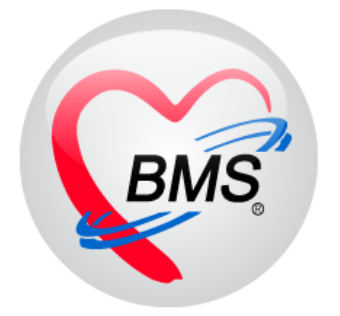

# คู่มือการใช้งาน โปรแกรม BMS-HOSxP XE

# ระบบงานซักประวัติผู้ป่วยนอก

## บริษัท บางกอก เมดิคอล ซอฟต์แวร์ จำกัด

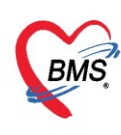

### ู คู่มือการใช้งานระบบงานซักประวัติผู้ป่วยนอก

#### การเข้าใช้งานโปรแกรม HOSxPXE4

#### 1. ดับเบิ้ลคลิกที่ไอคอน HOSxPXE4

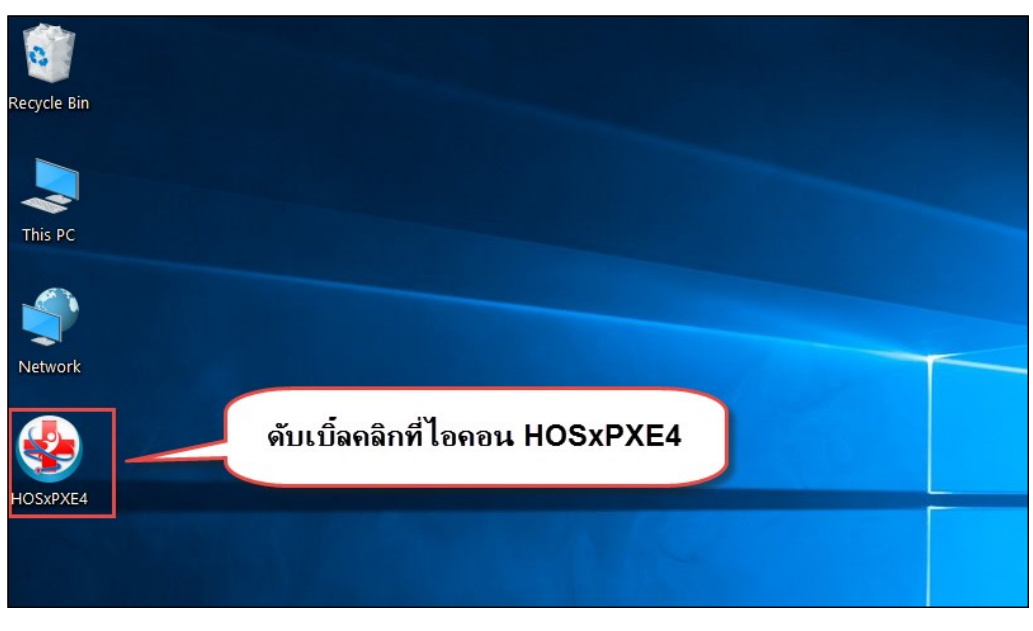

รูปภาพแสดงหน้าจอไอคอน HOSxP XE4

2. การเข้าระบบ HOSxP XE4 ทำได้โดยกรอกรหัสผู้ใช้งานและรหัสผ่าน จากนั้นคลิกปุ่ม "เข้าระบบ"

| BMS-HOSxP XE Login                    |                                | x                           |
|---------------------------------------|--------------------------------|-----------------------------|
| <b>BMS-H</b><br>โรงพยาบ               | OSxP XE 4.0<br>าลทดสอบระบบ     | Thai                        |
| <b>วุ่น : 4.63.2.6</b><br>เข้าสู่ระบบ | DB : กรอกรหัสผู้ใช้และรหัสผ่าน |                             |
|                                       | รหัสผู้ไข้<br>รหัสผ่าน         | เข้าระบบด้วย<br>บัตรประชาชน |
|                                       | ดลิกปุ่มเข้าระบบ               | 2                           |
| 🍥 การเชื่อมต่อ 🦷 ภาษา 🗸               | IP : 192.168.43.136            | 🗙 ยกเลิก                    |

รูปภาพแสดงหน้าจอ Login เข้าระบบ

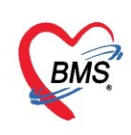

3. เลือกสาขาของโรงพยาบาล หรือ โรงพยาบาลที่ทำงาน

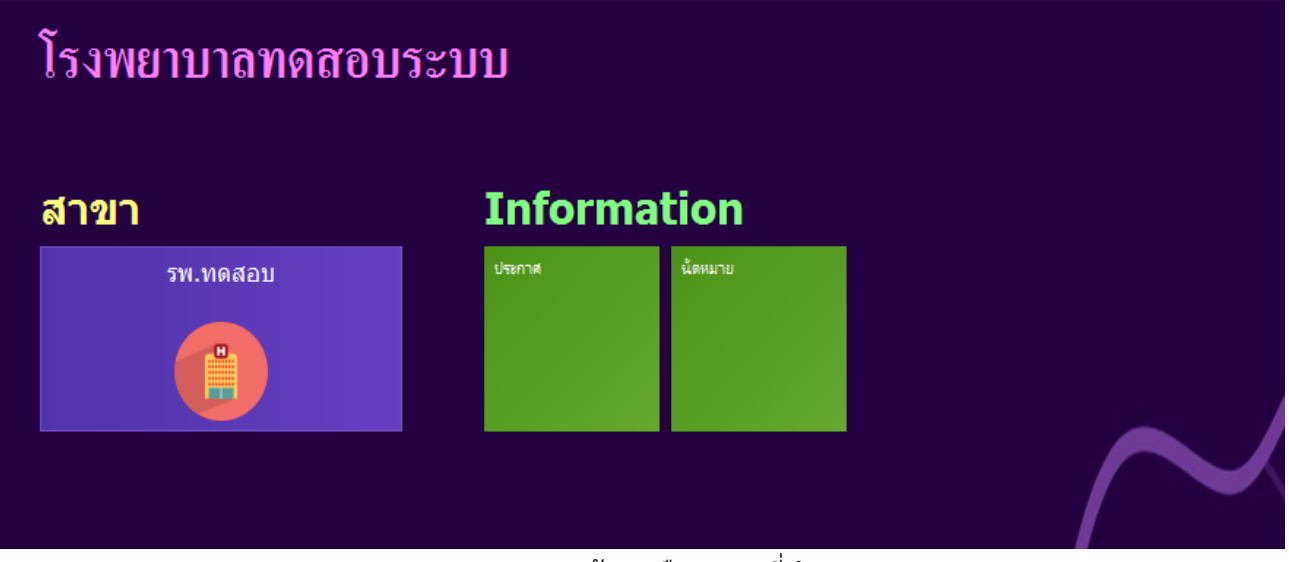

รูปภาพแสดงหน้าจอเลือกสาขาที่ทำงาน

4. คลิกเลือกห้องทำงานซึ่งเป็นจุดบริการที่ให้บริการคนไข้

| ¢ | โรงพยาบาลทดสอบระบบ                             |  |
|---|------------------------------------------------|--|
|   | รพ.ทดสอบ                                       |  |
|   | ห้องทำงาน                                      |  |
|   | 101 ศัตกรองหน่าห้องตร<br>โข้น 2 เมอร์ 21 ] 101 |  |
|   |                                                |  |
|   |                                                |  |
|   | -                                              |  |

รูปภาพแสดงหน้าจอเลือกห้องทำงาน

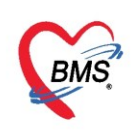

5. ระบบแสดงหน้าต่างสำหรับข่าวสารของทางโรงพยาบาล หากไม่ต้องการทราบข่าวประชาสัมพันธ์สามารถคลิก**ปิด** หน้าต่างได้

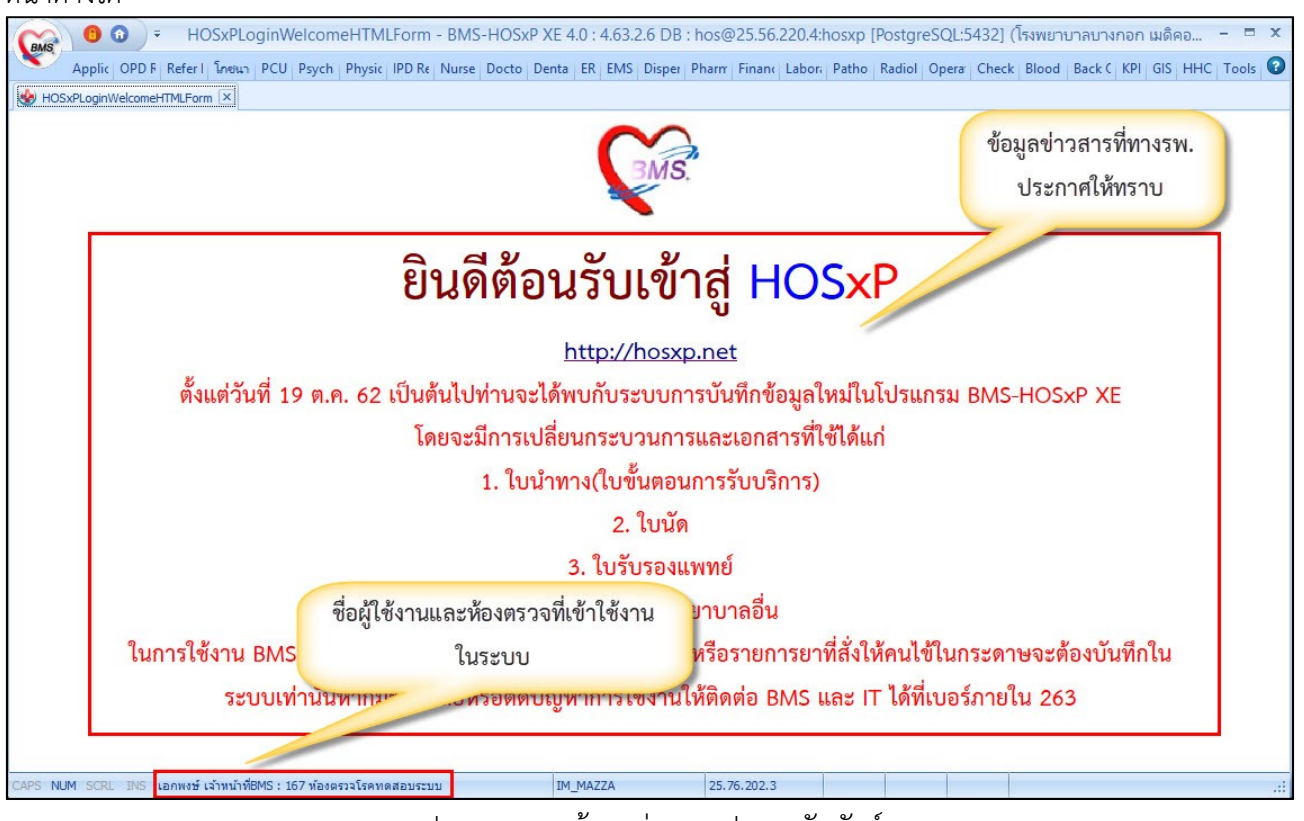

รูปภาพแสดงหน้าจอข่าวสารประชาสัมพันธ์

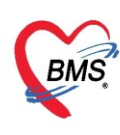

### ระบบงานซักประวัติผู้ป่วยนอก

#### <u>การเข้าหน้าจอระบบซักประวัติ</u>

เข้าเมนูทำงาน คลิกเมนูNurse >> Nurse Workbench เพื่อเข้าหน้าจอทำงาน

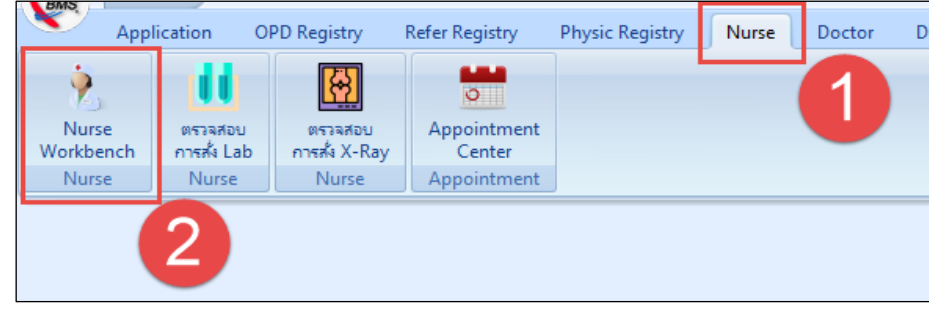

แสดงเมนูเข้าใช้งานระบบ

จากนั้นเข้าสู่หน้าจอซักประวัติจะประกอบด้วย 4 ส่วนดังนี้

| รายชื่อผู้ป่วยรอตรวจ                | 🎯 Tasl - วันที่ 2/4                                                                                                    | / 2563     | Q     | 0          | ลำดั     | ับแสดง | ເຄົາ ເ  | จามประเ | เภทคนไข้ , คิวรับบริ      | การ 🗸    |                                         |             |                                        |
|-------------------------------------|----------------------------------------------------------------------------------------------------|------------|-------|------------|----------|--------|---------|---------|---------------------------|----------|-----------------------------------------|-------------|----------------------------------------|
| 101 คัตกรองหน้าห้องตรวจผู้<br>อันลา | ป่วยนอก : น.ส. เจ้าหน้าที่ BMS                                                                                                    |            |       |            |          |        |         | 8       | รายชื่อผู้ป่วยที่ตรวจแล้ว | 🗆 แสด    | <ul><li>งทุกคนที่มารับบริการใ</li></ul> | แห้องตรวจ   |                                        |
| HN                                  | 🔵 Q 📃 🛃 ไม้ค                                                                                                    | ้วย่อยของ  |       |            | 1        |        | เผนก    |         | รายชื่อผู้ป่วย Consult    | ລຳດັນ    | คิวรับบ <sup>ะ</sup> เวลาส่ง            | HN          | ชื่อผู้ป่วย                            |
| 🗌 แสดงเฉพาะผ้ที่ได้รับ              | ม <b>ด</b> ิวข่อยแล้ว                                                                                                    |            |       |            |          |        |         |         |                           |          |                                         |             |                                        |
| ผู้รอดิวตรวจ                        | สื่อยังไวย                                                                                                    | ມຢ້ອງ Lak  | XR EN | Ry (       |          | ED     | da      |         |                           |          |                                         |             |                                        |
| > 1 1 00000045                      | นายทดสอบ โปรแกรม                                                                                                    |            |       |            |          |        | 00      |         |                           |          | 4                                       |             |                                        |
| 2 2 000614715                       | นางสาวทดสอบ ระบบหนึ่ง                                                                                                    | 2          |       |            |          |        | 00      |         |                           |          |                                         |             |                                        |
| 3 3 00000005                        | นางสาวทดสอบกณ ระบบเหม                                                                                                    |            |       |            |          |        | 00      |         |                           |          |                                         |             |                                        |
|                                     |                                                                                                    |            |       |            | 2        |        |         |         |                           |          |                                         |             |                                        |
|                                     |                                                                                                    |            |       |            | 2        |        |         |         |                           |          |                                         |             |                                        |
|                                     |                                                                                                    |            |       |            |          |        |         |         |                           |          |                                         |             | <no data="" disp<="" th="" to=""></no> |
|                                     |                                                                                                    |            |       |            |          |        |         |         |                           |          |                                         |             |                                        |
|                                     |                                                                                                    |            |       |            |          |        |         |         |                           |          |                                         |             |                                        |
| ···· → → → → +                      | · ✓ X 𝐴 * '* ₽                                                                                                    | •          |       |            |          |        | •       |         |                           |          |                                         |             |                                        |
| ผู้ป่วยกำลังรับบริการ               |                                                                                                    |            |       |            |          |        |         |         |                           |          |                                         |             |                                        |
| ลาดบ Queue ผู้เห็บรัการ             | เ HN ผู้สบร                                                                                                    | บริการ     | 1     | มินที/เวลา | เข้าห้อง |        | เครื่อง |         |                           |          |                                         |             |                                        |
|                                     | <no data="" td="" to<=""><td>o display&gt;</td><td></td><td></td><td></td><td>5</td><td></td><td></td><td></td><td></td><td></td><td></td><td></td></no> | o display> |       |            |          | 5      |         |         |                           |          |                                         |             |                                        |
|                                     |                                                                                                    |            |       |            |          |        |         | 🗆 Si    | ngle Tab                  | 144 44 4 | • • • • • + •                           |             | -                                      |
| KK 44 4 > >> >+ A                   | · ✓ X ∿ * '* ₹                                                                                                    | •          |       |            |          |        | •       | N       | ew window mode            |          | / // // T = 2                           | • • • • • • |                                        |

แสดงส่วนประกอบหน้าจอซักประวัติ

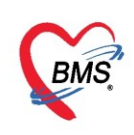

#### หมายเลข 1 <u>ส่วนการค้นหาผู้ป่วย</u> สามารถค้นหาได้ดังนี้

1. การค้นหาจากช่อง HNโดยพิมพ์เลข HN ในช่อง HN แล้วกดแป้น Enter ที่คีย์บอร์ด

|   | ค้นหา<br>HN [0 | 0000(<br>แสดง | 0045      | มย่อยแล้ว        | พิม | มพ์  | หม  | าย | เลา | ט <b>ו</b> | IN |          | •  | แผนก |
|---|----------------|---------------|-----------|------------------|-----|------|-----|----|-----|------------|----|----------|----|------|
|   | ผู้รอดิวต      | รวจ           |           |                  |     |      |     |    |     |            |    |          |    |      |
| Γ | ລຳດັບ          | ดิวรับ        | HN        | ชื่อผู้ป่วย      |     | แฟ้ม | Lat | XR | FN  | Rx         | AR | RC       | FD | ส่ง  |
| 3 | 1              | 1             | 000000045 | นายทดสอบ โปรแกรม |     | ?    |     |    |     |            |    | <b>e</b> |    | 00   |
|   |                |               |           |                  |     |      |     |    |     |            |    |          |    |      |

แสดงการค้นหาจากช่อง HN

**2. เลือกจากคิวที่มารับบริการในวัน** โดยการพิมพ์เลขลำดับคิวการมารับบริการในวัน (คิวที่ออกจากงานเวซ ระเบียน) ในช่อง Q แล้วกดแป้น Enter ที่คีย์บอร์ด ที่ผู้รอคิวตรวจจะแสดงรายชื่อผู้ป่วยคิวนั้นๆ

| ด้นหา                          |                                        |             |
|--------------------------------|----------------------------------------|-------------|
| HN                             | 🔎 Q 🔢 ไข้คิวย่อยของ 🗸                  | แผนก        |
| แสดงเฉพาะผู้ที่<br>เข้รอจาตราจ | ]ด้รับด้วย่อยแล้<br>                   |             |
| ลำตับ ดิวรับ H                 | พมพลาดบคว บรการ แลวกด Enter            | <b>1</b> 14 |
| > 1 1 00000                    | 0045  นายทดสอบ โปรแกรม 🛛 😰 💭 💭 💭 💭 📿 😔 | 00          |
|                                |                                        |             |

แสดงการเลือกผู้ป่วยจากคิวที่มารับบริการในวัน

**3. วิธีการค้นหา** จากปุ่ม *โ*ดยการคลิกที่ปุ่ม จะแสดงหน้าจอสำหรับค้นหา ในหน้าจอนี้สามารถค้นหา จาก HN ,ชื่อ, ชื่อและนามสกุล ,นามสกุลและเลขบัตรประจำตัวประชาชน เป็นต้น โดยมีวิธี ดังนี้

3.1 กรณีค้นหาจาก HNให้พิมพ์เลข HN แล้วคลิกปุ่ม "ค้นหา"

| ค้นหา<br>Patient<br>Front Off                                                                         | ผู้ป่วย<br>: 117,8<br>:: 8 กระ                                                                                                    | )<br>319 Re<br>ຈະເນີຍນ » | cords<br>คันหาศูปิวย |                  |            |               |            |          | Last          | Search 🔻       |               |
|----------------------------------------------------------------------------------------------------|----------------------------------------------------------------------------------------------------|--------------------------|----------------------|------------------|------------|---------------|------------|----------|---------------|----------------|---------------|
| ค้นหา                                                                                                 |                                                                                                    |                          |                      |                  | 2          |               |            | 1        |               |                |               |
| คำค้นห                                                                                                | 00000                                                                                                    | 0045                     |                      | <u>ค่</u> นหา    | หาด้วย S   | imartCard (บั | ตรประชาชน) | J        |               |                |               |
| ผลการค่า                                                                                              | แหา                                                                                                    |                          |                      |                  |            |               |            |          |               |                |               |
| ลำดับ                                                                                                 | สถานะ                                                                                                    | Admit                    | HN                   | ชื่อผู้ป่วย      | บ้านเลขที่ | หมู่          | ถนน        | วันเกิด  | อายุ          | มาครั้งสุดท้าย | ช่วงเวลาที่มา |
| > 1                                                                                                   | 2                                                                                                    |                          | 000000045            | นายทดสอบ โปรแกรม | 11         | 1             |            | 8/8/2485 | 77 ปี 7 เดือน | 2/4/2563       | วันนี้        |
| 3 1 000000045 นายทดสอบ โปรแกรม 11 1 8/8/2485 77 ปี 7 เดือน 2/4/2563 รันนี้<br>ตัวอย่างการค้นหา แบบ HN |                                                                                                    |                          |                      |                  |            |               |            |          |               |                |               |
| 🗆 ค้นหาเ                                                                                              | Image: Antice Antice Anti |                          |                      |                  |            |               |            |          |               |                |               |

แสดงการค้นหาจาก HN

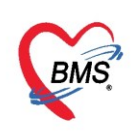

**3.2 กรณีค้นหาจากชื่อ** ให้พิมพ์ชื่อผู้ป่วย แล้วคลิกปุ่ม "ค้นหา"

| ٠ | PatientSe                                                                                       | archForm |                          |                     |                         |            |           |               |           |                |                |               |
|---|-------------------------------------------------------------------------------------------------|----------|--------------------------|---------------------|-------------------------|------------|-----------|---------------|-----------|----------------|----------------|---------------|
|   | ค้นหา<br>Patient                                                                                | ผู้ป่วย  | )<br>819 Re<br>ระเบียน » | cords<br>ค้นงายป๊อย |                         |            |           |               |           | Last           | Search 🔻       |               |
| • | ค้นหา<br>คำค้นห                                                                                 | า ทดสอ   | บ                        | 1                   | <b>Р</b> е́инт          | 2 กด้วย S  | GmartCard | (บัตรประชาชน) |           |                |                |               |
| 1 | ผลการค้า                                                                                        | แหา      |                          |                     |                         |            |           |               |           |                |                |               |
|   | ลำดับ                                                                                           | สถานะ    | Admit                    | HN                  | ชื่อผู้ป่วย             | บ้านเลขที่ | หมู่      | ถนน           | วันเกิด   | อายุ           | มาครั้งสุดท้าย | ช่วงเวลาที่มา |
| > | 1                                                                                               | 2        |                          | 000614992           | นายทดสอบ เวชระเบียน     | 1          | 1         |               | 12/3/2538 | 25 ปี          | 25/3/2563      | 2 สัปดาห์     |
|   | 2                                                                                               | 2        | 0                        | 000614714           | คุณทดสอบ ระบบ           | 1          | 1         |               | 8/1/2538  | 25 ปี 2 เดือน  | 10/3/2563      | 4 สัปดาห์     |
|   | 3                                                                                               | 2        |                          | 000614715           | นางสาวทดสอบ ระบบหนึ่ง   | 11         | 1         |               | 12/3/2535 | 28 ปี          | 2/4/2563       | วันนี้        |
|   | 4                                                                                               | 2        |                          | 00000045            | นายทดสอบ โปรแกรม        | <u>م</u>   |           |               | 4         | ปี 7 เดือน     | 2/4/2563       | วันนี้        |
|   | 5                                                                                               | 2        |                          | 000615049           | นายทดสอบ ระบบใหม่ล่าสุ  | ตวอ        | ยางการ    | รคนหา จาก     | าซอ       | บี             | 12/3/2563      | 3 สัปดาห์     |
|   | 6                                                                                               | 2        |                          | 000614944           | นายทดสอบกัน ระบบตรวจสุข | 30         | 1         |               | CJICICJEI | 36 ปี 1 เดือน  | 9/3/2563       | 4 สัปดาห์     |
|   | 7                                                                                               | 2        |                          | 00000005            | นางสาวทดสอบกัณ ระบบใหม  | i 11       | 1         |               | 1/5/2480  | 82 ปี 11 เดือน | 2/4/2563       | วันนี้        |
|   |                                                                                                 |          |                          |                     |                         |            |           |               |           |                |                |               |
| - | •••••                                                                                           | ₩ ₩ +    |                          | K 🏻 * '* 🕈          | •                       |            |           |               |           |                |                |               |
|   | 🗆 ค้นหาเฉพาะผู้ถูกส่งตรวจในวันนี้ 🗈 ค้นหาด้วย Soundex 🗈 ค้นหาอัตโนมัติ 🗈 ค้นหาด้วย Passport No. |          |                          |                     |                         |            |           |               |           |                |                |               |

แสดงการค้นหาจากชื่อ

3.3 กรณีค้นหาจากชื่อและนามสกุล พิมพ์ชื่อแล้วเคาะspacebar 1 ครั้งตามด้วยนามสกุล แล้วคลิกปุ่ม

| "ค้นหา' | , |
|---------|---|
|---------|---|

| ( | 😓 PatientSea     | archForm       |           |                 |                           |                        |            |               |           |               |                |               |               |
|---|------------------|----------------|-----------|-----------------|---------------------------|------------------------|------------|---------------|-----------|---------------|----------------|---------------|---------------|
|   | ค้นหา            | ผ้ป่วย         |           |                 |                           |                        |            |               |           |               |                |               | นต.           |
|   | Patient          | : 117,8        | 319 Re    | cords           |                           |                        |            |               |           | Last          | Search 🔻       |               |               |
|   | Front Offi       | ce » เวช       | ระเบียน » | ค้นหาผู้ป่วย    |                           |                        |            |               |           |               |                |               |               |
| - | คำค้นหา          | ทดสอ           | บ ระบบ    | 1               | 🔎 คันหา                   | 2) <sub>หาด้วย ร</sub> | GmartCard  | (บัตรประชาชน) |           |               |                |               | L             |
|   | ผลการค้น         | เหา            |           |                 |                           |                        |            |               |           |               |                |               |               |
|   | ลำดับ            | สถานะ          | Admit     | HN              | ชื่อผู้ป่วย               | บ้านเลขที่             | หมู่       | ถนน           | วันเกิด   | อายุ          | มาครั้งสุดท้าย | ช่วงเวลาที่มา | ที่อยู่       |
|   | <mark>≻</mark> 1 | 2              | <b>V</b>  | 000614714       | คุณทดสอบ ระบบ             | 1                      | 1          |               | 8/1/2538  | 25 ปี 2 เดือน | 10/3/2563      | 4 สัปดาห์     | ต.ทุ่งเ       |
|   | 2                | 2              |           | 000614715       | นางสาวทดสอบ ระบบหนึ่ง     | 11                     | 1          |               | 12/3/2535 | 28 ปี         | 2/4/2563       | วันนี้        | ต.ห้วย        |
|   | 3                | 2              |           | 000615049       | นายทดสอบ ระบบใหม่ล่าสุด   | 1                      |            |               | 12/3/2537 | 26 ปี         | 12/3/2563      | 3 สัปดาห์     | <b>ຕ.</b> ຈວາ |
|   | 4                | 2              |           | 000614944       | นายทดสอบกัน ระบบตรวจ      | -                      | مممحم      |               |           |               | /3/2563        | 4 สัปดาห์     | ต.วังห        |
|   | 5                | 2              |           | 00000005        | นางสาวทดสอบกัณ ระบบใ      | <b>0.1</b> 98.         | 14111561   | นหา จากข      | อแตะา     | หาหลก่อ       | /4/2563        | วันนี้        | ต.ทุ่งใ       |
|   |                  |                |           |                 |                           |                        |            |               |           |               |                |               |               |
|   |                  | ₩ <del>+</del> |           | X 71 * '* 9     | •                         |                        |            |               |           |               |                |               |               |
|   | 🗆 ค้นหาเส        | ฉพาะผู้ถู      | กส่งตรว   | จในวันนี้ 🔲 ค้น | หาด้วย Soundex 🛛 ค้นหาอัต | โนมัติ 🗆 ค้า           | แหาด้วย Pa | ssport No.    |           |               |                |               | 🥑 ตก          |

แสดงการค้นหาจากชื่อและนามสกุล

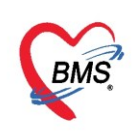

**3.4 กรณีค้นหาจากนามสกุล** ที่ช่องคำค้นหาให้เคาะ spacebar เว้นวรรค 1 ครั้ง แล้วพิมพ์นามสกุล จากนั้น

#### คลิกปุ่ม "ค้นหา" 🌸 PatientSearchFo ค้นหาผู้ป่วย Last Search 👻 Kecorus พ.» คัมหาผูปวย Front Offi ค้นหา 🔎 ค้นหา าด้วย SmartCard (บัตรประชาชน) คำค้นหา ระบบ ผลการค้นหา มาครั้งสุดท้าย ช่วงเวลาที่มา สำดับ สถานะ Admit HN ชื่อผู้ป่วย บ้านเลขที่ หมู่ ถนน วันเกิด อายุ 12/3/2563 3 สัปดาห์ • 2 2/4/2563 วันนี้ 12/3/2535 28 ปี 2 000614715 นางสาวทดสอบ ระบบหนึ่ง 1 1 2 2 8/1/2538 25 ปี 2 เดือน 10/3/2563 4 สัปดาห์ 3 0 000614714 คณทดสอบ ระบบ 4 000614944 นายทดสอบกัน ระบบตรวจ /3/2563 4 สัปดาห์ ตัวอย่างการค้นหา จากนามสกุล 2 5 00000005 นางสาวทดสอบกัณ ระบบใ /4/2563 วันนี้ • ✓ X ^ \* '\* ₹ 🗆 ค้นหาเฉพาะผู้ถูกส่งตรวจในวันนี้ 🗈 ค้นหาด้วย Soundex 🗈 ค้นหาอัตโนมัติ 🗉 ค้นหาด้วย Passport No.

แสดงการค้นหาจากนามสกุล

#### 3.5 กรณีค้นหาจากเลขบัตรประจำตัวประชาชน ให้พิมพ์เลขบัตรประจำประชาชน 13 หลัก แล้วคลิกปุ่ม

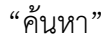

| 🌸 PatientS         | earchForm                             |                     |                       |                     |                         |            |      |     |              |         |             |
|--------------------|---------------------------------------|---------------------|-----------------------|---------------------|-------------------------|------------|------|-----|--------------|---------|-------------|
| ค้นหา              | າผ้ູป่วย                              | J                   |                       |                     |                         |            |      |     |              |         | นส.ทด       |
| Patien<br>Front Of | ข<br>t:117,<br>fice » เวช             | 819 Re<br>ระเบียน > | cords<br>> ค้นหายป้วย |                     |                         |            |      | L   | ast Search 🔻 |         |             |
| ค้นหา              |                                       |                     |                       |                     | 0                       |            |      |     |              |         |             |
| คำค้นห             | n 0107:                               | 150433              | 757 1                 | [ <i>P</i> ค้นหา]   | 2 เกด้วย SmartCard (บัต | ารประชาชน) |      |     |              |         | Limit       |
| ผลการค่            | ันหา                                  |                     |                       |                     |                         |            |      |     |              |         |             |
| ลำดับ              | สถานะ                                 | Admit               | เลขที่บัตรประชาชน     | HN                  | ชื่อผู้ป่วย             | บ้านเลขที่ | หมู่ | ถนน | วันเกิด      | อายุ    | มาครั้งสุดท |
| > 1                | 2                                     |                     | 0107150433757         | 000615049           | นายทดสอบ ระบบใหม่ล่าสุด | 1          | 1    |     | 12/3/2537    | 7 26 ปี | 12/3/256    |
|                    | ตัวอย่างการค้นหา จากเลขที่บัตรประชาชน |                     |                       |                     |                         |            |      |     |              |         |             |
|                    | · • • • • +                           |                     | X ^3 * '* Y           | ۲                   |                         |            |      |     |              |         |             |
| 🗆 ค้นหา            | เฉพาะผู้ถู                            | ุกส่งตรว            | จในวันนี้ 🔲 ค้นหาด้ว  | ย Soundex 🛛 ค้นหาอ้ | ăตโนมัติ                | ort No.    |      |     |              |         | 🥝 ตกลง      |

แสดงการค้นหาจากเลขบัตรประชาชน

#### <u>คำอธิบายสถานะและสัญลักษณ์ต่าง ๆ</u>

| - ลำดับ        | : ลำดับรายชื่อผู้ป่วยที่รอตรวจ                            |
|----------------|-----------------------------------------------------------|
| - คิวรับบริการ | : ลำดับคิวรวมในวันที่นับจากเวชระเบียนส่งตรวจผู้ป่วย       |
| - แฟ้ม         | : สถานะ การยืมแฟ้ม OPD Card จากห้องเวชระเบียนจะมี 2 สถานะ |
|                | คือ ยังไม่มีการยืมแฟ้ม                                    |

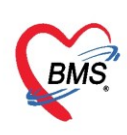

|               | 📧 คือ มีการยืนยันการยืมแฟ้มแล้ว                             |
|---------------|-------------------------------------------------------------|
| - Lab         | : สถานะ การสั่ง LAB มี 5 สถานะ                              |
|               | 🗖 คือ ยังไม่มีการสั่ง Lab                                   |
|               | 🧧 คือ มีการสั่ง LAB แต่ยังไม่ทราบผล                         |
|               | 🥌 คือ มีการสั่ง LAB มากกว่า 1 ใบ และมีบางรายการ             |
|               | รายงานผลแล้ว แต่ยังไม่ยืนยันรายงานผล                        |
|               | 💽 คือ มีการสั่ง LAB มากกว่า 1 ใบ และยังยืนยันการ            |
|               | รายงานผลไม่ครบทุกใบ Lab                                     |
|               | 🧟 คือ มีการรายงานผล Lab ครบทุกใบ Lab                        |
| - XR          | : สถานะ การสั่ง X-RAY มี 4 สถานะ                            |
|               | 🗖 คือ ยังไม่มีการสั่ง                                       |
|               | 🧧 คือ มีการสั่ง X-RAY แต่ยังไม่ทราบผล                       |
|               | 💽 คือ มีการสั่ง x-ray มากกว่า 1 รายการ                      |
|               | และมีบางรายการ ยืนยันการอ่านฟิล์มแล้ว                       |
|               | 🔍 คือ มีการสั่ง X-RAY ยืนยันรับตัวแล้ว                      |
| - FN          | : สถานะ การชำระเงิน มี 4 สถานะ                              |
|               | 🗖 คือ ยังไม่มีการชำระเงิน                                   |
|               | 🧧 คือ มีการโอนค่าใช้จ่ายแยกตามสิทธิการรักษาแล้ว             |
|               | 오 คือ มีการชำระเงินและออกใบเสร็จให้ผู้ป่วยแล้ว              |
|               | 🔒 คือ มีการปิดรายการค่าใช้จ่ายจากห้องการเงินแล้ว            |
| - Rx          | : สถานะ การสั่งยา มี 3 สถานะ                                |
|               | 🗖 คือ ยังไม่มีการสั่ง                                       |
|               | 🧧 คือ มีรายการสั่งยา แต่ยังไม่ได้รับยา                      |
|               | 🥺 คือ มีรายการส่งยา และได้รับยาแล้ว                         |
| - AR          | : สถานะ ยอดการค้างชำระ                                      |
|               | 🔲 คือ ไม่มียอดเงินค้างชำระ                                  |
|               | 🔺 คือ มียอดเงินค้างชำระ                                     |
|               | 🥝 คือ ชำระเงินที่ค้างขำระเรียบร้อยแล้ว                      |
| - RC          | : สถานะ ยืนยันการตรวจสอบสิทธิ                               |
|               | 🙎 คือ ยังไม่ได้ยืนยันการตรวจสอบสิทธิ                        |
|               | 🔲 คือ รอตรวจสอบเอกสารสิทธิการรักษา                          |
|               | 🤗 คือ ได้รับการยืนยันการตรวจสอบสิทธิแล้ว                    |
| - FD          | : สถานะ การฝากเงินมัดจำ ถ้ามีการฝากไว้จะขึ้นจำนวนเงินที่ฝาก |
| - ส่งมาจาก    | : จุดที่ส่งผู้ป่วยมารอตรวจที่แผนก                           |
| - ชื่อผู้ป่วย | : ชื่อของผู้ป่วยที่มารับบริการ                              |
| - HN          | : HN ของผูปวย                                               |
| - ประเภท      | : ประเภทการมารับบริการ                                      |

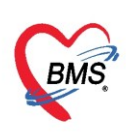

| - วันที่        | :      | วันที่มารับบริการ                 |
|-----------------|--------|-----------------------------------|
| - เวลาส่ง       | :      | เวลาที่เวชระเบียนส่งตรวจมาที่แผนก |
| - ความเร่งด่วน  | :      | ความเร่งด่วนที่ต้องการรักษา       |
| - ประเภท        | :      | ประเภทผู้ป่วย                     |
| - อาการ/สาเหต : | อาการส | สำคัญที่มารับบริการ               |

#### หมายเลข 2 <u>จะแสดงหน้าจอ รายชื่อผู้ป่วยรอตรวจ</u>

|   | ผู้รอคิวตรวจ |        |                                        |                         |      |     |    |    |    |    |                       |    |  |
|---|--------------|--------|----------------------------------------|-------------------------|------|-----|----|----|----|----|-----------------------|----|--|
|   | ลำดับ        | ดิวรับ | HN                                     | ชื่อผู้ป่วย             | แฟ้ม | Lat | XR | FN | Rx | AR | RC                    | FD |  |
| > | 1            | 1      | 000000045                              | นายทดสอบ โปรแกรม        | ?    |     |    |    |    |    | $\mathbf{\mathbf{O}}$ |    |  |
|   | 2            | 2      | 000614715                              | นางสาวทดสอบ ระบบหนึ่ง   | ?    |     |    |    |    |    | 0                     |    |  |
|   | 3            | 3      | 00000005                               | นางสาวทดสอบกัณ ระบบใหม่ | ?    |     |    |    |    |    | 0                     |    |  |
|   |              |        |                                        |                         |      |     |    |    |    |    |                       |    |  |
|   |              |        |                                        |                         |      |     |    |    |    |    |                       |    |  |
|   |              |        |                                        |                         |      |     |    |    |    |    |                       |    |  |
|   |              |        |                                        |                         |      |     |    |    |    |    |                       |    |  |
|   |              |        |                                        |                         |      |     |    |    |    |    |                       |    |  |
|   |              |        |                                        |                         |      |     |    |    |    |    |                       |    |  |
|   |              |        |                                        |                         |      |     |    |    |    |    |                       |    |  |
| H | • •• •       | - H    | → ++ ++ ++ + + + + + + + + + + + + + + | ✓ X 🍽 🛊 '* 🖣            | •    |     |    |    |    |    |                       |    |  |

แสดงหน้าจอรายชื่อผู้ป่วยรอตรวจ

#### หมายเลข 3 <u>ผู้ป่วยกำลังรับบริการ</u> ส่วนของผู้ป่วยกำลังรับบริการ

- แพทย์ : ชื่อแพทย์ที่ทำการตรวจรักษา

:

- HN ของผู้ป่วยที่เข้ารับบริการ
- ผู้รับบริการ
- : ชื่อ นาม<sup>ื</sup>สกุล ของผู้ป่วย 1**ห้อง** : วัน/เวลาที่เข้าห้องตรวจ
- ว<sup>ั</sup>นที่/เวลา เข้าห้อง - เครื่องคอมพิวเตอร์
- วน/เวส เทเซ เทยงตรวง ชื่อเครื่องคอมพิวเตอร์ที่ใช้ทำการตรวจรักษา

| 1 | ผู้ป่วยกำล่ | ลังรับบริกา | ş              |           |              |                      |                    |
|---|-------------|-------------|----------------|-----------|--------------|----------------------|--------------------|
|   | ลำตับ       | Queue       | ผู้ให้บริการ   | HN        | ผู้รับบริการ | วันที่/เวลา เข้าห้อง | เครื่องคอมพิวเตอร์ |
| > | 1           | 2           | ทดสอบ ระบบ,นาย | 580000899 | ด.ช.ทดสอบ ER | 17/11/2559 10:54:52  | DESKTOP-0ST        |
|   |             |             |                |           |              |                      |                    |

แสดงหน้าจอผู้ป่วยกำลังรับบริการ

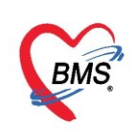

#### หมายเลข 4 <u>ส่วนของรายชื่อผู้ป่วยที่ตรวจแล้ว</u> คำอธิบายส่วนของรายชื่อผู้ป่วยที่ตรวจแล้ว

| - คิวรับบริการ    | : | คิวของผู้ป่วยที่เข้ารับบริการ     |
|-------------------|---|-----------------------------------|
| - เวลาส่ง         | : | เวลาที่ส่งตัวผู้ป่วยมายังห้องตรวจ |
| - HN              | : | HN ของผู้ป่วยที่เข้ารับบริการ     |
| - ชื่อผู้ป่วย     | : | ชื่อ – นามสกุล ของผู้ป่วย         |
| - ประเภทผู้ป่วย   | : | ประเภทของผู้ป่วยที่เข้ารับบริการ  |
| - ความเร่งด่วน    | : | ความเร่งด่วนในการเข้ารับบริการ    |
|                   |   | - ปกติ                            |
|                   |   | - มาก                             |
|                   |   | - มากที่สุด                       |
| - Chief complaint | : | อาการสำคัญของผู้ป่วย              |
| - น้ำหนัก         | : | น้ำหนักตัวของผู้ป่วย              |
| - อุณหภูมิ        | : | อุณหภูมิของผู้ป่วย                |
| - ส่วนสูง         | : | ส่วนสูงของผู้ป่วย                 |
| - BMI             | : | ดัชนีมวลกายของผู้ป่วย             |
| - BPs             | : | ความดันโลหิตสูงสุด                |
| - BPd             | : | ความดันโลหิตต่ำสุด                |
| - Pulse           |   | อตราถารเตบ ผู้<br>พ.ศ.            |
|                   | • | 6 6 9 1 1 1 9 6 1 7 0 M 0 9       |

| 8        | รายชื่อผู้ป่วยที่ตรวจแล้ว | [ | 🗆 แสดงา | แสดงทุกคนที่มารับบริการในห้องตรวจ 🔀 Excel |         |           |                               |               |              |  |  |  |  |  |  |
|----------|---------------------------|---|---------|-------------------------------------------|---------|-----------|-------------------------------|---------------|--------------|--|--|--|--|--|--|
| <b>₽</b> |                           |   | ลำดับ   | ดิวรับบ <sup>ะ</sup>                      | เวลาส่ง | HN        | ชื่อผู้ป่วย                   | ประเภทผู้ป่วย | ความเร่งต่วน |  |  |  |  |  |  |
|          | ราชชอตุบาย Consult        | Σ | 1       | 3                                         | 10:15   | 000000005 | นางสาวทดสอบกัณ ระบบใหม        | 2 อายุกรรม    | ปกติ         |  |  |  |  |  |  |
|          |                           | Ľ |         |                                           |         |           |                               |               |              |  |  |  |  |  |  |
|          |                           |   |         |                                           |         | 5718      | ยชื่อผู้ป่วยที่ต <del>ว</del> | รวจแล้ว       | )            |  |  |  |  |  |  |

### แสดงหน้าจอรายชื่อผู้ป่วยที่ตรวจแล้ว

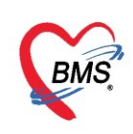

an

บริษัท บางกอก เมดิคอล ซอฟต์แวร์ จำกัด (สำนักงานใหญ่) เลขที่ 2 ชั้น 2 ซ.สุขสวัสดิ์ 33 แขวง/เขต ราษฎร์บูรณะ กรุงเทพมหานคร โทรศัพท์ 0-2427-9991 โทรสาร 0-2873-0292 เลขที่ประจำตัวผู้เสียภาษี 0105548152334

#### <u>การเลือกรายชื่อผู้ป่วยมาซักประวัติ</u>

ใช้เมาส์ดั้บเบิ้ลคลิกที่รายชื่อผู้ป่วยที่ต้องการซักประวัติ

|                                                                                                    |                             | _        |             |             |            |                                           |                                       |                              |
|----------------------------------------------------------------------------------------------------|-----------------------------|----------|-------------|-------------|------------|-------------------------------------------|---------------------------------------|------------------------------|
| รายชื่อผู้ป่วยรอตรวจ 🍥 Tasl 🗸 วันที่ 2/4/2563 🗸 Q ลำดับแสดงถิว                                                           | ตามประเภทคนไข้ , คิวรับบริเ | nns 🗸    |             |             |            |                                           | Auto refresh                          | 😫 ปิดหน้าจอ                  |
| 101 ตัดกรองหน้าห้องตรวจผู้ป่วยนอก: น.ส. เจ้าหน้าที่ BMS                                                                  | 👤 รายชื่อผู้ป่วยที่ตรวจแล้ว | 🗆 แสด    | งทุกคนที่มา | รับบริการใน | เห้องตรวจ  |                                           |                                       | Excel                        |
| ค้แหา                                                                                                    |                             | ก่างกับ  | คือสัญญา    | 10000d 4    | HN         | สื่อเป็น                                  | ประเภทเป็วแ                           | ดวามเพิ่มต่อม                |
| HN 00000045[ 🔎 Q 💦 ใช้คำย่อยของ 🗸 แผนก                                                                                   | 👥 📩 รายชื่อผู้ป่วย Consult  | > 1      | 3           | 10:15       | 000000005  | ขอผุข <i>อ</i> ย<br>นางสาวทดสถบกัณ ระบบใน | บระดูกาลุบ <i>า</i> ย<br>เม่2 ภายกรรม | ขา <i>ก</i> ามรรจตกน<br>ปกติ |
| 🔲 แสดงเฉพาะผู้ที่ได้รับคิวย่อยแล้ว                                                                                       |                             |          |             |             |            |                                           |                                       |                              |
| ผุ้รอดิวตรวจ                                                                                                    |                             |          |             |             |            |                                           |                                       |                              |
| ลำลับ ดำรับ HN ชื่อผู้ป่วย แฟ้ม Lat XR FN Rx AF RC FD ส่ง                                                                |                             |          |             |             |            |                                           |                                       |                              |
| ≥1   1  000000045 นายทดสอบ โปรแกรม 😫 🔲 💭 💟 💙  00                                                                         |                             |          |             |             |            |                                           |                                       |                              |
|                                                                                                    |                             |          |             |             |            |                                           |                                       |                              |
| ดับเบิ้ลคลิกที่รายชื่อผู้ป่วย                                                                                            |                             |          |             |             |            |                                           |                                       |                              |
|                                                                                                    |                             |          |             |             |            |                                           |                                       |                              |
|                                                                                                    |                             |          |             |             |            |                                           |                                       |                              |
|                                                                                                    |                             |          |             |             |            |                                           |                                       |                              |
| иии ( ) » » » +                                                                                                    |                             |          |             |             |            |                                           |                                       |                              |
|                                                                                                    |                             |          |             |             |            |                                           |                                       |                              |
| หมายภาพรรมนาการ<br>ช่วงวัน Oueura เป็นในเรื่องระ Libi เป็นชื่อเรื่องระ เป็นปีการ เป็นไปการ เป็นไปการ เป็นไปการ เป็นไปการ |                             |          |             |             |            |                                           |                                       |                              |
| สายมา Cronon เข้ามาการ เป็น เจ้าสุภาษาสู่ 31141/เวยา (อาพอง (พ.484                                                       |                             |          |             |             |            |                                           |                                       |                              |
| <no data="" display="" to=""></no>                                                                                       |                             |          |             |             |            |                                           |                                       |                              |
|                                                                                                    | Single Tab                  | 144 44 4 | > >> >>     | + - +       | ✓ X ? * '* | •                                         |                                       | •                            |
|                                                                                                    | New window mode             |          |             |             |            |                                           |                                       |                              |

แสดงหน้าจอเลือกชื่อผู้ป่วยมาซักประวัติ

ดับเบิ้ลคลิกรายชื่อผู้ป่วยที่ต้องการ ระบบจะแสดงชื่อและนามสกุลผู้ป่วยจากนั้น เมื่อเข้าสู่หน้าจอการซัก ประวัติแล้วจะแยกเป็น 2 ส่วนคือ

- ส่วนที่ 1 เป็นส่วนของผู้ที่มารับบริการ ในส่วนนี้จะเป็นข้อมูลของผู้ป่วยที่บันทึกมาจากห้องเวชระเบียน (ห้องบัตร)
- ส่วนที่ 2 บันทึกข้อมูลเป็นการบันทึกข้อมูลของผู้ป่วยที่ได้มาจากการซักประวัติ ในส่วนนี้สามารถขยาย หน้าจอ ขยับความกว้างของหน้าจอการบันทึกข้อมูล ตามความต้องการได้สังเกตจากเส้นตรงที่มีจุดสาม จุดอยู่ตรงกลาง ตามรูปในหมายเลขที่ 3

หรือต้้องการขยายให้เต็มหน้าจอโดยติ๊กที่ Checkbox "New window mode" ก่อนที่จะเลือกรายชื่อ ผู้ป่วยขึ้นมา ดังรูปหมายเลขที่ 4

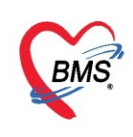

| S Doctor/WorkBenchQueueForm            |            |                              |                                 |                           |                                                                                                    |                     |                  |                  |               |                 |                     |              |                                                                                                    |                       |                         |                       |           |                     |          |                |                 |              |
|----------------------------------------|------------|------------------------------|---------------------------------|---------------------------|----------------------------------------------------------------------------------------------------|---------------------|------------------|------------------|---------------|-----------------|---------------------|--------------|----------------------------------------------------------------------------------------------------|-----------------------|-------------------------|-----------------------|-----------|---------------------|----------|----------------|-----------------|--------------|
| รายชื่อผู้ป่วยรอตรวจ                   | 🔅 Tasl     | 🔽 วันที่ 2/4/256             | 3 🗸 (                           | Q (                       | ำดับแ                                                                                                    | สดงดิ               | in 6             | ลามปร            | ទះភោ          | ทคนไข้, ด       | ່າວรັบบริก          | ns ~         |                                                                                                    |                       |                         |                       |           |                     | ⊠ A      | uto refres     | <b>ت</b>        | ปิดหน้าจอ    |
| 101 คัตกรองหน้าห้องตรวจผู้ป<br>ค้นหา   | 8          | รายชื่อผู้ป่วยที่ตรวจแล้ว    | <b>บันทึกว่</b><br>ผู้รับบริการ | iอมู <b>ลซักประวั</b> ด   | 1 ใบ-                                                                                                    | กับรองแพ            | เทย์             |                  | EMF           | २ 🛛 🕯           | a Lab               | สัง X-Ra     | ay C                                                                                                    | heck Up               | Task                    | •                     | 💾 ນັນ     | เท็ก (F9)           | X        | ปิด            |                 |              |
| HN                                     |            | รายชื่อผู้ป่วย Consult       | ดำนำหน้า                        | นาย 👻                     | ชื่อ                                                                                                    | ทดสอบ               |                  |                  |               | นาม             | <b>สกุล โปรแก</b> ∙ | รม           |                                                                                                    | เพศ                   | ชาย                     | •                     |           |                     | •        | สังกัด พนง.ไม่ | ระบุฝ่าย        |              |
| แสดงเฉพาะผู้ที่ได้รับเ<br>ผู้รอดิวตรวจ | 8          | นายทดสอบ โปรแกรม [1]         | วันเกิด<br>แพ้ยา                | 8/8/2485 -<br>AMOXICILLIN | อายุ<br>PMH                                                                                                    | 77 ปี 7 เ<br>โรคประ | เดือน 2<br>จำตัว | 25 วัน           |               | หมู่มี          | ion A               | บัต<br>โรค   | รปชช.0<br>เรื้อรัง A                                                                                                    | 10715072<br>.sthma.ເມ | 23305<br>เหวาน,CA       |                       |           |                     | 🏿 🔒      | 1              |                 |              |
| ลำดับ ดิวรับ HN                        |            |                              | HN                              | 00000045                  | โทรเ                                                                                                    | <b>เ</b> พท์ 0      | 81-1             | 11111            | 1             | มี              | าถือ                |              | 0                                                                                                    | สีผิว                 |                         |                       |           |                     |          |                |                 |              |
| 2 3 00000005                           |            |                              | บ้านเลขที่                      | 11 หมุ่ที่                | 1                                                                                                    | ถนน                 |                  |                  |               | ທີ              | เบล ต.นาจัก         | าร อ.เมืองแพ | เร่ จ.แพร่                                                                                                    |                       |                         | สัญชาติ               | จิ ไทย    |                     |          |                |                 |              |
|                                        |            |                              | วันที่มา<br>แผนก                | 2/4/2563 -<br>อายุรกรรม   | เวลา                                                                                                    | 10:11<br>การ        | ิ<br>รมา         | สิทธิ<br>มาเอง ( | ชำ'<br>(ท้องห | ระเงิน<br>บัตร) |                     |              |                                                                                                    | ส่งต่อห้ะ<br>น้ำหเ    | ห 101 (<br>เก           | กัดกรองหน่<br>ส่วนสูง | เ้าห้องตา | รวจผู้ป่วยแส<br>BMI | on<br>Te | • 🗊 ค<br>mp. B | วามเร่งด่า<br>P | หน ปกติ<br>/ |
|                                        | 8          | 3                            | บันทึกข้อมู;<br>^<br>↓          | ง<br>สัญญาณชีพ            | ญญาณษิพ [Ctrl+F1] ประวดิ [Ctrl+F2] Vital Sign Chart ช่วยเหลืออื่นๆ ดัดกรองกาวะซึมเศร้า ดารดัดกรองอื่นๆ งานป้องกันโรค งาน |                     |                  |                  |               |                 |                     |              |                                                                                                    | วิตเวช งาน            | เส่งเสริมสุขภา <b>พ</b> | โรกเรื่อร้            | à ¶r ◀ ►  |                     |          |                |                 |              |
|                                        |            |                              | ทั่วไป                          | ข้อมูล                    |                                                                                                    |                     |                  |                  |               |                 |                     |              |                                                                                                    |                       |                         |                       |           |                     |          | Tas            | k 🔻             |              |
|                                        |            |                              | พัตถการ                         | น้ำหนัก                   |                                                                                                    |                     |                  | ส่วเ             | เสง           |                 |                     | อุณหภูมิ     |                                                                                                    | รอบเอว                |                         | เส้นรอร               | บสรีษะ    |                     | Cm.      | FEV1/FEV       | 0               |              |
|                                        |            |                              | โรกเรื่อรั                      | ัจ อัตราเต้นชื            | พจร                                                                                                    |                     | อัต              | ราเต้นห้         | ัวใจ          |                 | Reg<br>Irreg        | RR.          |                                                                                                    | 02Sat                 |                         | ประ                   | ะจำเดือน  |                     | •        | FEV1%          |                 |              |
|                                        |            |                              | การให้ดำแน                      | ะนำ ความต้นโร             | เหิด                                                                                                    |                     | 1                |                  |               | ᅌ การวัด        |                     | - BMI        |                                                                                                    | BSA                   |                         | 🗆 ตั้งเ               | กรรก์     | 🗆 ให้แม             | บุตร 🗖   | G6PD 🔲 A       | MBU             |              |
| ผู้ป่วยกำลังรับบริการ                  | -          |                              | การแง้ย                         | 1                         | G                                                                                                    | 0 ‡                 | Ρ                | 0                | : /           | A 0 🛟           | อายุบุตร            | คนสุดท้าย    | 0 ‡                                                                                                    | ข 0 🗘                 | เดือน 0                 | ุ วัน                 | LMP       | ·                   | +        | FP             |                 | • E          |
| ลาดบ Queue ผู้เหบรการ                  |            |                              | การนัดหม                        | าย การแ                   | พ้ยา                                                                                                    |                     |                  |                  | *             | การสุบบุหรี     |                     |              | *                                                                                                    | การดื่มสุร            | n                       |                       | * 8       | สภาพ                | *        | ความเร่งด่วน   | ปกติ            | •            |
|                                        |            |                              | Refer                           | ลำดับ                     | วันที่                                                                                                    |                     | เวล              | n                | ผู้บัน        | เท็ก            |                     |              | Ten                                                                                                    | nperatu               | Systolic                | Diastoli              | c ຕຳເ     | แหน่งวัด            | RF       | R Pul:         | e               | 02 :         |
| *** **                                 | □ s<br>□ N | ingle Tab<br>lew window mode | การวแจจ<br>Consu                |                           | ► I¥ H                                                                                                    | + -                 | <u>^</u> \       | / x /            | א ני          | * 9             | •                   |              | <no dat<="" th=""><th>a to displ</th><th>ay&gt;</th><th> </th><th></th><th></th><th>2)</th><th></th><th></th><th>• •</th></no> | a to displ            | ay>                     |                       |           |                     | 2)       |                |                 | • •          |

แสดงหน้าจอส่วนของการบันทึกข้อมูลการซักประวัติ

#### <u>การบันทึกข้อมูล</u>

#### 1. แถบทั่วไป

แถบสัญญาณชีพ : พยาบาลทำการซักประวัติผู้ป่วย และ ลงบันทึกสัญญาณชีพประกอบด้วย

- น้ำหนัก
- ส่วนสูง
- อุณหภูมิ
- รอบเอว
- อัตราเต้นชีพจร
- อัตราเต้นหัวใจ
- Reg/Irreq (ระบุความสม่ำเสมอของการเต้นหัวใจ)
- RR (อัตราการหายใจ)
- ค่า BSA (Body Surface area = เป็นการคำนวณการใช้ยาจากน้ำหนักส่วนสูง)
- O2Sat (การวัดระดับออกซิเจนในเลือด ต้องค่า 95% ขึ้นไป จะเป็นระดับปกติ)
- FEV1% ()
- ความดันโลหิต
- ค่า BMI (Body Mass Index = การวัดดัชนีมวลกาย) จะคำนวณให้อัตโนมัติเมื่อกรอก น้ำหนักและส่วนสูง
- คัดกรอง ANC
- คัดกรองการแพ้ยา , การสูบบุหรี่ , การดื่มสุราเบื้องต้น

จากนั้นให้ระบุอาการสำคัญ **มี 3 ส่วน ดังนี้** 

<u>อาการสำคัญ</u>กรอกอาการที่ผู้ป่วยเป็นเพื่อบันทึกและส่งไปยังห้องแพทย์

- หมายเลข 1 ให้กรอกข้อมูล Chief Complaint (CC)
- หมายเลข 2 เพิ่มระยะเวลาที่ผู้ป่วยเป็นให้เลื่อนที่ลูกศร เพิ่ม หรือ ลง และสามารถพิมพ์ตัวเลขได้ หมายเลข 3 เพิ่มหน่วย เช่น นาที ชั่วโมง วัน สัปดาห์ เดือน ปี

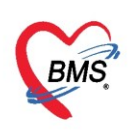

#### **หมายเลข 4** คลิกที่ปุ่มเพิ่ม เพื่อเพิ่มและบันทึกข้อมูลอาการสำคัญ

**หมายเลข 5 "เพิ่มC**C" เพื่อเพิ่มอาการสำคัญที่พบบ่อย เพื่อง่ายต่อการบันทึกอาการสำคัญในผู้ป่วยครั้ง ต่อไป

หมายเลข 6 "ลบCC" เพื่อลบอาการสำคัญจากปุ่ม เพิ่มCC

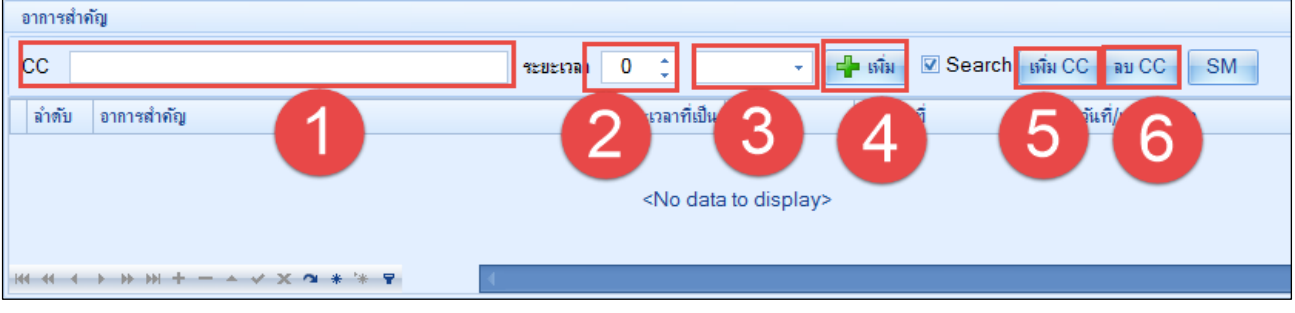

แสดงหน้าจออาการสำคัญ

#### <u>เพิ่มเติม</u>

- ทั้งกรรภ์
  คลิกในกรณีที่ผู้ป่วยตั้งครรภ์
- โห้นมบุตร

🗆 AMBU 🛛 🏱 คลิกกรณีคนไข้ใส่เครื่องช่วยหายใจแบบมือบีบ

#### \*\*\* หมายเหตุ มีผลต่อการสั่งยาให้กับผู้ป่วย

| C Doctor Workbeneriqueder onni        |                                                                                                    |                                                                                                    |                  |           |  |  |  |  |  |  |  |  |  |  |
|---------------------------------------|----------------------------------------------------------------------------------------------------|----------------------------------------------------------------------------------------------------|------------------|-----------|--|--|--|--|--|--|--|--|--|--|
| รายชื่อผู้ป่วยรอดรวจ 🛛 🥸              | ภายชื่อผู้ปัวยวอดรวจ 🛞 Tasiマ วันที่ 2/4/2563 - Q 👘 ลำดับแสดงติว ตามประเภทคนใช้ , ดิวรับบริการ ∨ 🛛 Auto refresh 🖸 ปิดหน้าจอ  |                                                                                                    |                  |           |  |  |  |  |  |  |  |  |  |  |
| 🤵 รายชื่อผู้ป่วยที่ตรวจแล้ว           | 🥈 รายชื่อผู้ป่วยที่สรวมแล้ว 🧵 ปั้นทึกข้อมูลซักประวัติ ใบรับรองแททย์ EMR สังLab สังX-Ray Check Up Task 👻 🕒 บันทึก [F9] 🔯 ปีล |                                                                                                    |                  |           |  |  |  |  |  |  |  |  |  |  |
| • • • • • • • • • • • • • • • • • • • | บันทึกข้อมูล                                                                                                    | เท็กข้อมูล<br>ทั่วไป สัญญาณชีพ [Ctrl+F1] ประวัติ [Ctrl+F2] Vital Sign Chart ช่วยเหลืออื่นๆ คัดกรองกาวะซึมเศร้า การกัดกรองอื่นๆ งานป้องกันโรค งานจัดเวช งานต่งเตริมสุขภาพ โรคเรื่อรัง การแห้อาหาร Vaccine Focus ( 🎦 |                  |           |  |  |  |  |  |  |  |  |  |  |
| รายของมุขาย Consult                   | ทั่วไป                                                                                                    |                                                                                                    |                  |           |  |  |  |  |  |  |  |  |  |  |
| 🧣 นายทดสอบ โปรแกรม [1]                | พัตถการ                                                                                                    | ทัลถการ ชัชมุล<br>Task 🗸 💽 📥                                                                                                    |                  |           |  |  |  |  |  |  |  |  |  |  |
|                                       | โรกเรื่อรัง                                                                                                    | น้ำหนัก 50 ส่วนสุง 172 อุณหภูมิ 37 รอบเอว เส้นรอบศริษะ Cm. FEV1/FEVC                                                                                                    |                  |           |  |  |  |  |  |  |  |  |  |  |
|                                       | การให้ดำแนะนำ                                                                                                    | อัตรบต้แบ้พจะ 70 อัตรบต้แห้วใจ Reg RR. 20 02Sat ประจำเดือน FEV1%                                                                                                    |                  |           |  |  |  |  |  |  |  |  |  |  |
|                                       | การแพ้ยา                                                                                                    | ความต้แลิพิต 120 / 70 🌘 การรัฐ แบนบวา - BMI 16.90 BSA 1.55 🗌 ตั้งครรภ์ 🗌 ให้แมบุคร 🗋 G6PD 🗌 AMBU                                                                                                    |                  |           |  |  |  |  |  |  |  |  |  |  |
|                                       | การแัดหมาย                                                                                                    | G 0 ≎ P 0 ≎ A 0 ≎ อายบูตรดแสดท้าย 0 ≎ ปี 0 ≎ เดือน 0 ≎ ทัน LMP - FP                                                                                                    | - CDS            |           |  |  |  |  |  |  |  |  |  |  |
|                                       | Refer                                                                                                    | การแห้ยา ปฏิเสธการแห้ 🗸 การสุบบุหรี่ ไม่เคยสุบ 🧹 การลืมสุรา ไม่ลื่ม 🗸 สภาพ 🤟 ความเร่งด่าน ปกติ                                                                                                    | *                |           |  |  |  |  |  |  |  |  |  |  |
|                                       | การวินิจฉัย                                                                                                    | ี่ ลำดับ วันที่ เวลา ผู้ขันทึก 🔺 Temperatu Systolic Diastolic คำแหน่งวัด RR Pulse                                                                                                    | O2 Sat จุดวัด    |           |  |  |  |  |  |  |  |  |  |  |
|                                       | Consult                                                                                                    | - <mark>&gt;</mark> 1 2/4/2563 11:10 แส.ทลสอบ ระบบ 37.0 120 70 แชนชาา 20 70                                                                                                    | ) 0 101 คัดกรองห | หน้าห้องต |  |  |  |  |  |  |  |  |  |  |
|                                       | Note                                                                                                    | ₩ ( ( · ) » ) + - ^ √ X 3 * '* P                                                                                                    |                  |           |  |  |  |  |  |  |  |  |  |  |
|                                       | ม่าตัด                                                                                                    | อาการสำคัญ                                                                                                    |                  |           |  |  |  |  |  |  |  |  |  |  |
|                                       | การตรวจร่างกาย                                                                                                    | CC eventuan 0 ^                                                                                                    |                  |           |  |  |  |  |  |  |  |  |  |  |
|                                       | Assessment                                                                                                    |                                                                                                    |                  |           |  |  |  |  |  |  |  |  |  |  |
|                                       |                                                                                                    | ายายายายายายายายายายายายายายายายายายาย                                                                                                    |                  |           |  |  |  |  |  |  |  |  |  |  |

#### แสดงหน้าจอแถบบันทึกข้อมูล

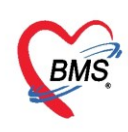

กรณีที่ผู้ป่วยนั่งรอตรวจแล้วจำเป็นต้องมีการวัดความดันซ้ำ สามารถเพิ่มข้อมูลได้ โดยให้คลิกที่ปุ่ม "**การวัด**" เพื่อบันทึกข้อมูลได้มากกว่า 1 ครั้ง จะแสดงหน้าจอดังนี้

| 🚸 Nurs   | eWorkBenchBPE      | ntryForm |             |         |           |   |                   |          | 2.89              | วสี่ห้วด      | ວເວັດດອີ    | ร้ะส่ว          |        | - = X        |
|----------|--------------------|----------|-------------|---------|-----------|---|-------------------|----------|-------------------|---------------|-------------|-----------------|--------|--------------|
| บันทึก   | ด่าดวามดันโล       | ลหิต     |             |         |           |   |                   |          | MP M              |               | 1 13 161612 | 19 <b>1</b> 1 Z |        | IL7 Server   |
| ด่าดวาม  | ดันโลหิต           |          |             |         |           |   |                   |          |                   |               |             |                 | 0      |              |
| วันที่   | 2/4/2563           | -        | Systolic    | 1       | Diastolic |   | RR                | Pulse    | 02 Sat            |               | Temp.       |                 |        | 🖪 บันทึก     |
| เวลา     | 11:15              | 🗘 ທຳເ    | แหน่งที่วัด | แขนขวา  |           | • | สาเหตุการวัดช้ำ   |          |                   | •             |             |                 |        |              |
| ประวัติก | ารบันทึก           |          |             |         |           |   |                   |          |                   |               |             |                 |        |              |
| ລຳຫັນ    | วันที่             | เวลา     | ผู้วัด      |         |           |   | Temperature       | Systolic | Diastolic         | ตำแหน่งที่วัด | RR          | Pulse           | O2 Sat | จุดวัด       |
| > 1      | 2/4/2563           | 11:10    | นส.ทตสอ     | อบ จะบบ |           |   | 37.0              | 120      | 70                | แขนขวา        | 20          | 70              | 0      | 101 คัตกรองเ |
| 2        | 2/4/2563           | 11:15    | นส.ทดสอ     | อบ จะบบ |           |   |                   | 121      | 72                | แขนขวา        | 20          |                 |        | 101 ดัตกรองร |
|          | • •• •• +          | •        | · • * '+    |         | ۲         | F | เลที่ได้จา<br>การ | กการบั   | บันทึกผล<br>เริ้ง | )             |             |                 |        | •            |
| 🗆 ปิดา   | หลังจากเพิ่มรายการ |          |             |         |           |   |                   |          |                   |               |             |                 |        | 🗙 ปิด        |

แสดงหน้าจอบันทึกความดันโลหิต(ปุ่มการวัด)

ประกอบด้วย **วันที่, เวลา, Systolic, Diastolic, RR, Pulse, O2Sat, Temp.** สามารถวัดและบันทึกได้ มากกว่าหนึ่งครั้งจนกว่าความดันจะคงที่ จากนั้น ให้คลิกที่ปุ่ม **"บันทึก"** ค่าที่บันทึกแล้วจะแสดงกล่องบันทึก ด้านล่าง จากนั้นคลิก**"คลิกปิด"** ค่าที่วัดจะแสดงในหน้าจอบันทึกข้อมูล และค่าที่วัดครั้งล่าสุดจะแสดงที่ช่องความดัน โลหิต สามารถลบข้อมูลได้ คือให้คลิกขวาที่รายการที่ต้องการลบ แล้วข้อมูลนั้นจะไม่แสดงอีกสามารถเพิ่มข้อมูลใหม่ได้

| บันทึกข้อมูล   | เช้กประวัติ ใบรับรองแหทย์ EMR ตั้ง Lab ตั้ง X-Ray Check Up Task 🔻 🕒 บันทึก [F9] 🛛 ปีก                                                                                                    |
|----------------|----------------------------------------------------------------------------------------------------|
| บันทึกข้อมูล   |                                                                                                    |
| ทั่วไป         | สัญญาณษิพ [Ctrl+F1] ประวัติ [Ctrl+F2] Vital Sign Chart ช่วยเหลืออื่นๆ คัดกรองกาวะซึมเศร้า การคัดกรองอื่นๆ งานป้องกันโรค งานจัดเวช งานส่งเสริมสุบภาพ โรคเรื่อรัง การแห้อาหาร Vaccine Focus ( |
| หัตุถูการ      | บ้อมูล Task 🗸 🔀                                                                                                    |
| โรกเรื่อรัง    | น้ำหนัก 50 ส่วนสุง 172 อุณหภูมิ 37 รอบเอว เส้นรอบศรีษะ Cm. FEV1/FEVC                                                                                                    |
| การให้กำแนะนำ  | อัตราเด้นชีพจร 70 อัตราเด้นหัวใจ OReg RR. 20 02Sat ประจำเดือน → FEV1%                                                                                                    |
| การแพ้ยา       | ความต้นไลทีล 121 / 72 🌢 การวัด แบนบา 🗸 BMI 16.90 BSA 1.55 🗌 ตั้งครรภ์ 🗔 ให้แมบุตร 🗔 G6PD 🗔 AMBU                                                                                             |
| การแัดหมาย     | G 0 ‡ P 0 🐤 0 ‡ อายุบุตรคแสลท้าย 0 ‡ ปี 0 ‡ เดือน 0 ‡ วัน LMP → FP → CDS                                                                                                    |
| Refer          | การแท้ยา ปฏิเสษการแห้ → การสุบบุพ. ไน่คยสุบ → การดื่มสุรา ไม่ดื่ม → สภาพ → ความเร่งด่วน ปกติ →                                                                                              |
| การวินิจฉัย    | ลำดับ วันที่ เวลา ผู้บันทึก 🔥 Temperatu Systolic Diastolic ตำแหน่งวัด RR Pulse O2.Sat จุดวัด                                                                                                |
| Consult        | > 1 2/4/2563 11:10 แส.ทลสอบ ระบบ 370 120 70 แบแบวา 20 70 0 101 คัดกรองหน้าท้องต                                                                                                    |
| ยา/ดาบรการ     | 2 2/4/2563 11:15 แส.ทลสอบ ระบบ – 121 72 แบนบาา 20 101 คัดกรองหน้าห้องต                                                                                                    |
| Note           | ₩( + ( + ) + ) + +                                                                                                    |
| คารตราอร่างอาย | อาการสำคัญ                                                                                                    |
| Assessment     |                                                                                                    |
| 7.050500000    |                                                                                                    |
|                | ลำดับ อาการสำคัญ ระยะเวลาที่เป็น หน่วย เจ้าหน้าที่ วันที/เวลา บันทึก                                                                                                    |
|                | <no data="" display="" to=""></no>                                                                                                    |

แสดงหน้าจอบันทึกความดันโลหิต

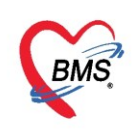

<u>การลบรายการ</u> ในกรณีที่ลงบันทึกผิดให้ทำการคลิกที่ปุ่มการวัดจะแสดงหน้าจอบันทึกค่าความดันโลหิตมานำเมาส์ คลิกที่รายการที่ต้องการลบให้เป็นแถบสีน้ำเงิน

| 🔮 Nurs    | eWorkBenchBP                                       | EntryForm     |                  |              |           |        |                 |                |          |       |    |                                         | - 🗆 X                  |
|-----------|----------------------------------------------------|---------------|------------------|--------------|-----------|--------|-----------------|----------------|----------|-------|----|-----------------------------------------|------------------------|
| บันทึก    | บันทึกถ่าความคันโลหิต HL7 Server                   |               |                  |              |           |        |                 |                |          |       |    |                                         |                        |
| ด่าดวาม   | ก่าความดันโลหิต                                    |               |                  |              |           |        |                 |                |          |       |    |                                         |                        |
| วันที่    | 2/4/2563                                           |               | Systolic         |              | Diastolic | RR     |                 | Pulse          | 02 Sat   | Temp  |    |                                         | 🖪 เบ็เชื่อ             |
| 1000      | 11.00                                              | * *           |                  |              | Diastolic |        | an a tanka      | i uise         | 02.041   | remp. |    |                                         |                        |
| ธรตา      | 11:22                                              | • ตาแ         | ทนงทาวต          | แขนขวา       |           | • สาเท | สุทาชวิตชา      |                |          | d     |    |                                         |                        |
| ประวัติก  | ประวัติกรษณ์ที่ก ทำการคลิกขวาที่รายการที่ต้องการลบ |               |                  |              |           |        |                 |                |          |       |    |                                         |                        |
| ลาตบ<br>1 | 2/4/2563                                           | เวลา<br>11·10 | ผูวต<br>แส ทุดสะ | 191 -95-9191 |           | Te     | 37.0            | Systone<br>120 | 11216121 | n .   | 20 | 70                                      | 0 101 <b>อ</b> ัตกรองร |
| > 2       | 2/4/2563                                           | 11:15         | นส.ทดสะ          | )U 32UU      |           |        | 07.0            | 121            | 72 แขนข  | n     | 20 | ,,,,,,,,,,,,,,,,,,,,,,,,,,,,,,,,,,,,,,, | 101 คัตกรองร           |
|           |                                                    |               |                  |              |           |        | ลเ              | รายการ(Y)      |          |       |    |                                         |                        |
|           |                                                    |               |                  |              |           |        | 46 <sup>2</sup> | "ใข(Z)         |          |       |    |                                         |                        |
|           |                                                    |               |                  |              |           |        |                 |                |          |       |    |                                         |                        |
|           |                                                    |               |                  |              |           |        |                 |                |          |       |    |                                         |                        |
|           |                                                    |               |                  |              |           |        |                 |                |          |       |    |                                         |                        |
|           |                                                    |               |                  |              |           |        |                 |                |          |       |    |                                         |                        |
|           |                                                    |               |                  |              |           |        |                 |                |          |       |    |                                         |                        |
|           |                                                    |               |                  |              |           |        |                 |                |          |       |    |                                         |                        |
|           |                                                    |               |                  |              |           |        |                 |                |          |       |    |                                         |                        |
|           |                                                    |               |                  |              |           |        |                 |                |          |       |    |                                         |                        |
|           |                                                    |               |                  |              |           |        |                 |                |          |       |    |                                         |                        |
|           |                                                    |               |                  |              |           |        |                 |                |          |       |    |                                         |                        |
|           | → <b>→</b> ₩ + -                                   | - • v x       | י¥ '∗ מ          | Ŧ            | •         |        |                 |                |          |       |    |                                         | •                      |
| 🗆 ปิดา    | 🗌 ปิดหลังจากเพิ่มรายการ                            |               |                  |              |           |        |                 |                |          |       |    |                                         |                        |

แสดงหน้าจอลบรายการปุ่มการวัด

<u>ผลการตรวจอื่นๆ</u>ใช้กรณีมีการตรวจคัดอื่นๆ\_เช่น Pain Score Pre. , Pain Score Post. , PEFR (L/Min) , PEFR (%) , Fasting Blood Sugar , Fasting Blood Sugar (Dtx1) , Fasting Blood Sugar (Dtx2) , GFR , Vaccine และ พัฒนาการ

| อาการสำคัญ           |                                    |            |                     |                           |                    |          |          |
|----------------------|------------------------------------|------------|---------------------|---------------------------|--------------------|----------|----------|
| сс                   |                                    | ระยะเวลา 0 | •                   | 🕂 เพิ่ม 🗹 Search เพิ่ม CC | C ลบ CC SM         |          |          |
| ลำดับ อาการสำคัญ     |                                    | 321        | ยะเวลาที่เป็น หน่วย | เจ้าหน้าที่               | วันที่/เวลา บันทึก |          |          |
|                      | <no data="" display="" to=""></no> |            |                     |                           |                    |          |          |
|                      | · · · · · · · ·                    |            |                     |                           |                    |          | , et al. |
| ผลตรวจอื่นๆ          |                                    |            |                     |                           |                    |          |          |
| Pain Score Pre.      | Post.                              | PEFR       | L/Min PEFR          | % Adherence               | % Vaccine          | •        |          |
| Fasting Blood Sugar  | Dtx1                               | Dtx2       | GFR                 | GFR Calc. 🗆 Auto SI       | now พัฒนาการ       | <b>•</b> |          |
| Glasgow coma score E |                                    | *          | v                   | - M                       |                    | -        |          |
| Pupils L             |                                    |            |                     |                           |                    |          |          |
| R                    |                                    |            |                     |                           |                    |          |          |

แสดงหน้าจอผลตรวจอื่น ๆ

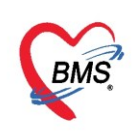

แถบประวัติ <u>มี 4 ส่วน ดังน</u>ี้

#### ส่วนที่ 1 <u>การคัดกรองประวัติ</u> พยาบาลสามารถลงรายการในส่วนของการคัดกรองประวัติ

#### **ข้อมูลประวัติ** ประกอบด้วย

- HPI : ประวัติการเจ็บปวดปัจจุบัน
- PMH : ประวัติการรักษา
- FH : ประวัติครอบครัว
- SH : ประวัติทางสังคม
- ROS : สภาพร่างกายของผู้ป่วยโดยทั่วไป

Active Problem: สิ่งผิดปกติ์ที่ยังไม่ได้รับการแก้ไขและเป็นความทุกข์ทรมานของผู้ป่วยหรือเป็นความ

กังวลของผู้ตรวจ

ส่วนที่ 2 <u>Doctor/Nurse HPI</u> จะแสดงข้อมูลรายชื่อผู้ลง HPI โดยจะแยกข้อมูลของแต่ละท่านที่บันทึก จะบันทึก

#### อัตโนมัติเมื่อกด F9

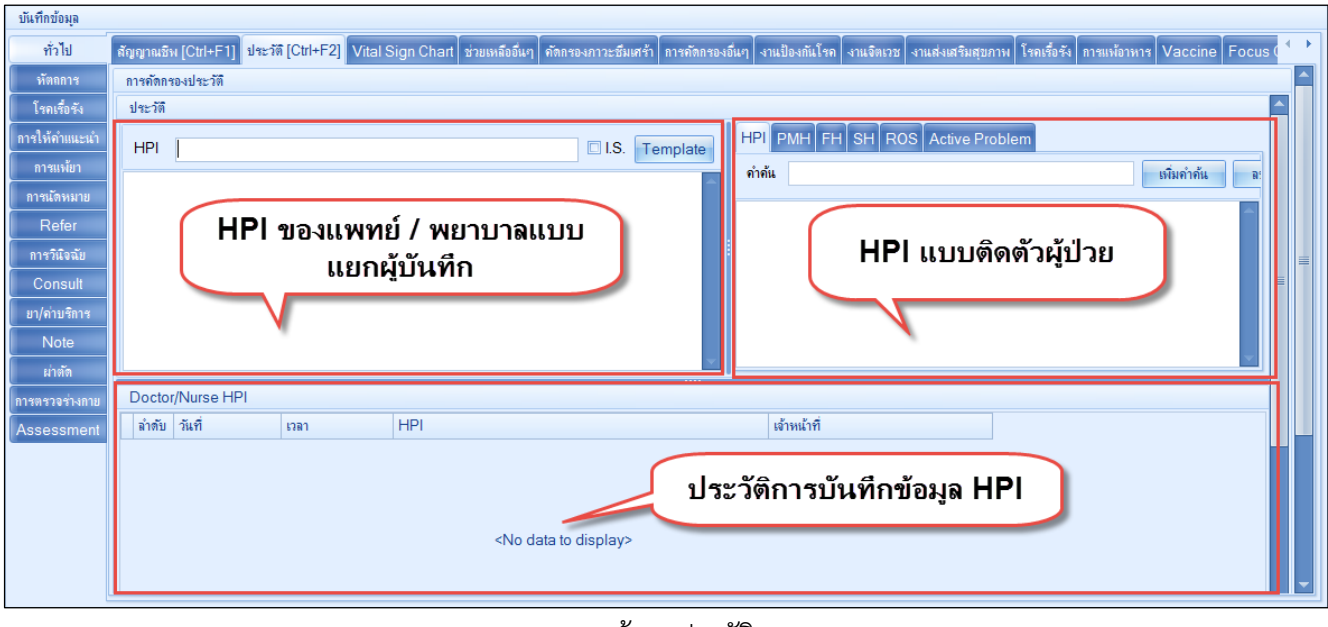

แสดงหน้าจอประวัติ

#### ส่วนที่ 3 <u>พฤติกรรมและครอบครัวและการมารักษา</u>

- 1. พฤติกรรม ประกอบด้วย
  - การกรองและบันทึกการสูบบุหรื่
  - การกรองและบันทึกการดื่มสุรา
- ครอบครัว ประกอบด้วยการกรองและบันทึกประวัติทางครอบครัวว่าได้มีโรคเรื้อรังหรือไม่เช่น โรคเบาหวาน โรคความดัน
- Note สามารถพิมพ์และกรอกข้อมูลเพื่อบันทึกและสื่อสารไปยังแพทย์ได้
- **4. การมารักษา** ในกรณีที่ผู้ป่วยกลับมารักษาซ้ำ สามารถติ๊ก Checkbox กลับมารักษาซ้ำระบุสาเหตุการ กลับมารักษาซ้ำ และ หมายเหตุ ถ้ามี

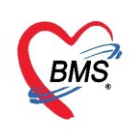

| บันทึกข้อมูล   |                                                                                                    |   |
|----------------|----------------------------------------------------------------------------------------------------|---|
| ทั่วไป         | สัญญาณษิพ [Ctrl+F1] ประวัลี [Ctrl+F2] Vital Sign Chart ช่วยเหลืออื่นๆ คัดกรองภาวะซึมเตร้า การคัดกรองอื่นๆ งานป้องกันโรค งานจัดเวช งานส่งเสริมสุขภาพ โรคเรื่อรัง กระแห้อาหาร Vaccine Focus | ¢ |
| พัตถการ        | ( ( ( ) )    ) + √ X ∩ + '+ ♥ (                                                                                                    |   |
| โรกเรื่อรัง    | พฤติกรรม                                                                                                    |   |
| การให้ค่าแนะนำ | 🗌 ฮบบพรี่ 0 ^ นวนต่อวัน 🔲 เด็กแล้ว อิต์เธอ 0 ^                                                                                                    |   |
| การแพ้ยา       |                                                                                                    |   |
| การนัดหมาย     |                                                                                                    |   |
| Refer          | บุตุดลในดรอบครัวมีโรคประจำตัว                                                                                                    |   |
| การวินิจฉัย    | Bartherderinte Barnete for                                                                                                    |   |
| Consult        | ראוניא אוויא אוויא אוויא אוויא אוויא אוויא ראונע ביאראוויא ב                                                                                                    | = |
| ยา/ก่าบริการ   | 🗌 มารสามีโรคประจำตัว 🔲 เบาหวาน 💭 ความต้น อื่นๆ                                                                                                    |   |
| Note           |                                                                                                    |   |
| ม่าตัด         | Note                                                                                                    |   |
| การตรวจร่างกาย | ทศสอบ<br>man                                                                                                    |   |
| Assessment     |                                                                                                    |   |
|                |                                                                                                    | - |
|                |                                                                                                    | - |
|                | ועזרוארוח                                                                                                    |   |
|                | 🗌 กลับมารักษาซ้ำ สาเหตุ                                                                                                    |   |
|                | หมอเหตุ                                                                                                    |   |
|                |                                                                                                    | _ |

#### แสดงหน้าจอพฤติกรรมและครอบครัว และการกลับมารักษาซ้ำ

#### แถบ <u>Vital Sign Chart</u>

เป็นกราฟแสดงค่าของ สัญญาณชีพ ความดันโลหิต และอัตราการเต้นชีพจร

- BP : ค่าความดันโลหิต
- 📥 Pulse : สัญญาณชีพจร
- RR : อัตราการเต้นชีพจร

จะเป็นค่าเปรียบเทียบระหว่างค่าครั้งก่อนหน้าที่เคยมาเปิดVisit และ Visit ปัจจุบัน

| บนรากบอมูล     |                                                                                                    |                     |
|----------------|----------------------------------------------------------------------------------------------------|---------------------|
| ทั่วไป         | ลัญญาณชิน [Ctrl+F1] ประวัติ [Ctrl+F2] Vital Sign Chart ช่วยเหลือขึ้นๆ คัดตรองกาวะซึมเศร้า การคัดกรองขึ้นๆ งานป้องกันโรก งานจิตเวช งานส่งเสริมเสบกาน โรกเรื่อรัง การแห้อาหาร ] | Vaccine Focus ( 🔦 🕨 |
| พัตถการ        | 200                                                                                                    |                     |
| โรกเรื่อรัง    | 190                                                                                                    |                     |
| การให้ดำแนะนำ  | 180-                                                                                                    | BP BP               |
| การแพ้ยา       | 170                                                                                                    | Pulse               |
| การแัดหมาย     | 160 -                                                                                                    | RR                  |
| Refer          | 150                                                                                                    |                     |
| การวินิจฉัย    | 130                                                                                                    |                     |
| Consult        | 120                                                                                                    |                     |
| ยา/ด่าบริการ   | 110                                                                                                    |                     |
| Note           | 100                                                                                                    |                     |
| ผ่าตัด         | 90                                                                                                    |                     |
| การตรวจร่างกาย | 70                                                                                                    |                     |
| Assessment     | 60                                                                                                    |                     |
|                | 50                                                                                                    |                     |
|                | 40                                                                                                    |                     |
|                | 30                                                                                                    |                     |
|                | 02/04/2020                                                                                                    |                     |
|                |                                                                                                    |                     |

แสดงหน้าจอ Vital Sign Chart

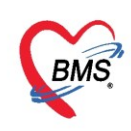

**แถบ <u>ช่วยเหลืออื่นๆ</u> เป็นการบันทึกข้อมูลการช่วยเหลือที่ทำให้กับผู้ป่วย หากมีการเก็บเป็นรายงานหรือประวัติการ** 

#### ให้บริการก่อนพบแพทย์

| บันทึกข้อมูล    | ชักประวัติ ใบรับรองแพทย์            | EMR สังLab สังX-Ray Check Up Task 👻 🎦 บันทึก [F9] 🛛 ปัด                                                                             |
|-----------------|-------------------------------------|----------------------------------------------------------------------------------------------------|
| บันทึกข้อมูล    |                                     |                                                                                                    |
| ทั่วไป          | สัญญาณชีพ [Ctrl+F1] ประวัติ [Ctrl+F | F2] Vital Sign Chart <mark>ช่วยเหลืออื่นๆ</mark> กัดกรองภาวะซึมเศร้า การกัดกรองอื่นๆ งานป้องกันโรก งานจิตเวช งานส่งเสริมสุขภาพ โรคเ |
| พัตถการ         | V/S                                 |                                                                                                    |
| โรกเรื่อรัง     | มีมมักวัด BP ช้า เวลา               | A BP /                                                                                                    |
| การให้ดำแนะนำ   |                                     |                                                                                                    |
| การแพ้ขา        | 🗋 ลง replo sponge เวลา              | Temp. C.                                                                                                    |
| การนัดหมาย      | 🗆 ไห้ยา เวลา                        | มีขอยา                                                                                                    |
| Refer           | จำนวน                               | 0 ‡                                                                                                    |
| การวินิจฉัย     | 🗖 อื่นๆ                             |                                                                                                    |
| Consult         |                                     |                                                                                                    |
| ยา/ด่าบริกาช    |                                     |                                                                                                    |
| Note            |                                     |                                                                                                    |
| ม่าต <b>ั</b> ด |                                     |                                                                                                    |
| การตรวจร่างกาย  |                                     |                                                                                                    |
| Assessment      |                                     |                                                                                                    |

#### หน้าจอช่วยเหลืออื่นๆ

#### **แถบ <u>คัดกรองภาวะซึมเศร้า</u> เป็นการคัดกรองสถานะภาวะซึมเศร้า และเก็บประวัติการคัดกรองภาวะซึมเศร้า**

| บหาแบบอพูด          |                                                                                                    |                                                       |                                         |                      |   |            |             |       |
|---------------------|----------------------------------------------------------------------------------------------------|-------------------------------------------------------|-----------------------------------------|----------------------|---|------------|-------------|-------|
| ทั่วไป              | สัญญาณชีพ [Ctrl+F1] ประวัติ [Ctrl+F2] Vital Sign Chart ช่วยเหลืออื่นๆ <mark>ดัดกรองภาวะซึมเศร้า</mark> การคัดกรองอื่นๆ งานป้องกันโรค งานจิตเวช งานส่งเสริมสุขภา |                                                       |                                         |                      |   |            |             |       |
| หัตถการ             | การติดตามกาวะชีมเสร้า                                                                                                    |                                                       |                                         |                      |   |            |             |       |
| โรกเรื่อร <b>ัง</b> | สถานะการติดตามกาวะชิมเสร้า                                                                                                    |                                                       |                                         |                      |   |            |             |       |
| การให้ดำแนะนำ       |                                                                                                    | depression_status_na                                  | ame                                     |                      |   |            |             |       |
| การแพ้ยา            | ประวัติการคัดกรองกาวะชีมเศร้า                                                                                                    | ำำลังรักษาโดยคะแนน 9Q >                               | = 7                                     |                      |   |            |             |       |
| การนัดหมาย          | 😯 บันทึกการคัดกรอง                                                                                                    | อาการทุเลาแต่ยังแต่ยังคงการ                           | ให้ขารักษาโดยจ                          | าะแนน 9Q < 7         |   |            |             |       |
| Refer               | ลำตับ เจ้าหน้าที่                                                                                                    | กำลังลดยาลง (หลังจากที่คะแ<br>*****                   | แนน 9Q < 7 นา                           | น 6 เดือน)           | _ | ผลประเมินก | ารม่าตัวตาย | DS SS |
| การวินิจฉัย         |                                                                                                    | กาลงเผาระวงการกลบชา (หย<br>ทาดการรักษาไม่มาตามนัดเกิง | มุตรกษาแลว)<br>น 1 เดือน                |                      | - |            |             |       |
| Consult             |                                                                                                    | จำหน่ายจากระบบดูแลเฝ้าระ <sup>.</sup>                 | ะ · · · · · · · · · · · · · · · · · · · | าามประเมินด้วย 9Q คร | 1 |            |             |       |
| ยา/ด่าบริการ        |                                                                                                    | าลุ่มที่เฝ้าระวัง                                     |                                         |                      |   |            |             |       |
| Note                | •                                                                                                    |                                                       |                                         |                      |   |            |             |       |
| ผ่าตัด              |                                                                                                    |                                                       |                                         |                      |   |            |             |       |
| การตรวจร่างกาย      | <no data="" display="" to=""></no>                                                                                                    |                                                       |                                         |                      |   |            |             |       |
| Assessment          |                                                                                                    |                                                       |                                         |                      |   |            |             |       |
|                     |                                                                                                    |                                                       |                                         |                      |   |            |             |       |

#### แสดงหน้าจอ คัดกรองภาวะซึมเศร้า

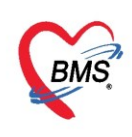

| 🍲 HOSxP         | DoctorDepressionScreenEntryForm                                                                                                    |                                         |  |  |  |  |  |
|-----------------|----------------------------------------------------------------------------------------------------|-----------------------------------------|--|--|--|--|--|
| บันทึกด้        | ในทึกดัดกรองโรดซึมเสร้า                                                                                                    |                                         |  |  |  |  |  |
| ดัตกรอง         | 2Q                                                                                                    |                                         |  |  |  |  |  |
| □               | สองสัปดาห์ที่ผ่านมา รวมวันนี้ ท่านรู้สึก หดหู่ เสร้า หรือท้อแท้สิ้นหวัง<br>สองสัปดาห์ที่ผ่านมา รวมวันนี้ ท่านรู้สึก เบื่อ ทำอะไรก็ไม่เพลิดเพลิน | ไม่มีความรู้สึกหดหู่ เสร้า เบื่อ ท้อแท้ |  |  |  |  |  |
| <b>ด</b> ัตกรอง | 9Q/8Q                                                                                                    |                                         |  |  |  |  |  |
| 9Q 80           |                                                                                                    |                                         |  |  |  |  |  |
| ລຳຫັນ           | ดำถาม                                                                                                    | คำตอบ                                   |  |  |  |  |  |
| 1               | เบื่อไม่สนใจอยากทำอะไร                                                                                                    |                                         |  |  |  |  |  |
| 2               | ไม่สนใจ ชีมเศร้า ท้อแท้                                                                                                    |                                         |  |  |  |  |  |
| 3               | หลับยาก หรือหลับๆ ตื่นๆ หรือหลับมากไป                                                                                                    |                                         |  |  |  |  |  |
| 4               | เหนื่อยง่าย หรือ ไม่ค่อยมีแรง                                                                                                    |                                         |  |  |  |  |  |
| 5               | เบื่ออาหาร หรือกินมากเกินไป                                                                                                    |                                         |  |  |  |  |  |
| 6               | รุ้สึกไม่ดีกับตนเอง คิดว่าตนเองล้มเหลว หรือ ทำให้ตนเองหรือครอบครัวผิดหวัง                                                                       |                                         |  |  |  |  |  |
| 7               | สมาธิไม่ดีเวลาทำอะไร เช่น ดุโทรทัศน์ ฟังวิทยุ หรือทำงานที่ต้องใช้ความตั้งใจ                                                                     |                                         |  |  |  |  |  |
| 8               | พุดช้า ทำอะไรช้าจนคนอื่นสังเกตุเห็นได้ หรือกระสับกระส่วยไม่สามารถอยู่นิ่งได้เหมือนที่เคยเป็น                                                    |                                         |  |  |  |  |  |
| > 9             | ดิตทำร้ายตนเอง หรือถิตว่าถ้าตายไปคงจะติ                                                                                                    |                                         |  |  |  |  |  |
| -144 -44 -4     | > >> >> >> >> >> >> >> >> >> >> >> >>                                                                                                    |                                         |  |  |  |  |  |
|                 |                                                                                                    |                                         |  |  |  |  |  |
| <b>5</b> a      | บ                                                                                                    | 🗎 บันทึก 🛛 🔀 ปิด                        |  |  |  |  |  |

แสดงหน้า คัดกรองภาวะซึมเศร้า 2Q,9Q/8Q

#### แถบ <u>คัดกรองอื่นๆ</u>

เป็นการคัดกรองนอกเหนือจากการคัดกรองเบื้องต้น เช่น การคัดกรองภาวะซึมเศร้า, การคัดกรองตา, การ คัดกรอง STI Counseling, การคัดกรอง NCD

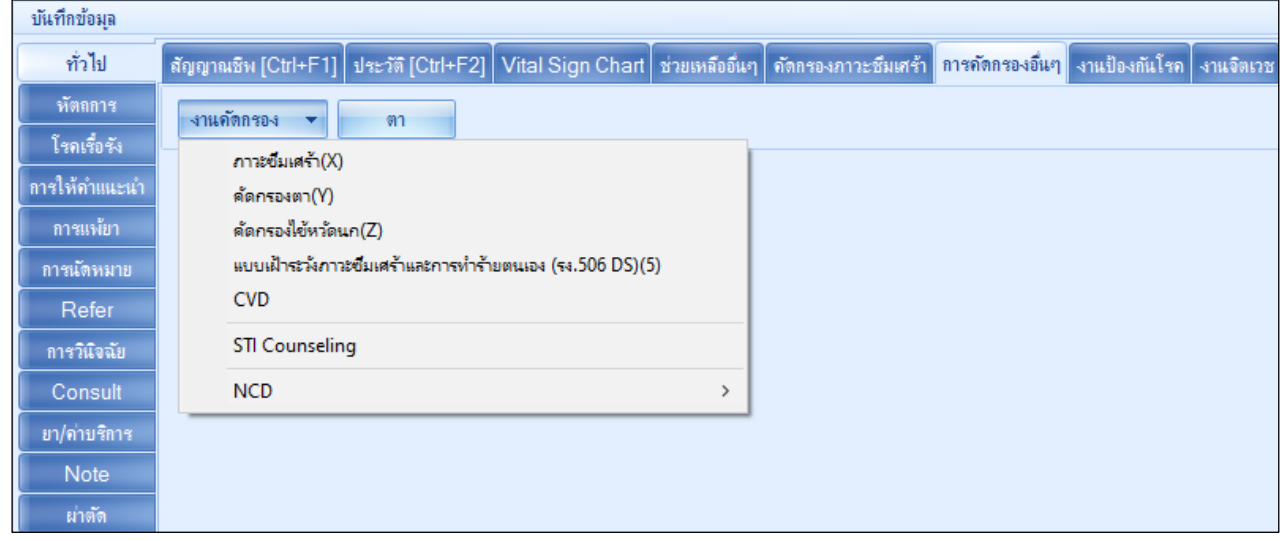

แสดงหน้าจอคัดกรองอื่นๆ

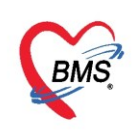

**แถบ** <u>งานป้องกันโรค</u> ได้แก่ การประเมินความพิการ, งานส่งเสริมป้องกันโรค, การประเมินภาวะสุขภาพ และ

#### Community Service

| บันทึกข้อมูล   |                       |                                                      |                                    |                                            |                                   |                        |  |
|----------------|-----------------------|------------------------------------------------------|------------------------------------|--------------------------------------------|-----------------------------------|------------------------|--|
| ทั่วไป         | 🤈 กณซีพ [Ctrl+F1] ปร  | ระวัดิ [Ctrl+F2] Vital Sign Chart เ                  | ช่วยเหลืออื่นๆ   คัดกรองภ          | าาวะซึมเศร้า การคัดกรองอื่นๆ งานป้องกันโรค | ภานจิตเวช งานส่งเสริมสุขภาพ ARV ( | llinic โรคเรื้อรัง กาะ |  |
| หัตถการ        | ประเมินระดับความพิการ | 🗣 เพิ่ม 🧷 แก้ไข                                      |                                    |                                            |                                   |                        |  |
| โรคเรื้อรัง    | งานส่งเสริมป้องกันโรค | ร์กลับ กับเริ่งการ                                   | Kalona Das                         | 1. Anna                                    | สารกรรณโละเอียง                   |                        |  |
| การให้ดำแนะนำ  | การประเมินภาวะสุขภาพ  | ดาชาม "สายทา/เสลา                                    | ยีกระเทศ                           | 1354                                       | 1993 L 12 D 22 (2) JR             | หมายเหตุ               |  |
| การแพ้ยา       | Community Service     |                                                      | 3                                  |                                            |                                   |                        |  |
| การนัดหมาย     |                       |                                                      |                                    |                                            |                                   |                        |  |
| การส่งตัว      |                       |                                                      |                                    |                                            |                                   |                        |  |
| การวินิจฉัย    |                       |                                                      |                                    |                                            |                                   |                        |  |
| Consult        |                       |                                                      | <no data="" display="" to=""></no> |                                            |                                   |                        |  |
| ຍາ/ຕ່ານຈີກາຮ   |                       |                                                      |                                    |                                            |                                   |                        |  |
| Note           |                       |                                                      |                                    |                                            |                                   |                        |  |
| ผ่าทัด         |                       |                                                      |                                    |                                            |                                   |                        |  |
| การทรวจร่างกาย |                       |                                                      |                                    |                                            |                                   |                        |  |
| Assessment     |                       | <pre>!:: ** ** ** ** * * * ** ** ** ** ** ** *</pre> | ° * '* ₽                           | •                                          | 11                                | • •                    |  |

แสดงหน้าจองานป้องกันโรค

**แถบ <u>จิตเวช</u> เ**ป็นการบันทึกข้อมูลของคลินิกจิตเวช เช่น การประเมิน การส่งพบสหวิชาชีพ ยาของผู้ป่วย และประวัติ ทั้งหมดของงานจิตเวช

| บแทกขอมูล      |                                                                                                    |
|----------------|----------------------------------------------------------------------------------------------------|
| ทั่วไป         | ลัญญาณชีพ [Ctrl+F1] ประวัติ [Ctrl+F2] Vital Sign Chart ช่วยเหลืออื่นๆ คัดกรองกาวะซึมเศร้า การคัดกรองอื่นๆ งานป้องกันโรค งานจิจเสริมสุขภาพ ARV Clinic โรคเรื่อรัง การแห้อาหาร Vacc 🕯 |
| พัตถการ        | ส่งหบสหวีชาชีน การประเมน การคัดกรอง รับยาเดิม ประวัติการมารับบริการ การเยี่ยมบ้าน แบบสัมภาษณ์ประวัติผู้ป่วย ประวัติโดยละเมียด แบบบันเร็กการบ่าบัด นิติจิตเวช ประวัติการทำนิด        |
| โรกเรื่อรัง    | บ้อมูลการส่งหบสหวีชาชีพ สาเหตุการส่งต่อเพื่อพบสหวีชาชีพ                                                                                                    |
| การให้ดำแนะนำ  | 🖶 เพิ่มรายการ 🤌 แต่ไขรายการ                                                                                                    |
| การแพ้ยา       | ร้างอื่น กับนี้ส่วย แรกที่ส่วย อา่าเสบอินาอินา สองและออกอินาม ออกาแต่ เล่งแ                                                                                                    |
| การนัดหมาย     | No data to display>                                                                                                    |
| Refer          |                                                                                                    |
| การวินิจฉับ    |                                                                                                    |
| Consult        | เหตุผลการส่งต่อเมืองบสหวีชาชีพ                                                                                                    |
| ยา/ด่าบริการ   | ลำดับ เทตุผลในการส่ง                                                                                                    |
| Note           | <no data="" display="" to=""></no>                                                                                                    |
| ผ่าตัด         | ₩ <del>(( ( ) ) ) ) )                          </del>                                                                                                    |
| การตรวจร่างกาย | <no data="" display="" to=""><br/>บันทึกตอบกลับ</no>                                                                                                    |
| Assessment     |                                                                                                    |
|                |                                                                                                    |
|                |                                                                                                    |
|                |                                                                                                    |
|                |                                                                                                    |
|                |                                                                                                    |
|                | W ( ( · · · · · · · · · · · · · · · · ·                                                                                                    |
|                |                                                                                                    |

หน้าจองานจิตเวช

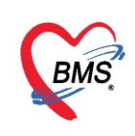

**แถบ <u>โรคเรื้อรัง</u>** เป็นการบันทึกและแสดงข้อมูลของผู้ป่วยที่มีโรคประจำตัวที่เป็นโรคเรื้อรัง เช่น เบาหวาน ความดัน

| าลา                   |          |                   |                         |                     |                 |                          |                         |                      |                           |             |         |
|-----------------------|----------|-------------------|-------------------------|---------------------|-----------------|--------------------------|-------------------------|----------------------|---------------------------|-------------|---------|
| บันทึกข้อมูล          |          |                   |                         |                     |                 |                          |                         |                      |                           |             |         |
| ทั่วไป                | สัญญาณชี | พ [Ctrl+F1] ประวั | ดิ [Ctrl+F2] Vital Sign | Chart ช่วยเหลืออื่น | ๆ ดัดกรองกาวะร่ | ซึมเศร้า การคัดกรองอื่นๆ | งานป้องกันโรค งานจิตเวร | งานส่งเสริมสุขภาพ AF | RV Clinic โรลเรื้อรัง การ | แพ้อาหาร Va | icc 💶 🕨 |
| หัตถการ<br>โรณรี้กรัง | Drag a   | column head       | ler here to group       | by that colum       |                 |                          |                         | ហើ                   | เ่มโรคประจำตัว แก         | ไขโรคประ    | จำตัว   |
| การให้กำแนะนำ         | ล่าดับ   | โรคเรื้อรัง       | วันที่ขึ้นทะเบียน       | ประเภทโรค           | ปีที่เริ่มเป็น  | หน่วยให้บริการ           | เลขทะเบียนกลาง          | เลขที่ขึ้นทะเบียน    | เลขที่ทะเบียน(2)          | รายใหม่     | จำหา    |
| การแง้มา              | 1        | CA                | 31/8/2556               |                     |                 |                          |                         | 1                    | 1                         |             | E       |
| การมัดหมาย            | 2        | เบาหวาน           | 22/8/2556               | DM type 2           | 2556            | โรงพยาบาล                | H107150101533           |                      |                           |             | E       |
| Refer                 | > 3      | Asthma            | 12/9/2556               |                     | 2555            |                          |                         |                      | 24                        |             |         |
| การวินิจฉัย           | L        |                   |                         |                     |                 |                          |                         |                      |                           |             |         |
| Consult               |          |                   |                         |                     |                 |                          |                         |                      |                           |             |         |
| ยา/ด่าบริกาช          |          |                   |                         |                     |                 |                          |                         |                      |                           |             |         |
| Note                  |          |                   |                         |                     |                 |                          |                         |                      |                           |             |         |
| ม่าตัด                |          |                   |                         |                     |                 |                          |                         |                      |                           |             |         |
| การตรวจร่างกาย        |          |                   |                         |                     |                 |                          |                         |                      |                           |             |         |
| Assessment            |          |                   |                         |                     |                 |                          |                         |                      |                           |             |         |
|                       |          |                   |                         |                     |                 |                          |                         |                      |                           |             |         |
|                       |          |                   |                         |                     |                 |                          |                         |                      |                           |             |         |
|                       |          |                   |                         |                     |                 |                          |                         |                      |                           |             |         |
|                       |          |                   |                         |                     |                 |                          |                         |                      |                           |             |         |
|                       |          |                   |                         |                     |                 |                          |                         |                      |                           |             |         |
|                       |          |                   |                         |                     |                 |                          |                         |                      |                           |             |         |
|                       | ** ** *  | >>>> ++ - ▲       | ✓ X ℑ * '* ₹            | •                   |                 |                          |                         |                      |                           |             | Þ       |

หน้าจอโรคเรื้อรัง

2. แถบหัตถการ วิธีการทำหัตถการ คือ คลิกที่ปุ่ม 🕂 🖬 จะแสดงหน้าจอบันทึกหัตถการ

| บันทึกข้อมูล        |                    |                      |                                                            |                   |              |
|---------------------|--------------------|----------------------|------------------------------------------------------------|-------------------|--------------|
| ทั่วไป<br>หัตุถุการ | 🕂 เพิ่ม 🔔 แก้ไข    | 🧑 Task 🗸             |                                                            |                   |              |
|                     | ลำดับ ชื่อหล       | บริเวณ               | วันที่/เวลา เริ่ม                                          | วันที่/เวลา เสร็จ | ผู้ทำหัตถการ |
| 1                   |                    |                      |                                                            |                   |              |
| ในะนำ               |                    |                      |                                                            |                   |              |
| การแพ้ยา            | <b>ด</b> ลิกที่ป่ม | เพิ่ม เพื่อเพิ่มรายก | ารหัตถการ                                                  |                   |              |
| การนัดหมาย          |                    |                      |                                                            |                   |              |
| Refer               |                    |                      |                                                            |                   |              |
| การวินิจฉัย         |                    |                      |                                                            |                   |              |
| Consult             |                    |                      |                                                            |                   |              |
| ยา/ด่าบริการ        |                    |                      |                                                            |                   |              |
| Note                |                    |                      | <no (<="" th=""><th>data to display&gt;</th><th></th></no> | data to display>  |              |
| ผ่าตัด              |                    |                      |                                                            |                   |              |
| การตรวจร่างกาย      |                    |                      |                                                            |                   |              |
| Assessment          |                    |                      |                                                            |                   |              |

#### แสดงหน้าจอบันทึกการทำหัตถการ

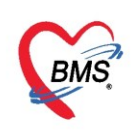

#### เมื่อคลิกปุ่มเพิ่มแล้วจะได้หน้าจอบันทึกการทำหัตถการ

| 😓 DoctorWorkBencl  | hOperationEntryDetailForm – 🗖 🗙                   |
|--------------------|---------------------------------------------------|
| บันทึกการทำหัต     | ถการ                                              |
| การทำหัตถการ       |                                                   |
| ชื่อหัตุกการ       | 🗊 ค้แทา                                           |
| วันที่/เวลา เริ่ม  | <ul> <li>วันที่/เวลา เสร็จ</li> <li>+5</li> </ul> |
| ผู้สั่ง            | 👻 🛄 ค้นหา จำ                                      |
| ผู้ทำหัตุถการ      | <ul> <li>Me.</li></ul>                            |
| ห้องที่ทำ          | <b>•</b>                                          |
| ICD9               | 🗊 ด้นหา                                           |
| ราคา               | บริเวณทำหัตถการ                                   |
| รายละเอียด         |                                                   |
| ผู้ช่วย            |                                                   |
| ลำดับ ผู้ช่วย      | ตำแหน่ง                                           |
|                    | <no data="" display="" to=""></no>                |
| H4 44 4 > >> >> +> |                                                   |
| 🗧 ลบรายการ         | จำนวน 1 🗘 🎦 บันทึก 🔀 ปิด                          |

แสดงหน้าจอบันทึกการทำหัตถการ (ต่อ)

#### <u>วิธีการบันทึกการทำหัตถการ</u>

 ชื่อหัตการ เพิ่มชื่อหัตถการ เมื่อพิมพ์ระบบจะแสดงชื่อรายการหัตถการ หรือคลิกที่ ปุ่ม "ค้นหา" จากนั้นให้ทำ การค้นหาได้โดยการกรอกชื่อหัตถการลงไป

| ทำหัตุถการ        |                     |                                    |
|-------------------|---------------------|------------------------------------|
| ชื่อหัตุถุการ     |                     | 🕞 ค้แหา                            |
| วันที่/เวลา เริ่ม | ∽ วันที่/เวลา เสร็จ | +5                                 |
| นุ้สัง            | <hr/>               | กันทา ก่ เป็มด้นหา                 |
| ผู้ทำงรักอออ      |                     | <ul> <li>Me. 🗊 ค้นหา จำ</li> </ul> |
| พิมพ์ร            | ายชื่อหัตถการ       | •                                  |
|                   |                     |                                    |
| ราคา              | บริเวณทำหัตถการ     | <b>*</b>                           |

แสดงหน้าจอวิธีบันทึกการทำหัตถการ

- 1. ให้พิมพ์ชื่อหัตถการที่ต้องการลงไป
- 2. คลิกที่ปุ่ม ค้นหา เพื่อทำการค้นหา
- 3. ผลการค้นหา จากนั้น คลิก"ตกลง"

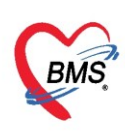

| ٩ | EROper                      | CodeSearchForm |                                                              |               | - = x     |
|---|-----------------------------|----------------|--------------------------------------------------------------|---------------|-----------|
|   | ล้นหาหัง                    | ตถการพยาบาล    | _                                                            |               |           |
|   | กำค้นหา                     |                | 1                                                            |               |           |
|   | <b>ค</b> ำค้นห <sup>.</sup> | เข้าเมือก      | พิมพ์รายการหัตถการ                                           | 2             |           |
|   | ผลการค้นห                   | ท              |                                                              |               |           |
| Γ | No.                         | Code           | Description                                                  |               | <b>^</b>  |
|   | 1                           | 52             | เข้าเมือกปุ่นทั่วไปและเมือกปุ่นซับซ้อน- Short arm AP slab    |               |           |
|   | 2                           | 53             | เข้าเมือกปุ่นทั่วไปและเมือกปุ่นชับช้อน- Short arm volar slab |               |           |
|   | 3                           | 54             | เข้าเผือกปุ่นทั่วไปและเผือกปุ่นชับช้อน- Ulnar gutter         |               |           |
|   | 4                           | 55             | เข้าเมือกปุ่นทั่วไปและเมือกปุ่นชับช้อน- Radius gutter        |               |           |
|   | 5                           | 56             | เข้าเมือกปุ่นทั่วไปและเมือกปุ่นซับซ้อน- Long arm AP slab     |               |           |
| L | 6                           | 57             | เข้าเผือกปุ่นทั่วไปและเผือกปุ่นชับช้อน- Long arm pos         | 2             |           |
|   | 7                           | 58             | เข้าเมือกปุ่นทั่วไปและเมือกปุ่นชับช้อน- Thumb spica          | แสดงผลการคนหา |           |
|   | 8                           | 59             | เข้าเมือกปุ่นทั่วไปและเมือกปุ่นชับซ้อน- Short leg AP slav    |               |           |
|   | 9                           | 60             | เข้าเมือกปุ่นทั่วไปและเมือกปุ่นชับซ้อน- Short leg post. slab |               |           |
|   | 10                          | 61             | เข้าเมือกปุ่นทั่วไปและเมือกปุ่นซับซ้อน- Long leg AP slab     |               |           |
|   | 11                          | 62             | เข้าเมือกปุ่นทั่วไปและเมือกปุ่นทับห้อน- Long leg post slab   |               | 1         |
|   | 12                          | 63             | เข้าเมือกปุ่นทั่วไปและเมือกปุ่นซับซ้อน- Knee AP slab         |               |           |
|   | 13                          | 64             | เข้าเมือกปุ่นทั่วไปและเมือกปุ่นซับซ้อน- Knee post slab       |               |           |
|   | 14                          | 65             | เข้าเผือกปุ่นทั่วไปและเผือกปุ่นชับซ้อน- Short arm cast       |               |           |
|   | 15                          | 66             | เข้าเมือกปุ่นทั่วไปและเมือกปุ่นซับซ้อน- Long arm cast        |               | _         |
|   | 16                          |                | เข้าเปิดจะใหช้วไปและเปิดจะให้ขับสัญษุ Long log cast          |               |           |
|   |                             |                |                                                              |               | าลง 🔀 ปิด |

แสดงหน้าจอวิธีบันทึกการทำหัตถการ(ต่อ)

วันที่/เวลาเริ่ม และวัน/เวลาเสร็จ การระบุ วันที่/เวลาเริ่ม และวัน/เวลาเสร็จ สามารถทำวิธีเดียวกันได้ ดังนี้

| 🚸 DoctorWorkBench                       | nOperationEntryDetailForm – 🗖 🗴                                                                                          |
|-----------------------------------------|----------------------------------------------------------------------------------------------------|
| บันทึกการทำหัดเ                         | าการ                                                                                                    |
| การทำหัดถการ                            |                                                                                                    |
| ชื่อหัดถการ                             | บ้ม +5 จะบวก                                                                                                    |
| วันที่/เวลา เริ่ม                       | 8/8/256014:40:06 - วันที่/เวลาเสร็จ - +5                                                                                 |
| ผู้สิ่ง                                 | 8/8/2560 14:40:06 🗾 🗇 ตั้นทา 🦛 เวลาเพิ่มอีก 5                                                                            |
| ผู้ทำหัดถการ                            | <ul> <li>๔ องหาคม &gt; 4 2560 &gt;</li> <li>๔ อ พ พ ศ ส อ</li> <li>ย. อ คันหา จำ</li> <li>นาที่จะเวลาที่เริ่ม</li> </ul> |
| ห้องที่ทำ                               |                                                                                                    |
| เลือกวัน                                | 14 15 16 17 18 19 20<br>1 22 23 24 25 26 27                                                                              |
| รายละเอียด                              | 28 29 30 31 1 2 3<br>4 5 6 7 8 9 10                                                                                      |
|                                         | Now Clear OK                                                                                                    |
|                                         |                                                                                                    |
| ผู้ช่ว                                  | ปุ่ม ตกลง                                                                                                    |
| วับที่แล                                |                                                                                                    |
|                                         | ปัจจุบัน                                                                                                    |
|                                         |                                                                                                    |
| HI II I I I I I I I I I I I I I I I I I | · - • • × × • • • •                                                                                                    |
| 🛛 🐻 ลบรายการ                            | จำนวน 1 🛟 🎦 บันทึก 💌 ปิด                                                                                                 |

แสดงบันทึกการทำหัตถการ

ให้เลือก วันที่/เวลาเริ่ม และวันที่/เวลาเสร็จ สามารถกำหนดเดือนได้ ให้คลิกเลื่อนที่ สามเหลี่ยมซ้าย ชวา ได้ ปุ่ม "NOW" เมื่อคลิกแล้ววันที่ เวลาปัจจุบันจะแสดง หากไม่ต้องการที่จะใช้วันและเวลานี้ สามารถคลิกที่ปุ่ม "Clear"จากนั้นให้ทำการเลือกวันเวลาที่ต้องการหรือให้กรอกลงไป เมื่อได้ วันที่/เวลา ต้องการแล้ว ให้คลิกที่ปุ่ม "OK"

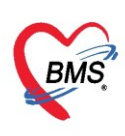

- ผู้สั่ง ระบบจะดึงรายชื่อมาแสดงให้อัตโนมัติตาม Login หากต้องการเปลี่ยนชื่อผู้สั่ง ให้ลบ แล้วพิมพ์ชื่อที่ ต้องการเปลี่ยน ระบบจะแสดงรายชื่อให้ เรื่องให้เลือก

- ปุ่มค้นหา สามารถค้นหารายชื่อได้
- ป**ุ่มจำค่า** เมื่อกด ระบบจะจำรายชื่อผู้สั่ง

| บันทึกการทำหัดเ           | าการ                                                                  |
|---------------------------|-----------------------------------------------------------------------|
| การทำหัตถการ              |                                                                       |
| ชื่อหัตถ 🖗<br>วันที่/เวลา | ไมพ์รายชื่อผู้สั่ง ปุ่ม ค้นหา - 💷 <sup>ผันหา</sup><br>วันที/เวลาเสร็จ |
| ผู้สิ่ง                   | ก 🌐 ค้นหา จำ                                                          |
| ผู้ทำหัตถการ              | รายการ                                                                |
| ห้องที่ทำ                 |                                                                       |
| ICD9                      | nerves shadte                                                         |
| ราคา                      | areas right                                                           |
| รายละเอียด                | used shears                                                           |
| 3 104240041               | ing hereite                                                           |
|                           | and a start a                                                         |
|                           | maint sails                                                           |
| ผู้ช่วย                   | anded barile                                                          |
| ลำดับ ผู้ช่วย             |                                                                       |
| -144 44 4 > >> >>1 4      | <no data="" display="" to=""></no>                                    |
| 🐻 ลบรายการ                | จำนวน 1 🗘 🎦 บันทึก 💌 ปิด                                              |

แสดงหน้าจอระบุผู้สั่งทำหัตถการ

- **ผู้ทำหัตถการ** ให้พิมพ์ชื่อแพทย์หรือผู้ทำหัตถการ แล้วให้เลือกชื่อที่ต้องการ หรือกดปุ่มMe จะแสดงชื่อ ตามที่ล็อกอิน

| 😔 DoctorWorkBend        | chOperationEntryDetailForm – 🗖 🗙                   |
|-------------------------|----------------------------------------------------|
| บันทึกการทำหัต          | เถการ                                              |
| การทำหัตถการ            |                                                    |
| ชื่อหัตุถการ            | <sup>เข้าผิดปุน</sup> พิมพ์ชื่อผู้ทำหัตถการ ปุม Me |
| วนท/เวลา เรม<br>ผู้สั่ง | 2/4/2563 15<br>น.ศ. เจ้าหน้าสายที่เรื              |
| ผู้ทำหัตถการ            | ทลสอบ - Me. 💭 ค้นหา จำ                             |
| ห้องที่ทำ               |                                                    |
| ICD9                    |                                                    |
| ราคา                    | 340.00 มริเวณทำหัตุลการ                            |
| รายละเอียด              |                                                    |
| ผู้ช่วย                 |                                                    |
| ลำดับ ผู้ช่วย           | ตำแหน่ง                                            |
|                         | <no data="" display="" to=""></no>                 |
| ₩ • • • • • •           | + - ▲ ✓ X ′ 2 * '* ₽ (                             |
| 🗟 ลบรายการ              | จำนวน 1 🗘 🎦 บันทึก 🗙 ปีด                           |

แสดงหน้าจอระบุผู้ทำหัตถการ

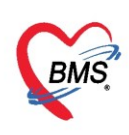

ห้องที่ทำ คลิกที่สามเหลี่ยมลง เพื่อเลือกห้องที่หัตถการโดยโปรแกรมจะแสดงชื่อห้องให้อัตโนมัติ

| 🍲 DoctorWorkBenc                        | hOperationEntryDetailForm – 🗖 🗙                                                                                                    |
|-----------------------------------------|----------------------------------------------------------------------------------------------------|
| บันทึกการทำหัด                          | ถการ                                                                                                    |
| การทำหัตถการ                            |                                                                                                    |
| ชื่อหัดถการ<br>วันที่/เวลา เริ่ม<br>ะ่  | <ul> <li>&gt; วันที่/เวลา เสร็จ</li> <li>+5</li> </ul>                                                                                                 |
| ผู้สิ่ง<br>ผู้ทำหัดถการ                 | พิมพ์ชื่อ ดันหา จำ                                                                                                    |
| ห้องที่ทำ<br>ICD9<br>ราคา<br>รายละเอียด | <u>สุนย์ข้อมูลป่างงาช</u><br>department<br>ฝ่ายสุขาภิบาลและป้องกันโรค<br>พยาบาล ANC_1<br>พยาบาล ANC_2<br>พยาบาลหน้าห้องตรวจ<br>พยาบาลหน้าห้องตรวจโรค 1 |
| ผู้ช่วย<br>จำตับ คัช่วย                 | สายการของสารราช เมื่องสาย<br>สายย์ข้อมูลข่าวสาร                                                                                                    |
| im mn dn ap                             | <no data="" display="" to=""> + - • • × × • * * •</no>                                                                                                 |
| 🟮 ลบรายการ                              | จำนวน 1 🗘 บันทึก 💌 ปิด                                                                                                    |

แสดงหน้าจอวิธีบันทึกการทำหัตถการ(ต่อ)

- ICD9 คลิกปุ่ม "ค้นหา" จากนั้นกรอกรหัส ICD9 เมื่อกรอกรหัสแล้วคลิกที่ปุ่ม "ค้นหา" ผลการค้นหาจะ แสดงแล้ว คลิก"ตกลง"

| CD9CodeSearchForm                | X            |
|----------------------------------|--------------|
| ค้นหารหัส ICD: กรอก รหัส ICD9    | กคค้นหา      |
| คำค้นหา                          |              |
|                                  |              |
| คำล้นหา 2241                     | คันหา        |
| <br>ผลการค้นหา                   |              |
| No. Code Description             |              |
| > 1 2241 Frontal sinusotomy      |              |
|                                  |              |
|                                  |              |
| ผลการค้นหา                       |              |
|                                  |              |
|                                  |              |
|                                  |              |
|                                  |              |
|                                  |              |
|                                  |              |
|                                  | กดตกลง       |
|                                  |              |
| H( +( + > >> )+ + + ∨ × ∩ + '+ ₽ |              |
|                                  | 📀 ตกลง 🔀 ปิต |
|                                  |              |

แสดงหน้าจอวิธีบันทึกการทำหัตถการ(ต่อ)

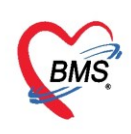

#### เมื่อได้ชื่อหัตถการที่ต้องการแล้ว รหัส ICD9(รหัสหัตถการ)จะแสดงพร้อมกับชื่อหัตถการ และราคาอัตโนมัติ

| 🌸 DoctorWorkBen   | 😓 DoctorWorkBenchOperationEntryDetailForm – 🗖 🗙              |  |  |  |  |  |  |
|-------------------|--------------------------------------------------------------|--|--|--|--|--|--|
| บันทึกการทำหัต    | <b>เ</b> ถการ                                                |  |  |  |  |  |  |
| การทำหัตถการ      |                                                              |  |  |  |  |  |  |
| ชื่อหัตุถการ      | ทำแผลขนาดใหญ่มาก 🗸 🗊 จันหา                                   |  |  |  |  |  |  |
| วันที่/เวลา เริ่ม | 2/4/2563 15:33:27 - วันที่/เวลา เสร็จ 2/4/2563 15:38:27 - +5 |  |  |  |  |  |  |
| ผู้สั่ง           | น.ส. เจ้าหน้าที่ BMS 🔹 🕞 ค้แหา อำ                            |  |  |  |  |  |  |
| ผู้ทำหัตุถการ     | น.ส. เจ้าหน้าที่ BMS 🔹 🦳 🧰 ค้แหา จำ                          |  |  |  |  |  |  |
| ห้องที่ทำ         | 101 กัดกรองหน้าห้องตรวจผู้ป่วยนอก 🗸                          |  |  |  |  |  |  |
| ICD9              | 9354 [] ค้แทา Application of splint                          |  |  |  |  |  |  |
| ราคา              | 270.00 บริเวณทำหัตุกการ                                      |  |  |  |  |  |  |
| รายละเอียด        |                                                              |  |  |  |  |  |  |
|                   |                                                              |  |  |  |  |  |  |
|                   |                                                              |  |  |  |  |  |  |

#### แสดงหน้าจอวิธีบันทึกการทำหัตถการ(ต่อ)

ผู้ช่วย นำเมาส์คลิกที่เครื่องหมาย "+" เพื่อทำการเพิ่มชื่อ จากนั้นกดที่สามเหลี่ยมลง เพื่อเลือกรายชื่อ และ
 ยังสามารถระบุจำนวนของหัตถการได้อีกด้วย แล้วกด ปุ่ม"บันทึก"

| 😓 DoctorWorkBend       | :hOperationEntryDetailForm – 🗖 🗙                             |
|------------------------|--------------------------------------------------------------|
| บันทึกการทำหัด         | ถการ                                                         |
| การทำหัตุถการ          |                                                              |
| ชื่อหัตุถการ           | ทำแผลขนาดใหญ่มาก 🗸 🔟 ดันหา                                   |
| วันที่/เวลา เริ่ม      | 2/4/2563 15:33:27 - วันที่/เวลา เสร็จ 2/4/2563 15:38:27 - +5 |
| ผู้สั่ง                | น.ส. เจ้าหน้าที่ BMS 🔹 🗊 ค้นหา จำ                            |
| ผู้ทำหัตถการ           | น.ส. เจ้าหน้าที่ BMS - Me. 🗊 ค้นหา จำ                        |
| ห้องที่ทำ              | 101 คัดกรองหน้าห้องตรวจผู้ป่วยแอก 🗸                          |
| ICD9                   | 9354 Application of splint                                   |
| ราคา                   | 270.00 บริเวณทำหัดถการ                                       |
| รายละเอียด             |                                                              |
|                        | ( กดสามเหลี่ยมหัวลง                                          |
|                        | เพื่อระบุผู้ช่วย                                             |
| ผู้ช่วย                |                                                              |
| ลาดบ ผูชวย<br>>1 คุณทง | ตาแหนง 22                                                    |
|                        |                                                              |
|                        | คลิกเครื่องหมาย + ระบุจำนวน                                  |
|                        | + - • • × • • * * •                                          |
| 🛛 ลบรายการ             | งำนวน 1 🛟 บันทึก 🛛 ปัจ                                       |

แสดงหน้าจอวิธีบันทึกการทำหัตถการ(ต่อ)

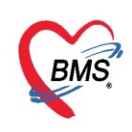

#### <u>การแก้ไขหัตถการ</u>

เมื่อบันทึกแล้วรายการหัตถการจะแสดงรายการทั้งหมด เมื่อต้องการแก้ไข้ หัตถการ ให้คลิกที่ปุ่ม "แก้ไข" จากนั้น เมื่อแก้ไขรายการแล้ว ให้คลิก ปุ่มบันทึกเพื่อบันทึกรายการ

| บนทกขอมูล<br>ทั่วไป         | 📭 💷 😥 📷 👘 หากต้องการแก้ไขรายการคลิกที่ปุ่มแก้ไข 🙎 |                  |        |                      |                      |                      |                                          |           |        |
|-----------------------------|---------------------------------------------------|------------------|--------|----------------------|----------------------|----------------------|------------------------------------------|-----------|--------|
| พัตถการ                     | ລຳຫັນ                                             | ชื่อหัตุถูการ    | บริเวณ | วันที่/เวลา เชิ่ม    | วันที่/เวลา เสร็จ    | ผ้ทำหัตุถการ         | ห้อง                                     | ด่าบริการ | ICD9TM |
| ไรคเรือรัง<br>การให้คำแนะนำ | > 1                                               | ทำแผลขนาดใหญ่มาก |        | 2/4/2563<br>15:33:27 | 2/4/2563<br>15:38:27 | น.ส. เจ้าหน้าที่ BMS | 101<br>คัตกรองหน้าห้องตรวจผู้ป่วย<br>นอก | 270.00    | 0 9354 |
| การแพ้ยา                    |                                                   |                  |        |                      |                      |                      |                                          |           |        |
| Refer                       |                                                   |                  |        |                      |                      |                      |                                          |           |        |
| การวินิจฉับ                 |                                                   |                  |        | จบับที่กรา           | แกาสละบ              | าแสดงในส่วง          |                                          |           |        |
| Consult                     |                                                   |                  | 644    | อกษณแรเ              | กแบงกะห              | ITENAL I FINU 11     |                                          |           |        |
| ยา/ค่าบริกาช                |                                                   |                  |        |                      |                      |                      |                                          |           |        |
| Note                        |                                                   |                  |        |                      |                      |                      |                                          |           |        |
| ม่าตัด                      |                                                   |                  |        |                      |                      |                      |                                          |           |        |
| การตรวจรางกาย               |                                                   |                  |        |                      |                      |                      |                                          |           |        |
| Assessment                  |                                                   |                  |        |                      |                      |                      |                                          |           |        |
|                             |                                                   |                  |        |                      |                      |                      |                                          |           |        |
|                             |                                                   |                  |        |                      |                      |                      |                                          |           |        |
|                             |                                                   |                  |        |                      |                      |                      |                                          |           |        |
|                             | •                                                 |                  |        |                      |                      |                      |                                          |           | Þ      |
|                             | •                                                 |                  |        |                      |                      |                      |                                          |           |        |

แสดงหน้าจอแก้ไขหัตถการ

#### <u>การสร้าง Template</u>

สามารถทำได้โดยคลิกที่ปุ่ม **Task** ในกรณีที่ทำหัตถการหลายๆครั้งในรายการเดียวกัน สามารถนำหัตถการนั้น มาสร้างเป็น Template โดยให้เลือกรายการที่ต้องการนำมาสร้างเป็น Template ให้เป็นแถบสีน้ำเงิน แล้วคลิก เลือกที่ปุ่ม Task จากนั้นเลือก "นำรายการไปกำหนดเป็น Template(T)" จากนั้น Pop Up จะเด้งขึ้นมาให้กำหนด ชื่อ แล้วคลิกที่ปุ่ม "บันทึก"

| บันทึกข้อมูล   |                     |                 |                         |               |        |                   |                                         |           |                                     |           |      |
|----------------|---------------------|-----------------|-------------------------|---------------|--------|-------------------|-----------------------------------------|-----------|-------------------------------------|-----------|------|
| ทั่วไป         | -                   | เพิ่ม 👌 🙏 แก้ไข | 📀 Task 🔻 🔱              |               |        |                   |                                         |           |                                     |           |      |
| พตกการ         | ລຳຕັນ               | ชื่อพัตถการ     | นำรายการไปกำหนดเป็      | u Template(T) | 825    | วันที่/เวลา เสร็จ | ผู้ทำหัตลการ                            | พ้        | ้อง                                 | ด่าบริการ | ICDS |
| เรกเรอรง       |                     |                 | เลือกรายการจาก Temp     | plate(E)      | 4/2563 | 2/4/2563          | N N S S S S S S S S S S S S S S S S S S | 10        | 01                                  |           |      |
| การให้ดำแนะนำ  | >1 ทำแผลขนาดใหญ่มาก |                 | ลบรายการจาก Template(M) |               | :33:27 | 15:38:27          | น.ส. เจ้าหน้าที่ BMS                    | คัง<br>นอ | กัดกรองหน้าห้องตรวจผู้ป่วย<br>  แถก | 270.00    | 9354 |
| การแพ้ขา       |                     |                 | Grid row auto heig      | ht            |        |                   |                                         |           |                                     |           |      |
| การเเดหมาย     |                     |                 |                         |               | J      |                   |                                         |           |                                     |           |      |
| Refer          |                     |                 |                         |               | Т      | emplate Name      | x                                       |           |                                     |           |      |
| การวินิจฉัย    |                     |                 |                         |               |        |                   |                                         |           |                                     |           |      |
| Consult        |                     |                 |                         |               | N      | lame              |                                         |           |                                     |           |      |
| ยา/ก่าบริกาช   |                     |                 |                         |               |        | test              |                                         |           |                                     |           |      |
| Note           |                     |                 |                         |               | 2      | ОК                | Cancel                                  |           |                                     |           |      |
| ผ่าตัด         |                     |                 |                         |               | UL     |                   |                                         |           |                                     |           |      |
| การตรวจร่างกาย |                     |                 |                         |               |        |                   |                                         |           | e                                   |           |      |
| Assessment     |                     |                 |                         |               |        |                   |                                         | ตั้งชิ    | อแล้วกดปุ่ม                         | OK        |      |
|                |                     |                 |                         |               |        |                   |                                         |           |                                     |           | 1    |
|                |                     |                 |                         |               |        |                   |                                         |           |                                     |           |      |

แสดงหน้าจอการกำหนด Template

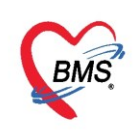

#### <u>การเรียกรายการจาก Template มาใช้</u>

#### ้คลิกที่ปุ่ม Task แล้วเลือก รายการจาก Template(E) จากนั้นเลือกรายการที่กำหนดไว้แล้วคลิกปุ่ม ตกลง

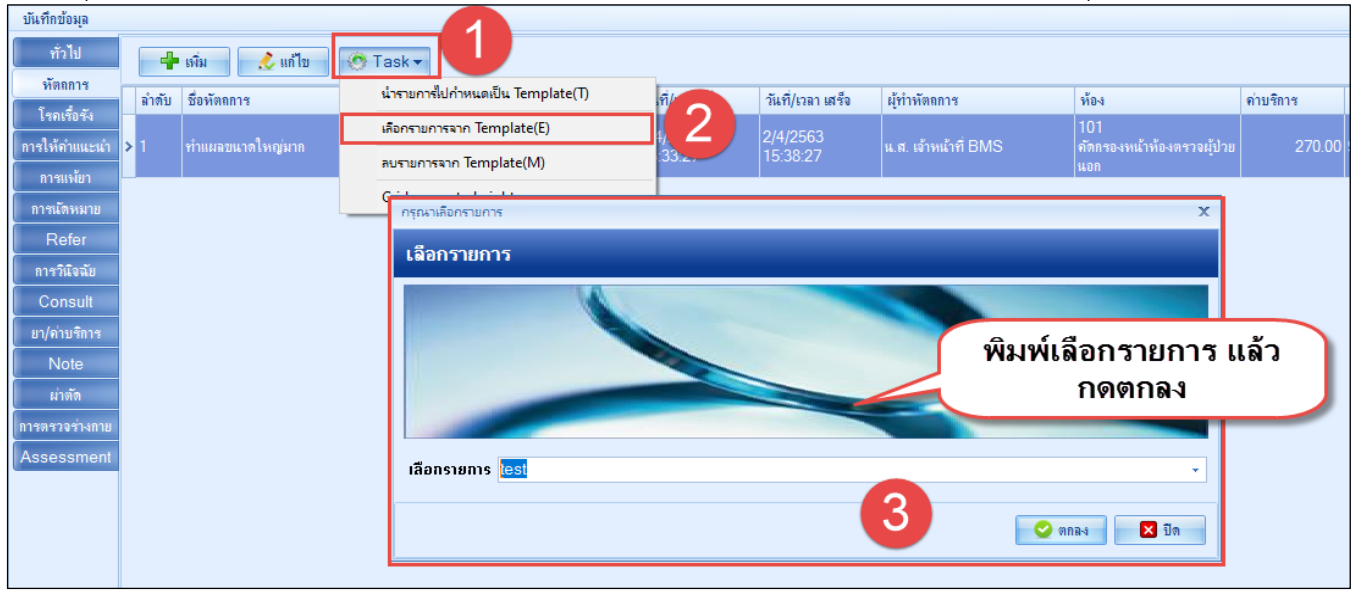

#### แสดงการเลือกรายการจาก Template

#### <u>ตัวอย่าง</u> การนำรายการจาก Template มาใช้

| บันทึกข้อมูล            |       |                        |        |                   |                   |                      |                                   |
|-------------------------|-------|------------------------|--------|-------------------|-------------------|----------------------|-----------------------------------|
| ทั่วไป                  | -     | เพิ่ม 🔔 แก้ไข 🥸 Task 🔻 |        |                   |                   |                      |                                   |
| หัตุถการ<br>โรงเรื่อรัง | ລຳຫັນ | ชื่อพัตถการ            | บริเวณ | วันที่/เวลา เชิ่ม | วันที่/เวลา เสร็จ | ผู้ทำหัตถการ         | ห้อง                              |
| การให้คำแนะนำ           | >     |                        |        |                   |                   |                      |                                   |
| การแพ้ขา                |       |                        |        | 2/4/2563          | 2/4/2563          |                      | 101                               |
| การนัตหมาย<br>Refer     | 2     | ทำแผลขนาดใหญ่มาก       |        | 17:17:18          | 17:27:18          | น.ส. เจ้าหน้าที่ BMS | ดัตกรองหน้าห้องตรวจผู้ป่วย<br>นอก |
| การวินิจฉัย             |       |                        |        | d                 |                   |                      |                                   |
| Consult                 |       |                        |        | รายการท           | เพม               |                      |                                   |
| ยา/ด่าบริการ            |       |                        |        |                   |                   |                      |                                   |

แสดงรายการเพิ่มหัตถการจาก Template

#### <u>การลบรายการจาก Template</u>

คลิกที่ปุ่ม Task แล้วเลือก ลบรายการจาก Template เพื่อนำรายการที่ได้กำหนดไว้มาใช้ จากนั้นเลือกรายการที่ได้ กำหนดไว้เมื่อได้รายการแล้วคลิกที่ปุ่ม ตกลง

| บินทึกข้อมูล                                |                                                                                       |             |
|---------------------------------------------|---------------------------------------------------------------------------------------|-------------|
| <ul> <li>ทั่วไป</li> <li>หัตลการ</li> </ul> | กด Task Task เป็น เลือก "ลบรายการจาก Template"<br>สำรัญการ<br>เดือกรายการจาก Template | 2 ค่ามริการ |
| โรคเรือรัง                                  | ลบรายการจาก Template(M) กรณาเรือกรายการ                                               | ×           |
| การให้ดำแนะนำ                               | น้ำ Grid row auto height                                                              |             |
| การแพ้ยา                                    | เลืออรายอา                                                                            | รแล้วอดตอลง |
| การนัดหมาย                                  | a reiolia iolii                                                                       |             |
| การส่งทัว                                   |                                                                                       | 3           |
| การวินิจฉัย                                 | iãansianis                                                                            |             |
| Consult                                     |                                                                                       |             |
| ຍາ/ຄ່ານຮີກາຮ                                | 5                                                                                     | 1           |
| Note                                        |                                                                                       |             |

แสดงการลบรายการจาก Template

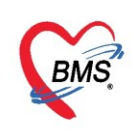

#### Grid row auto height

้คลิกที่ปุ่ม Task แล้วเลือก Grid row auto height เมื่อกดแล้วรายการจะแสดงช่องรายการกว้างขึ้น

| บนทกขอมูล                 |       |                           |        |                      |                      |                      |                            |              |
|---------------------------|-------|---------------------------|--------|----------------------|----------------------|----------------------|----------------------------|--------------|
| ÷                         | -     | 🕨 เพิ่ม 💦 🧷 แก้ไข         | •      |                      |                      |                      |                            |              |
| ทั่วไป                    | ลำตับ | ชื่อหัดถการ               | บริเวณ | วันที่/เวลา เริ่ม    | วันที่/เวลา เสร็จ    | ผู้ทำหัดถการ         | ห้อง                       | ค่าบริการ IC |
| หัดถการ                   | >     | CAPD เปลี่ยน Transfer set |        | 8/8/2560<br>15:13:28 | 8/8/2560<br>15:28:28 | เจ้าหน้าที่BMS HOSxP | <u></u> ซุนย์ข้อมูลข่าวสาร |              |
| เรพเรยรง<br>การให้ดำแนะนำ | â     | CAPD เปลี่ยน Transfer set |        | 8/8/2560<br>15:28:07 | 8/8/2560<br>15:38:07 | เจ้าหน้าที่BMS HOSxP | ศูนย์ข้อมูลข่าวสาร         | 0.00         |
| การแพ้ยา                  |       | CAPD เปลี่ยน Transfer set |        | 8/8/2560<br>15:28:11 | 8/8/2560<br>15:38:11 | เจ้าหน้าที่BMS HOSxP | ศูนย์ข้อมูลข่าวสาร         | 0.00         |
| การนิตหมาย<br>การส่งตัว   | 4     | CAPD เปลี่ยน Transfer set |        | 8/8/2560<br>15:28:15 | 8/8/2560<br>15:38:15 | เจ้าหน้าที่BMS HOSxP | ศูนย์ข้อมูลข่าวสาร         | 0.00         |
| การวินิจฉัย               |       |                           | 2      |                      |                      |                      |                            |              |
| Consult                   |       |                           | รายอา  | รที่แสดง ห่          |                      | 11                   |                            |              |
| ยา/ต่าบริการ              |       |                           | 10111  | I A MERELAN D        | JAI0≏II3IA.0         | и                    |                            |              |
| Note                      |       |                           |        |                      |                      |                      |                            |              |

แสดงหน้าจอแสดงรายการ

#### แถบโรคเรื้อรัง กรณีผู้ป่วยมีโรคเรื้อรังพยาบาลสามารถลงบันทึกได้โดยคลิกที่แถบ โรคเรื้อรัง คลิกที่ปุ่ม "เพิ่มโรค ประจำตัว"

| n 💌 🛃 Pat    | ient EMR            |          |        |              |                              |                 |               |          |           |               |               |                                                             |
|--------------|---------------------|----------|--------|--------------|------------------------------|-----------------|---------------|----------|-----------|---------------|---------------|-------------------------------------------------------------|
| ์ บันทึกข้   | iอมูลซักปร <b>:</b> | วัติ     | ใบรับ  | รองแพรย์     | EMR                          | สั่ง Lab        | สั่ง X-Ray    | Check Up | Task      | - 8           | ) บันทึก [F9] | 9] 🛛 🗙 ปิด                                                  |
| ผู้รับบริการ |                     |          |        |              |                              |                 |               |          |           |               |               |                                                             |
| คำนำหน้า     | นาย                 | - ชื     | อ ท    | ดสอบ         |                              | นามสกุล โปรแกรม |               | เพศ      | ชาย 🖓     |               |               | 👤 🔕 สังกัด พนง.ไม่ระบุฝ่าย                                  |
| วันเกิด      | 8/8/2485            | • 9'     | ายุ 7  | 7 ปี 7 เดือน | 26 วัน                       | หมู่เลือด A     | บัตร ปชช.     | 01071507 | 23305     |               |               |                                                             |
| แพ้ยา        | AMOXICILL           | N PI     | MHĩ    | รถประจำตัว   |                              |                 | โรกเรื่อรัง   | Asthma,  | ทหวาน,CA  |               |               | นัดครั้งหน้า                                                |
| HN           | 00000045            | 1        | ไทรศัง | เท่ 081-1    | 111111                       | มือถือ          |               | 🖸 สีผิว  |           |               |               |                                                             |
| บ้านเลขที่   | 11 v                | มู่ที่ 1 |        | ถนน          |                              | ตำบล            |               |          |           | สัญชาติ ไทย   | U             |                                                             |
| วันที่มา     | 2/4/2563            | - n      | าลา 10 | D:11 🛟       | สิทธิ <mark>ช่าระเงิน</mark> |                 |               | ส่งต่อง  | ้อง 101 ค | ัดกรองหน้าห้อ | งตรวจผู้ป่วย  | ยนอก 🗸 🗊 ความเร่งด่วน ปกติ                                  |
| แผนก         | อายุรกรรม           |          |        | การมา        | มาเอง (ห้องบัตร)             |                 |               | น้ำร     | นัก       | ส่วนสูง       | BMI           | Temp. BP / PR                                               |
| บันทึกข้อมะ  | 1                   |          |        |              |                              |                 |               |          |           |               |               |                                                             |
| ÷            |                     |          |        |              | 1                            |                 |               |          |           |               |               |                                                             |
|              | Drag                | a coli   | umn    | neader       | nere to gro                  | up by that col  | umn           |          |           |               |               | 2 (WILLSPUSEATOR) (IN 12 (SPUSEATOR)                        |
| ทั่วไป       | ลำดั                | ม โรค    | าเรื้อ | วัง          | วันที่ขึ้นทะเบีย             | เน ประเภทโรเ    | ค ปีที่เริ่มเ | ป็น หน่ว | ยให้บริกา | ร เลขทะเ      | เบียนกลา      | าง เลขที่ขึ้น <b>นอยน เ</b> ลซที่ทะเบียน(2) รายใหม่ จำหน่าย |
| หัตุถูการ    | - 1                 | CA       |        | 3            | 31/8/2556                    |                 |               |          |           |               |               | 1 1 🔳 🔳                                                     |
| ไรคเรือร     |                     |          |        |              |                              |                 |               |          |           |               |               |                                                             |
| การให้ดำแน   | ะเก                 |          |        |              |                              |                 |               |          |           |               |               |                                                             |
| การแพ้ย      | 1                   |          |        |              |                              |                 |               |          |           |               |               |                                                             |
| การแตหม      | าย                  |          |        |              |                              |                 |               |          |           |               |               |                                                             |
| Refer        |                     |          |        |              |                              |                 |               |          |           |               |               |                                                             |
| การวินิจจ่   | .ย<br>              |          |        |              |                              |                 |               |          |           |               |               |                                                             |
| Consu        | lt                  |          |        |              |                              |                 |               |          |           |               |               |                                                             |
| ยา/ดาบริก    | 18                  |          |        |              |                              |                 |               |          |           |               |               |                                                             |
| Note         | 144 44 4            | > >>     | H H    |              | י א י <i>י</i> א יי          | •               |               |          |           |               |               |                                                             |

### แสดงหน้าจอบันทึกโรคเรื้อรัง

ให้กรอกข้อมูลลงไป ประกอบด้วย

- คลิ้นิก นำเมาส์คลิกที่สามเหลี่ยมลง เพื่อเลือกชื่อโรค
- วันที่ขึ้นทะเบียน กรอกวัน/เดือน/ปี หรือ นำเมาส์คลิกที่สามเหลี่ยมลง เพื่อเลือก วัน เดือน ปี
- สถานะปัจจุบัน นำเมาส์คลิกที่สามเหลี่ยมลง เพื่อเลือกสถานะ

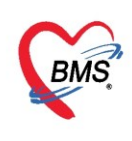

| 🌸 PatientN    | NCDRegist         | tryEditFo | orm         |                         |               |               |             |             |             |                       |               | -                      | . ⊐ x |
|---------------|-------------------|-----------|-------------|-------------------------|---------------|---------------|-------------|-------------|-------------|-----------------------|---------------|------------------------|-------|
| ข้อมูลผู้ป    | ป่วยโรคเ          | เรื่อรัง  |             |                         |               |               |             |             |             |                       |               |                        |       |
| ข้อมูลทั่วไป  | J                 |           |             |                         |               |               |             |             |             |                       |               |                        |       |
| ดำนำหน้า      | นาย               | •         | ชื่อ        | ทดสอบ                   | นามสกุล       | โปรแกรม       |             | เพศ         | ชาย 👻       |                       | 2             | สังกัด พนง.ไม่ระบุฝ่าย |       |
| วันเกิด       | 8/8/2485          | 5 -       | อายุ        | 77 ปี 7 เดือน 26 วัน    | หมู่เลือด     | A             | บัตรปชช.    | 01071507    | 23305       |                       | 🔎 🚨           |                        |       |
| แพ้ขา         | AMOXIC            | CILLIN    | PMH         | 1 โรดประจำตัว           |               |               | โรคเรื่อรัง | Asthma.แ    | าหวาน,CA    |                       | นัดครั้งหน้า  |                        |       |
| HN            | 0000000           | )45       | โทร         | ศัพท์ 081-1111111       | มือถือ        |               |             | 🖸 สีผิว     |             |                       |               |                        |       |
| บ้านเลขที่    | 11                | หมู่ที่   | 1           | ถนน                     | ตำบล          |               |             |             |             | สัญชาติ ไทย           |               |                        |       |
|               |                   |           | _           |                         |               |               |             |             |             |                       |               |                        |       |
| ข้อมุลการขึ้น | เทะเบียน          | ข้อมูลเฉพ | ทะโรล       |                         |               | เลือกค        | ลินิก       |             |             | 2 เลือกว่             | ้นที่ลงท      | าะเบียน                |       |
| การขึ้นทะ     | ะเบียน            | ข้อมูลท   | ะเบียนใ     | รถเรื่อรัง              | >             |               |             |             |             |                       |               |                        |       |
| แผนการใช้ข    | ทป <b>ัจจุบัน</b> |           | คลินิก      | เบาหวาน                 | ~ E           | ลขทะเบียนกลาง | • H1071     | 501015336   | 59 🛃 ขึ้น   | ทะเบียน เลขทะเบียน รา | a. 📃          | ออกเล                  | ขใหม่ |
| การวนจ        | ଶ କଥା             | ประษ      | าทโรค       | DM type 2               |               |               |             | วันที่เริ่ม | มเป็น       | *                     | วันที่ขึ้นทะเ | บียน 3/4/2563          | -     |
|               |                   | วันที่วิ  | นิจฉัย      | 3/4/2563 -              | สถานพยาบาลที่ | วินิจฉัย 000  | 00 0        | 0000.1349   | ยาขาล โรงพย | ามาจทดสอบระบบ         |               |                        | •     |
|               |                   | สถานะร    | ปัจจุบัน    | ติดตามการรักษา          | <b>.</b>      | BHINNIN       | เลื         | จกสถ        | านะเป็      | จจาเัน โ              |               | •                      | 🔲 ค้น |
|               |                   |           |             | 🗆 Pre register เน้ดมาข  | niu 0 🛟 .     | <b>ju</b>     |             |             |             |                       | ทะเบียน       |                        | -     |
|               |                   | รับส่งต่ะ | อขึ้นทะเ    | เบียนจาก                | 🎴 ค้น         |               |             |             | หน่วย       | บขึ้นทะเบียน โรงพยาบ  | าลแพร่        |                        |       |
|               |                   |           | Ŷ           | เมายเหตุ                |               |               |             |             |             | NAF กดบั              | ันที่ถ        |                        |       |
|               |                   | ข         | ที่เริ่มเป็ | ใน (พ.ศ.) 2556 🛟        |               |               |             |             |             | 4                     |               |                        |       |
|               |                   |           |             |                         |               |               |             |             |             |                       | 1             |                        |       |
| 🗧 ลบรา        | ายการ             |           | [           | 🗌 พิมพ์เอกสาร 🔲 ไม่ต้อง | ปิดหน้าต่าง   |               |             |             |             |                       |               | 🎦 บันทึก 🔰             | 3 ปิด |

แสดงหน้าจอบันทึกโรคเรื้อรัง(ต่อ1)

#### เมื่อบันทึกรายการแล้วรายการที่ได้บันทึกจะแสดงบนหน้าจอ

| 8   | รายชื่อผู้ป่วยที่ตรวจแล้ว | บันทึกว่           | <b>้อม</b> ุลชัก | กประวัติ | <b>โ</b> บรับรองแพทย | í EMR                       | สั่ง Lab สั่ง  | X-Ray C       | heck Up     | Task     | 🔹 📑 บันทึก [F9          | ] 🛛 🛛 ปิด            |                  |             |           |
|-----|---------------------------|--------------------|------------------|----------|----------------------|-----------------------------|----------------|---------------|-------------|----------|-------------------------|----------------------|------------------|-------------|-----------|
|     |                           | ผู้รับบริการ       |                  |          |                      |                             |                |               |             |          |                         |                      |                  |             |           |
| 2.2 | รายชื่อผู้ป่วย Consult    | คำนำหน้า           | นาย              | *        | ชื่อ ทดสอบ           | u                           | ามสกุล โปรแกรม |               | เพศ ชาย     | *        |                         | 👱 🙆 สังกัด พนง.ไม่ร  | ระบุฝ่าย         |             |           |
|     | S                         | วันเกิด            | 8/8/248          | 5 -      | อายุ 77 ปี 7 เดือ    | น 26 วัน ห                  | หมู่เลือด A    | บัตรปชช. 0    | 1071507233  | 05       |                         |                      |                  |             |           |
|     | นายทดสอบ เบรแกรม [1]      | แพ้ยา              | AMOXI            | CILLIN   | PMH โรคประจำต        | กัว                         |                | โรคเรื่อรัง A | sthma,ເນາທາ | nı,CA    |                         | นัตอรั้งหน้า         |                  |             |           |
|     |                           | HN                 | 000000           | 045      | โทรสัพท์ 081         | -1111111                    | มือกือ         | 0             | สีผิว       |          |                         |                      |                  |             |           |
|     |                           | บ้านเลขที่         | 11               | ทมุ่ที่  | 1 ถนน                |                             | ตำบล           |               |             |          | สัญชาติ ไทย             |                      |                  |             |           |
|     |                           | วันที่มา           | 2/4/256          | i3 -     | เวลา 10:11 🛟         | สิทธิ <mark>ชำระเงิน</mark> |                |               | ส่งต่อห้อง  | 101 คัดเ | กรองหน้าห้องตรวจผู้ป่วย | นอก                  | *                | 🔲 ความเร่งเ | ก่วน ปกติ |
|     |                           | แผนก               | อายุรกรรร        | ม        | การมา                | มาเอง (ห้องบัตร)            |                |               | น้ำหนัก     |          | ส่วนสูง BMI             | Temp. B              | P / PF           | 2           |           |
|     |                           | บันทึกข้อมุ        | a                |          |                      |                             |                |               |             |          |                         |                      |                  |             |           |
|     |                           | *<br>•             | D                | rag a c  | olumn heade          | er here to group            | by that colum  | n             |             |          |                         |                      | เพิ่มโรคประจำตัว | แก้ไขโรคา   | ไระจำตัว  |
|     |                           | ทั่วไป             | í í              | ลำดับ 1  | โรคเรื้อรัง          | วันที่ขึ้นทะเบียน           | ประเภทโรค      | ปีที่เริ่มเป็ | น หน่วยให่  | เ้บริการ | เลขทะเบียนกลา           | lo เลขที่ขึ้นทะเบียน | เลขที่ทะเบียน(2) | รายใหม่     | จำหน่าย   |
|     |                           | หัตุถุกา           | 1                | 1 (      | CA                   | 31/8/2556                   |                |               |             |          |                         | 1                    | L 1              |             |           |
|     |                           | <b>โรคเรื่อร</b> ่ | 4 > 2            | 2 1      | บาหวาน               | 3/4/2563                    | DM type 2      | 255           | 6 โรงพยา    | าบาลแท   | H1071501015             | 33 19                |                  |             |           |
|     |                           | การให้คำแน         | ະທຳ              |          |                      |                             |                |               |             |          |                         |                      |                  |             |           |
|     |                           | การแพ้ย            | n                |          |                      |                             |                |               |             |          |                         |                      |                  |             |           |
|     |                           | การนัดหม           | ทย               |          |                      |                             |                |               |             |          |                         |                      |                  |             |           |
|     |                           | Refer              |                  |          |                      |                             |                |               |             |          |                         |                      |                  |             |           |
|     |                           | การวินิจจ          | ເຍ               |          |                      |                             |                |               |             |          |                         |                      |                  |             |           |
|     |                           | Consu              | lt               |          |                      |                             |                |               |             |          |                         |                      |                  |             |           |
| S   | ngle Tab                  | ยา/ก่าบซิก         | กร               |          |                      |                             |                |               |             |          |                         |                      |                  |             |           |
| N   | ew window mode            | Note               | 144              |          | * * + * *            | ✓ X ∩ * '* ₽                |                |               |             |          |                         |                      |                  |             |           |

แสดงหน้าจอบันทึกโรคเรื้อรัง(ต่อ2)

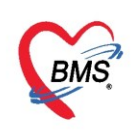

5. แถบการให้คำแนะนำ สามารถให้คำแนะนำผู้ป่วยได้คือคลิกเลือก กล่อง Check Box

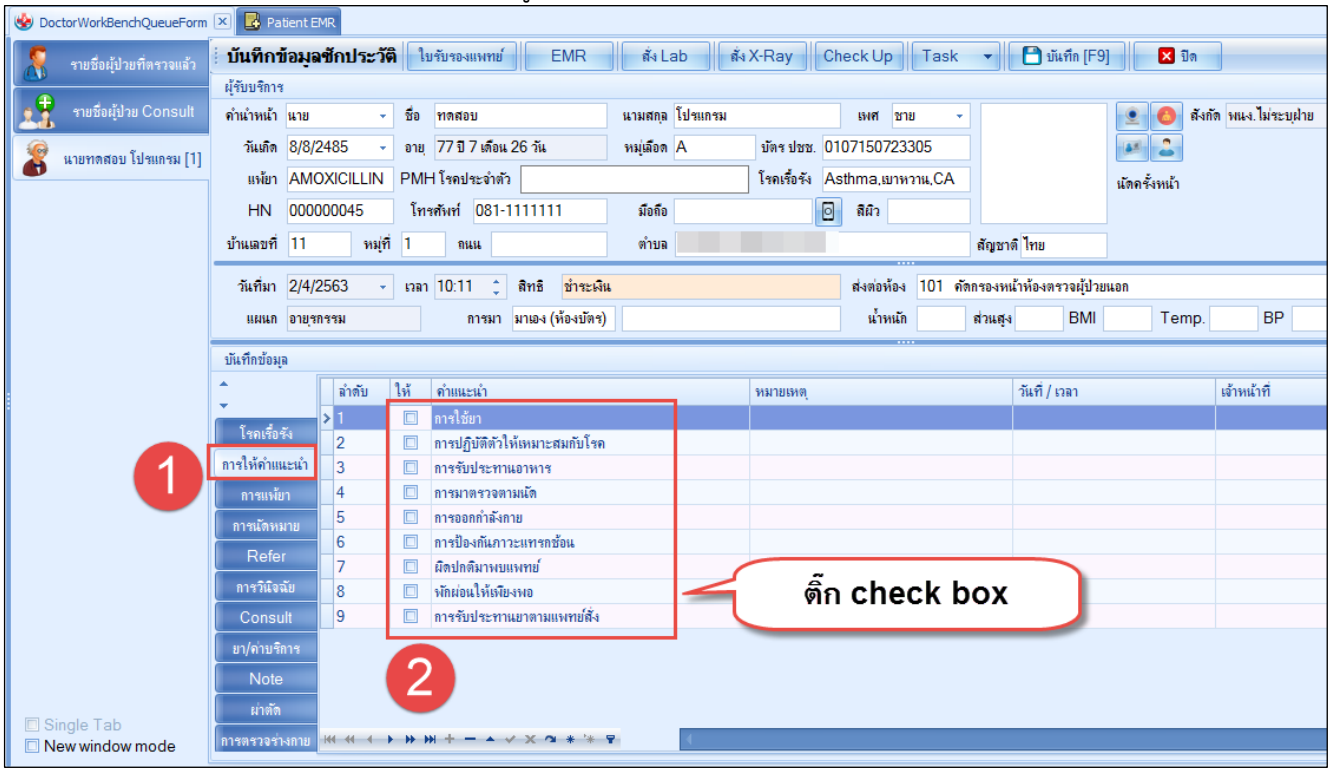

แสดงหน้าจอบันทึกการให้คำแนะนำ

6. แถบการแพ้ยา สำหรับบันทึกการแพ้ยา กรณีผู้ป่วยผ่านการประเมินการแพ้ยาจากเภสัชกรแล้วซึ่งในหน้าจอนี้ สามารถบันทึกประวัติการแพ้ยาเพื่อให้โปรแกรมตรวจสอบเมื่อสั่งยาได้ โดยคลิกที่ปุ่ม "เพิ่ม"เพื่อกรอกข้อมูล รายละเอียดการแพ้ยา จากนั้นเมื่อคลิก ปุ่ม "**บันทึก**"

| 🌚 Doc                                   | torWorkBenchQueueFo        | m 🗙          |                  |              |                           |                            |          |             |                      |               |           |               |                        |              |                   |
|-----------------------------------------|----------------------------|--------------|------------------|--------------|---------------------------|----------------------------|----------|-------------|----------------------|---------------|-----------|---------------|------------------------|--------------|-------------------|
| รายชื่อ                                 | เผู้ป่วยรอตรวจ             | 🍥 Tasl 🔻     | วันที่ 3/        | /4/2563      | → Q                       | ล่า                        | ดับแสดง  | ดิว ตามป    | ระเภทคนไ             | เข้ , คิวรับเ | มริการ 🗸  |               |                        |              |                   |
| 8                                       | รายชื่อผู้ป่วยที่ตรวจแล้   | บันทึกร      | ข้อมูลซักป       | ระวัติ ใ     | บรับรองแพทย์              | EMR                        | สั่ง L   | ab สั่ง     | X-Ray                | Check U       | p Task    | -             | 🔵 บันทึก [F9           | ]            | n                 |
|                                         | รามชื่อยังไวย Consult      | ผู้รับบริการ | i                | ಸೆಂ          | madau                     |                            |          | Ĩalaunanu   |                      | 10.10         | 2424      | _ ] [         |                        |              | สังกัด เม เป็นไดน |
|                                         | 1020101000                 | งานาทนา      | 8/9/2/95         | • 10         | าที่ดอบ<br>77 มี 7 เชื้อน | 26 đi                      | น เมตกุล | A series    | งโคส ประห            | 0107150       | 72330E    | 4             |                        |              | NAUN MR4. 1932    |
| 8                                       | นายทดสอบ โปรแกรม []        | ]            |                  | + ยายุ       | //บ/เทยน                  | 20 74                      | ทมุเลยต  | A           | บตรบบบ.<br>โกระสำจัง | A athma i     | /23305    |               |                        |              |                   |
|                                         |                            | HAND I       |                  | LIIN PIVIT   | ⊺ເສຍນ⊴ະຫາຫາ<br>ພະພະ 001 : | *                          | A.4.     |             | 1201230.24           | Astrina,      | บาทวาน,CA |               |                        | นัตครั้งหน้า |                   |
|                                         |                            | TIN .        | 11               | ວ ເທ         | 1001-                     |                            | มขาย     |             |                      | 0 สผา         |           |               |                        |              |                   |
|                                         |                            | บานเลขท      |                  | ทมุท เ       | ทนน                       |                            | ตาบล     | _           | _                    | _             |           | สญชาต เ       | ทย                     |              |                   |
|                                         |                            | วันที่มา     | 2/4/2563         | - เวลา       | 10:11 🛟                   | สิทธิ <mark>ชำระผ</mark> ื | iu       |             |                      | ส่งต่อง       | ห้อง 101  | กัดกรองหน้าห้ | <b>้อ</b> √ตรวจผู้ป่วย | นอก          |                   |
|                                         |                            | แผนก         | อายุรกรรม        |              | การมา                     | มาเอง (ห้องบัตร            | )        |             |                      | น้ำเ          | หนัก      | ส่วนสูง       | BMI                    | Tem          | p. BP             |
|                                         |                            | บันทึกข้อมุ  | ุล               |              |                           |                            |          |             |                      |               |           |               |                        |              |                   |
| :                                       |                            | *<br>•       |                  | - เพิ่ม      |                           | ] 📄 🖨 พิมพ์                |          |             |                      |               |           |               |                        |              |                   |
|                                         |                            | ทั่วไป       | ล่าดั            | ับ วันที่ราย |                           | ที่แพ้                     |          | อาการที่แพ้ |                      |               | ตรวจสอบ   | เพ้ขาข้ามกล่ม | ท้ามสั่งใช้            | ไม่ต้องเตือน | ผ้รายงาน          |
|                                         |                            | พัตถกา       | <sup>≆</sup> > 1 | 12/3/25      | 62 AN                     | IOXICILLIN                 |          |             |                      |               |           |               |                        |              |                   |
|                                         |                            | โรกเรื่อร่   | Ň                |              |                           |                            |          |             |                      |               |           |               |                        |              |                   |
|                                         |                            | การให้ดำแเ   | ແະນຳ             |              |                           |                            |          |             |                      |               |           |               |                        |              |                   |
|                                         |                            | การแพ้ย      | n 🦷              | 1            |                           |                            |          |             |                      |               |           |               |                        |              |                   |
|                                         |                            | การแัดหม     | มาย              |              |                           |                            |          |             |                      |               |           |               |                        |              |                   |
|                                         |                            | Refe         |                  |              |                           |                            |          |             |                      |               |           |               |                        |              |                   |
|                                         |                            | การวินิจร    | ฉับ              |              |                           |                            |          |             |                      |               |           |               |                        |              |                   |
| Sin Sin Sin Sin Sin Sin Sin Sin Sin Sin | ngle Tab<br>ew window mode | Consu        | lt               | < → >> >>    | + - + •                   | ′ X ∩ * '*                 | Ŧ        | •           |                      |               |           |               |                        |              |                   |

แสดงหน้าจอเพิ่มการแพ้ยา

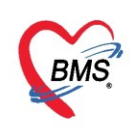

| b HOSxPPa      | atientDrug | gAllergyEdit | Form                  |                                                                                                    |             |       |                 |                  |             |                |               |              |                 | - 0            |
|----------------|------------|--------------|-----------------------|----------------------------------------------------------------------------------------------------|-------------|-------|-----------------|------------------|-------------|----------------|---------------|--------------|-----------------|----------------|
| ข้อมูลการ      | รแพ้ยา     |              |                       |                                                                                                    |             |       |                 |                  |             |                |               |              |                 | 📑 พิมพ์ 🛛 🐻 ฉบ |
| ข้อมูลทั่วไป   |            |              |                       |                                                                                                    |             |       |                 |                  |             |                |               |              |                 |                |
| คำนำหน้า น     | นาย        | + ชื่อ       | ทดสอบ                 | นามสกุล โป                                                                                                    | ใสแกสม      | 65    | พศ ชาย 🔫        |                  |             | 👱 🙆 i          | รังกัด พนง.ไม | ระบุฝ่าย     |                 |                |
| วันเกิด 8      | 8/8/2485   | - อา         | (77 ปี 8 เดือน 13 วัน | หมุ่เลือด A                                                                                                    | บัตร ปชช.   | 01071 | 50723305        |                  |             | 100            |               |              |                 |                |
| แพ้ยา /        | ASPIRIN    | AMO: PN      | IH โรคประจำตัว        |                                                                                                    | โรคเรื่อรัง | Asthm | าa,เบาหวาน,CA   |                  |             | นัตกรั้งหน้า   |               |              |                 |                |
| HN (           | 00000004   | 45 Ĩ         | ารศัพท์ 081-1111111   | มือถือ                                                                                                    |             | ด ส   | มิว             |                  |             |                | -             |              |                 |                |
| บ้านเลขที่     | 11         | หม่ที่ 1     | กแน                   | ตำบล                                                                                                    |             |       |                 | สัญชาติ ไร       | ทย          |                |               | กรอ          | ดข้อมุลการแพ้ย  | 1              |
|                |            | •            |                       |                                                                                                    |             |       |                 | <b>.</b>         |             |                |               |              |                 |                |
| ข้อมูลการแพ้ย  | ยา ระเกาะแ | แงมัยา       |                       |                                                                                                    |             |       |                 |                  |             |                |               |              |                 |                |
| ข้อมลการแพ้    | เมียา      |              |                       |                                                                                                    |             |       |                 |                  |             |                |               |              |                 |                |
|                | _          |              |                       |                                                                                                    |             |       |                 | - 1              |             |                | 2             |              |                 |                |
| วันที่มี       | มีรายงาน   | 3/4/2563     | *                     | วันที่มีอาการ 4/3/2                                                                                             |             |       | ) หามสงเชกบผูปว | ย 🛄 เม           | ตองเตอนการเ | เพ 🗌 ตรวจส     | สอบการแพยาว   | ภามกลุ่ม     |                 |                |
| ยาที่แพ้ (ชื่อ | ่อสามัญ)   | ASPIRIN      |                       |                                                                                                    |             | รทัส  | สมาตรฐานของยา 2 | 24 หลัก ที่แพ้   |             |                |               | 🮴 ค้นเ       | กา              |                |
| อาก            | การที่แพ้  | ผื่นแดง      |                       |                                                                                                    |             |       | Nara            | anjo result      |             |                |               |              | *               |                |
| ความ           | มร้ายแรง   | ไม่ร้ายแรง   | - ชนิดการแพ้ ไ        | vpeA - การเตือ                                                                                                  | ณ แพ้ยา     |       |                 |                  | แบบทดสอ     | u Naranjo 's a | algorithm     |              |                 |                |
| สาเหต          | ตการเกิด   | Cardiova     | scular diaorder 🕞     | แหล่งข้อมอ 1 ยังไวยให้                                                                                          | ประวัติเอง  |       | Preve           | entable          |             |                | dau Drovor    | tibility     |                 |                |
| -              | ~ ~ .      |              |                       |                                                                                                    |             |       |                 | , and the second |             | - BUDIN        | NUT IEVEI     | iubiiity     |                 | _              |
| ระดบความ       | หลมพนธ     | Probable     |                       |                                                                                                    |             |       | การตรวจสอบข้าม  | งกลุ่ม           | ,           |                | ชื่อยาในก     | ลุ่มที่สามาร | ถตรวจสอบ ได้    | _              |
| ผลที่เกิดขึ้น  | แภายหลัง   | ยังมีอาการอ  | i                     |                                                                                                    |             |       | ล่าดับ ตรวจ     | กลุ่มการออ       | กฤทธิ       |                | ล่าดับ        | ส-งจาย ได้   | ชื่อยาข้ามกลุ่ม |                |
| ประย           | เภทผู้ป่วย | OPD          | 👻 ทอผู้ป่วย           |                                                                                                    |             |       | >               | 10.1.1 No        | on-stêroida | ai anu-        | 2             |              | NEPAEENAC       |                |
|                | แผนก       |              |                       |                                                                                                    |             |       |                 |                  |             |                | 3             |              | NAPROXEN        |                |
|                | ท้อง       |              | 👻 ประเภทราเ           | เงาน                                                                                                    |             |       |                 |                  |             |                | 4             |              | MELOXICAM       | 11 2 4         |
|                | พมายเทต    |              |                       | one of the second second second second second second second second second second second second second second se |             |       |                 |                  |             |                | 5             |              | MEFENAMIC ACID  | กดปุ่มบันทิก   |
|                |            |              |                       |                                                                                                    |             |       |                 |                  |             |                | 6             |              | INDOMETACIN     |                |
|                |            |              |                       |                                                                                                    |             |       |                 |                  |             |                | 7             |              | IBUPROFEN       |                |
| 0              | n r 1      |              |                       |                                                                                                    |             |       |                 |                  |             |                |               | Lange Lange  | ETODIOOVID      |                |

แสดงหน้าจอบันทึกการแพ้ยา

 แถบการนัดหมาย การนัดหมายผู้ป่วย เมื่อผู้ป่วยต้องมารักษาต่อ สามารถบันทึกรายการนัดได้ ให้คลิกที่ปุ่ม "เพิ่ม" จากนั้นให้กรอกข้อมูลนัดหมาย หน้าจอการนัดหมายแบ่งออกเป็น 3 ส่วนหลักๆ คือ

- ส่วนที่ 1 ข้อมูลผู้มารับบริการ คือ ข้อมูลของผู้ป่วยที่มาจากเวชระเบียน
- ส่วนที่ 2 การนัดหมายคือ ส่วนที่จะต้องบันทึกการนัดหมายให้กับผู้ป่วย
- ส่วนที่ 3 รายการอื่นๆ ประกอบไปด้วย แถบย่อย
  - การปฏิบัติตัว การปฏิบัติตัวก่อนมาพบแพทย์ครั้งต่อไป
  - Lab สั่ง Lab ล่วงหน้า
  - X-Ray สั่ง x-Ray ล่วงหน้า
  - นัดหลายวัน ลำหรับนัดผู้ป่วยมากกว่า 1 วัน

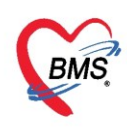

บริษัท บางกอก เมดิคอล ซอฟต์แวร์ จำกัด (สำนักงานใหญ่) เลขที่ 2 ชั้น 2 ซ.สุขสวัสดิ์ 33 แขวง/เขต ราษฎร์บูรณะ กรุงเทพมหานคร

โทรศัพท์ 0-2427-9991 โทรสาร 0-2873-0292

เลขที่ประจำตัวผู้เสียภาษี 0105548152334

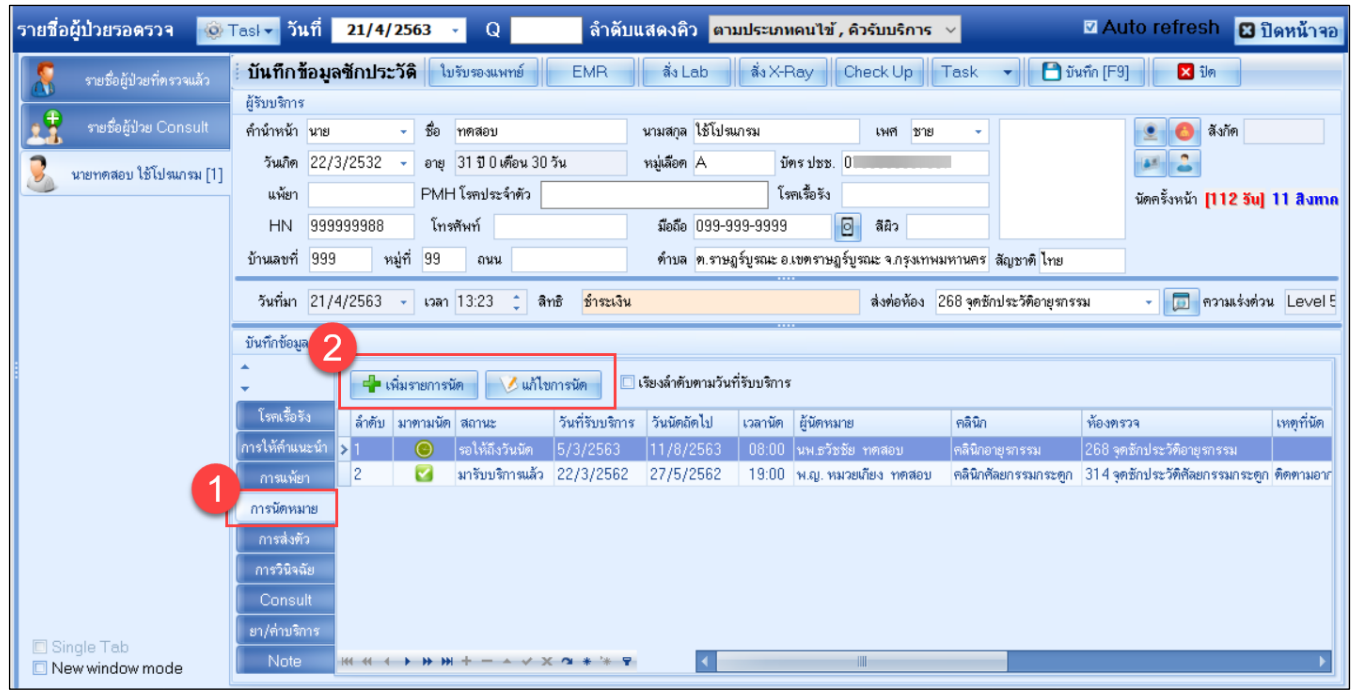

#### แสดงหน้าจอบันทึกการนัดหมาย

| ข้อมูลกา                               | ารนัดหมาย                                                    |                                                                                                    |                                                                                                    |                                                                                                    |                             |                                     |
|----------------------------------------|--------------------------------------------------------------|----------------------------------------------------------------------------------------------------|----------------------------------------------------------------------------------------------------|----------------------------------------------------------------------------------------------------|-----------------------------|-------------------------------------|
| ข้อมูลผู้รับบ                          | ปริการ                                                       |                                                                                                    |                                                                                                    |                                                                                                    |                             |                                     |
| คำนำหน้า                               | นาย 🗸                                                        | ชื่อ าาคสอบ                                                                                                    | นามสกุล ใช้โปรแกรม                                                                                                    | เพศ ชาย 👻                                                                                                    | 👱 🙆 ã                       | ังกัด                               |
| วันเกิด                                | 22/3/2532 🔹                                                  | อายุ 31 ปี 0 เดือน 30 วัน                                                                                                    | หมู่เลือด A บั                                                                                                    | ครปชช. 0105                                                                                                    | H 2                         |                                     |
| แพ้ยา                                  |                                                              | PMH โรคประจำตัว                                                                                                    | រែទ                                                                                                    | เคเรื้อรัง                                                                                                    | นัตครั้งหน้า 🚺              | 12 รัน] 11 สิงหาคม 2563 08:0        |
| HN                                     | 999999988                                                    | โทรศัพท์                                                                                                    | มือถือ 099-999-9999                                                                                                    | 0 Nr.                                                                                                    |                             |                                     |
| บ้านเลขที่                             | 999 หมู่ที่                                                  | 99 ถนน                                                                                                    | ตำบล <mark>ค.</mark> ราษฎร์บูรณะ อ.                                                                                                    | .เขตราษฎร์บูรณะ จ.กรุงเทพมหานตร                                                                                | สัญชาติ ไทย                 |                                     |
| วันที่มา                               | 5/3/2563 🚽                                                   | ิเวลา 14:57 🏮 สิทธิ <mark>พรบ. ผู้ป</mark>                                                                                                    | ไระสบภัยจากรถ                                                                                                    | ส่งท่อห้อง 257 ห้อง                                                                                            | ทรวจอุบัติเหตุ-ฉุกเฉ็น (ER) | - 🗊 ความเร่งด่วน Level 5            |
| การนัดหมา                              | មេ                                                           |                                                                                                    |                                                                                                    |                                                                                                    | 11 av                       | งทาคม 2563:อังการ [112 วัน]         |
| วันที่นัด                              | 11/08/2563                                                   | 0 ¢ D 0 ¢ W 0 ¢ M                                                                                                    | 🖸 ปฏิทิน – ช่วงเวล                                                                                                    | ก 08:00 🛟 ถึง 08:15 🛟                                                                                          | 🔘 เลือกเวลา นัคไว้แล้ว 0    |                                     |
| แพทย์                                  | นพ.ธวัชชัย ทคสอบ                                             | ม 🗸 แต                                                                                                    | นก อายุรกรรม                                                                                                    | •                                                                                                    | 📀 เลื่อนนัด 🚽 —             |                                     |
| คลินิก                                 | คลินิกอายุรกรรม                                              | ≁ ୍ର୍ମ                                                                                                    | รับบริการ 268 จุดซักประวัติอ                                                                                                    | ายุรกรรม                                                                                                    | 🗸 🞑 เลือก 🗆 /               | All                                 |
| เหตุที่นัด                             |                                                              |                                                                                                    | -                                                                                                    | ทิดท่อที่                                                                                                    | •                           |                                     |
| หมายเหตุ                               |                                                              |                                                                                                    | เพิ่ม ลบ                                                                                                    | ผู้บันทึก พ.ญ. พระองเฮง ทุตส                                                                                   | อบ 🗸                        |                                     |
|                                        |                                                              |                                                                                                    | ÷                                                                                                    | ประเภท                                                                                                    | •                           |                                     |
|                                        |                                                              |                                                                                                    | - u                                                                                                    | ลขที่ Refer                                                                                                    | •                           |                                     |
| รายการอื่นะ                            | ๆ                                                            |                                                                                                    |                                                                                                    |                                                                                                    |                             |                                     |
| โ∎่การปฏิ<br>IL La<br>ชื่ X-R<br>นัดหล | บัดตัว □ กรุณา<br>b □ น้ำใบส<br>lay □ งดอาห<br>ายวัน □ งดอาห | นำยาเดิมมาด้วย (ถ้ามี)<br>ส่งตัวหรือสำเนามาด้วย ยกเว้นผู้ป<br>การและเครื่องดื่ม 6-8 ชม.(ดื่มนี้<br>การและเครื่องดื่ม 10-12 ชม.(ดื่ม<br>การและเครื่องดื่ม หลัง 7 โมงเช้า | <ul> <li>กรุณามาเ</li> <li>ไวยในเครีะ กรุณามาเ</li> <li>ป่วยในเครีะ รางเลือด</li> <li>เปล่าได้)</li> <li>รอ จนท.</li> <li>มน้ำเปล่าไ</li> <li>ระหว่างระ</li> <li>งดอาหารเ</li> </ul> | เจาะเลือดก่อนพบแพทย์ 2 ชม<br>ดเบอร์45<br>โทรแจ้งวันนั้ 3 สีส<br>อนัดรับประทา 4 พา<br>และเครื่องดื่ม หลงเกยงคืน | J.                          | เ 08.00 น.<br>เดอย่างน้อย 2 ชั่วโมง |
| Set                                    |                                                              |                                                                                                    |                                                                                                    |                                                                                                    |                             | •                                   |
| 6303051                                | 45713 —                                                      | 🗌 ใช้เวลานัดอัตโนมัติ เริ่ม                                                                                                    | มเวลา 00:00 🏮 ระยะเวล                                                                                                    | ก 0 ≎ู่นาที                                                                                                    | 🗹 I.S. 🔽 Popu               | up วันหยุด จำค่า ไม่จำค่า           |
|                                        | ยกเลิกนัด                                                    | 🗋 พิมพ์ใบนัด                                                                                                    |                                                                                                    | <b>*</b>                                                                                                    | 🔁 ส่ง SMS แจ้งนัด           | 💾 บันทึก 🛛 🗙 ปิด                    |

#### แสดงหน้าจอนัดหมายผู้ป่วยโดยแบ่งเป็นส่วนๆ

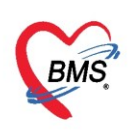

#### ข้อมูลการนัดหมายประกอบด้วย

- วันที่นัด ทำการกรอก หรือ สามารถระบุ D= เดือน W=สัปดาห์ M= วัน และ นำเมาส์คลิก ที่ ปุ่ม "ปฏิทิน" และเลือกวันที่ต้องการลงรายการนัด จากนั้น กำหนดเวลาให้ระบุวันและเวลาที่ ต้องการนัด หรือ คลิกที่ปุ่ม "เลือกเวลา" ให้กำหนดเวลาที่ต้องการ แล้วคลิกตกลง สังเกตได้ว่า วันที่มีการนัดผู้ป่วยแล้วจะแสดงข้อความว่า " นัดไว้แล้ว 1" คือได้นัดผู้ป่วยไว้แล้ว1คน
- **แพทย์** ระบบจะแสดงรายชื่อแพทย์ผู้นัดหมายตาม User Login
- แผนก คลินิก ห้องตรวจ เป็นการระบุเพื่อให้ทราบจุดบริการในวันที่นัดให้มารับบริการในวันนัด หมาย
- เหตุที่นัด ระบุสาเหตุที่นัดหมายผู้ป่วย
- **ติดต่อที่** ระบุสถานที่ติดต่อในวันที่นัดให้มารับบริการ
- **หมายเหตุ** สามารถระบุหมายเหตุในการนัดหมายผู้ป่วยได้
- รายการอื่นๆ สามารถลงบันทึกข้อมูลรายการอื่นๆได้ เช่น ข้อมูลการปฏิบัติตัวก่อนมาพบแพทย์ ถ้าต้องการเลือกการปฏิบัติตัวสามารถนำเมาส์ไปคลิกรายการที่ได้กำหนดได้ (ดังรูป)
- รายการสั่ง X-Ray, Lab

เมื่อแพทย์กรอกข้อมูลการนัดหมายเสร็จเรียบร้อยแล้วสามารถพิมพ์ใบนัดหมายให้กับผู้ป่วยได้เพื่อนำมายื่นใน วันที่ครบกำหนดนัดหมาย

| 😸 HOSxP           | AppointmentEntryForm                                                |                                               |                                                |                                               | - = x                                                                        |
|-------------------|---------------------------------------------------------------------|-----------------------------------------------|------------------------------------------------|-----------------------------------------------|------------------------------------------------------------------------------|
| ข้อมูลก           | ารนัดหมาย                                                           |                                               |                                                |                                               | C Log                                                                        |
| การนัดหม          | าย                                                                  |                                               |                                                |                                               | 11 สิงหาคม 2563:อังการ [112 วัน]                                             |
| วันที่นัด         | 11/08/2563 0 C D 0 C W 0 C                                          | M 🔟 ปฏิทิน – ช่วงเวล                          | ลา 08:00 🌻 ถึง 09:00                           | ) 🗘 🔘 เลือกเวลา นัดไ                          | ວັແລ້ວ 0                                                                     |
| แพทย์             | นพ.ธวัชชัย ทคสอบ 👻                                                  | แผนก อายุรกรรม                                |                                                | 👻 🥝 เลื่อนนัด 🗕 —                             |                                                                              |
| คลินิก            | คลินิกอายุรกรรม 🗸                                                   | จุดรับบริการ 268 จุดษักประวัติอ               | วายุรกรรม                                      | •                                             | 🞑 เลือก 🗆 All                                                                |
| เหตุที่นัด        | พิตทามอาการ                                                         | •                                             | ทิดท่อที่                                      |                                               | -                                                                            |
| หมายเหตุ          |                                                                     | เพิ่ม ลบ                                      | ผู้บันทึก <mark>พ.ญ. หมวยเ</mark> กี           | ้ยง ทศสอบ                                     |                                                                              |
|                   | ตรวจคลื่นไฟฟ้าหัวใจ(EKG)ก่อนพบแพทย์                                 | ÷                                             | ประเภท                                         |                                               | กรอกข้อมูลนัดหมาย                                                            |
|                   |                                                                     | - u                                           | ลขที่ Refer                                    |                                               |                                                                              |
| รายการอื่น        | ๆ                                                                   |                                               |                                                |                                               |                                                                              |
| 📑 การปรู้<br>🚺 Le | ชตตัว 🔽 กรุณานำยาเดิมมาด้วย (ถ้ามี)<br>□ น้ำโหล้าหรือสำเนามาด้วย ยก | ระหว่างระ<br>เว้นผู้ป่วยใน ครืะ งดอาหาร       | อนัดรับประทานยาและ<br>และเครื่องดื่ม หลังเที่ย | พบแพทย์ตามนัด <mark>เ</mark> งดอ<br>ยงคืน งดอ | าหารเค็ม<br>าหารหลังเที่ยงคืน                                                |
| 😼 X-F             | 🔤 📲 🙀 🦷 ติ๊ก Check box                                              | เปล่าได้) 🗖 กินข้าวมือ<br>น้ำเปล่า 🗖 บด ชา กา | อเช้าไห้ทัน 08.00 น.<br>พพ                     | <mark></mark><br>จดผ                          | ลไม้<br>ทำ EKG อ่อนพบแพทย์                                                   |
| นัดหล             | กษวัน 🔲 งิติยาทาวและเควยงพม ทลง / เ                                 |                                               | 10671                                          | 🔲 กรุณ                                        | เานำใบเสร็จครั้งล่าสุดมาด้วย                                                 |
| Set               | <sub>ผ่าดัด</sub> 🔲 กรุณามาเ จาะเลือดก่อนพบแพทะ                     | ย์2ชม. ่่⊡WRAT                                | J                                              | ດ ສຳໂມນ                                       | เาดึงยางและนำซองยางเก่ามาด้วย                                                |
|                   | เจาะเลอดเบอร45 รอ จนท. โทรแจ้งวันนัดนอน รพ.                         | /ฉีดสีสวนหัวใจ 🔲 กรุณามาก<br>/                | กอนเวลานดอยางนอย<br>ก่อนเวลานัด 1 ชั่วโมง      | 2 ชวเมง 💷 งดอ<br>🗖 งดนี้                      | าหารและเครองดม หลงเทยงคน(กนยาความ<br>่างดอาหารหลังเวลา 20.00 น.(กินยาความดัน |
|                   | •                                                                   |                                               |                                                |                                               | •                                                                            |
| 630305            | 145713 <mark>—</mark> 🔲 ใช้เวลานัดอัตโ                              | นมัติ เริ่มเวลา 00:00 🏮 ระยะเวล               | ลา 0 🗘 นาที                                    |                                               | 🗹 I.S. 🔽 Popup วันหยุด จำค่า ไม่จำค่า                                        |
| 0                 | ยกเลิกนัด                                                           |                                               | •                                              |                                               | ส่ง SMS แจ้งนัด 📑 บันทึก 🛛 🔀 ปิด                                             |

แสดงหน้าจอบันทึกการนัดหมาย

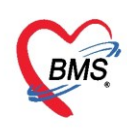

**แถบการปฏิบัติตัว** เมื่อต้องการเลือกการปฏิบัติตัวสามารถนำเมาส์ไปคลิกที่รายการที่ได้กำหนดไว้ และ สามารถกำหนดการปฏิบัติตัวเองได้ ด้วยการคลิกขวาที่พื้นที่ว่าง จากนั้นเลือกเมนูเพิ่มรายการ จะแสดงหน้าจอ เพื่อ พิมพ์การปฏิบัติตัวให้กับผู้ป่วย จากนั้นคลิกที่ปุ่ม บันทึก

| ข้อมูลการนัดหมาย                                                                                                    |          |
|----------------------------------------------------------------------------------------------------|----------|
| การนักหมาย                                                                                                    |          |
| วันที่มัล 🔰 / /25 0 🗘 D 0 🗘 W 0 🗘 M 👩 ปฏิทิน – ช่วงเวลา 09:00 💲 ถึง 12:00 ‡ 🎯 เมือกเวลา แล้ไว้แล้ว                                                                                                    |          |
| แหทย์ คุณทดสอบ ระบบ - แผนก อายุรกรรม - เอง ต้อนแก้ก                                                                                                    |          |
| คลินิก อายุรกรรม 🔹 ห้องตรวจ 101 คัดกรองหน้าห้องตรวจผู้ป่วยแอก 🚽 🎑 ผือก 🗖 All                                                                                                    |          |
| เหตุที่แด้ แล้ดติดตามอาการ 🗸 ติดต่อที่ ใช้ะภัดกรอง 🗸                                                                                                    |          |
| หมายเหตุ เบ็ม ลบ ผู้บันทึก แส.ทดสอบ ระบบ                                                                                                    |          |
| ประเทท<br>มชท์ Refer พิมพ์ข้อความปฏิบัติตัว                                                                                                    |          |
| รายการอื่นๆ                                                                                                    |          |
| <ul> <li>เกรษฎรัฐสังวิ NCD รพช.</li> <li>เงดน้ำและอาหาร (หลัง 2 ทุ่ม)</li> <li>เงดน้ำและอาหาร (หลัง 2 ทุ่ม)</li> <li>เงดน้ำและอาหาร (หลัง 2 ทุ่ม)</li> <li>เงดน้ำและอาหาร (หลัง 2 ทุ่ม)</li> <li>เงดบุ่มเพิ่มรายการ</li> <li>เงดอาหารหลัง 2 ทุ่ม</li> <li>เงดอาหารหลัง 1 ทุ่ม</li> <li>เงดอาหารหลัง 1 ทุ่ม</li> <li>เงดอาหารหลัง 1 ทุ่ม</li> <li>เงดอาหารหลัง 1 ทุ่ม</li> <li>เงดอาหารหลัง 1 ทุ่ม</li> <li>เงดอาหารหลัง 2 ทุ่ม</li> <li>เงดอาหารหลัง 1 ทุ่ม</li> <li>เงดอาหารหลัง 2 ทุ่ม</li> <li>เงดอาหารหลัง 1 ทุ่ม</li> <li>เงดอาหารหลัง 1 ทุ่ม</li> <li>เงดอาหารหลง 1 ทุ่ม</li> <li>เงดอาหารรถาง 1 การ 1 การ 1</li></ul> | 2        |
| 630402101159 🕑 ใช้เวลาเม็ดอัตโนมวิติ เริ่มเวลา 09:00 🗘 ระยะเวลา 30 🗘 นาที                                                                                                    | 🗆 I.S. 🔽 |

แสดงตัวอย่างการเพิ่มการปฏิบัติตัว

เมื่อบันทึกรายการแล้วข้อความจะแสดงในกล่องข้อความสีขาว สามารถเลือกคลิกหรือกำหนดการปฏิบัติตัว

ให้กับผู้ป่วยได้

| 🍓 HOSxPA    | AppointmentEntryForm                                                                 |
|-------------|--------------------------------------------------------------------------------------|
| ข้อมูลกา    | ารนัดหมาย                                                                            |
| การนัดหมา   |                                                                                      |
| วันที่นัด   | //25 0 ≎ D 0 ≎ W 0 ≎ M 📧 ปฏิทิน – ช่วงเวลา 09:00 ≎ ถึง 12:00 ≎ เดียกเวลา เม้ลไว้แล้ว |
| แพทย่       | คุณทลสอบระบบ → แผนก อายุรกรรม → เอื่ดอนเดีก ···                                      |
| คลินิก      | อายุรกรรม 🔹 ห้องตรวจ 101 คัดกรองหน้าห้องตรวจผู้ป่วยแอก 🕞 🎑 เลือก 🗆 All               |
| เหตุที่นัด  | นัดติดตามอาการ 🗸 ติดต่อที่ ได้ะคัดกรอง 🗸                                             |
| หมายเหตุ    | เพิ่ม ลบ ผู้บันทึก นส.ทดสอบ ระบบ 🗸                                                   |
|             | ร้านการ การ การ การ การ การ การ การ การ การ                                          |
|             | ធមវា Refer 🗸                                                                         |
| รายการอื่นง | 1                                                                                    |
| 💽 การปฏิ    | บัติดัว ี่ □ NCD รพช. □ มาเจาะเลือด 08.00 น. (กลับบ้าน)                              |
| 📕 La        | b 🔲 งดน้ำและอาหาร (หลัง 2 ทุ่ม) 🔲 ไม่งดน้ำและอาหาร                                   |
| 🔂 X-F       | lay 🔲 งคน้ำและอาหารตั้งแต่ตี5 วันผ่าตัด                                              |
| นัตหล       | าชัน 🛛 งดอาหารหลัง 2 ทุ่ม                                                            |
| Set         | กลัก งดอาหารหลังเทยงคน ให้กับผู้ป่วย                                                 |
|             | <ul> <li>มาเจาะเลือด 08.00 น.</li> </ul>                                             |
|             |                                                                                      |
| 6304021     | 01159 🗹 ใช้เวลานัดอัตโนมัติ เริ่มเวลา 09:00 🗘 ระยะเวลา 30 ‡ นาที                     |
| 8           | ยกเลิกนัด                                                                            |

แสดงตัวอย่างการปฏิบัติตัวที่เพิ่ม
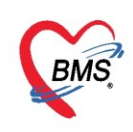

# การสั่ง Lab ล่วงหน้า สามารถทำได้โดย คลิกที่แถบ "LAB" จากนนั้นคลิกที่ปุ่ม "เพิ่มรายการ"

| ข้อมูลกา    | ารนัดหมาย                                                  | C Log                                                                 |
|-------------|------------------------------------------------------------|-----------------------------------------------------------------------|
| การนัดหมา   | 8                                                          | 11 <mark>สิงหาคม</mark> 2563:อังคาร [112 วัน]                         |
| วันที่นัด   | 11/08/2563 0 🗘 D 0 🛟 W 0 🛟 M 📷 ปฏิทิน – ช่วงเวลา 08        | :00 🛟 ถึง 09:00 🛟 🦲 เลือกเวลา นัดไว้แล้ว 0                            |
| แพทย์       | นพ.ธวัชชัย ทดสอบ 👻 แผนก อายุรกรรม                          | 👻 🥝 เลื่อนนัก —                                                       |
| คลินิก      | คลินิกอายุรกรรม 🥣 จุดรับบริการ 268 จุดษักประวัติอายุรกร    | ໝ 🚽 💽 ເລັດຖ 🗆 All                                                     |
| เหตุที่นัด  | ติดตามอาการ 🗸 ติด                                          | ต่อที่ 🗸                                                              |
| หมายเหตุ    | เพิ่ม ลบ ผู้บ                                              | บันทึก พ.ญ. หมวยเกียง ทดสอบ 🗸                                         |
|             | ทรวจคลื่นไฟฟ้าหัวใจ(EKG)ก่อน<br>กดปุ่ม "เพิ่มรายการ" ร่ ค  | tefer -                                                               |
| รายการอื่น: | ท 2<br>บัติตัว 🖶 เพิ่มรายการ 📝 แก้ไขรายการ์                |                                                                       |
|             | รายการสิ่ง Lab ล่วงหน้า                                    |                                                                       |
| บัตหลา      | ลำตับ แผนก วันทีลึง เวลาสิ่ง ฟอร์ม<br>างวัน                | รายละเอียด                                                            |
| Set         | น่าทัด <no data="" display="" to=""></no>                  | ิสาคม บระเภท Specimen รองราชการ<br><no data="" display="" to=""></no> |
|             | ··· · · · · · · · · · · · · · · · · ·                      | ₩ 4 4 → ≫ ₩ + 4 √ X @ * '* ₽                                          |
| 6303051     | 45713 — 🔲 ใช้เวลานัดอัตโนมัติ เริ่มเวลา 00:00 🌻 ระยะเวลา 0 | 🗘 นาที 🔍 I.S. 💟 Popup วันหยุด 🛛 ลำค่า ไม่จำค่า                        |
| 5           | ยกเลิกนัด                                                  | 🗸 🔁 ส่ง SMS แจ้งนัด 📄 บันทึก 🛛 🔀 ปิด                                  |

แสดงหน้าจอการสั่ง Lab ล่วงหน้า

ถ้าต้องการแก้ไขการสั่ง LAB ล่วงหน้า ให้คลิกที่รายการต้องการแก้ไขให้เป็นน้ำเงินแล้วคลิกคลิกที่ปุ่ม "แก้ไข รายการ"

| รายการอื่นๆ |          |                   | 2                |                  |             |        |    |            |         |              |             |                 |             |       |
|-------------|----------|-------------------|------------------|------------------|-------------|--------|----|------------|---------|--------------|-------------|-----------------|-------------|-------|
| ปฏิบัติตัว  | 📲 เพื่   | มรายการ 🚺         | แก้ไขรายการ)     |                  |             |        |    |            |         |              |             |                 |             |       |
| Lab         | รายการจ่ | รั่ง Lab ล่วงหน้า |                  |                  |             |        |    |            |         |              |             |                 |             |       |
| 🗟 X-Ray     | ລຳທັນ    | แผนก 👻            | วันที่สิ่ง       | เวลาสั่ง         | ฟอร์ม       |        |    | รายละเอียด |         |              |             |                 |             |       |
| นัดหลายวัน  | > 1      | OPD               | 21/4/2563        | 14:09:01         | 01 HEMATOL  | .0GY   |    | ລຳຕັບ      | ประเภท  | Specimen     | ชื่อรายการ  |                 |             | ต่า:  |
| Set ผ่าทัด  |          |                   |                  |                  |             |        | >  | 1          | PROFILE | EDTA Hem     | CBC         |                 |             |       |
|             |          |                   |                  |                  |             | i      |    | 2          | PROFILE | Citrate Bloo | PT,INR      |                 |             |       |
|             | 144 44 4 | > >> >> ++        | - * ^ X 3        | * '* ¥           |             | •      | 14 | (          | » ₩ +   | × × α *      | '* <b>T</b> |                 |             | •     |
| 6303051457  | I3 —     |                   | 🔲 ใช้เวลานัดอัตโ | ในมัติ เริ่มเวลา | 00:00 🗘 ระย | ยะเวลา | 0  | 🗘 นาที     |         |              | 🗹 I.S.      | 🗹 Popup วันหยุด | จำค่า ไม่จ่ | ่ำค่า |
| 🗾 🐻 ยกเลิก  | นัด      | 🔲 พิมพ์ใบนัค      |                  |                  |             |        |    | *          |         |              | 🔁 ສ່າ SM    | S แจ้งนัด 📑 บัน | ทึก 🛛 🛛 ปิด |       |

แสดงการแก้ไขการสั่ง LAB ล่วงหน้า

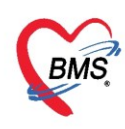

เมื่อคลิกปุ่ม "เพิ่มรายการ" หรือ "แก้ไขรายการ" แล้วให้เลือกใบ Lab โดยคลิกที่ drop down list จากนั้น ระบุข้อมูลการสั่ง วันที่สั่ง เวลาสั่ง ผู้สั่ง ความเร่งด่วน และเลือกรายการ Lab ที่ต้องการสั่ง สามารถพิมพ์ใบสั่ง Lab ได้ หรือคลิกปุ่มแบบฟอร์ม จากนั้นกดปุ่ม "บันทึก"

| <ul> <li>➡ HOSxPLabOrderEntryFr</li> <li>สั่ง Lab แบบเพอร์</li> <li>ข้อมุลการสัง</li> <li>วันที่สัง 3/4/2563</li> <li>□ ไม่ต้องการทราบผล</li> <li>HOSPITAL</li> <li>SHOW ALL LAB</li> <li>HEMATOLOGY</li> <li>CHEMISTRY</li> <li>MICROSOCOPY</li> <li>IMMUNOLOGY</li> <li>BLOOD BANK</li> </ul> | มา<br>อาการ์<br>อาการ์ | <ul> <li> ×</li> <li>รับใบสั่ง Lab (Log</li> <li>2</li> <li>ดิดค่าบริการเบื่องหลัง (ก่งผลเข้า Mobile Mobile</li></ul> |
|----------------------------------------------------------------------------------------------------|----------------------------------------------------------------------------------------------------|----------------------------------------------------------------------------------------------------|
| <                                                                                                    | Indate Mode 2                                                                                                    | >                                                                                                    |
| Note   เพื่อแผลกลับมาที่ห้อง  ขกเลิกการสั่ง  พิ                                                                                                    | • ห้องบังจุบัน<br>มหใบสั่ง Lab • เสีย แบบค่อร์ม<br>มห์ Sticker • พิมพใหม่                                                                                                    | ร์ ค่าใช้ง่ายอื่นๆ                                                                                                    |

แสดงหน้าจอการบันทึกการสั่ง LAB ล่วงหน้า

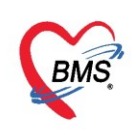

การสั่ง X-Ray ล่วงหน้า คลิกที่แถบ "X-Ray" หากผู้ป่วยต้องนัดมา X-ray สามารถทำได้คือคลิกที่ปุ่ม Form Request จากนั้นให้ทำการเลือกรายการX-ray โดยการคลิก เลือก Check box จากนั้นคลิกที่ปุ่ม "บันทึก"

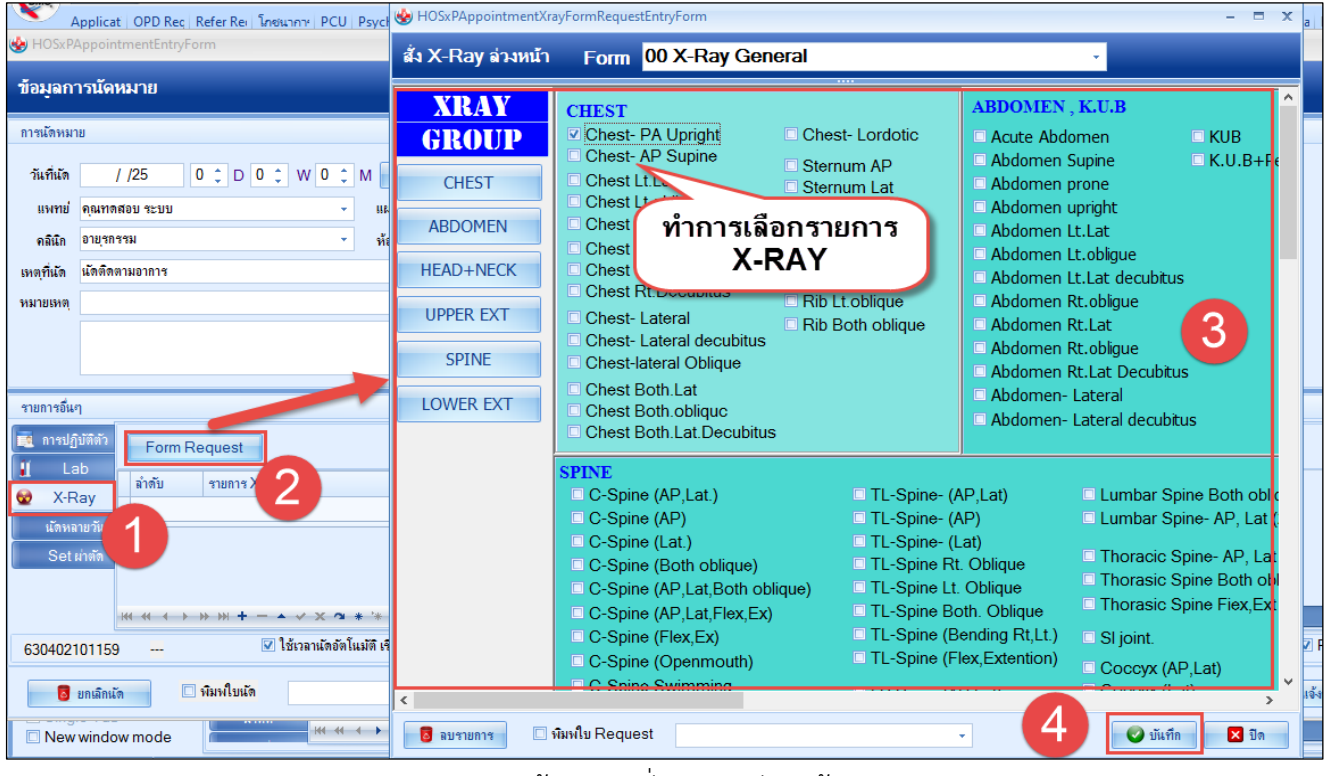

แสดงหน้าจอการสั่ง X-ray ล่วงหน้า

**แถบนัดหลายวัน** เมื่อต้องการนัดผู้ป่วยหลายวันสามารถ คลิกที่แถบ **นัดหลายวัน** แล้ว กดปุ่ม **เลือกหลายวัน**จะ แสดงหน้าต่าง **ตารางนัดหมายแพทย์** ทำการ ติ๊กถูก"นัดหลายวัน" แล้วเลือกวันที่ที่ต้องการนัดผู้ป่วย เสร็จแล้วกดปุ่ม ตกลง

| HOSxPAppointmeptEnterForm                          |                      | poin     | tment    | tDoct    | orScheduleVie          | wFor     | m  |       |            |              |             |           |              |                                  |              |       |               |              |         |             |             |         |                       |      | - = x                                                                |
|----------------------------------------------------|----------------------|----------|----------|----------|------------------------|----------|----|-------|------------|--------------|-------------|-----------|--------------|----------------------------------|--------------|-------|---------------|--------------|---------|-------------|-------------|---------|-----------------------|------|----------------------------------------------------------------------|
| <sub>ข้อมูลการนัดห</sub> ทำการเลือก<br>ต้องการนัดเ | วันที่ที่<br>ผู้ป่วย |          | ย แา     | พทย์     | คุณทดสอา               | U Sະ1J   | υ  |       |            |              |             |           | ¥            | 🎴 ด้น                            |              | 118   | ดงจั          | ่านวนจ       | จำกัด   | ของ         | ເດລີນ໌      | ີເຄ     |                       |      | 3 🛛 นัดหลายวัน                                                       |
| การนัดหมาย                                         |                      | 4        | _        |          |                        | _        | _  |       | _          | _            |             |           | _            |                                  |              |       | _             |              |         |             | _           | _       |                       |      | 4                                                                    |
| วันที่นัด //25 0 ‡ D 0 ‡ W                         | มกราคม               | <u>م</u> | อ 1<br>1 | N N<br>2 | ศ เอ<br>3 4 <b>5 5</b> | จอ<br>57 | 8  | W 9 1 | ศ เ<br>011 | a 1<br>12 1  | a a<br>3 14 | W<br>15 1 | พ ศ<br>เ6 17 | ເ ຍ<br>18 <b>8</b> 19 <b>8</b> : | ຈ ຄ<br>20 21 | W 1   | N 191<br>3 24 | ເ ຄ<br>25 26 | ন<br>27 | a 1<br>28 2 | и W<br>9 30 | ศ<br>31 | 1 2 3 2               |      | จอพพศสอ<br>(ปอดอย 4 อ อ 4 5                                          |
| แพทย่ คุณทดสอบ ระบบ                                | กุมภาพันธ์           |          |          |          | 1 🗖 2 🗖 3              | 34       | 5  | 67    | 8 =        | 9 🗖 1        | D 11        | 12        | 13 14        | 15 16                            | 17 18        | 19 2  | 0 21          | 22 23        | 24      | 25 2        | 6 27        | 28      | 25                    |      | 14 30 31 1 2 3 4 5<br>15 6 7 8 9 10 11 12<br>16 12 14 15 16 17 18 10 |
| คลิณิก อายุรกรรม<br>เหตุที่นัด นักติดตามอาการ      | มีนาคม               |          |          |          | 1 =                    | 2 3      | 4  | 56    | 7 -        | 8 🗖 9        | 10          | 11        | 12 13        | 14 15                            | 16 17        | 18 1  | 9 20          | 21 22        | 23      | 24 2        | 5 26        | 27      | 28 <b>8 298 30 31</b> | 1    | 17 20 21 22 23 24 25 26<br>18 27 28 29 30 1 2 3                      |
|                                                    | เมษายน               |          | 1        | 2        | 3 4 5                  | 5 7      | 8  | 9 1   | 0 11       | 12 1         | 3 14        | 15        | 16 17        | 18 19                            | 20 21        | 22 23 | 3 24          | 25 26        | 27 :    | 28 2        | 9 30        |         |                       |      | 19 4 5 6 7 8 9 10                                                    |
| กดปุ่มเลอกหลายวน                                   | พฤษภาคม              |          |          |          | 1 2 3                  | 4 5      | 6  | 7 8   | 9 🗖        | 10 1         | 1 12        | 13        | 14 15        | 16 17                            | 18 19        | 20 2  | 1 22          | 23 24        | 25      | 26 2        | 7 28        | 29      | 30 31                 |      | 10/04/2563<br>ลำดับ ชื่อ                                             |
|                                                    | มิถุนายน             | 1 2      | 2 3      | 4        | 4                      | 89       | 10 | 11 1  | 2 13       | 14 1         | 5 16        | 17 :      | 18 19        | 20 21                            | 22 23        | 24 2  | 5 26          | 27 28        | 29 3    | 30          |             |         |                       |      |                                                                      |
| รายการอื่นๆ                                        | กรกฎาคม              |          | 1        | 2        | 3 4 5                  | 5 7      | 8  | 9 1   | 0 11       | 12 1         | 3 14        | 15        | 16 17        | 18 19                            | 20 21        | 22 2  | 3 24          | 25 26        | 27 3    | 28 2        | 9 30        | 31      |                       |      |                                                                      |
| 🛄 การปฏบลลว                                        | สิงหาคม              |          |          |          | 1 2                    | 3 4      | 5  | 6 7   | 8          | 9 1          | D 11        | 12        | 13 14        | 15 16                            | 17 18        | 19 2  | 0 21          | 22 23        | 24      | 25 2        | 6 27        | 28      | 29 30 31              |      |                                                                      |
| 🗟 X-Ray                                            | กันยายน              |          | 1 2      | 3        | 4 5 6                  | . 8      | 9  | 10 1  | 1 12       | 13 1         | 4 15        | 16        | 17 18        | 19 20 2                          | 1 22         | 23 2  | 4 25          | 26 27        | 28      | 29 3        | 0 20        | 20      | 2.                    |      | <no data="" display="" to=""></no>                                   |
| นัดหลายวัน                                         | ตุลาคม               |          |          | 1        | 2 3 4 .                |          | 1  | • •   | 10-        | 1.           | 2 13        | 14        | 1.5 10       |                                  | 1.9 20       | 21 2. | 2 23          | 24 23        | 20      |             | 0 23        | 30      |                       |      |                                                                      |
| Set เก่าทัก                                        | พฤศจิกายน            |          |          |          | 1 🗖 :                  | 2 3      | 4  | 56    | 7 -        | 8 <b>=</b> 9 | 10          | 11        | 12 13        | 14 15                            | 16 17        | 18 1  | 9 20          | 21 22        | 23      | 24 2        | 5 26        | 27      | 28 29 30              |      |                                                                      |
|                                                    | ชันวาคม              |          | 1 2      | 3        | 4 5∎6∎:                | 78       | 9  | 10 1  | 1 12       | 13 1         | 4 15        | 16        | 17 18        | 19 20 3                          | 21 22        | 23 24 | 4 25          | 26 27        | 28      | 29 3        | 0 31        |         |                       |      | ₩4 +4 + 0 of 0 → >> >> ++                                            |
| 630402101159 <table-cell> 🐨 ใช้เวล</table-cell>    |                      |          |          |          |                        |          |    |       |            |              |             |           |              |                                  |              |       |               |              |         |             |             |         | 5                     |      | 🖉 ตกลง 🗙 ปิด                                                         |
| 📴 ยกเลิกนัด 🔲 พิมพใบนัด                            | Ľ                    | _        |          |          |                        |          | +  |       |            |              |             |           |              |                                  |              |       |               |              |         |             |             |         |                       | 5 11 | จ้งนัด 💾 บันทึก 🔀 ปิด                                                |

แสดงหน้าจอนัดผู้ป่วยหลายวัน

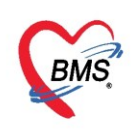

เมื่อกดปุ่มตกลงแล้ว รายการวันที่นัดผู้ป่วยจะมาแสดงที่แถบนัดหลายวัน

| รายการอื่นๆ   |                                                        |      |
|---------------|--------------------------------------------------------|------|
| ຄາສປฏิบัติตัว | 🔯 เลือกหลายวัน เลือกจาก Template                       |      |
| 😧 X-Ray       | 6 เมษายน 2563 (อีก 3 วัน)<br>8 เมษายน 2563 (อีก 5 วัน) |      |
| นัดหลายวัน    | 10 เมษาขน 2563 (อีก 7 วัน)                             |      |
| Set ผาตัด     |                                                        |      |
|               |                                                        |      |
| 63040210115   | 3                                                      | นาที |
| 🛛 🗧 ยกเลิกน่  | ัด 🔲 พิมพใบเล้ด                                        | *    |

แสดงหน้าจอรายการวันที่ที่นัดให้กับผู้ป่วย

แถบการผ่าตัด เมื่อต้องการนัดผู้ป่วยมาผ่าตัด กดเลือกแถบผ่าตัด จากนั้นกดเพิ่ม ลงข้อมูลแล้วกดตกลง

| HOSxPOperationS      | etEntryForm – 🗖 🛪                                                                     |
|----------------------|---------------------------------------------------------------------------------------|
| Set ผ่าตัด           | HN : 000000045 🛛 🔂 Log                                                                |
| ข้อมูล Set ผ่าตัด    |                                                                                       |
| ผู้สั่งผ่าตัด        | น.ส. เจ้าหน้าที่ BMS 🕞 🞑 วันที่สั่ง 3/4/2563 🕞 เวลา 15:56 🌻 เวช เวชเข้าในเวลาราชกาช 👻 |
| ชื่อการผ่าตัด        | Cyclodiathermy(1271)                                                                  |
| ตำแหน่งผ่าตัด        | ด้าน                                                                                  |
| สั่งทำผ่าตัดวันที่   | 3/4/2563 🕞 เวลา 13:00 🗘 😁 ถึงวันที่ 3/4/2563 🗣 เวลา 16:00 🗘 😇 จองห้อง                 |
| ระยะเวลา             | 3 ≎ู้ชั่วโมง 0 ≎ู่ นาฑี NPO → เวลา ÷_TF                                               |
| ห้องผ่าตัด           | ห้องรอผ่าตัด                                                                          |
| ชนิด                 | เ 📠 🚽 ความเช่งด่วน จองห้องผ่าตัดโดยเลือก 📗                                            |
| ประเภทการตมยา        | General Anesthesia ห้องวันที่ และเวลา                                                 |
| Dx. Note             |                                                                                       |
| หมายเทต              | บริษัทเครื่องมือ ✓<br>แพทย์คมยา ✓                                                     |
| Visit ที่ทำการผ่าตัด |                                                                                       |
| ความต้นโลหิต         | / น้ำหนัก อุณหภูมิ อัตราเต้นชีพจร อัตราการหายใจ                                       |
| GCS E                | V v M v Precaution v                                                                  |
| จุดที่สัง            | 101 ดัดกรองหน้าห้องตรวจผู้ป่วยนอก 🗸 การหายใจ 🗸                                        |
| การวินิจฉัย การพิมพ่ |                                                                                       |
| การวินิจฉัย          |                                                                                       |
| 🗧 ลบรายการ           | 🔲 พิมพใบ Set ผ่าตัด 🔀 ปิด                                                             |

หน้าจอ Set ผ่าตัด

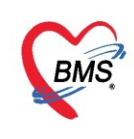

| ราย | เการอื่นๆ      |      |              |            |                |                             |              |                  |                      |
|-----|----------------|------|--------------|------------|----------------|-----------------------------|--------------|------------------|----------------------|
|     | การปฏิบัติตัว  |      | - <b>-</b> - | พื่มรายการ | ก้ไขรามการ     |                             |              |                  |                      |
| 1   | Lab            | _    |              |            |                |                             |              |                  |                      |
|     | X-Ray          |      | ลำดับ        | วันที่     | เวลา           | สถานะ                       | HN           | ชื่อผู้ป่วย      | ผู้สั่ง              |
|     | เมืองเรองแว้น  | >    | 1            | 3/4/2563   | 15:56          | รอการเปิด Visit             | 00000045     | นายทดสอบ โปรแกรม | น.ส. เจ้าหน้าที่ BMS |
|     | 16711111121216 |      |              |            |                |                             |              |                  |                      |
|     | Set ผ่าตัด     |      |              |            |                |                             |              |                  |                      |
|     |                |      |              |            |                |                             |              |                  |                      |
|     |                | -144 | 4 44 4       | > > > + +  | < × a *        | * -                         |              |                  |                      |
|     |                |      |              |            |                |                             |              |                  |                      |
| 63  | 0402101159     | 9    |              | 🔽 ใช้      | เวลานัดอัตโนมั | กิ เริ่มเวลา 09:00 🌻 ระยะเว | ลา 30 🗘 นาฑิ |                  |                      |

แสดงหน้าจอรายการสั่ง set ผ่าตัด

 แถบการส่งตัวกรณีที่ต้องทำการส่งผู้ป่วยไปยังสถานพยาบาลอื่นสามารถทำได้คือคลิกที่ "แถบการส่งตัว" แล้วคลิก ที่ "ปุ่มบันทึกส่งตัว"

|     | รายชื่อผู้ป่วยที่ตรวจแล้ว | บันทึกข่             | ้อมูลซักเ        | ประวัติ     | ใบรั          | บรองแพทย์       | EMR             | สั่ง L    | ab สั่ง | X-Ray       | Chec  | k Up                                                                                               | Task            | •          | 💾 บันที    | n [F9]   |          | 🗙 ปิด                     |
|-----|---------------------------|----------------------|------------------|-------------|---------------|-----------------|-----------------|-----------|---------|-------------|-------|----------------------------------------------------------------------------------------------------|-----------------|------------|------------|----------|----------|---------------------------|
|     |                           | ผู้รับบริการ         |                  |             |               |                 |                 |           |         |             |       |                                                                                                    |                 |            |            |          |          |                           |
| 22  | รายชื่อผู้ป่วย Consult    | ดำนำหน้า             | นาย              | -           | ชื่อ 1        | าดสอบ           |                 | นามสกุล   | โปรแกรม |             |       | พศ ชา                                                                                              | <del>ب</del> لا |            |            |          | •        | 🙆 สังกัด พ                |
| 9   | นายทดสอบ โปรแกรม [1]      | วันเกิด              | 8/8/2485         | -           | อายุ 7        | 77 ปี 7 เดือน 2 | !6 วัน          | หมู่เลือด | A       | บัตร ปชช    | 0107  | 1507233                                                                                            | 305             |            |            |          |          | -                         |
|     |                           | แพ้ขา                | AMOXIC           | ILLIN       | PMH1          | ไรคประจำตัว     |                 |           |         | โรคเรื้อรัง | Asthr | na,ເນາ <del>ທ</del>                                                                                | ภาแ,CA          |            |            |          | นัตครั้ง | หน้า <mark>[3 จัน]</mark> |
|     |                           | HN                   | 0000000          | 45          | โทรส          | ัพท์ 081-11     | 111111          | มือถือ    |         |             | 0     | เมื่ว                                                                                              |                 |            |            |          | [5 วัน   | ] [7 ธัน]                 |
|     |                           | บ้านเลขที่           | 11               | หมู่ที่     | 1             | ถนน             |                 | ຕຳນລ      |         |             |       |                                                                                                    |                 | สัญชาติ    | ไทย        |          |          |                           |
|     |                           | วันที่มา             | 2/4/2563         | +           | เวลา 1        | 10:11 🛟         | สิทธิ ชำระเ     | งิน       |         |             | ส่    | งต่อห้อง                                                                                           | 101 คัง         | กรองหน้    | ำห้องตรวจ  | เผู้ป่วย | นอก      |                           |
|     |                           | แผนก                 | อายุรกรรม        |             |               | การมา ม         | มาเอง (ห้องบัตร | r)        |         |             |       | น้ำหนัก                                                                                            |                 | ส่วนสุง    | E          | BMI      |          | Temp.                     |
|     |                           | บันทึกข้อมู          | ล                |             |               |                 |                 |           |         |             |       |                                                                                                    |                 |            |            |          |          |                           |
|     |                           | *                    | Та               | isk         |               |                 |                 |           |         |             |       |                                                                                                    |                 |            |            |          |          |                           |
|     |                           | -                    |                  | . งกับ ที่ต | ส่งตัว        | 🥏 แก้ไขอา       | 92              |           |         |             | -     |                                                                                                    |                 |            |            |          |          |                           |
|     |                           | การเทพาแม<br>อาชแม้ย | n ele            |             | ະຫັວ          |                 | r               |           | y a     |             |       |                                                                                                    |                 |            |            |          |          |                           |
|     |                           | การนัดหม             | . ม <sub>ี</sub> | .ตัจ        | าตา<br>ประเภท | เม้ปวย เลขที่   | ึก              | ดปุ่มเ    | านทุกส  | งตว         |       | -                                                                                                  | เวลาส่งตั       | ้ว วันที่ข | หมดถาย     | วันขึ    | รุ่มา รพ | สิทธิการรัก               |
|     |                           | Refer                |                  |             |               |                 |                 |           |         |             |       | /                                                                                                  |                 |            |            |          |          |                           |
|     |                           | การวินิจจ            | โป               |             |               |                 |                 |           |         |             |       |                                                                                                    |                 |            |            |          |          |                           |
|     |                           | Consu                | lt               |             |               |                 |                 |           |         |             |       | <n< th=""><th>o data to</th><th>o displa</th><th><b>γ</b>&gt;</th><th></th><th></th><th></th></n<> | o data to       | o displa   | <b>γ</b> > |          |          |                           |
|     |                           | ยา/ค่าบริเ           | າາຈ              |             |               |                 |                 |           |         |             |       |                                                                                                    |                 |            |            |          |          |                           |
|     |                           | Note                 |                  |             |               |                 |                 |           |         |             |       |                                                                                                    |                 |            |            |          |          |                           |
| Sir | gle Tab<br>w window mode  | ผ่าตัด               | 144              | 4 4 3       | ▶ ₩           | + - * ~         | ' X 🏻 * '*      | ¥         | •       |             |       |                                                                                                    |                 |            |            |          |          |                           |

แสดงหน้าจอแถบการส่งตัว

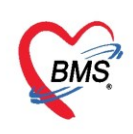

#### แถบการส่งตัว ให้ทำการกรอกรายละเอียดการส่งตัวรับบริการสถานพยาบาลอื่น

| 🔼 ข้อ       | มูลการ              | ส่งต่อผู้ | ป่วย      | ไปยังสถานเ       | <b>มริการอ</b> ื่น       |              |                 |                |       |            |         |                                   |           |                                    |             |            |                           |
|-------------|---------------------|-----------|-----------|------------------|--------------------------|--------------|-----------------|----------------|-------|------------|---------|-----------------------------------|-----------|------------------------------------|-------------|------------|---------------------------|
| ข้อมูลเวชระ | ะเบียน              |           |           |                  |                          |              |                 |                |       |            |         |                                   |           |                                    |             |            |                           |
| ดำนำหน้า    | นาย                 | *         | ชื่อ      | ทดสอบ            |                          | นามสกุ       | ุล โปรแกรม      |                |       | เพศ ชาย    | -       |                                   |           | 🧕 🙆 สังกัด                         | พนง.ไม่ระบุ | เฝ่าย      |                           |
| วันเกิด     | 8/8/248             | 5 -       | อายุ      | 77 ปี 7 เดือน 20 | 5 วัน                    | หมุ่เลือด    | n A             | บัตรปชช.       | 0107  | 71507233   | 05      |                                   |           |                                    |             |            |                           |
| แพ้ยา       | ASPIR               | IN,AMO    | PMH       | H โรคประจำตัว    |                          |              |                 | โรคเรื้อรัง    | Asth  | ma,ເນາທາ   | าแ,CA   |                                   |           | นัตครั้งหน้า <mark>[3 จัน</mark> ] | 6 เมษ       | ายน 2563 0 | 9:00                      |
| HN          | 000000              | 045       | โทร       | ะศัพท์ 081-11    | 11111                    | มือถึ        | ้อ              |                | 0     | สีผิว      |         |                                   |           | [5 šu] [7 šu]                      |             |            |                           |
| บ้านเลขที่  | 11                  | หมู่ที่   | 1         | ถนน              |                          | ຕຳນ          | ล ต.นาจักรอ.เมื | องแพร่ จ.แพ    | ช่    |            |         | สัญชาติ ไทย                       |           |                                    |             |            |                           |
| วันที่มา    | 2/4/256             | i3 -      | เวลา      | 10:11 🛟 🕯        | งิทธิ <mark>ชำระเ</mark> | งิน          |                 |                | 1     | ส่งต่อห้อง | 101 คัด | กรองหน้าห้องตรวร                  | จผู้ป่วยเ | เอก                                | ÷           | 🗊 ความเ    | ร่งด่วน <mark>ปกติ</mark> |
| แผนก        | อายุรกรร            | ม         |           | การมา ม          | าเอง (ห้องบัต            | ¥)           |                 |                |       | น้ำหนัก    |         | ส่วนสุง ไ                         | BMI       | Temp.                              | BP          | /          | PR                        |
| ข้อมูลการส่ | งตัว                |           |           |                  |                          |              |                 |                |       |            |         |                                   |           |                                    |             |            |                           |
| การส่ง      | ເຫັວ                | การส่งเ   | กัวรับบ   | ริการสถานพยาบา   | ลอื่น                    |              |                 |                |       |            |         |                                   |           |                                    |             |            |                           |
| การชักประว  | ັເຫ <b>ົ</b> /ສັກษາ | เลขที่ร   | d.solo    |                  |                          | เคในน่ วัน   | and 3/4/256     | ۰<br>۱         | 129   | 16:        | 14 1    | 🗆 พยายาล Ref                      | er 🗆      | แมทย์ Refer 🔲 เ                    | a Ambula    | ance       |                           |
| การรักษาย   | บื้องต้น            | ند        |           |                  |                          |              | 5/4/200         | , .            |       |            |         |                                   |           |                                    | i - A       |            |                           |
| เอกสาร S    | Scan                | N-        | งดอ เบา   | ri<br>           |                          |              |                 |                |       |            | อ มห    | MUMENUM ONI                       | ne        |                                    | 💽 บนาล      | ะเบยน      |                           |
|             |                     | เทตุผล    | การสง     | ສວ               |                          |              | ▼ การ:          | แจฉยเรคข       | แตน   |            |         |                                   |           |                                    |             |            |                           |
|             |                     | การวินี   | โจฉัยห    | ลัก              |                          | 🗊 ก้น        |                 |                |       |            |         |                                   |           |                                    |             |            |                           |
|             |                     | u         | พทย์ผู้   | ส่ง น.ส. เจ้าหน้ | าที่ BMS                 | -            | 🗩 กัน           | <b>ৰ্</b> লৱাৰ | ต่อ   |            |         | <ul> <li>จุดรับตัวปลาย</li> </ul> | ทาง       | *                                  |             |            |                           |
|             |                     | 1         | ้องตรา    | วจ 101 คัดกา     | รองหน้าห้องต             | รวจผู้ป่วยนอ | on -            | ส่งตัวเ        | พื่อ  |            |         |                                   |           | <b>~</b>                           |             |            |                           |
|             |                     | ជរ        | กาพผู้ป   | าย               |                          |              |                 |                |       |            |         |                                   |           | -                                  |             |            |                           |
|             |                     | ประเภท    | การส่ง    | ตัว              |                          |              |                 | สาย            | ทตุ   |            |         |                                   |           | <b>*</b>                           |             |            |                           |
|             |                     | เลขท      | ะเบียน    | รถ               |                          | -            | Le              | vel of acu     | ity   |            |         |                                   |           | *                                  |             |            |                           |
|             |                     | ĩ         | นที่สิ้นเ | র্গ              |                          | • 92         | ขะเวลาประสานง   | าน 0           | ชั่วใ | โมง 0      | ‡ นาฑี  | ประเภทการส่ง                      | งต่อ ในเ  | จังหวัด                            |             |            |                           |
|             |                     | 101       | การับเรื่ | 8-3              | *                        |              | เวลาส่งต่อ      |                |       | *          |         | 🔿 ใแล้แมวัล                       |           | 🔿 แลลลัะหวัด                       |             |            | -                         |
| 🛛 🐻 ยกเ     | ลึกการส่งต่         | กั 🗆      | พิมพ์     | ้อกสาร           |                          |              |                 |                |       |            |         |                                   |           |                                    |             | 🗋 บันทึก   | 🗙 ปิด                     |

แสดงหน้าจอแถบการส่งตัว(ต่อ)

- คลิกที่ปุ่ม "ออกใหม่"เพื่อออกหมายเลขส่งต่อ
- วันที่ส่ง ให้ทำการกำหนดวันที่ที่ต้องการส่ง

 ส่งต่อที่ ให้ทำการเลือกสถานพยาบาลสามารถทำได้คือ กรอกหมายเลขสถานพยาบาล หรือคลิกที่ปุ่ม "ค้นหา" ให้ ทำการเลือกสถานพยาบาลที่ต้องการส่งผู้ป่วยไปรักษาแล้วคลิก"ตกลง"

| หา     |       |                      |                                               |               |                |                |
|--------|-------|----------------------|-----------------------------------------------|---------------|----------------|----------------|
| าด้นห  | าศนย์ |                      | Q กับหา                                       |               |                |                |
| าารค้า | เหา   |                      |                                               |               | -              |                |
| เต้บ   | รหัส  | ประเภทหน่วยงาน       | ชื่อหน่วยงาน                                  | จังหวัด       | อำเภอ          | ด้ำบล          |
|        | 23988 | ศูนย์บริการสาธารณสุข | 1                                             | ส่งขลา        | หาดใหญ่        | หาดใหญ่        |
|        | 23989 | สูนย์บริการสาธารณสุข | 2                                             | ส่งขลา        | หาดใหญ่        | หาดใหญ่        |
|        | 21739 | ศูนย์บริการสาธารณสุข | 2 (บ้านนาโพธิ์)                               | หนองคาย       | เมืองหนองคาย   | โพธิ์ชัย       |
|        | 23218 | สูนย์บริการสาธารณสุข | 2 เทศบาลนครปากเกร็ค                           | นนทบุรี       | ปากเกร็ต       | บางคลาด        |
|        | 15204 | สูนย์บริการสาธารณสุข | 3                                             | ศรีสะเกษ      | เมืองศรัสะเกษ  | โพนข่า         |
|        | 24054 | ศูนย์บริการสาธารณสุข | 3                                             | ชลบุรี        | ศรีราชา        | ทุ่งสุขลา      |
|        | 24017 | ศูนย์บริการสาธารณสุข | 3 เทศบาลนครยะลา                               | ยะลา          | เมืองยะลา      | สะเทง          |
|        | 24018 | ศูนย์บริการสาธารณสุข | 4 เทศบาลนครยะลา                               | ยะลา          | เมืองยะลา      | สะเทง          |
|        | 21526 | ศูนย์บริการสาธารณสุข | 44 ลำผักชี หนองจอก                            | กรุงเทพมหานคร | เขตหนองจอก     | ลำผักชี        |
| )      | 21755 | ศูนย์บริการสาธารณสุข | 45 ร่มเกล้า ลาตกระบัง                         | กรุงเทพมหานคร | เขตลาตกระบัง   | คลองสองทันนุ่น |
|        | 23954 | ศูนย์บริการสาธารณสุข | 5                                             | ศรีสะเกษ      | เมืองศรัสะเกษ  | หญ้าปล้อง      |
| 2      | 22455 | ศูนย์บริการสาธารณสุข | 64 คลองสามวา                                  | กรุงเทพมหานคร | เขตคลองสามวา   | บางชั้น        |
| 3      | 21486 | ดูนย์บริการสาธารณสุข | 65 รักษาสุข บางบอน                            | กรุงเทพมหานตร | เขตบางบอน      | บางบอน         |
| 4      | 23229 | ศูนย์บริการสาธารณสุข | 67 ทวีวัฒนา                                   | กรุงเทพมหานคร | เขตทวีวัฒนา    | ทวีวัฒนา       |
| 5      | 23159 | ศูนย์บริการสาธารณสุข | 68 สะพานสูง                                   | กรุงเทพมหานคร | เขตสะพานสูง    | สะพานสูง       |
| 5      | 24014 | ศูนย์บริการสาธารณสุข | กองการสาธารณสุขและสิ่งแวคล้อมเทศบาลคำบลนกรชุม | กำแพงเพชร     | เมืองกำแพงเพชร | นครชุม         |

แสดงหน้าจอแถบการส่งตัว(ต่อ)

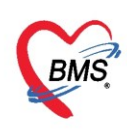

- **เหตุผลการส่งตัว**สามารถเลือกได้โดยการคลิกที่สามเหลี่ยมหัวลงเพื่อทำการเลือก
- การวินิจฉัยโรคเบื้องต้น ให้ทำการระบุการวินิจฉัยลงไป
- การวินิจฉัยหลัก ให้ทำการคลิกที่ "ปุ่มค้น" จะแสดงหน้าจอ "ค้นหารหัส CID10"สามารถกรอก ชื่อ หรือจะกรอก

รหัส หรือ คลิกที่ปุ่ม "ค้นหา"ให้ทำการเลือกรายการที่ต้องการ แล้วคลิกที่ปุ่ม "ตกลง"

| ค้นหารเ             | หัส ICD10   | กรอกชื่อ หรือรหัส CID10                           |       |
|---------------------|-------------|---------------------------------------------------|-------|
| ดำด้นหา             |             |                                                   |       |
| คำค้นหา             | BL          | 🗖 ตันหา                                           |       |
| ผลการค้นห           | ลำ          |                                                   |       |
| No.                 | Code        | Description                                       |       |
| 1                   | A053        | FOODBORNE VIBRIO PARAHAEMOLYTICUS INTOXICATION    | -     |
| 2                   | A054        | FOODBORNE BACILLUS CEREUS INTOXICATION            |       |
| 3                   | A058        | OTHER SPECIFIED BACTERIAL FOODBORNE INTOXICATIONS |       |
| <mark>&gt;</mark> 4 | A059        | BACTERIAL FOODBORNE INTOXICATION, UNSPECIFIED     |       |
| 5                   | A06         | AMOEBIASIS                                        | -     |
| 6                   | A060        | ACUTE AMOEBIC DYSENTERY                           |       |
| 7                   | A061        | CHRONIC INTERSTINAL AMOEBIASIS                    |       |
| 8                   | A062        | AMOEBIC NONDYSENTERIC COLITIS                     |       |
| 9                   | A063        | AMOEBOMA OF INTESTINE                             |       |
| 10                  | A064        | AMOEBIC LIVER ABSCESS                             |       |
| 11                  | A065        | AMOEBIC LUNG ABSCESS (J99.8*)                     |       |
| 12                  | A066        | AMOEBIC BRAIN ABSCESS (G07*)                      |       |
| 13                  | A067        | CUTANEOUS AMOEBIASIS                              | _     |
| 14                  | A068        | AMOEBIC INFECTION OF OTHER SITES                  |       |
| 15                  | A069        | AMOEBIASIS, UNSPECIFIED                           |       |
| 16                  | A07         | OTHER PROTOZOAL INTESTINAL DISEASES กดตกละ        | 3     |
| 17                  | A070        | BALANTIDIASIS                                     |       |
|                     | ► ₩ ₩ + - × | · ✓ X ལ * '* ₽ (                                  |       |
|                     |             | 🗢 ขกลง                                            | 🔀 ปิด |

แสดงหน้าจอแถบการส่งตัว(ต่อ)

- แพทย์ผู้สั่ง สามารถทำได้คือคลิกที่สามเหลี่ยมหัวลงเพื่อทำการเลือกชื่อแพทย์ หรือ คลิกที่ปุ่ม "ค้น"จะ แสดงหน้าจอค้นหาบุคลากรทางการแพทย์ ให้พิมพ์ชื่อ หรือคลิกที่ปุ่มค้นหา จากนั้นรายชื่อจะแสดงขึ้นมา และแสดง สถานการณ์ทำงาน จะแสดงเป็นเครื่องหมายถูกสีเขียว ทำการเลือกชื่อแพทย์ แล้วคลิก"ตกลง"

| 🍪 DoctorSea                            | archForm<br>จากรทาง                           | การแพ               | พิมพ์ชื่อ                                                                                                    | แพทย์ 🚺              | กดปุ่มค้น                            | ил <b>(</b> 4)                |            | ด้นหาตามที่ห | ทำงาน 3                | ×  |
|----------------------------------------|-----------------------------------------------|---------------------|----------------------------------------------------------------------------------------------------|----------------------|--------------------------------------|-------------------------------|------------|--------------|------------------------|----|
| ด้แหา<br>ดำด้แหา<br>ผลการ <u>ด้แหา</u> | แพทย์ทดเ<br><table-cell> ยังปฏิเ</table-cell> | สอบ[<br>บัติงานอยู่ | Online                                                                                                    | ติ๊กเพื่อ            | แทา ตั้นหาตามที่ทำง<br>ให้เเสดงแพทย่ | <sup>m</sup><br>ข์ที่ยังปฏิบั | ์ติงานอยู่ |              |                        |    |
| ลำตับ สถ                               | าน รหัส                                       | คำนำ                | ชื่อ                                                                                                    | นามสกุล              | เลขที่ไบประกอบวิชาชีพ                | ต้าแหน่ง                      | แผนก       | <b>G</b> an  | ห้องที่กำลังปฏิบัติงาน | ทน |
| H4 44 4 >                              | » ₩ + -                                       | X                   | ~ + '+ ₹                                                                                                    | 4                    |                                      | 111                           |            |              |                        | Þ  |
| ผู้ป่วยที่กำลังง                       | ทรวจ                                          |                     |                                                                                                    |                      |                                      |                               |            |              |                        |    |
| ลำดับ Qu                               | eue HN                                        | ស៊ី                 | รับบริการ                                                                                                    | วันที่/เวลา เข้าห้อง | เครื่องคอมพิวเตอร์                   |                               |            |              |                        |    |
| -144 -44 -4 - >                        | » » + -                                       | X                   | <no data="" th="" to<=""><th>o display&gt;</th><th></th><th></th><th>6</th><th>กดปุ่มตกลง</th><th></th><th>×</th></no> | o display>           |                                      |                               | 6          | กดปุ่มตกลง   |                        | ×  |
| 🗹 ค้นหาอัตโ                            | ันมัติ                                        |                     |                                                                                                    |                      |                                      |                               |            |              | 🥥 ตกลง 🛛 🗶 ปิด         |    |

แสดงค้นหาบุคลากรแพทย์แถบการส่งตัว(ต่อ)

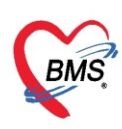

- จุดส่งต่อ คลิกที่สามเหลี่ยมหัวลงเพื่อเลือกจุดส่งต่อ
- ห้องตรวจ คลิกที่สามเหลี่ยมหัวลงจากนั้นให้เลือกห้องตรวจที่ต้องการส่ง
- ส่งตัวเพื่อ
- สภาพผู้ป่วย
- **ประเภทการส่งตัว** คลิกที่สามเหลี่ยมหัวลงเพื่อเลือก ประเภทการส่งตัว
- สาเหตุ คลิกที่สามเหลี่ยมหัวลง เพื่อเลือกสาเหตุของการส่งต่อ
- เลขทะเบียนรถ
- Level of acuity คลิกที่สามเหลี่ยมหัวลงเพื่อเลือกจุดส่งต่อ Level of acuity
- วันที่สิ้นสุด
- ระยะเวลาประสานงาน , เวลาเริ่มรับเรื่อง , เวลาส่งต่อ
- **ประเภทการส่งต่อ** สามารถเลือกได้โดยการคลิกเลือก ในจังหวัด หรือ นอกจังหวัด
- **ประเภทการส่งต่อในเขต** สามารถทำได้โดยการคลิกเลือก ในเขต หรือ นอกเขต
- ความเร่งด่วน คลิกที่สามเหลี่ยมหัวลงเพื่อเลือกจุดส่งต่อ ความเร่งด่วน
- กลุ่มโรคเฉพาะ คลิกที่สามเหลี่ยมหัวลงเพื่อเลือกจุดส่งต่อ กลุ่มโรคเฉพาะ
- สถานะ การตอบรับ เป็นสถานะของการตอบรับของสถานพยาบาลที่รับเรื่อง
- วันหมดอาอายุ ให้ทำการกำหนดวันที่หมดอายุ

**แถบการซักประวัติ** เป็นการซักประวัติหรือการวัดสัญญาณชีพผู้ป่วยก่อนที่ส่งต่อสถานพยาบาลอื่น

| TIO SAFI    | Referoute           | nuyron    |         |                                    |           |                |              |     |                        |          |                         |                                   | =                     |
|-------------|---------------------|-----------|---------|------------------------------------|-----------|----------------|--------------|-----|------------------------|----------|-------------------------|-----------------------------------|-----------------------|
| 🔼 ข้อ       | มุลการ              | ส่งต่อผู้ | ป่วย    | ไปยังสถานบริการอื่น                |           |                |              |     |                        |          |                         |                                   |                       |
| ข้อมูลเวชช  | ะเบียน              |           |         |                                    |           |                |              |     |                        |          |                         |                                   |                       |
| ดำนำหน้า    | นาย                 | +         | ชื่อ    | ทดสอบ                              | นามสกุล   | โปรแกรม        |              |     | เพศ ชาย                | -        |                         | 👱 🙆 สังกัด พ                      | นง.ไม่ระบุฝ่าย        |
| วันเกิด     | 8/8/248             | 5 -       | อายุ    | 77 ปี 7 เดือน 26 วัน               | หมู่เลือด | A              | บัตรปชช.     | 010 | 715072330              | 05       |                         | · 🔊                               |                       |
| แพ้ยา       | ASPIRI              | N,AMO)    | PMH     | 1 โรคประจำตัว                      |           |                | โรกเรื่อรัง  | Ast | hma,ເພາ <del>ທ</del> າ | ոս,CA    |                         | นัตกรั้งหน้า <mark>[3 วัน]</mark> | 6 เมษายน 2563 09:00   |
| HN          | 000000              | 045       | โทร     | ศัพท์ 081-1111111                  | มือถือ    |                |              | 0   | สีผิว                  |          |                         | [5 šu] [7 šu]                     |                       |
| บ้านเลขที่  | 11                  | หมู่ที่   | 1       | ถนน                                | ຕຳນລ      | ต.นาจักร อ.เมื | ้องแพร่ จ.แพ | 18  |                        |          | สัญชาติ ไทย             |                                   |                       |
| วันที่มา    | 2/4/256             | 3 -       | เวลา    | 10:11 🗘 สิทธิ <mark>ชำระผิเ</mark> | L         |                |              |     | ส่งต่อห้อง             | 101 คัดก | กรองหน้าห้องตรวจผู้ป่วย | บนอก                              | 🗸 🗊 ความเร่งด่วน ปกติ |
| แผนก        | อายุรกรรม           | 1         |         | การมา มาเอง (ห้องบัตร)             |           |                |              |     | น้ำหนัก                |          | ส่วนสุง BMI             | Temp.                             | BP / PR               |
| ข้อมูลการส่ | งตัว                |           |         |                                    |           |                |              |     |                        |          |                         |                                   |                       |
| การส่ง      | การสงตัว Vital sign |           |         |                                    |           |                |              |     |                        |          |                         |                                   |                       |
| การชักประว  | ວັທີ/ຮັກษາ          | RD        |         | 120 / 70                           |           |                |              | 20  | Cor                    | neciouer | 1988                    |                                   |                       |
| การรักษาแ   | บื้อ-งต้น           | DI        |         | 120 / 70                           | 70        | , IK 0         |              | 20  |                        |          |                         |                                   |                       |
| เอกสาร S    | Scan                | BW        | •       | 50 Height I                        | /0        | Ierr           | ър. <u>з</u> | /   | 9997                   | LINDREN. | 181                     | ข้อมลสัถ                          | บฌาณชีพ               |
|             |                     | การวิ     | นิจฉัยข | นิตัน ผู้ป่วยหมดสต]                |           |                |              |     |                        |          |                         |                                   |                       |
|             |                     | Cor       | na sc   | ore E 🚽 🕚                          | / -       | М              | -            |     | Pupil siz              | es L     | R                       |                                   |                       |
|             |                     | CC/F      | РМН     |                                    |           |                |              |     |                        |          |                         |                                   |                       |
|             |                     | Cheif     | Com     | plaint                             |           |                |              | ประ | ะวัติการป่วยใ          | นอดิต    |                         |                                   |                       |
|             |                     |           |         |                                    |           |                | •            |     |                        |          |                         |                                   | 4                     |
|             |                     | ประวัติ   | การป่วย | ในปัจจุบัน                         |           |                |              |     |                        |          |                         |                                   | <b>9</b> ต็อก         |
|             | อิกการส่งตั         |           | พิมพ์   | ภกสาร                              |           |                |              |     |                        |          |                         |                                   | 🎮 งบันชื่อ 🔽 ปีอ      |

แสดงหน้าจอแถบการส่งตัว(ต่อ)

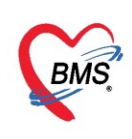

### กรอกอาการสำคัญของผู้ป่วยก่อนส่งต่อสถานบริการอื่น

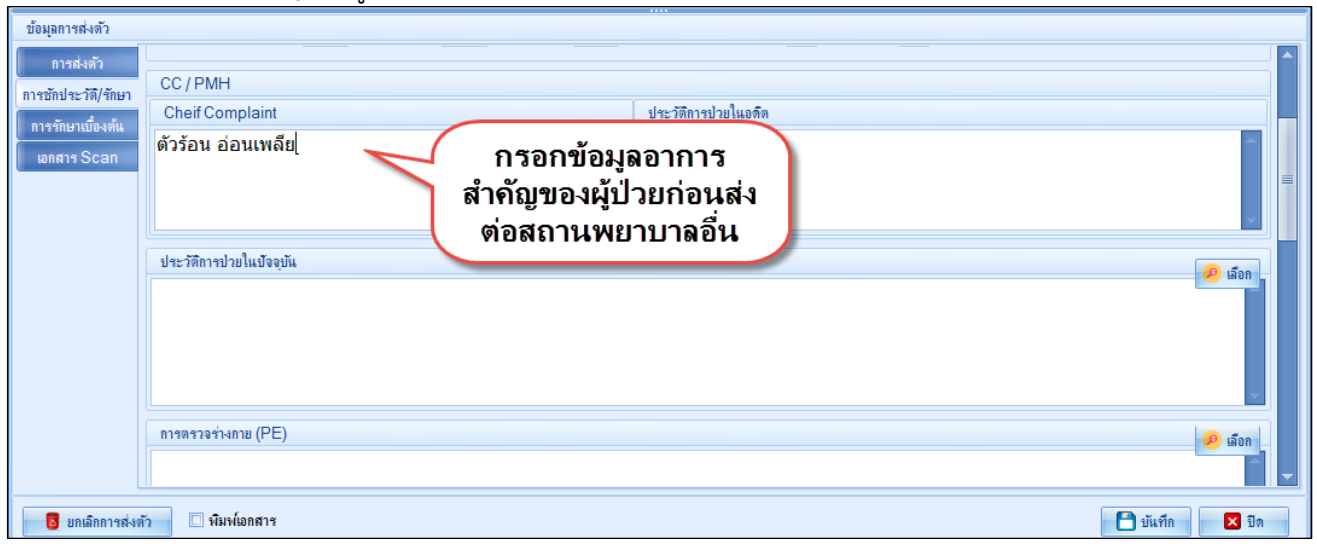

แสดงหน้าจอแถบการส่งตัว(ต่อ)

## เมื่อต้องมีการรักษาเบื้องต้นต้องกรอกการรักษาเบื้องต้นหรือก่อนส่งต่อ

| TIOSAFI                                                    |                                                                                                    |          |       |               |                  |           |                |               |     |          |       |             |     |                      |            |            |       |
|------------------------------------------------------------|----------------------------------------------------------------------------------------------------|----------|-------|---------------|------------------|-----------|----------------|---------------|-----|----------|-------|-------------|-----|----------------------|------------|------------|-------|
| 🔼 ข้อ                                                      | มูลการส                                                                                                    | ไงต่อผู้ | ป่วย  | ไปยังสถาเ     | นบริการอื่น      |           |                |               |     |          |       |             |     |                      |            |            |       |
| ข้อมูลเวชร                                                 | ะเบียน                                                                                                    |          |       |               |                  |           |                |               |     |          |       |             |     |                      |            |            |       |
| ดำนำหน้า                                                   | นาย                                                                                                    | -        | ชื่อ  | ทดสอบ         |                  | นามสกุล   | โปรแกรม        |               |     | เพศ ชาย  | J +   |             |     | 👱 🙆 ลังกัด พ         | นง.ไม่ระบุ | ฝ่าย       |       |
| วันเกิด                                                    | 8/8/2485                                                                                                    | ; - ·    | อายุ  | 77 ปี 7 เดือน | 26 วัน           | หมู่เลือด | A              | บัตรปชช.      | 010 | 71507233 | 805   |             |     | J 2                  |            |            |       |
| แพ้ขา                                                      | ASPIRIN                                                                                                    | AMO      | PMH   | 1 โรคประจำตัว | 1                |           |                | โรคเรื่อรัง   | Ast | hma,ໝາກາ | กน,CA |             |     | นัดครั้งหน้า [3 อัน] | 6 m#       | 18u 2563 ( | 09:00 |
| HN                                                         | 0000000                                                                                                    | 45       | โทร   | ะศัพท์ 081-1  | 111111           | มือถือ    |                |               | 0   | สีผิว    |       |             |     | [5 šu] [7 šu]        |            |            |       |
| บ้านเลขที่                                                 | 11                                                                                                    | หมู่ที่  | 1     | ถนน           |                  | ຕຳນລ      | ต.นาจักร อ.เม่ | มืองแพร่ จ.แพ | เร่ |          |       | สัญชาติ ไทย |     |                      |            |            |       |
| วันที่มา                                                   | วันที่มา 2/4/2563 - เวลา 10:11 🗘 สิทธิ <mark>ชำระเงิน ต่</mark> งต่อห้อง 101 คัดกรองหน้าห้องตรวจผู้ป่วยแอก - 🗊 ความเร่งด่วน ปกติ                |          |       |               |                  |           |                |               |     |          |       |             |     |                      |            |            |       |
| แผนก                                                       | อายุรกรรม                                                                                                    |          |       | การมา         | มาเอง (ห้องบัตร) |           |                |               |     | น้ำหนัก  |       | ส่วนสุง     | BMI | Temp.                | BP         | /          | PR    |
| ข้อมูลการส<br>การส่ง<br>การชักประ<br>การรักษาย<br>เอกสาร 5 | ร้อมุอการส่งคัว<br>การรักษาเมืองคัน ก่อนการส่งต่อ<br>ภารรักษาเมืองคัน<br>อกสาร Scan<br>IV Fluid<br>0.9 NSS cc/hr. RLS cc/hr. Acetar cc/hr. อันๆ |          |       |               |                  |           |                |               |     |          |       |             |     |                      |            |            |       |
|                                                            | Splint Sling Long spinal board Collars CPR                                                                                                    |          |       |               |                  |           |                |               |     |          |       |             |     |                      |            |            |       |
| 🛛 🐻 ยกเ                                                    | ลิกการส่งตัว                                                                                                    |          | พิมพ์ | เอกสาร        |                  |           |                |               |     |          |       |             |     |                      |            | 🗋 บันทึก   | 🗙 ปิด |

แสดงหน้าจอแถบการส่งตัว(ต่อ)

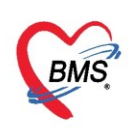

หากผู้ป่วยมีอาการที่ต้องมีการลงบันทึกระหว่างการส่งต่อสามารถกรอกได้โดยการคลิกที่ "+" ระบุวันที่เวลา สัญญาณชีพ อาการ การพยาบาล จากนั้นให้คลิกที่ปุ่ม "บันทึก"

| ข้อมูลการส่งตัว     |                                                     |                     |                                                                             |               |   |                                       |   |  |  |  |
|---------------------|-----------------------------------------------------|---------------------|-----------------------------------------------------------------------------|---------------|---|---------------------------------------|---|--|--|--|
| การส่งตัว           | Care S                                              | Summary             |                                                                             |               |   | · · · · · · · · · · · · · · · · · · · |   |  |  |  |
| การชักประวัติ/รักษา | 🗆 Airv                                              | vay 🔲 Breath 🔲 IV I | Fluid 🔲 Stop Bleeding 🔲 S                                                   | plint 🔲 อึ่นๆ |   |                                       |   |  |  |  |
| การรักษาเบื้องต้น   |                                                     |                     |                                                                             |               |   |                                       |   |  |  |  |
| เอกสาร Scan         | อาการเบร                                            | ลยนแบลงระหวางนาสง   |                                                                             |               | 1 |                                       |   |  |  |  |
|                     | រករារ រុមក្រុកនេរា ត្រូវក្រោងថេអ ប្រជាជន ពីអមរបរអាង |                     |                                                                             |               |   |                                       |   |  |  |  |
|                     | 0  3/4/2563 16:15:36  120/70  ด้าร้อนอ่อนเหลีย      |                     |                                                                             |               |   |                                       |   |  |  |  |
|                     |                                                     |                     |                                                                             |               |   |                                       |   |  |  |  |
|                     |                                                     |                     |                                                                             |               |   |                                       |   |  |  |  |
|                     |                                                     |                     |                                                                             |               |   |                                       | 1 |  |  |  |
|                     |                                                     |                     |                                                                             |               |   |                                       | 1 |  |  |  |
|                     |                                                     |                     | <no data<="" th=""><th>to display&gt;</th><th></th><th></th><th>1</th></no> | to display>   |   |                                       | 1 |  |  |  |
|                     |                                                     |                     |                                                                             |               |   |                                       | 1 |  |  |  |
|                     |                                                     |                     |                                                                             |               |   |                                       | 1 |  |  |  |
|                     |                                                     |                     |                                                                             |               |   |                                       | 1 |  |  |  |
|                     |                                                     |                     |                                                                             |               |   |                                       |   |  |  |  |
|                     |                                                     |                     |                                                                             |               |   |                                       |   |  |  |  |
|                     |                                                     | - (                 |                                                                             |               |   |                                       | Ē |  |  |  |
| 🛛 🗧 ยกเลิกการส่งตั  | ñ 🛛                                                 | พิมพ่เอกสาร         |                                                                             |               |   | 💾 บันทึก 🛛 🗙 ปีด                      |   |  |  |  |

แสดงหน้าจอแถบการส่งตัว(ต่อ)

9. แถบ Consult แถบที่ต้องมีการโต้ตอบ หรือสอบถามระหว่างแพทย์พยาบาล จากห้องตรวจหนึ่งไปยังอีกห้องตรวจ หนึ่งเพื่อขอคำปรึกษา สามารถทำได้คือคลิกที่แถบConsult จากนั้นคลิกที่ปุ่ม "เพิ่มรายการ"

| รายชื่ | อผู้ป่วยรอตรวจ 🏾 🍕        | 👂 Tasl 👻         | วันที่ 3          | /4/2     | 563      | <b>v</b>  | Q        |           | ลำดับ   | แสดง      | ถิว ตามป       | ระเภทคนไ    | ข้, | คิวรับบ  | ริการ    | ~                                                      |              |              |
|--------|---------------------------|------------------|-------------------|----------|----------|-----------|----------|-----------|---------|-----------|----------------|-------------|-----|----------|----------|--------------------------------------------------------|--------------|--------------|
|        | รายชื่อผู้ป่วยที่ตรวจแล้ว | ี่ บันทึกข่      | <b>่อม</b> ูลชักเ | ไระวัติ  | 1 ใบ     | เร้บรองแห | พทย์     | EM        | IR      | สัง La    | ab สังวั       | X-Ray       | Ch  | eck Up   | Ta       | sk                                                     | • 🕒 v        | นฑึก [F9]    |
|        |                           | ผู้รับบริการ     |                   |          |          |           |          |           |         |           |                |             |     |          |          |                                                        |              |              |
| 23     | รายชื่อผู้ป่วย Consult    | <b>ค</b> ำนำหน้า | นาย               | -        | ชื่อ     | ทดสอบ     |          |           | น       | เามสกุล   | โปรแกรม        |             |     | เพศ      | ชาย      | •                                                      |              |              |
| 2      | นายทดสอบ โปรแกรม [1]      | วันเกิด          | 8/8/2485          | -        | อายุ     | 77 ปี 7   | เดือน 26 | วัน       | 3       | หมู่เลือด | A              | บัตร ปชช.   | 010 | 071507   | 23305    |                                                        |              |              |
|        |                           | แพ้ขา            | AMOXICI           | LLIN     | PMH      | 1 โรคประ  | ะจำตัว   |           |         |           |                | โรกเรื่อรัง | Ast | thma,ឈ   | iาหวาน,C | A                                                      |              |              |
|        |                           | HN               | 0000004           | 15       | โทร      | เค้พท์ 0  | 81-111   | 1111      |         | มือถือ    |                |             | 0   | สีผิว    |          |                                                        |              |              |
|        |                           | บ้านเลขที่       | 11                | หมู่ที่  | 1        | ถนน       |          |           |         | ຕຳນລ      | ต.นาจักร อ.เมื | องแพร่ จ.แพ | เช่ |          |          | i                                                      | สัญชาติ ไทย  |              |
|        |                           | วันที่มา         | 2/4/2563          | •        | เวลา     | 10:11     | ្ញុំ ពី។ | าธิ ช่า   | าระเงิน |           |                |             |     | ส่งต่อห้ | ้อง 101  | <b>ด</b> ัดก•                                          | รองหน้าห้องต | รวจผู้ป่วยนะ |
|        |                           | แผนก             | อายุรกรรม         |          |          | กา        | รมา มาเ  | เอง (ห้อง | งบัตร)  |           |                |             |     | น้ำห     | นัก      | ส่                                                     | วนสุง        | BMI          |
|        |                           | บันทึกข้อมู      | a                 |          |          |           |          |           |         |           |                |             |     |          |          |                                                        |              |              |
| 1      |                           | ÷                | C                 | onsult   | แพทย่    | Та        | sk       |           |         |           |                |             |     |          |          |                                                        |              |              |
|        |                           | การให้ดำแเ       | ເະເຄົ່ Cor        | isult โก | ชนากา    | 4         | เพิ่มชา  | ยกาซ      | 🖉 แก้   | ไขรายกา   | 18             |             |     |          |          |                                                        |              |              |
|        |                           | การแพ้ย          | n                 |          |          |           |          | _         |         |           | 4.00           |             |     |          |          |                                                        |              |              |
|        |                           | การนัดหม         | าย                |          | 2        | ล่าง      | ดับ สถา  | านะ ⊢     | HN      |           | ชื่อผู้ปร      | ย           |     | 1        | วันที    |                                                        | เวลา         | ความเ        |
|        |                           | Refe             | r                 |          | <b>/</b> |           |          |           |         |           |                |             |     |          |          |                                                        |              |              |
|        |                           | การวินิจร        | โย                |          |          |           |          |           |         |           |                |             |     |          |          |                                                        |              |              |
|        |                           | Consu            | lt 🧹              |          |          |           |          |           |         |           |                |             |     |          |          | <no< th=""><th>data to dis</th><th>play&gt;</th></no<> | data to dis  | play>        |
|        |                           | ยา/ก่าบริเ       | າາຈ               |          |          |           |          |           |         |           |                |             |     |          |          |                                                        |              |              |

แสดงหน้าจอแถบ Consult

จะแสดงหน้าจอข้อมูล Consult ให้ระบุวันที่ เวลา และเรื่องที่ต้องการ Consult ถัดมาเราสามารถเลือกได้ว่า ต้องการ Consult แบบเจาะจงแพทย์ หรือเลือกเป็นห้องตรวจที่ต้องการ Consult ได้ โดยถ้าเลือกแพทย์ ให้ติ๊กถูก แล้วคลิกที่ drop down list เพื่อเลือกชื่อแพทย์ที่ต้องการส่ง Consult หรือ คลิกที่ปุ่ม "ค้นหา" แต่ถ้าต้องการเลือก เป็นห้องตรวจ ให้ติ๊กถูก ที่ห้องตรวจ แล้วคลิกที่ drop down list เพื่อเลือกห้องตรวจ หรือคลิกที่ปุ่ม "ค้นหา" เต่ถ้าต้องการเลือก แล้วคลิก"บันทึก" สำหรับผลการตอบกลับจะแสดงที่ช่องคำตอบ หากต้องการแก้ไขรายการ ให้คลิกที่ปุ่ม "แก้ไข รายการ" เพื่อทำการแก้ไข หากต้องการที่จะลบรายการที่สั่งสามารถทำได้โดยการคลิกที่ปุ่ม "ลบรายการ"

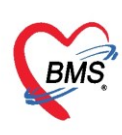

| OctorConsultEntryForm                                                    |
|--------------------------------------------------------------------------|
| ข้อมูล Consult กรอกข้อมูลวันที่,เวลา,ความเร่งด่วน                        |
| คำถาม                                                                    |
| วันที่ 1/3/2559 - เวลา 16:42 🗘 🖂 ปกปิดข้อมูล Consult ความแร่งด่วน ปกติ 🗸 |
| เรื่องที่ต้องการ Consult                                                 |
| กระดูกแตกโผล่ออกมานอกผิงหนัง ต้องการเลือดมาก                             |
| ระบุเรื่องที่จะต้องการ Consult                                           |
|                                                                          |
|                                                                          |
| 🗆 Consult ไม่ยังแพทย์                                                    |
| 🗆 Consult ไม่ห้องทรวจ 🧿 🗾 ตันหา จำ ไม่จำ                                 |
| คำทอบ                                                                    |
| เลือกแพทย์หรือห้องที่ต้องการ Consult                                     |
|                                                                          |
|                                                                          |
| เมื่อต้องการลุบรายการสามารถกองใม ลุบ                                     |
|                                                                          |
|                                                                          |
| 📴 สมรายการ 🕑                                                             |

แสดงหน้าจอแถบ Consult(ต่อ)

#### 10. แถบยา/ค่าบริการ

\*\*\*กรณีการลงค่าบริการ ให้พิมพ์ค้นหาค่าบริการแล้วไม่ต้องระบุวิธีใช้ สามารถกดปุ่มเพิ่มได้เลย

\*\*\*สำหรับการสั่งยา มีวิธีการสั่งยาดังนี้

| ชื่อยา/ค่าบริการ WD [Ctrl+W] V Mode 2 🌔 Task 🔻          | จำนวน หน่วยบรรจุ       | วิชีใช้ Dose              | หน่วย ความถี่ เวลา           | ราคา       | ใช้สำหรับ       | 🕶 Log 🗆 ช่อเ      |
|---------------------------------------------------------|------------------------|---------------------------|------------------------------|------------|-----------------|-------------------|
| 1                                                       | 0 ‡                    |                           |                              |            | 0 🗘 วัน CI      | r [Ctrl+K] 🔞 M.   |
| ฉลากช่วย                                                | แก้ไข                  |                           | Loc                          | k 🚽 เพิ่ม  | Quick mode      | ลบจำนวน 0 ออเ     |
| จุดบันทึก 101 คัดกรองหน้าห้องตรวจผู้ป่ว - ภาษา ไทย - Al | ผู้ตั้ง                | - All 🗊                   | 🗶 🔀 รับยาที่                 | -          | ออกคิวรับยา     | ไม่ต้องแสดงข้อ    |
| การแพ้ยา                                                |                        |                           |                              |            |                 |                   |
| "ASPIRIN = ผื่นแดง","AMOXICILLIN                        | l = "                  |                           |                              |            |                 |                   |
| จำดับ ยืนยัเFLP จุดบันทึก ชื่อรายการ                    |                        | วิธีใช้                   |                              | จำนวน ราคา | ส่วนลด รวม-     | ราคา ผู้สั่ง      |
| 1 💣 🗹 101 กัตกรองหน้าห้องตรวจผู้ ทำแผลขนาง              | ใหญ่มาก                |                           |                              | 1 270.00   | D               | 270.00 น.ส. เจ้าห |
| 2 🥝 🗗 🔽 101 กัดกรองหน้าห้องตรวจผู้ PARACE               | TAMOL (CEEMOL) 325 n   | #กิน 1 เม็ต ทุก 6-8 ชั่วใ | โมง เวลามีอาการ ปวด หรือ ไข้ | 20 0.5     | 00.00           | 10.00 น.ส. เจ้าห  |
|                                                         |                        |                           |                              |            |                 |                   |
| H ++ + 2 of2 → >> >> +                                  | •                      |                           |                              |            |                 | ۱.                |
| 🗆 ทุกหมวด None selected                                 | 💂 🗌 แสดงเฉพาะรายการที่ | สั่ง กำหนดจำนวนยาสำห      | ซับ 0 ‡ D 0 ‡ W              | 0 🗘 M 📷 S  | et 🗌 Auto DI Cł | heck 90 🛟 วัเ     |
| ED 10.00 NED 0.00 อื่นๆ 270.00  เมื                     | ได้ 280.00 เบิกไม่ได้  | 0.00 ลูกหนี่ 0.           | 00 ส่วนลด 0.00   รวม         | 280.00 -   |                 |                   |

แสดงหน้าจอแถบยา/ค่าบริการ

### <u>การสั่งยาด้วยวิธีการคีย์</u>

้ค้นหาชื่อยาในช่องชื่อยา และกรอกวิธีใช้ยาในช่องต่าง ๆ ให้ครบถ้วนหลังจากนั้นคลิกปุ่ม "เพิ่ม" วิธีการสั่ง

- ค้นหารายการยาในช่องชื่อยา
- กรอกรายละเอียดในการสั่งยา
- คลิกเพิ่ม

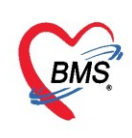

| รายชื่อผู้ป่วยรอตรวจ 🛛 🛞 T | ้as <b>i <b>⊤</b>วันที่</b>              | 3/4/2563 - Q ລຳຄັນແสดงชีว ตามประเภทคนไข้ , ຄົວຈັນນຈິการ \vee                                                                                                    | 🗹 Auto refresh 🛛 ปิดหน้าจอ                                                                                              |
|----------------------------|------------------------------------------|----------------------------------------------------------------------------------------------------|----------------------------------------------------------------------------------------------------|
| <b>ด้นหารายการย</b>        | ั<br>มาในช่อง                            | าย แสดงการคีย์ยาแบบ Mode 2 กรอกรายละเอียดในการสั่งย                                                                                                    | າ ໂດດ Log                                                                                                    |
| 💦 นายทดสอบ โปรแกรม [1]     | ท<br>หัตุถุการ<br>โรกเรื้อรัง            | ทศพา CRemed<br>รับยา(ค่าษริการ WD [Ctrl+W] ☑ Mode 2 อ Task ▼ จำนวน หน่วยบรรจุ วิธีใช้ Dose หน้วย ความถี่ เวลา<br>CEFUROXIME 250 mg แต้บรูล 20 _ 12P7 กิน 1 เมื่ดวันธะ 2 ครั้งหลังอาการ เร้า เป็น | ราคา ไข้สำหรับ Circuted Com                                                                                             |
|                            | ารให้ดำแนะนำ<br>การแพ้ยา                 | ลลากช่วย ยาม่าเชื่อ<br>แต่ใน กิน 1 มัก วันละ 2 ครั้ง หลังอาหาร เช้า เช้น<br>จุณิศกิ 101 ตัดกรองหน้าห้องดรวจมู้ป่า - ภาษา ไทย - All แล้ว<br>- CAll () & - CAll () & - กาษา ไทย - All แล้ว         | <ul> <li>นร้าม Quick mode</li> <li>บร้านวน 0 ออเ</li> <li>เหลือ แล้งจำน</li> <li>เพื่อแล้งจำน</li> <li>ออกอิ</li> </ul> |
| Ĩ                          | <b>ฉลากข้ว</b><br>การวินิจฉัย<br>Consult | ย<br>"ASPIRIN = ฝันแ วิธีการใช้ยาที่มาจาก<br>การกรอกรายละเอียด                                                                                                    | Clear ช่องชื่อยาและราย<br>ละเอียดในการสั่งยา                                                                            |
|                            | ยา/ด่าบริการ<br>Note<br>ผ่าตัด           | สาสาย ยนอ FL F เขณะนก<br>1 ชื่ 2 101 ลัลกรองหน้าห้องลรวอยู่ ทำแผลขนาลไหญ่มาก<br>2                                                                                                    | 1 270.00 270.00 น.ศ. เร้าห<br>20 0.50 0.00 10.00 น.ศ. เร้าห                                                             |
| n<br>A                     | ารตรวจร่างกาย<br>Assessment              |                                                                                                    |                                                                                                    |
|                            |                                          | ### 4 2 of 2 → > > > + +                                                                                                    | A M TT Set Auto DI Check 90 + 5                                                                                         |
| Single Tab                 |                                          | ED 10.00 NED 0.00 อื่นๆ 270.00  เอิกได้ 280.00 เอิกไม่ได้ 0.00 ลุกหนี้ 0.00 ส่วนลด 0.00  าวม                                                                                                    | 280.00 -                                                                                                    |

แสดงหน้าจอการสั่งยาด้วยวิธีการคีย์

#### <u>รายละเอียดเพิ่มเติม</u>

- **ฉลากช่วย** คือรายละเอียดของยา
- **ปุ่มแก้ไข** วิธีการใช้ยาที่มาจากการกรอกรายละเอียด
- **ปุ่ม Log** สามารถคลิกแล้วตรวจสอบการแก้ไขของรายการแต่ละรายการได้
- ปุ่ม Clear ใช้ Clear ช่องชื่อยาและรายละเอียดในการสั่งยา แสดงค่าบริการต่างๆหลังจากที่ได้มีการมาใช้บริการ

| การสั่งขา  | OF                                                                                              | Reme                                                                                                    | d                                                                                                    |                                                                                                    |                                                                                                    |                                                                                                    |                                                                                                    |                                                                                                    |                |                |               |               |                                                                                                    |       |        |               |                                                                                                    |             |
|------------|-------------------------------------------------------------------------------------------------|----------------------------------------------------------------------------------------------------|----------------------------------------------------------------------------------------------------|----------------------------------------------------------------------------------------------------|----------------------------------------------------------------------------------------------------|----------------------------------------------------------------------------------------------------|----------------------------------------------------------------------------------------------------|----------------------------------------------------------------------------------------------------|----------------|----------------|---------------|---------------|----------------------------------------------------------------------------------------------------|-------|--------|---------------|----------------------------------------------------------------------------------------------------|-------------|
| ชื่อยา/ค่า | าบริการ                                                                                         | V                                                                                                    | ND [C                                                                                                    | trl+W]                                                                                                    | Mode 2                                                                                                    | 😑 Task 🔻                                                                                                    | จำนวน                                                                                                    | หน่วยบรรจุ                                                                                                    | วิธีใช้        | Dose           | หน่วย         | ความถื่       | เวลา                                                                                                    | ราคา  |        | ใช้สำหรับ     | C+ Log                                                                                                    | 🗆 ช่อเ      |
|            |                                                                                                 |                                                                                                    |                                                                                                    |                                                                                                    |                                                                                                    |                                                                                                    | 0                                                                                                    |                                                                                                    | i.             | i              |               | i             |                                                                                                    |       |        | 0 ‡ วัน       | Cir [Ctrl+K                                                                                                    | ] 🔞 M.      |
| -          |                                                                                                 |                                                                                                    |                                                                                                    |                                                                                                    |                                                                                                    |                                                                                                    |                                                                                                    |                                                                                                    |                |                |               |               |                                                                                                    |       |        | Quick me      | ode 🗆 ສາເຈົ                                                                                                    | านวน () ออเ |
| ฉลากข      | รวย                                                                                             |                                                                                                    |                                                                                                    |                                                                                                    |                                                                                                    |                                                                                                    | แก้เข                                                                                                    |                                                                                                    |                |                |               |               | LOCK                                                                                                    |       | - เพม  | 🗆 พิมพ์ Sticl | ker 🗌 แจ้งเ                                                                                                    | ตือนสั่งจำน |
| จุดบัน     | ฑึก 1(                                                                                          | 01 คัด                                                                                                    | ตกรองจ                                                                                                    | หน้าห้องต                                                                                                    | รวจผู้ป่ว 👻 ภาษ                                                                                                    | ก <b>ไทย</b> - A                                                                                                    | ผู้สั่ง                                                                                                    |                                                                                                    | -              | 🗆 All 🕞        | <u> 8</u> %   | กับขาที่      |                                                                                                    |       | -      | 🗆 ออกคิวรับข  | า 🔲 ไม่ต้อ                                                                                                    | องแสดงข้อ   |
| การแพ้ยา   | ı                                                                                               |                                                                                                    |                                                                                                    |                                                                                                    |                                                                                                    |                                                                                                    |                                                                                                    |                                                                                                    |                |                |               |               |                                                                                                    |       |        |               |                                                                                                    |             |
| "ASF       | PIR                                                                                             | IN :                                                                                                    | = ผื่                                                                                                    | นแดง                                                                                                    | ","AMO                                                                                                    | <b>KICILLI</b>                                                                                                    | N = "                                                                                                    |                                                                                                    |                |                |               |               |                                                                                                    |       |        |               |                                                                                                    |             |
| ລຳຫັນ      | สีแต้                                                                                           | FI                                                                                                    | P                                                                                                    | ฉตรโบร์โก                                                                                                    |                                                                                                    | ชื่อรายการ                                                                                                    |                                                                                                    |                                                                                                    | วิสิโห้        |                |               |               | 3                                                                                                    | ำนวน  | ราคา   | ส่วนอด        | รวมราดา                                                                                                    | ย้สัง       |
| 1          | United 1                                                                                        | <u> </u>                                                                                                    |                                                                                                    | 101 คัด                                                                                                    | กรองหน้าห้องตร                                                                                                    | วจผ้: ทำแผลขนา                                                                                                    | ดใหญ่มาก                                                                                                    |                                                                                                    |                |                |               |               |                                                                                                    | 1     | 270.00 |               | 270.00                                                                                                    | น.ส. เจ้าง  |
| 2          | <b>Q</b>                                                                                        | <u> </u>                                                                                                    |                                                                                                    | 101 คัด                                                                                                    | กรองหน้าห้องตร                                                                                                    | าลผู้ PARACE                                                                                                    | TAMOL (                                                                                                    | CEEMOL) 325 r                                                                                                    | า#กิน 1 เม็ด   | ทุก 6 - 8 ชั่ว | โมง เวลามีอา  | เการ ปวด หรือ | อ ไข้                                                                                                    | 20    | 0.50   | 0.00          | 10.00                                                                                                    | น.ส. เจ้าห  |
| 3          | 0                                                                                               | <u> </u>                                                                                                    | V                                                                                                    | 101 กัด                                                                                                    | กรองหน้าห้องตร                                                                                                    | วจผู้ CEFUR(                                                                                                    | DXIME 250                                                                                                    | mg ແຄ່ນชุล                                                                                                    | #กิน 1 เม็ด ว่ | นละ 2 ครั้ง ห  | ลังอาหาร เช้า | เป็น          |                                                                                                    | 20    | 13.00  | 0.00          | 260.00                                                                                                    | น.ส. เจ้าห  |
|            |                                                                                                 |                                                                                                    |                                                                                                    |                                                                                                    |                                                                                                    |                                                                                                    |                                                                                                    | /                                                                                                    | 1              |                |               |               |                                                                                                    |       |        |               |                                                                                                    |             |
|            |                                                                                                 |                                                                                                    |                                                                                                    |                                                                                                    |                                                                                                    |                                                                                                    |                                                                                                    |                                                                                                    |                |                |               |               |                                                                                                    |       |        |               |                                                                                                    |             |
|            |                                                                                                 |                                                                                                    |                                                                                                    |                                                                                                    |                                                                                                    |                                                                                                    | ດເດ່ວ                                                                                                    | ແຂ້ດວອ                                                                                                    | - 1            |                |               |               |                                                                                                    |       |        |               |                                                                                                    |             |
|            |                                                                                                 |                                                                                                    |                                                                                                    |                                                                                                    |                                                                                                    | 666                                                                                                    | 191-191 I                                                                                                    | נווזנת                                                                                                    |                |                |               |               |                                                                                                    |       |        |               |                                                                                                    |             |
| H4 44 4    | 3 of 3                                                                                          | 3 →                                                                                                    | →                                                                                                    | +                                                                                                    | N X N                                                                                                    |                                                                                                    |                                                                                                    |                                                                                                    |                |                |               |               |                                                                                                    |       |        |               |                                                                                                    | •           |
| 💷 ทุกหม    | าวด N                                                                                           | lone s                                                                                                    | select                                                                                                    | ed                                                                                                    |                                                                                                    |                                                                                                    | - 🗆 u                                                                                                    | สดงเฉพาะรายการ                                                                                                    | ที่สัง กำหน    | กจำนวนขาสำเ    | หรับ 0        | <b>D</b> 0    | <b>W</b> 0                                                                                                    | 0 N   | Se Se  | t 🗆 Auto [    | OI Check 9                                                                                                    | 0 🗘 วัเ     |
| ED         | 270                                                                                             | .00                                                                                                    | NED                                                                                                    | 0.0                                                                                                    | 00 อื่นๆ                                                                                                    | 270.00  เมื                                                                                                    | กได้ 540                                                                                                    | .00 เบิกไม่ได้                                                                                                    | 0.00           | ลูกหนึ่ 0      | .00 ส่วน      | เลด 0.00      | ชวม                                                                                                    | 540.0 | - 00   |               |                                                                                                    |             |
|            | การสังยา<br>ชื่อยา/ค่<br>เ<br>ฉลากว<br>จุดบัน<br>การแห้ย<br>"ASI<br>มีกักับ<br>1<br>2<br>3<br>3 | การสั่งยา ♥ ♥<br>ชื่อยา/ต่าบริการ<br>ฉลากช่วย<br>จุดบันทึก 11<br>การแห้ยา<br>*ASPIR<br>กำลับ ยืนยัง<br>1<br>2<br>♥<br>3<br>♥<br>1<br>2<br>♥<br>3<br>♥<br>1<br>2<br>♥<br>3<br>♥<br>1<br>2<br>♥<br>3<br>♥<br>1<br>1<br>2<br>♥<br>3<br>♥<br>1<br>♥<br>1<br>1<br>1<br>1<br>1<br>1<br>1<br>1<br>1<br>1<br>1<br>1<br>1 | การสังยา () Reme<br>ชื่อยา/ค่าบริการ<br>ฉลากช่วย<br>จุดบันทึก 101 ตั<br>การแห้ยา<br>"ASPIRIN<br>สำคับ ยืนเกิ FL<br>1 ตั<br>2 ⊘ ตริ<br>3 ♥ ตริ<br>3 ♥ ตริ<br>4 ♥ 1 ♥ คริง<br>1 ๆ การแห้มา<br>2 ♥ ตริ<br>3 ♥ ตริ<br>1 ๆ กรรรรรรรรรรรรรรรรรรรรรรรรรรรรรรรรรรร | การสั้งยา<br>ชื่อยา/ต่าบริการ WD [C<br>ฉลากช่วย<br>จุดบันทึก 101 ตัดกรองง<br>การแห้ยา<br>**ASPIRIN = ผื่<br>กำลับ ยืนยั FL P<br>1 @ ♥ ♥<br>2 @ @ ♥ ♥<br>3 ♥ @ ♥<br>4 4 4 3 of 3 → >> >> | การทั้งยา ( Remed)<br>ชื่อยา/ล่านริการ WD [Ctrl+W]<br>ฉลากช่วย<br>จุดบันทึก 101 ตัดกรองหน้าห้องต<br>การแห้ยา<br>"ASPIRIN = ดิ๋นแดง<br>มาสาม ยืนยัเ FL P จุดบันทึก<br>1 @ @ 101 ตัด<br>2 @ @ @ 101 ตัด<br>3 @ @ 2 101 ตัด<br>3 @ @ 2 101 ตัด | การทั้งยา ( Remed<br>ชื่อยา/ด่านริการ WD [Ctrl+W] ♥ Mode 2<br>นลากช่วย<br>จุดบันทึก 101 ดักกรองหน้าห้องตรวจผู้ป่า - ภาษ<br>การแห้ยา<br>"ASPIRIN = ผื่นแดง", "AMOD<br>ม่าดับ ยืนยั FL P จุดบันทึก<br>1 ดิ ♥ 101 ดักกรองหน้าห้องตร<br>2 ♥ ๗ ♥ 101 ดักกรองหน้าห้องตร<br>3 ♥ ๗ ♥ 101 ดักกรองหน้าห้องตร<br>3 ♥ ๗ ♥ 101 ดักกรองหน้าห้องตร | การทั้งยา ( Remed)<br>ชี่อยา/ค่ามจัการ WD [Ctrl+W] ♥ Mode 2 ● Task ▼<br>เลลากช่วย<br>จุดบันทึก 101 ตักกรองหน้าห้องตราวอยู่ป่า - ภาษา ไทย - A<br>การแห้ยา<br>"ASPIRIN = ผื่นแดง", "AMOXICILLI<br>ลำดับ ยืนยัเ FL P จุดบันทึก ชื่อรายการ<br>1 ๗ ♥ 101 ตักกรองหน้าห้องตราวอยู่ PARACE<br>3 ♥ ๗ ♥ 101 ตักกรองหน้าห้องตราวอยู่ CEFURO<br>ม | การทั้งยา ( Remed<br>ชี่อยา/ล่านรีการ WD [Ctrl+W] ♥ Mode 2 ● Task ▼ จำนวน<br>0 :<br>นอากช่วย<br>จุกบันทึก 101 ตักกรองหน้าห้องตรวอผู้ป่า - กาษา ไทย - All ผู้ดัง<br>การแห้ยา<br>"ASPIRIN = ผื้นนเดง", "AMOXICILLIN = "<br>มาตับ ยืนยัเ FL P จุดบันทึก<br>1 อิ ♥ 101 ตักกรองหน้าห้องตรวอผู้ เว่าแผลขนาดใหญ่มาก<br>2 ● คิ ♥ 101 ตักกรองหน้าห้องตรวอผู้ CEFUROXIME 250<br>แสดงใค่าา<br>и * * * 3 of 3 → >> >> + >> > > •<br>ED 270.00 NED 0.00 ชื่นๆ 270.00 เม็กได้ 540 | การสังยา       |                | การทั้งยา     | การสังยา      | การสั้งยา ( Remed )           ชื่อยา/ล่านริการ         WD [Ctrl+W]         Mode 2         Task         จำนาน         หน่วยบรรจ         วิธีใช้         Dose         หน่วย         คาวมล์           0         0         0         0         0         1         คาวมล์           จุดบันทึก         101         สังกรองหน้าห้องตรวอญัปา - กาษา         ทบ         All มีสัง         All มี เรื่อง         สังบาที           การแห้ยา         สังนแดง", "AMOXICILLIN = "         "         สังกับ ยืนยั         FL         คุงบันทึก         ชีอรายการ         วิธีใช้         1         คารแห้งา         All มี เรื่อง         สังบาที           "ASPIRIN = เสินแดง", "AMOXICILLIN = "         "          101         สังกรองหน้าห้องตรวอญี่ เรื่านและอนนาดใหญ่มาก         12         คาม         101         สังกรองหน้าห้องตรวอญี่ FMRACETAMOL (CEEMOL) 325 ก #ก็แ 1 เม็ก ๆก 6-8 ชำโมง เวลามีอาการ ปวด หรื           1         101         สังกรองหน้าห้องตรวอญี่ CEFUROXIME 250 mg แต้บรุล         #กัแ 1 เม็ก วิและ 2 คริง หลังอาหาร เช้า เช่น           แสสดงเล่าบริการ         เมลงสังครองหน้าห้องตรวอญี่ CEFUROXIME 250 mg แต้บรุล         #กัแ 1 เม็ก วิและ 2 คริง หลังอาหาร เช้า เช่น           แสสดงเล่าบริการ         แสสงผลหนะระออาร์ง หลังอาหาร เช้า เช่น               เมสดงเล่าบริการ         101         สังกรระออาร์ง เช่า เล่น |       |        |               | การทั้งยา       © Remed         รื่อยา/ล่ามรีการ       WD [Ctrl+W] ♥ Mode 2 ● Task ♥ มันวน หน่ายยารจุ รีซีโช้       Dose       หน่วย       ความซี       ran       1       1       0 2 1       0       2       1       0       2       1       0       2       1       0       2       1       0       2       1       0       2       1       0       2       1       0       2       1       0       2       1       0       2       1       0       2       1       0       2       1       0       2       1       0       2       1       1       0       2       1       1       0       2       1       1       1       1       1       1       1       1       1       1       270.00       1       270.00       1       270.00       1       270.00       1       270.00       1       1       1       1       1       1       1       1       1       1       1       1       1       1       1       1       1       1       1       1       1       1       1       1       1       1       1       1       1       1       1 <td< th=""><th></th></td<> |             |

แสดงหน้าจอการสั่งยาด้วยวิธีการคีย์ (ต่อ)

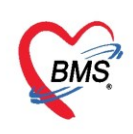

# <u>กการสั่งยาด้วยวิธีการเลือกจาก Template</u>

การสั่งยาด้วยวิธีนี้จะอำนวยความสะดวกเวลาที่แพทย์มีการสั่งยาตัวเดิมหรือการสั่งยาชุดนี้บ่อยๆหากยังไม่มี Template จะต้องสร้างขึ้นมาใหม่โดย คลิกที่ปุ่ม **"Task">> เลือกรายการจาก Template** เพื่อสร้าง Template

| ทั่วไป<br>หัตถการ<br>โรดเรือรัง<br>การให้ดำแนะนำ<br>การแห้ยา<br>การนัดหมาย | การสังยา <b>O</b> Remed<br>ชีอยา/ค่าบริการ WD [Ctrl+W] Ø Mode 2 <b>Task ▼</b> ร<br>นลากช่วย คลิกปุ่ม Task                 | เดือกรายการจาก Template(T)<br>เดือกรายการจาก ประวัติการใช้ยา(J)<br>เดือกรายการจาก แผนการจักษา(K)<br>นำรายการบัจจุบันไปสร้างเป็น Template(E)<br>Remed / Diagnosis จาก Last Visit(R)<br>View Active Medication<br>สังยานอกบัญชียาโรงพยาบาล (ซึ่งแอก รพ.)(N) | ເລືອກราย <del>เ</del>          | ราดา        | ก Tei        | ไข้สำหรับ<br>0 ฺ๋ว<br>mplate | CIr [Ctrl+F      | ช่อเ     ช่อเ     ช่อเ     ช่อเ     ช้อเ     ช้อเ |
|----------------------------------------------------------------------------|----------------------------------------------------------------------------------------------------|----------------------------------------------------------------------------------------------------|--------------------------------|-------------|--------------|------------------------------|------------------|----------------------------------------------------------------------------------------------------|
| Refer<br>การวินิจฉัย                                                       | การแพ้ยา                                                                                                    | สงรับบริการ์เห้ล่าปรึกษาการ์เชียา(O)<br>บันทึกการตัดกรอง/อาการสำคัญ(Q)                                                                                                    |                                |             |              |                              |                  |                                                                                                    |
| Consult<br>ยา/ด่าบริการ                                                    | "ASPIRIN = ผืนแดง", "AMOXICILLIN<br>ล่าลับ ยืนยั FL P จุลบันทึก ชื่อรายการ<br>1 ♥ ๗ ♥ 976 ห้องยานอกตีกใหม่ ชั้น1 PARACETA | Medication Reconciliation<br>Med History<br>เปรียบเทียบประวัติการส์เล่ายยา(W)                                                                                                    | มือาการ ปวด หรือ ไข้           | จำนวน<br>20 | ราคา<br>0.50 | ส่วนลด<br>0.00               | รวมราคา<br>10.00 | ผู้สั่ง<br>) น.ส. เจ้าห                                                                                                    |
| Note<br>ม่าตัด                                                             | 🔰 2 🛛 🐨 🗹 976 ห้องยานอกดึกใหม่ ชั้น1 CEF TAZID                                                                            | ส่งพิมพ์ Sticker(S)<br>Preview Sticker                                                                                                    | ำโมง                           | 20          | 23.50        | 0.00                         | 470.00           | ) น.ส. เจ้าง                                                                                                    |
| การตรวจร่างกาย                                                             |                                                                                                    | ป้นทึกยาด้างล่าย(X)                                                                                                    |                                |             |              |                              |                  |                                                                                                    |
| Assessment                                                                 |                                                                                                    | Size >                                                                                                    |                                |             |              |                              |                  |                                                                                                    |
|                                                                            |                                                                                                    | พิมพ์(Y) >                                                                                                    |                                |             |              |                              |                  |                                                                                                    |
|                                                                            | ₩ 4 4 2 of 2 → >> >> +                                                                                                    | Reset Layout<br>Save Layout                                                                                                    |                                | _           |              |                              |                  | •                                                                                                    |
|                                                                            | 🔲 ทุกหมวด None selected                                                                                                   | Auto Popup Windows Mode                                                                                                    | 0 0 0 W                        | 0 0         | 4 🔽 Se       | et 🗆 Auto                    | DI Check         | 90 🛟 วั                                                                                                    |
|                                                                            | ED 480.00 NED 0.00 อึ่นๆ 0.00  เบิกได้                                                                                    | โอนรายการไป IPD(I)<br>1999 - มีมามาที่ 9.999 - มูกกละ 9.999                                                                                                    | ส่วนลด <mark>0.00</mark>   รวม | 480.        | 00 -         |                              |                  |                                                                                                    |

แสดงหน้าจอการสั่งยาด้วยวิธีการเลือกจาก Template

#### คลิกปุ่ม "เพิ่ม Template" เพื่อสร้าง Template ใหม่

| whosxPMedicationOrderTemplateListForm                     |                                           |               | - = x  |
|-----------------------------------------------------------|-------------------------------------------|---------------|--------|
| Template รายการสั่งยา                                     |                                           |               | Task 🔻 |
| Template                                                  | รายการยาใน Template เมือกทั้งหมด ไม่เลือก |               |        |
| ค้นหา                                                     | 💽 เพิ่มรายการ 🛛 🔀 แก้ไบรายการ             |               |        |
| ลำดับ ชื่อ Template                                       | ลำดับ เลือก สถานะ ชื่อยา                  | จำนวน วิธีใช้ | D      |
| <no data="" display="" to=""><br/>คลิกเพิ่ม Template</no> | <no data="" display="" to=""></no>        |               |        |
| 📲 เพิ่ม Template                                          |                                           | 🛛 🕑 เลือก     | 🗙 ปิด  |

แสดงการสร้าง Template

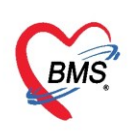

กำหนดชื่อ Template ที่ต้องการและกำหนดยาและรายละเอียดวิธีใช้ยา แล้วคลิกปุ่ม "บันทึก"

| w HOSxPMedicationOrderTemplateEditForm             | - = x                          |
|----------------------------------------------------|--------------------------------|
| ข้อมูล Template รายการสั่งยา                       | ตั้งชื่อ Template              |
| ข้อมุล Template                                    |                                |
| ชื่อ Template ยาแต้ปวดลดไข้                        |                                |
| รายการยาใน Template                                |                                |
| ข้อมุล Template                                    |                                |
| ชื่อยา 🔲 Mode 2 จำแวน หน่วยบรรจุ วิธีใช้ Dose      | หน่วย ความถี่ เวลา             |
| 0 🗘 แต้บชุล 🗸                                      | 🔹 🔹 🔹 😯 บันทึก                 |
| 🔀 แก้ไขรายการ                                      |                                |
| ลำดับ ลำดับแำมาใช้ ชื่อยา จำแวน วิธีใช้ Dose       | หน่วย ความถี่ เวลา             |
| ▶ 1 0 AMOXYCILLIN - GPO 250 mg แค้บชุล 10 OR1 1.00 | tab QID WM32                   |
| กำหนดยา จำนวน วิธีใช้ Do<br>หน่วย ความถี่และเวลา   | ose                            |
|                                                    | กลิกปุ่มบันทึก<br>┣ ฃแก็ก 🛛 ฃด |
|                                                    |                                |

แสดงการสร้าง Template (ต่อ)

เมื่อสร้าง Template แล้ว ให้สั่งยาด้วยการเลือกจาก Template >>เลือก Template ที่ต้องการ คลิกปุ่ม "เลือก"

| 😸 HOSxPMedicationOrderTemplateListForm | - = 3                                                                                                    |
|----------------------------------------|----------------------------------------------------------------------------------------------------|
| Template รายการสังยา                   | Task 🝷                                                                                                    |
| Template                               | รายการยาใน Template เมือกทั้งหมด ไม่เลือก                                                                                                    |
| ค้แหา                                  | 📀 เพิ่มรายการ 🔀 แก้ไบรายการ                                                                                                    |
| จำลัง ชื่อ Template                    |                                                                                                    |
| > 1 ยาแก้ปวดลดไข้                      | > 1 2 AMOXYCILLIN - GPO 250 mg เด็มชุล 10 ซัมประทาน<br>2 2 AMOXYCILLIN - GPO 250 mg เด็มชุล 10 ซัมประทาน<br>2 3 AMOXYCILLIN - GPO 250 mg เด็มชุล<br>2 4 AMOXYCILLIN - GPO 250 mg เด็มชุล<br>2 4 AMOXYCILLIN - GPO 250 mg เด็มชุล<br>2 4 AMOXYCILLIN - GPO 250 mg เด็มชุล<br>2 4 AMOXYCILLIN - GPO 250 mg เด็มชุล<br>2 4 AMOXYCILLIN - GPO 250 mg เด็มชุล<br>2 4 AMOXYCILLIN - GPO 250 mg เด็มชุล<br>2 4 AMOXYCILLIN - GPO 250 mg เด็มชุล<br>2 4 AMOXYCILLIN - GPO 250 mg เด็มชุล<br>2 4 AMOXYCILLIN - GPO 250 mg เด็มชุล<br>2 4 AMOXYCILLIN - GPO 250 mg เด็มชุล<br>2 4 AMOXYCILLIN - GPO 250 mg เด็มชุล<br>2 4 AMOXYCILLIN - GPO 250 mg เด็มชุล<br>3 4 AMOXYCILLIN - GPO 250 mg เด็มชุล<br>3 4 AMOXYCILLIN - GPO 250 mg เด็มชุล<br>3 4 AMOXYCILLIN - GPO 250 mg เด็มชุล<br>3 4 AMOXYCILLIN - GPO 250 mg เด็มชุล<br>3 4 AMOXYCILLIN - GPO 250 mg เด็มชุล<br>3 4 AMOXYCILLIN - GPO 250 mg เด็มชุล<br>3 4 AMOXYCILLIN - GPO 250 mg เด็มชุล<br>3 4 AMOXYCILLIN - GPO 250 mg เด็มชุล<br>3 4 AMOXYCILLIN - GPO 250 mg เด็มชุล<br>3 4 AMOXYCILLIN - GPO 250 mg เด็มชุล<br>3 4 AMOXYCILLIN - GPO 250 mg เด็มชุล<br>3 4 AMOXYCILLIN - GPO 250 mg เด็มชิล<br>3 4 AMOXYCILLIN - GPO 250 mg เด็มชิล<br>3 4 AMOXYCILLIN - GPO 250 mg เด็มชิล<br>3 4 AMOXYCILLIN - GPO 250 mg เด็มชิล<br>3 4 AMOXYCILLIN - GPO 250 mg เด็มชิล<br>3 4 AMOXYCILLIN - GPO 250 mg เด็มชิล<br>3 4 AMOXYCILLIN - GPO 250 mg เด็มชิล<br>3 4 AMOXYCILLIN - GPO 250 mg เด็มชิล<br>3 4 AMOXYCILLIN - GPO 250 mg cong cong cong cong cong cong cong con |
|                                        |                                                                                                    |
|                                        |                                                                                                    |
| เลอก Template ทตองการ                  | รสงยา                                                                                                    |
|                                        | 🔢 🦰 รายการยาที่ถูกกำหนดใน Template 🌖                                                                                                    |
|                                        | 2                                                                                                    |
|                                        |                                                                                                    |
|                                        |                                                                                                    |
|                                        |                                                                                                    |
|                                        |                                                                                                    |
|                                        |                                                                                                    |
|                                        |                                                                                                    |
|                                        |                                                                                                    |
|                                        | 🔂 คลิกปุ่ม เลือก                                                                                                    |
|                                        |                                                                                                    |
| 👍 เพิ่ม Template                       | 💟 เมือก 🛛 🔀 ปีก                                                                                                    |

แสดงการสั่งยาจาก Template

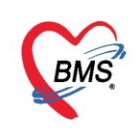

#### <u>วิธีการแก้ไขและลบ Template</u>

### เลือก Template ที่ต้องการแก้ไขหรือลบ แล้วคลิกปุ่ม "แก้ไข Template"

| whosxPMedicationOrderTemplateListForm |           |                 |       |                                  |       |           | - = x  |
|---------------------------------------|-----------|-----------------|-------|----------------------------------|-------|-----------|--------|
| Template รายการสังยา                  |           |                 |       |                                  |       |           | Task 🔹 |
| Template                              | รายการยา่ | <b>l</b> ս Temp | olate | เลือกทั้งหมด ไม่เลือก            |       |           |        |
| ค้นหา                                 | 💽 សាំ     | มรายการ         |       | ้ แก้ไขรายการ                    |       |           |        |
| ลำดับ ชื่อ Template                   | ลำตับ     | เลือก           | สถานะ | ชื่อยา                           | จำนวน | วิชีใช้   | D      |
| > 1 ยาแก้ปวดลดไข้                     | >1        |                 | 0     | AMOXYCILLIN - GPO 250 mg แก้บชุล | 10    | รับประทาน |        |
|                                       | 2         | V               | 0     | PARACETAMOL (CEEMOL) 325 mg เม็ด | 20    | รับประทาน |        |
| คลิกปุ่ม แก้<br>Templat               | ไข<br>€   | )               |       |                                  |       |           |        |
|                                       |           |                 |       |                                  |       | 🔮 เลอท    | Na 70  |

แสดงการแก้ไขและลบ Template

<u>การแก้ไข</u> ทำการแก้ไขชื่อ Template ชื่อยา แล้วคลิกปุ่ม "บันทึก" <u>การลบ</u> คลิกปุ่ม "ลบ" Template รายการที่ลบจะหายไป

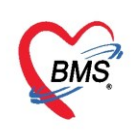

| HOSxPMedicationOrderTemplateEditForm    |         |           |         |            |           |           | - = x    |
|-----------------------------------------|---------|-----------|---------|------------|-----------|-----------|----------|
| ข้อมุฉ Template รายการสั่งยา            |         |           |         |            |           |           |          |
| ข้อมุล Template                         |         |           |         |            |           |           |          |
| ชื่อ Template ยาแก้ปวดลดไข้             |         |           |         | สามาร      | รถพิมพู์  |           |          |
| รายการยาใน Template                     |         |           |         | (แก้ ไขรา  | ายการ เ   | ด้        |          |
| ข้อมูล Template                         |         |           |         | 7          |           |           |          |
| 🗖 Mode 2                                | จำนวน เ | หน่วยบรรจ | วิชีใช้ | Dose nut   | วย ความถึ | เวลา      |          |
| AMOXYCILLIN - GPO 250 mg แค้มชุล        | 10 🛟    | แค็บชุล   | 0R1     | - 1.00 tab | ↓ QID     | - WM32    | 😧 บันทึก |
| 2                                       |         |           |         |            |           |           |          |
| ลำดับ ลำดับนำมาใช้ ชีอยา                | จำนวน   | วิธีใช้   |         | Dose       | หน่วย     | ความถึ    | เวลา     |
| 1 0 AMOXYCILLIN - GPO 250 mg แก้บชุล    | 10      | OR1       |         | 1.00       | tab       | QID       | WM32     |
| au Template                             |         |           |         |            | ลลิกเป็ม  | บันทึก    |          |
| พิม Template<br>คลิก ลบ<br>เพ « ‹ → » » |         |           |         |            |           |           | •        |
| <b>6</b> au                             |         |           |         |            |           | 📑 บันที่ข | า 🗙 ปิด  |

แสดงการแก้ไขและลบ Template (ต่อ)

# <u>การสั่งยาด้วยวิธีการเลือกจากรายการประวัติการใช้ยา (Re med)</u>

การสั่งยาด้วยวิธีนี้จะอำนวยความสะดวกเวลาที่แพทย์มีการสั่งยาตัวเดิมซ้ำกับครั้งที่แล้วที่ผู้ป่วยมารับบริการ โดยจะต้องมีประวัติการสั่งยาก่อน จึงจะสามารถ Re med ได้

| บันทึกข้อมูล   |                                                  |                                          |                      |       |        |            |              |            |
|----------------|--------------------------------------------------|------------------------------------------|----------------------|-------|--------|------------|--------------|------------|
| พั่วไป         | การถึงยา 🔿 Remed                                 | เลือกรายการจาก Template(T)               |                      |       |        |            |              |            |
|                |                                                  | เลือกรายการจาก ประวัติการใช้ยา(J)        |                      |       |        | 1 - 20     |              | 1          |
| หตุถูการ       | ชื่อยา/ล่าบริการ WD [Ctrl+W] 🗹 Mode 2 🧧 Task 🔹 ร | เลือกรายการจาก แผนการรักษา(K)            | ความถี เวลา          | ราคา  |        | ใช้สำหรับ  | C Log        | 🗌 ชอเ      |
| โรกเรื่อรัง    |                                                  | น่ำรายการปัจจุบันไปสร้างเป็น Template(E) |                      |       |        | 0 🗘 วัเ    | Clr [Ctrl+K] | 🛛 🕅 M.     |
| การให้ดำแนะนำ  |                                                  | Remed / Diagnosis ann Last Visit(R)      |                      |       |        | 🔲 Quick m  | ode 🗌 ສນຈຳເ  | 42 21      |
| การแพ้ยา       | คลกบุม Task                                      | View Active Medication                   |                      |       |        |            |              | 2          |
| การนัดหมาย     | จุดบันทึก 976 ห้องย                              | ส่งยานอกบัญชียาโรงพยาบาล (ซื้อนอก รพ.)(  | ลือกรายการจ          | าก ปร | ะวัติก | ารใช้ย     | )(J)         | 4          |
| Refer          | การแห้ยา                                         | สงรับบริการ์หัด่าปรึกษาการ์เชียา(0)      |                      |       |        |            | .(-)         | 5          |
| การวินิจฉัย    | "ACDIDIN - dame a" "AMOVICILI IN                 | บันทึกการคัดกรอง/อาการสำคัญ(Q)           |                      | _     |        |            |              |            |
| Consult        | ASPIRIN - MURIOJ, AMORICILLIN                    | Medication Reconciliation                |                      |       |        |            |              |            |
| แว/อ่านชีอาส   | ลำดับ ยืนยัt FL P จุดบันทึก ชื่อรายการ           | Med History                              |                      | จำนวน | ราคา   | ส่วนลด     | รวมราคา      | ผู้สัง     |
|                | 1 🥝 💣 🗹 976 ห้องยานอกตีกใหม่ ชั้น1 PARACETA      | เปรียบเทียบประวัติการสังจ่ายยา(W)        | มีอาการ ปวด หรือ ไข้ | 20    | 0.50   | 0.00       | 10.00        | น.ส. เจ้าง |
| Note           | 2 🥝 🔂 976 ห้องยานอกตีกใหม่ ชั้น1 CEF TAZID       | สำเพิ่มพ์ Sticker(S)                     | ัวโมง                | 20    | 23.50  | 0.00       | 470.00       | น.ส. เจ้าจ |
| ม่าตัด         |                                                  | Preview Sticker                          |                      |       |        |            |              |            |
| การตรวจร่างกาย |                                                  | บันทึกขาด้างจ่าย(X)                      |                      |       |        |            |              |            |
| Assessment     |                                                  | Size >                                   |                      |       |        |            |              |            |
|                |                                                  | พิมพ์(Y) >                               |                      |       |        |            |              |            |
|                |                                                  | Reset Layout                             |                      |       |        |            |              |            |
|                | ₩ # 4 2 of 2 → >> >= + - + + × * * * *           | Save Layout                              | 4                    |       |        |            |              | •          |
|                | 🔲 ทุลหมวล None selected                          | Auto Popup Windows Mode                  | 0 0 0 W              | 0 ‡ M | Se     | t 🗆 Auto ( | DI Check 90  | ) ‡่าเ     |
|                | ED 480.00 NED 0.00 อี่แๆ 0.00  เบิดได้           | โอแรายการไป IPD(I)                       |                      | 480.0 | 0 -    |            |              |            |
|                |                                                  |                                          | · · · ·              |       |        |            |              |            |

แสดงการสั่งยาด้วยการเลือกจากประวัติการใช้ยา(Re med)

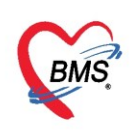

### คลิกที่ใบสั่งยาของ Visit ที่มารับบริการและดูรายการยาที่จะสั่ง ติ๊กเลือกยาที่ต้องการ แล้วคลิกปุ่ม "เลือก"

| 🍨 HOSx  | PMedicationOr     | derPatientHistorySelectFor | m        |        | ,          |                                                                           | ·                                    | - 1      | = x   |
|---------|-------------------|----------------------------|----------|--------|------------|---------------------------------------------------------------------------|--------------------------------------|----------|-------|
| ประวัติ | การสั่งจ่ายย      | 1                          |          |        |            |                                                                           |                                      |          |       |
| รายการใ | บสั่งขา           |                            |          | รายกา  | รยา 🗔      | ลือกทั้งหมด ไม่เลือก 🗆 เลือกใช้วิชี                                       | ใช้ยา mode2 มาก่อน                   |          |       |
| ล่ำดับ  | วันที่            | ผู้สั่งขา                  | VN/AN    | ล่ำดับ | เลือก      | ชื่อรายการ                                                                | วิธีใช้                              | จำนวน    | ผู้สั |
| 1       | 20/4/2563         | น.ส. เจ้าหน้าที่ BMS       | 630420   | 1      | V          | PARACETAMOL INJ 300 mg/2ml Amphi                                          | ทามือ 1 Amp. ทุก 1 ชั่วโมง ก่อนอ     | 20       | น.ส   |
| 2       | 14/4/2563         |                            | 630414   | 2      | V          | ACETAR-5 INJ (พรบ) . ถุง (1,000 ml)                                       | ป้ายหูข้างที่เป็น 2 แคปชุล ทุกวันจัน | i 10     | น.ส   |
| 3       | 13/4/2563         |                            | 630413   | 3      |            | NACL (เข้าเส้น) 0.9 % ขวด (100 ml)                                        |                                      | 1        | น.ส   |
| 4       | 8/4/2563          |                            | 630408   |        | -          |                                                                           |                                      |          |       |
| 5       | 4/4/2563          |                            | 630404   |        |            | A                                                                         | ay 6                                 |          |       |
| 6       | 3/4/2563          |                            | 630403   |        |            | เลอกรายการเ                                                               | ยาทต่องการ 🥑                         |          |       |
| > 7     | 2/4/2563          | น.ส. เจ้าหน้าที่ BMS       | 630402   |        |            |                                                                           |                                      | 6.5      |       |
| 8       | 1/4/2563          |                            | 630401   |        |            | 1                                                                         |                                      |          |       |
| 9       | 26/3/2563         |                            | 630326   | 10     | วี่คก ง    | /isit ที่ต้องการ 🧑                                                        |                                      |          | •     |
| 10      | 19/8/2562         |                            | 620819   | 00     |            |                                                                           |                                      |          |       |
| 11      | 16/8/2562         |                            | 620816   | Diag   | 110313     | lucaus late                                                               |                                      |          |       |
| 12      | 20/4/2562         | น.ส. เจ้าหน้าที่ BMS       | 620420   | ล่าดั  | บ เลือก    | ICD10 ชื่อไรค                                                             | ประเภทการวินิจฉับ เ                  | วินิจฉัย |       |
| 13      | 31/3/2562         |                            | 620331   |        |            |                                                                           |                                      |          |       |
|         |                   |                            | •        |        |            | <no data="" disr<="" td="" to=""><td>alav&gt;</td><td></td><td></td></no> | alav>                                |          |       |
| Filter  |                   |                            |          |        |            |                                                                           |                                      |          |       |
| 🗖 แสด   | งเฉพาะ Visit ที่ห | งบแพทย์                    |          | 144 44 | + 0 of (   | ) → → → + - ▲ → × ∞ * '* ₹                                                | <                                    |          | •     |
|         |                   |                            | Ŧ        | Dia    |            |                                                                           |                                      |          |       |
| 🗌 แสด   | งเฉพาะ Visit ที่ห | พบห้องตรวจ                 |          | Diag   | gnosis i   | exi                                                                       |                                      |          | _     |
|         |                   |                            |          | ล้าต   | าั่น เลือก | Text                                                                      | 4                                    |          |       |
|         |                   |                            |          |        | -          | 💊 กดปุ่ม                                                                  | แล้อก 🧲                              |          |       |
| 🗆 แสด   | NIAWIE Visit      | เลือกแสดงเจ                | ฉพาะรายเ | การย   | 1          | <no data="" disp<="" td="" to=""><td>play</td><td></td><td></td></no>     | play                                 |          |       |
| 🗹 ยา    | 🗆 រោមវ            | กัณฑ์ 🔲 ผลวินิจฉัย         |          |        |            |                                                                           | 🥏 ເລືອກ [F9]                         | 1        | ด     |

แสดงการสั่งยาด้วยการเลือกจากประวัติการใช้ยา(Re med) (ต่อ)

## <u>การสั่งยาด้วยวิธีการเลือกจากแผนการรักษา</u>

การสั่งยาด้วยวิธีนี้จะอำนวยความสะดวกให้แพทย์ที่รักษาผู้ป่วยที่มีการรักษาแบบต่อเนื่อง หากยังไม่มีแผน การรักษา จะต้องสร้างขึ้นใหม่โดย คลิกที่ปุ่ม "Task" >> **เลือกรายการจาก แผนการรักษา** เพื่อสร้างแผนการรักษา

| บันทึกข้อมูล   |                                                  |                                                                  |                            |       |        |           |                  |                     |
|----------------|--------------------------------------------------|------------------------------------------------------------------|----------------------------|-------|--------|-----------|------------------|---------------------|
| ทั่วไป         | การสั่งยา 🔿 Remed                                | เลือกรายการจาก Template(T)<br>เลือกรายการจาก ประวัติการ์ใช้ยา(J) |                            |       |        |           |                  |                     |
| พัตถการ        | ชื่อยา/ค่าบริการ WD [Ctrl+W] 🛛 Mode 2 🌔 Task 💌 🤅 | เลือกรายการจาก แผนการรักษา(K)                                    | ความถี่ เวลา               | ราคา  |        | ใช้สำหรับ | C+ Log           | 🗆 ซ่อเ              |
| โรกเรื่อรัง    |                                                  | น่ารายการปัจจุบันไปสร้างเป็น Template(E)                         |                            |       |        | 0 ‡ i     | LIr [Ctrl+K      | g 🛛 M.              |
| การให้กำแนะนำ  |                                                  | Remed / Diagnosis ann Last Visit(R)                              |                            | . La  |        | Quick m   | lode 🗆 ລູນຈໍ     | 142                 |
| การแพ้ยา       | คลิกปุ่ม Task 🚺 📜                                | View Active Medication                                           |                            |       | 19/19/ |           |                  | 2                   |
| การเเ็ดหมาย    | จุดบันทึก 976 ห้องข                              | สั่งยานอกบัญชียาโรงพยาบาล (ซื่อนอก รพ.)(                         | เลือกรายการจ               | าก แต | งนกา   | รรักษา    | (K)              | G                   |
| Refer          | การแงงัยา                                        | ส่งจับบริการ์ให้ด่าปรึกษาการ์ใช้ยา(0)                            |                            |       |        |           | ()               |                     |
| การวินิจฉัย    | "ASPIDIN = dimes" "AMOXICILLIN                   | บันทึกการศัดกรอง/อาการสำคัญ(Q)                                   |                            |       |        |           |                  |                     |
| Consult        | ASPIRIN - MARRIN , AMONICILLIN                   | Medication Reconciliation                                        |                            |       |        |           |                  | 24                  |
| ยา/ด่าบริกาช   | ัลาดบัยแยเ FL P จุดบแทก ชอรายการ                 | เปรียบเทียบประวัติการสั่งจ่ายยา(W)                               | โลงอาส ปอด มเสือ ได้       | จานวน | ราคา   | สวนลด     | รวมราคา<br>10.00 | ผูสง<br>1 และเรื่อง |
| Note           | 1 2 2 10 10 576 หลงยาแลกต์กใหม่ ชั้น1 CEF TAZID  | ส่งพิมพ์ Sticker(S)                                              | ายการ บรุส พรุย เบ<br>วโมง | 20    | 23.50  | 0.00      | 470.00           | น.ส. เจ้าห          |
| ม่าตัด         |                                                  | Preview Sticker                                                  |                            |       |        |           |                  |                     |
| การตรวจร่างกาย |                                                  | ปันทึกขาด้างจ่าย(X)                                              |                            |       |        |           |                  |                     |
| Assessment     |                                                  | Size                                                             |                            |       |        |           |                  |                     |
|                |                                                  | พิมพ์(Y)                                                         |                            |       |        |           |                  |                     |
|                |                                                  | Reset Layout                                                     |                            |       |        |           |                  |                     |
|                | ₩ 4 4 2 of 2 → >> >> + - • < × • * * •           | Save Layout                                                      |                            |       |        |           |                  | •                   |
|                | 🗆 ทุกหมวด None selected                          | Auto Popup Windows Mode                                          | 0 0 W                      | 0 ‡ N | A 🔯 Se | et 🗆 Auto | DI Check 9       | 10 📫 วัเ            |
|                | ED 480.00 NED 0.00 อี่นๆ 0.00  เบิกได้           | โอนรามการไป IPD(I)                                               | ส่วนลด 0.00   รวม          | 480.0 | - 00   |           |                  |                     |

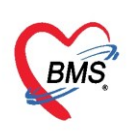

### ี้เมื่อสร้างแผนๆแล้ว ให้สั่งยาด้วยการเลือกจากแผนๆ >> **เลือกแผนการรักษา**ที่ต้องการแล้วคลิกปุ่ม "**เลือก**"

| W HOSxPMedicationOrderPatientMedicationProfileListForm       |                                                                                              |                      |                                      | - = x                |
|--------------------------------------------------------------|----------------------------------------------------------------------------------------------|----------------------|--------------------------------------|----------------------|
| Profile รายการยาประจำตัวผู้ป่วย                              |                                                                                              |                      |                                      |                      |
| Profile List                                                 | รายอารยาใน Profile                                                                           |                      |                                      |                      |
| ลำดับ ผู้กำหนด ชื่อ Profile<br>> 1 น.ส. เจ้าหน้าที BMS test1 | ี่ ทำกับ ซีอยา<br>> 1 PARACETAMOL INJ 300 mg/2ml Ampl<br>2 ACETAR-5 INJ (ษรช), คง (1.000 ml) | จำนวน<br>าเ 20<br>10 | วิธีใช้<br>ทามีอ<br>ป้ายหข้างที่เป็น | Dose<br>1.0(<br>2.0( |
| เรื่องแหน่ออรู้เอนอ                                          |                                                                                              |                      |                                      |                      |
| LUGUILIANII LA LIN                                           | รายการยาในแ<br>การรักษาที่เลีย                                                               | ผน<br>งก             | 2                                    |                      |
|                                                              |                                                                                              |                      |                                      |                      |
|                                                              |                                                                                              |                      |                                      |                      |
|                                                              |                                                                                              |                      |                                      |                      |
|                                                              |                                                                                              |                      |                                      |                      |
|                                                              | ▲                                                                                            |                      |                                      | •                    |
|                                                              | test                                                                                         |                      |                                      | ^                    |
|                                                              |                                                                                              | 3                    |                                      | <b>_</b>             |
| 🕂 เพิ่ม Profile 🖉 แก้ไข Profile                              |                                                                                              |                      | 🥏 เลือก                              | 🗙 ปิด                |

แสดงการสั่งยาด้วยการเลือกจากแผนการรักษา(ต่อ)

#### <u>วิธีการแก้ไขและลบแผนการรักษา</u>

เลือกแผนการรักษาที่ต้องการแก้ไขหรือลบ แล้วคลิกปุ่ม "**แก้ไข Profile**"

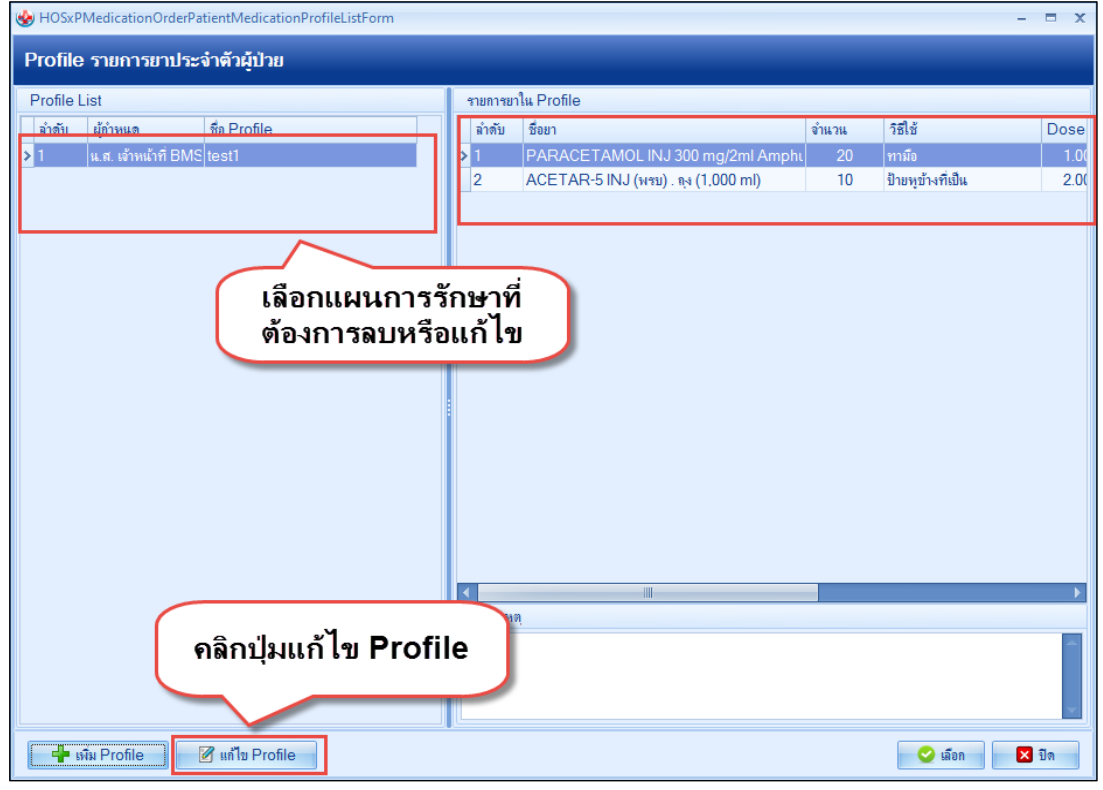

แสดงการแก้ไขแผนการรักษา

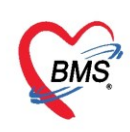

<u>การแก้ไข</u> ทำการแก้ไขชื่อ แผนการรักษาชื่อยา แล้วคลิกปุ่ม "**บันทึก**" <u>การลบ</u> คลิกปุ่ม "**ลบ**"แผนการรักษารายการที่ลบจะหายไป

| 🚸 HOSxPMed                                                                                                    | licationOrderPatientMedicationProfileEntr | yForm |       |      |               |                   |                      | - = x   |  |  |  |  |  |  |
|----------------------------------------------------------------------------------------------------|-------------------------------------------|-------|-------|------|---------------|-------------------|----------------------|---------|--|--|--|--|--|--|
| ข้อมูล Pro                                                                                                    | file รายการยาประจำตัวผู้ป่วย              |       |       |      |               |                   |                      |         |  |  |  |  |  |  |
| ข้อมูล Profile                                                                                                    |                                           |       |       |      |               |                   |                      |         |  |  |  |  |  |  |
| Down Louic                                                                                                    |                                           |       |       |      |               |                   |                      |         |  |  |  |  |  |  |
| ชื่อ Profile                                                                                                    | test1                                     |       |       |      | วันที่เริ่ม   | 4/4/2563 -        | วันที่หยุด 31/5/2563 | *       |  |  |  |  |  |  |
| หมายเหต                                                                                                    | test                                      |       |       |      | -             | 🗆 ใช้ไปเรื่อมๆ    |                      |         |  |  |  |  |  |  |
|                                                                                                    |                                           |       |       |      |               | 🔲 จำกัดการสั่งใช้ | 0 ^ ครั้ง            |         |  |  |  |  |  |  |
|                                                                                                    |                                           |       |       |      | <b>•</b>      |                   |                      |         |  |  |  |  |  |  |
|                                                                                                    | 🔲 ยอมให้มีการสั่งใช้แทน                   |       |       |      |               | ยู่กลงเขาบลง 0    | 124                  |         |  |  |  |  |  |  |
| รายการยาใน P                                                                                                    | rofile                                    |       |       |      |               |                   |                      |         |  |  |  |  |  |  |
| ลำสับ ซึ่งเ                                                                                                    | in                                        | ລຳມາຍ | าสีส์ | Dose | <u>งหน่วย</u> | ดาายที่           | icel                 |         |  |  |  |  |  |  |
| 1 PA                                                                                                    | RACETAMOL INJ 300 mg/2ml Amphi            | 20    | AP12  | 1.00 | amp           | q1                | A1                   |         |  |  |  |  |  |  |
| > AC                                                                                                    | ETAR-5 INJ (พรบ) . กุง (1,000 ml)         | 10    | EAOS  | 2.00 | cap           | qM-Sa             | A12                  |         |  |  |  |  |  |  |
|                                                                                                    |                                           |       |       |      |               |                   |                      |         |  |  |  |  |  |  |
| I PARACE I AVIOL IN J 300 mg/2mi Ampin 20 AP12 1.00 amp qi A1     ACETAR-5 INJ (พรม). ณ (1.000 ml) 10 EAOS 2.00 cap qM-Sa A12     Ini ไขข้อมูลที่ต้องการ     Ini ไขข้อมูลที่ต้องการ      Ini ไขข้อมูลที่ต้องการ |                                           |       |       |      |               |                   |                      |         |  |  |  |  |  |  |
|                                                                                                    |                                           |       |       |      | _             |                   |                      |         |  |  |  |  |  |  |
|                                                                                                    |                                           |       |       |      |               |                   |                      | · · · · |  |  |  |  |  |  |

แสดงหน้าจอวิธีการลบแผนการรักษา

| 4  | ا و | ע ע    | <b>N</b> I I | ົ    | ବ୍ୟୁ  | a          | ຍ ຍ    | <u>ଙ୍</u> ବ |         | a     | 0   | ບຄ  |     |      |      |    |
|----|-----|--------|--------------|------|-------|------------|--------|-------------|---------|-------|-----|-----|-----|------|------|----|
| เม | เอส | งยาแลว | เมวาจ        | ງະທວ | ยวธเด | รายการยาทส | สงจะบเ | เทกเ        | นระบบแล | ะเรยง | าลา | ดบเ | นชอ | งราย | การะ | JJ |

| <b>9</b> D | octorWorkBenchQueueForm   | ×                      |                                                                                                    |            |                    |                    |
|------------|---------------------------|------------------------|----------------------------------------------------------------------------------------------------|------------|--------------------|--------------------|
| รายชื่     | อผู้ป่วยรอตรวจ 🏼 🔞        | Tasl <b> → วันท</b> ี่ | 4/4/2563 - Q ลำคับแสดงคิว <mark>ตามประเภทคนไข้ , คิวรับบริการ</mark> ∨                                                          | Z /        | uto refresh        | 😫 ปิดหน้าจอ        |
|            | รายชื่อผู้ป่วยที่ตรวจแล้ว | บันทึกข้อมูล           | ชักประวัติ ใบรับรองแหทย์ EMR สัง Lab สัง X-Ray Check Up Task 👻 🕒 บันทึก [F9] 🛛 ปิด                                              |            |                    |                    |
| 4          |                           | บันทึกข้อมูล           |                                                                                                    |            |                    |                    |
| 23         | รายชิงผู้ป่วย Consult     | ทั่วไป                 | การสังยา 🔿 Remed                                                                                                    |            |                    |                    |
| 2          | นายทดสอบ โปรแกรม [1]      | หัตกการ                | ชื่อยา/ค่าบริการ 🔣 D[Ctrl+W] 🗹 Mode 2 🌔 Task 💌 จำนวน หน่วยบรรจุ วิธีใช้ Dose หน่วย ความดี เวลา                                  | ราคา       | ใช้สำหรับ 🤇        | • Log 🗌 ช่อเ       |
|            |                           | โรกเรื่อรัง            | 0 \$                                                                                                    |            | 0 (ว วัน Clr       | [Ctrl+K] 🔞 M.      |
|            |                           | การให้ดำแนะนำ          |                                                                                                    |            | Quick mode         | 🗆 องเจ้านวน () กอเ |
|            |                           | การแพ้ยา               | ฉลากชาย                                                                                                    |            | 🔲 พิมพ์ Sticker    | 🗌 แจ้งเตือนสั่งจำน |
|            |                           | การนัดหมาย             | จุดบันทึก 101 ตัดกรองหน้าห้องตรวจผู้ป่ว - ภาษา ไทย - All ผู้สั่ง - 🖓 🖓 🖓 ซีบยาที่                                               | -          | 🔲 ออกคิวรับยา      | 🗖 ไม่ต้องแสดงข้อ   |
|            |                           | Refer                  | การแห้ยา                                                                                                    |            |                    |                    |
|            |                           | การวินิจฉับ            | "ASPIRIN = ผื่นแดง","AMOXICILLIN = "                                                                                            |            |                    |                    |
|            |                           | Consult                | อำสัน มีแม่น FI D อองมันพื้อ ซื้อรวมอาจ วิลีใช้                                                                                 | ລຳພາຍ ອາຄາ | ส่วยอด รวยร        | าดา ยังสั่ง        |
|            |                           | ยา/ค่าบริการ           | 1 🔐 🔽 101 ตัดรองหน้าห้องตรวจน้ำท่าแผลขนาดใหญ่มาก                                                                                | 1 270.00   | DA CARDAVI C CON C | 270.00 น.ส. เจ้าห  |
|            |                           | Note                   | 2 🥝 💣 🗹 101 ตัดกรองหน้าห้องตรวจยู่ PARACETAMOL INJ 300 mg/2ml , 1 AP12 q1 A1 ทามือ 1 Amp. ทุก 1 ชั่วโมง ก่อนอาหาร เช้า          | 20 5.25    | 0.00               | 105.00 น.ส. เจ้าห  |
|            |                           | ผ่าตัด                 | 3 🖬 😨 101 คัดกรองหน้าห้องตรวจมู้ NACL (เข้าเส้น) 0.9 % บวด (100 ml)                                                             | 1 17.50    | 0.00               | 17.50 น.ส. เจ้าห   |
|            |                           | การตรวจร่างกาย         | ڬ 4 🔰 🔂 🔂 101 ตัดตรองหน้าห้องตรวจผู้ ACETAR-5 INJ (พรบ) . ๑ง (1.000 ml) 2 EAOS qM-Sa A12 ป้ายหย่างที่เป็น 2 แคปชุล ทุกวันจันทร์ | 10 179.00  | 0.00 1.            | .790.00 แ.ส. เจ้าห |
|            |                           | Assessment             | $\wedge$                                                                                                    |            |                    |                    |
|            |                           |                        |                                                                                                    |            |                    |                    |
|            |                           |                        | แสดงรายการที่สั่ง                                                                                                    |            |                    |                    |
|            |                           |                        |                                                                                                    |            |                    | •                  |
|            |                           |                        | □ ทุกหมวด None selected 0 ‡ D 0 ‡ W                                                                                             | 0 📫 M 📷 Se | et 🗌 Auto DI Ch    | eck 90 🛟 วัเ       |
|            | ingle Tab                 |                        | ED 1,807.50 NED 105.00 อื่นๆ 270.00  เมิกได้ 2,182.50 เมิกไม่ได้ 0.00 ลุกหนึ่ 0.00 ส่วนลด 0.00  รวม                             | 2,182.50   |                    |                    |
|            | vew window mode           |                        |                                                                                                    |            |                    |                    |

แสดงหน้าจอวิธีการลบแผนการรักษา(ต่อ)

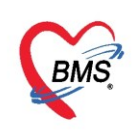

### การสั่งยาด้วยวิธีการสั่งยานอกบัญชีโรงพยาบาล (ซื้อนอก รพ.)

การสั่งยาด้วยวิธีนี้จะใช้เมื่อแพทย์มีการสั่งยาที่ไม่มีในโรงพยาบาล โดย คลิกที่ปุ่ม "Task" >> เลือก สั่งยา นอกบัญชีโรงพยาบาล (ซื้อนอก รพ.)

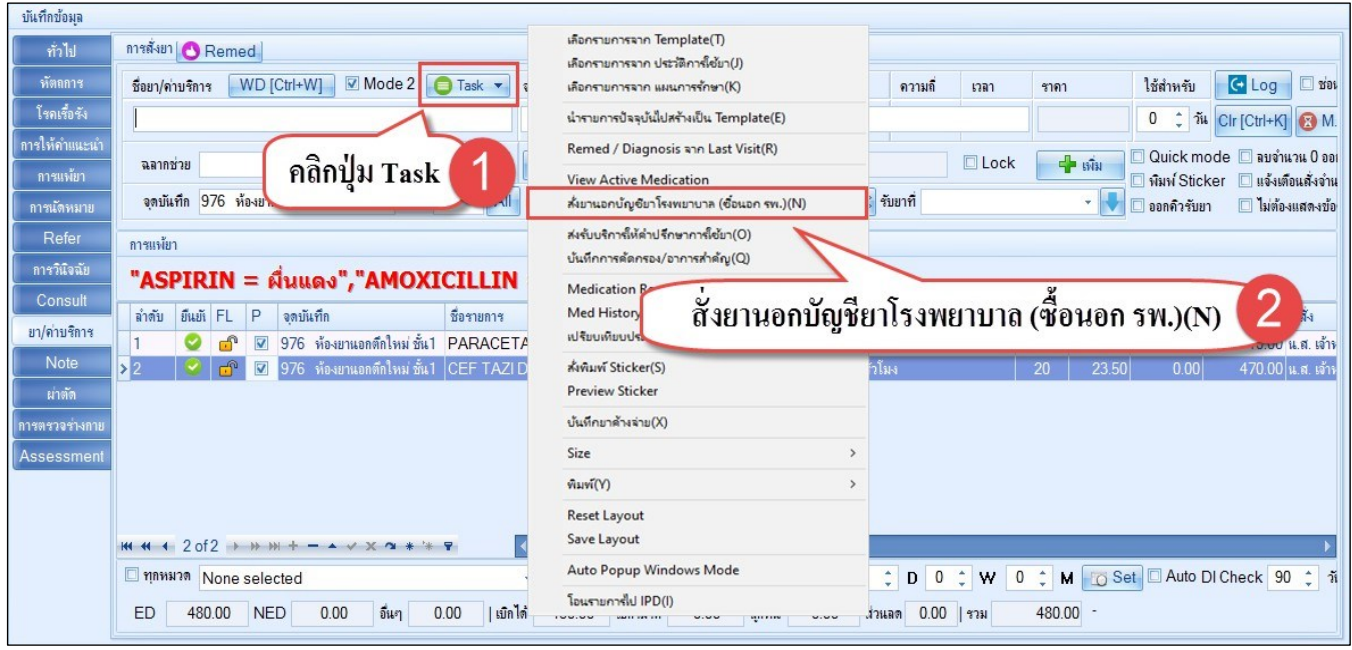

แสดงการสั่งยานอกโรงพยาบาล(ซื้อนอก รพ.)

คลิกเครื่องหมาย "+" เพื่อเพิ่มรายการยา >> พิมพ์ชื่อยา จำนวน และวิธีใช้ยาที่ต้องการสั่ง >> คลิกปุ่ม "**บันทึก**"

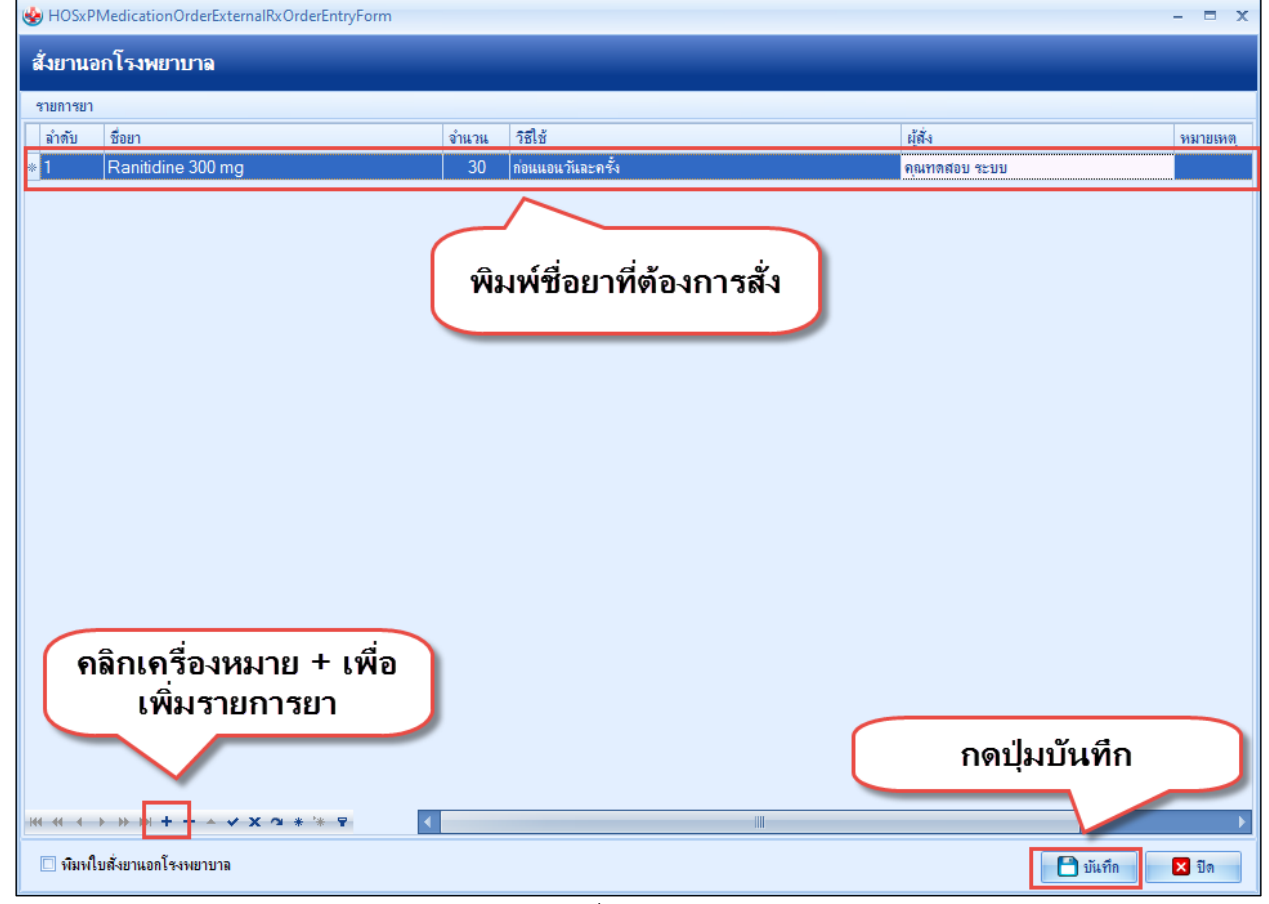

แสดงหน้าจอการสั่งยานอกโรงพยาบาล(ต่อ)

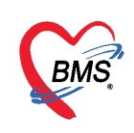

#### <u>การสั่งยานอกบัญชีหลักแห่งชาติ</u>

คีย์รายการยาลงในช่องชื่อยา/ค่าบริการ แล้วกดปุ่มเพิ่ม จากนั้นจะมีหน้าจอเด้งขึ้นมาให้ระบุเหตุผลในการสั่ง ยานอกบัญชียาหลักแห่งชาติ เมื่อระบุเหตุผลในการสั่งแล้วกดปุ่มบันทึก

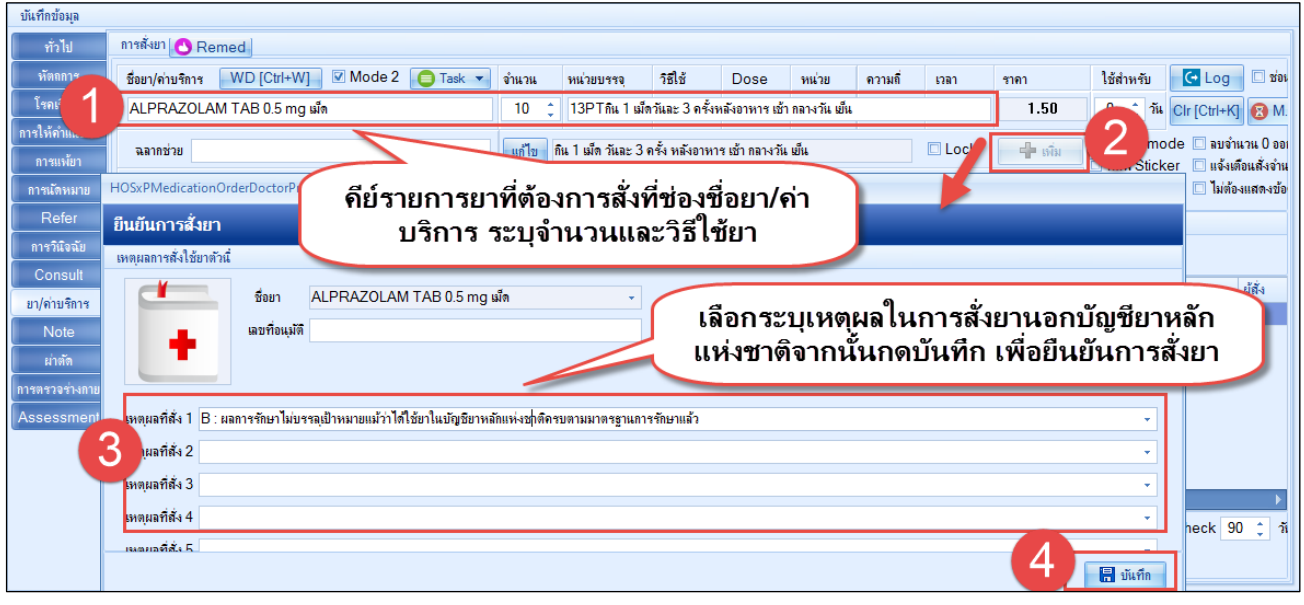

แสดงหน้าจอการสั่งยานอกบัญชียาหลักแห่งชาติ

#### <u>การสั่งยาที่เป็น Drug Interaction</u>

คีย์รายการยาลงในช่องชื่อยา/ค่าบริการ แล้วกดปุ่มเพิ่ม ถ้ามีรายการยาที่เป็นยา Drug Interaction จะเด้ง หน้าจอยืนยันการสั่งยาที่เกิด Drug Interaction ให้ระบุเหตุผลการสั่งจ่ายยา จากนั้นกดบันทึก

| ยืนยันกา                               | รสั่ง         | ยาที่เกิด     | Drug   | j Intera     | ction       |             |           |         |                         |       |         |       |           |         |         |        |              |       |
|----------------------------------------|---------------|---------------|--------|--------------|-------------|-------------|-----------|---------|-------------------------|-------|---------|-------|-----------|---------|---------|--------|--------------|-------|
| ข้อมูลทั่วไป                           |               |               |        |              |             |             |           |         |                         |       |         |       |           |         |         |        |              |       |
| ดำนำหน้า                               | นาย           | -             | ชื่อ   |              |             |             | นามสกุล   |         |                         |       |         | เพ    | ศ ชาย     | 1       | •       |        | ຽນຄ່າຍ       |       |
| วันเกิด                                | 1/5           | /2533 -       | อายุ   | 26 ปี 8 เดือ | น 18 วัน    |             | หมู่เลือด | в       | - i                     | บัตรา | ไซซ. 📒  |       |           |         |         |        |              |       |
| แพ้ยา                                  |               |               | โรคเ   | รื้อรัง 📃    |             |             |           | 11      |                         |       |         |       |           |         |         |        |              |       |
| ΗN                                     |               |               | โท     | สขัพท์       |             |             | มือถือ    |         |                         |       |         | តីដិ  | 3         |         |         |        |              |       |
| บ้านเลขที่                             | 27            | หมู่รั        | 03     | ถนน          |             |             | ทำบล      |         |                         |       |         |       |           |         | ลัง     | ญชา    |              |       |
| วันที่มา                               | 19/           | 1/2560 ,      | เวลา   | 01:02        | สิทธิ       | ชำระเงิน    | อง        |         |                         |       |         |       | โดนัสมเร่ | เงต่วน  | ปกฑิ    |        |              |       |
| แผนก                                   | อายุร         | กรรม          |        | การม         | า รับท่อจา  | ากสถานพย    | -         |         |                         |       |         | ] •   | น้ำหนัก   |         | ส่ว     | านสูง  |              |       |
| ข้อมูลอาตวิ                            | n Dr          | ua Interact   | on     |              | _           |             |           | -       |                         | -     |         | -     |           |         | _       | _      |              |       |
| ขอมีตนางก                              | W DI          | uyimeraci     | ION    |              |             |             |           |         |                         |       |         |       |           |         |         |        |              |       |
| ยาตัวที่ 1                             |               | DIGOXIN       |        |              |             |             |           | •       | <mark>ยาตัวที่ 2</mark> |       | FURO    | SEM   | IDE       |         |         |        |              | •     |
| TMT 1                                  |               | digoxin       |        |              |             |             |           | •       | TMT 2                   | t     | furosei | mide  |           |         |         |        |              | •     |
| ประเภท                                 |               |               |        |              |             |             |           | •       | ระดับควา                | มรุนแ | usa Le  | vel 1 | - Not     | clinica | ally si | ignifi | cant         | •     |
|                                        |               |               |        |              |             |             |           |         |                         |       |         |       |           |         |         |        |              |       |
| หมายเห                                 | าฑุ           | เพิ่มการขับอ  | อกของโ | พแทสเซียมแ   | ละแมกนีเซีย | ยม มีผลท่อก | าารทำงานข | มองกล่  | ล้ามเนื้อหัวใจ          | 9     |         |       |           |         |         |        |              |       |
| การยืนยันสั่ง<br><mark>เหตุผลกา</mark> | งยา<br>รสังจ่ | ายยา          | ระ     | บุเหตุผ      | เลการ       | รสั่งจ่า    | ายยาร์    | ที่เกิ่ | า้ด Dr                  | ug    | ; Int   | era   | acti      | on      | จา      | າກາ    | นั้นกดบันทึก |       |
| 🗖 พิมพ์ S                              | ticke         | er ห้องจ่ายยา |        |              |             |             |           |         |                         |       |         |       |           |         |         |        | 🗋 บันทึก     | 🗙 ปิด |

แสดงหน้าจอยืนยันการสั่งจ่ายที่เกิด Drug Interaction

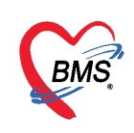

### <u>การสั่งยาเสพติด หรือที่เป็นรายการยาควบคุม</u>

### คีย์รายการยาลงในช่องชื่อยา/ค่าบริการแล้วกดปุ่มเพิ่ม

| รายชื่อผู้ป่วยรอดรวจ 🧕 🥸    | Task• วันที่ 19/1/2560 • Q                                                                            | Auto refresh           | ⊠ เรียงดามคิว     | 😫 ปิดหน้าจอ    |
|-----------------------------|----------------------------------------------------------------------------------------------------|------------------------|-------------------|----------------|
| 🌹 รายชื่อผู้ป่วยที่ตรวจแล้ว | ี่ ปันทึกข้อมูลท้องฉุกเฉิน โมรีของมหาย์ EMR สิ่ง Lab สิ่ง X-Ray Task 🔹 🎦 มันกัก [F9] 🛛 โด             |                        |                   |                |
|                             | ผู้รับบริการ                                                                                          |                        |                   |                |
| รายชื่อผู้ป่วย Consult      | ที่หน้าหลัก นาย - ชื่อ นามะสญล เทศ ชาย - 💌 สังกัด                                                     |                        |                   |                |
| 2                           | วันเกิด 1/5/2533 - ยายู 2610 8 เดือน 18 วัน หนู่เลือด B - บัตรประม                                    | 4 CUP                  |                   |                |
| <u> </u>                    | แห้ยา โรงเรือรัง<br>มีตะเรื่อรัง                                                                      |                        |                   |                |
|                             | HN โกรพิษท์ มืออือ สิลว                                                                               |                        |                   |                |
|                             | บ้านสชที่ 27 หมู่ที่ 03 ถนน คำบล โกรโกรโกรโกรโกรโกรโกรโกรโกรโกรโกรโกรโกรโ                             |                        |                   |                |
|                             | วันเริ่มก 19/1/2560 - เวลา 01:02 🙏 สิทธิ ธำระเงินเอง ส่งต่อห้อง 00.ห้องพราจรวม                        |                        | - 🔲 ควา           | แร่งด่วน ปกคิ  |
|                             | แสนก อาซุรกรรม การมา รับพ่อจากสถามหยา น้ำหนัก ส่วนสูง BMI Temp. BP /                                  | PR                     |                   |                |
|                             |                                                                                                    |                        |                   |                |
|                             | - ซึ่งอา/ท่าบริการ WD[Ctrl+W] 🗹 Mode 2 💽 Task - จำนวน หน่วยบรรรุ วิธีใช้ Dose หน่วย ความอี้ เวลา ราคา | ใช้สำหรับ 💽 Log        |                   |                |
|                             | mošinute 54 Morphine INJ 10 mg/ml AMP 1 1 0                                                           | 0 🗘 วัน Cir [Ctrl+K    | ]                 |                |
|                             | ท้องสุทธิน<br>ออากร้อย                                                                                | ] Quick mode 🔲 ลบจ้า   | านวน 0 ออก        |                |
|                             | เรียนแอบัสเทต<br>เรียนแอบัสเทต                                                                        | ิพิมพ์ Sticker 🔲 แจ้งเ | ท้อนสั่งจำนวน ()  |                |
|                             |                                                                                                    | . ออกควรรษา 🛄 เมษต     | องแสดงขอกวามสุดอน |                |
|                             | <u>กรรระสงงาย</u> คิยรายการยาที่ต้องการสังที่ช่องชื่อยา/คำบริการ, <sup>ชอเธ</sup> ิกญ่มเพิ่ม          | ส่วนลด รวมราคา         | ผู้สิ่ง           | หมายเหตุการสัง |
|                             | ระบุจำนวน, วิธีใช้ยา                                                                                  | 50.00                  |                   |                |
|                             | mrāzu                                                                                                 |                        |                   |                |
|                             | การนัดหมาย                                                                                            |                        |                   |                |
|                             |                                                                                                    |                        |                   |                |
|                             |                                                                                                    |                        |                   | •              |
|                             | Consoli หมวด None selected - โแสดงฉลหาะรายการที่สั่ง กำหนดจำนวนยาสำหรับ 0 🗘 วัน 🐻 Set 🕻               | Auto DI Check 30 🛟     | วัน               |                |
| New window mode             | ED 60.00 NED 0.00 อื่นๆ 50.00 เมื่อให้ 0.00 เม็กได้ 110.00 ลูกหนี้ 0.00 ส่วนลด 0.00 รวม 110.00        |                        |                   |                |

แสดงหน้าจอการสั่งยาเสพติดหรือยาควบคุม

หลังจากสั่งยา แล้วปรากฏหน้าจอยืนยันการสั่งจ่ายรายการยาควบคุม ซึ่งจะแสดงข้อมูลของผู้ป่วย, ข้อมูลยา ที่กำลังจะสั่งจ่าย และจำนวนสั่งจ่าย จากนั้นกดบันทึกเพื่อยืนยันสั่งจ่ายรายการยาควบคุมให้กับผู้ป่วย

| 😧 HOSxPI      | Medicati         | onOrderD | rugCor            | trolCo       | nfirmForm    |         |     |            |           |        |         |                |         |           |       |              | - 5               | ×   |
|---------------|------------------|----------|-------------------|--------------|--------------|---------|-----|------------|-----------|--------|---------|----------------|---------|-----------|-------|--------------|-------------------|-----|
| ยืนยันสั่ง    | งจ่ายรา          | ยการยา   | ควบคุ             | ม            |              |         |     |            |           |        |         |                |         |           |       |              |                   |     |
| เวชระเบียน    | u                |          |                   |              |              |         |     |            |           |        |         |                |         |           |       |              |                   |     |
| คำนำหน้า      | นาย              | -        | ชื่อ              |              |              | นามส    | กุล |            |           |        | เพศ     | ชาย 👻          |         |           |       | 🧕 สังกัด     | ก                 |     |
| วันเกิด       | 1/5/25           | 33 👻     | อายุ              | 26 ปี 8      | เคือน 18 วัน | หมู่เลื | ือด | в 🗸        | บัตร ปร   | 8V.    |         |                |         |           | ĺ     |              | สิทธิ             | ประ |
| แพ้ยา         |                  |          | โรคเรี้อ          | ) ইঁও        |              |         |     |            |           |        |         |                |         |           | 4     | มัดครั้งหน้า |                   |     |
| HN            |                  |          | โทรค้             | <b>เ</b> พท์ |              | มือ     | ถือ |            |           |        | สีผิว   |                |         |           |       |              |                   |     |
| บ้านเลขที่    | 27               | หมู่ที่  | 03                | ถนน          | Ļ            | ทำ      | บล  |            |           |        |         |                | สัญชาติ | เ ไทย     |       |              |                   |     |
| ข้อมูลยาที่ก่ | ำลังจะสั่ง       | จ่าย     |                   |              |              |         |     |            |           |        |         |                |         |           |       |              |                   |     |
|               | รหัส             | 100076   | 6                 |              | เปิดใช้งาน   |         |     |            |           |        |         |                |         |           |       |              |                   |     |
| ŕ             | ชื่อสามัญ        | Morphir  | ne INJ            |              |              |         |     | ความแรง    | 10 mg,    | /ml    |         | หน่วยนับ       | AMP     |           |       |              |                   |     |
| ซ์            | รื่อการค้า       | MORPH    | HINE S            | SULFA        | TE           |         |     | ปริมาตร    | ml        |        |         | Dosage         | e Form  | Injection | n     |              |                   |     |
|               | ชื่อพิมพ์        | Morphir  | ne . <b>-in</b> j | (10mg        | J.)          |         |     | ปริมาณตัวย | าสำคัญ    | 10.00  | ) mg    | g.             |         |           |       |              |                   |     |
| f             | ชื่อสั่งชื้อ     |          |                   |              |              |         |     | ประเภทยาใช | นบัญชียาห | หลัก   | ยาในบัญ | เชียาหลักแห่งช | าฑิ ค   |           | Ŧ     |              |                   |     |
| Pa            | acking           | 1        | ¢                 |              |              |         |     | ประเภทยาค  | วบคุมพิเศ | 1ษ     | ยาเสฟที | ดให้โทษประเภ   | ทที่ 2  |           | Ŧ     |              |                   |     |
| จำนวนสั่งจ่   | ล่าย             |          |                   |              |              |         |     |            |           |        |         |                |         |           |       |              |                   |     |
| จำ            | <mark>นวน</mark> |          | 2                 | *            | AMP          | ก       | ดเ  | บันทึก เข่ | พื่อยืน   | ยันสั่ | ไ้งจ่าย | ปรายการเ       | ยาคว    | บคุม      |       |              |                   |     |
| 🔲 พิมพ์เอ     | อกสารการ         | สั่งจ่าย |                   |              |              |         |     |            |           |        |         |                |         |           | 🗎 บัน | เพ็ก         | <mark>×</mark> 10 | P ) |

แสดงหน้าจอยืนยันสั่งจ่ายรายการยาควบคุม

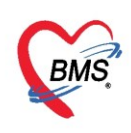

<u>การสั่งยาที่ผู้ป่วยมีการแพ้ยา</u> เภสัชกรจะทำการบันทึกข้อมูลการแพ้ยาของผู้ป่วยไว้ในระบบ โดยเมื่อคลิกเลือกผู้ป่วย ขึ้นมาและคลิกที่แถบการสั่งยาจะแสดงหน้าจอแจ้งเตือนการแพ้ยา สามารถคลิกปุ่ม "รับทราบ" เพื่อปิดหน้าจอการ แจ้งเตือน

| HOSxPMedicationOrderDrugAllergyNoticeForm | x               |
|-------------------------------------------|-----------------|
| คำเดือน ∶ผู้ป่วยแพ้ยา                     |                 |
| รายการยาที่แพ้ (รวมยาที่แพ้ข้ามกลุ่ม)     |                 |
| IBUPROFEN =                               |                 |
|                                           |                 |
|                                           |                 |
|                                           |                 |
|                                           |                 |
|                                           |                 |
|                                           |                 |
|                                           |                 |
|                                           |                 |
|                                           | คลิกปุ่มรับทราบ |
|                                           |                 |
|                                           |                 |
|                                           |                 |
|                                           |                 |

แสดงหน้าจอรับทราบกรณีผู้ป่วยมีการแพ้ยา

หากมีการสั่งยาที่มีการแพ้ ระบบจะแจ้งเตือน

| รายชื่อผู้ป่วยรอดรวจ 🛛 🎯  | Task▼ วันที่ 19/1/2560 - Q                                                                                                    | 🛛 Auto refresh 🔤 🛛                                                                               | รียงดามคิว 🛛 🛙  |
|---------------------------|----------------------------------------------------------------------------------------------------|--------------------------------------------------------------------------------------------------|-----------------|
| รายชื่อผู้ป่วยที่พรวจแล้ว | <mark>บันทึกใบสิ่งยา</mark> EMR กรแห้อา Task ◄ พิมห์อิตเฟร [F7] เงือกล้ว [F6] อันก็กร้อยา<br>การสิ่งอา                                                                    |                                                                                                  | 🎦 ขันทึก (F9)   |
| ניז <b>ב</b>              | รายการยา Note Consult การให้<br>ชื่อยา/ค่ามริการ WD [Ctrl+W]<br>Ibuprofen 200 mg เม็ด                                                                                     | C Log<br>Dr (Ctri+K)                                                                             |                 |
|                           | ลลากร่วย เป็นโชล ท้านได้ให้ผู้ชับอาโ<br>จุดอันที่กิ (00.ท้องกรวจรรม<br>การแห้ยา                                                                                           | <ul> <li>๑บจำนวน 0 ออก</li> <li>แจ้งเคือนสั่งจำนวน 0</li> <li>ไม่ต้องแสดงข้อความสตือน</li> </ul> |                 |
| Section                   | "IBUPROFEN = "           4 หรือ เป็น FL P         ราคา           > 1         ๔๙ พ         500           2         ๔ ๙ พ         0.5           3         ๔ ๙ พ         1.0 | ม ราคา ผู้สี่ง<br>50.00<br>10.00 ทุกสอม ระบบ<br>10.00 พุลสอม ระบบ                                | หมายเหตุการสิ่ง |
| Lonia is Scan             |                                                                                                    | 10.00 ทหสอบ ระบบ                                                                                 |                 |
|                           |                                                                                                    |                                                                                                  |                 |

#### แสดงหน้าจอการแจ้งเตือนกรณีแพ้ยา

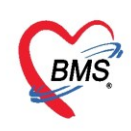

#### การสั่งยาที่มีอาการแพ้จะแบ่งเป็น 2 กรณี

# 1. ไม่สามารถสั่งยาให้กับผู้ป่วยได้ โดย เภสัชกรจะติ๊ก ห้ามสั่งใช้กับผู้ป่วย

| 😓 HOSxPF     | PatientDrug   | gAllergy | /EditFo | orm        |            |                             |                |               |               |     |         |                                                                                                    |       |                    |              |                |                                            | - 8          | x           |
|--------------|---------------|----------|---------|------------|------------|-----------------------------|----------------|---------------|---------------|-----|---------|----------------------------------------------------------------------------------------------------|-------|--------------------|--------------|----------------|--------------------------------------------|--------------|-------------|
| ข้อมูลกา     | ารแพ้ยา       |          |         |            |            |                             |                |               |               |     |         |                                                                                                    |       |                    |              |                | 🖶 พิมพ์ 🚽                                  | 🗧 ລນ         |             |
| ข้อมูลทั่วไป | J             |          |         |            |            |                             |                |               |               |     |         |                                                                                                    |       |                    |              |                |                                            |              |             |
| ดำนำหน้า     | นาย           | Ŧ        | ชื่อ    | ทดสอบ      |            |                             | นามสกุล        | โปรแกรม       |               |     | เพศ     | ชาย -                                                                                                    | •     |                    | 20           | สังกัด         | พนง.ไม่ระบุฝ่าย                            |              |             |
| วันเกิด      | 01010405      | -        | อายุ    | 77 ปี 8 เด | กือน 0 วัเ | ł                           | หมู่เลือด      | A             | บัตร ปชช.     | 010 | 71507   | 23305                                                                                                    |       |                    | 1            |                |                                            |              |             |
| แพ้ยา        | ASPIRIN       | ,AMO)    | PMH     | โรคประจ่   | ຳຫັວ       |                             |                |               | โรคเรื่อรัง   | CA  |         |                                                                                                    |       |                    | นัดครั้งหน้า | [2 <b>š</b> u] | 10 เมษายน                                  | 2563 (       | <b>)9:0</b> |
| HN           | 0000004       | 45       | โทร     | สัพท์ 08   | 31-1111    | 1111                        | มือถือ         |               |               | 0   | สีผิว   |                                                                                                    |       |                    |              |                |                                            |              |             |
| บ้านเลขที่   | 11            | หมู่ที่  | 1       | ถนน        |            |                             | ຕຳນລ           | ต.นาจักร อ.แ  | มืองแพร่ จ.แห | เช่ |         |                                                                                                    | ส์    | ัญชาติ ไทย         |              |                |                                            |              |             |
| ง้อมอการแห   | นั้น) สะโอาสเ | เจ้มว    |         |            |            |                             |                |               |               |     |         |                                                                                                    | _     |                    |              |                |                                            |              | _           |
| ข้อมูลการแ   | เพ้ยา         | 1101     |         |            |            |                             |                |               |               |     |         |                                                                                                    |       |                    |              |                |                                            |              |             |
| วันที่       | มีรายงาน      | 3/4/25   | 63      |            | ÷          | วันที่มี                    | อาการ 4/3      | /2563         |               | - [ | 🗹 ห้า   | มสังใช้กับผุ้ปา                                                                                                    | าย    | 🔲 ไม่ต้องเตือนการแ | พ้ 🗆 ตร      | วจสอบกา        | รแพ้ยาข้ามกลุ่ม                            |              | -           |
| ยาที่แพ้ (ร  | ชื่อสามัญ)    | ASPIR    | RIN     |            |            |                             |                |               |               | - 4 | ะหัสมาด | รฐานของยา 2                                                                                                    | 24 v  | หลัก ที่แพ้        |              |                | 🞴 กัน                                      | ทา           |             |
| อ            | าการที่แพ้    | ผื่นแดง  |         |            |            |                             |                |               |               |     |         | Nar                                                                                                    | anjo  | o result           |              |                |                                            | -            |             |
| ควา          | เมร้ายแรง     | ไม่ร้ายแ | 194     | - 2        | หนิดการแ   | мі ТуреА                    | ง - การ        | เดือน แพ้ยา   |               | •   |         |                                                                                                    |       | แบบทดสอบ           | Naranjo '    | s algori       | thm                                        |              |             |
| สาเห         | าตุการเกิด    | Cardi    | ovaso   | cular dia  | order      | <ul> <li>แหล่งข้</li> </ul> | อมุล 1.ผู้ป่วย | ให้ประวัติเอง | i             | •   |         | Preve                                                                                                    | enta  | able               | แบบร         | กดสอบ P        | Preventibility                             |              |             |
| ระดับควา     | เมสัมพันธ่    | Proba    | able    |            |            |                             |                |               |               | •   | การ     | เตรวจสอบข้า                                                                                                    | ມກລຸ່ | N                  |              | ซี             | อยาในกลุ่มที่สามาร                         | <br>เกตรวจสะ |             |
| ผลที่เกิดข้  | ขึ้นภายหลัง   | ยังมีอาก | การอยู่ |            |            |                             |                |               |               | •   | ต่      | าดับ ตรวจ                                                                                                    | ก     | ลุ่มการออกฤทธิ์    |              |                | ลำดับ สั่งจ่ายได้                          | ชื่อยาข่     |             |
| ประ          | ะเภทผู้ป่วย   | OPD      |         | +          | ทอผู้เ     | ไวย                         |                |               |               | •   |         |                                                                                                    |       |                    |              |                |                                            |              |             |
|              | แผนก          |          |         |            |            |                             |                |               |               | •   |         |                                                                                                    |       |                    |              |                |                                            |              |             |
|              | ห้อง          |          |         | •          | ประเท      | าทรายงาน                    |                |               |               | •   |         |                                                                                                    |       |                    |              |                |                                            |              |             |
|              | หมายเหตุ      |          |         |            |            |                             |                |               |               |     |         | <n< th=""><th>o di</th><th>ata to display&gt;</th><th></th><th></th><th><no< th=""><th>data to</th><th></th></no<></th></n<> | o di  | ata to display>    |              |                | <no< th=""><th>data to</th><th></th></no<> | data to      |             |
|              |               |          |         |            |            |                             |                |               |               | _   |         |                                                                                                    |       |                    |              |                |                                            |              |             |
| Consi        | uit dialog    |          |         |            |            |                             |                |               |               | -   | 3       |                                                                                                    |       |                    |              |                |                                            |              | -           |
| <b>I</b> €   | . (45)        |          |         |            |            |                             |                |               |               | _   |         |                                                                                                    |       |                    |              |                |                                            | Þ            |             |
|              |               |          |         |            |            |                             |                |               |               |     |         |                                                                                                    |       |                    |              |                | 🗋 บันทึก                                   | 🗙 ปิด        |             |

แสดงหน้าจอการห้ามสั่งใช้ยากับผู้ป่วย

## เมื่อมีการสั่งยาให้กับผู้ป่วย ระบบจะขึ้นแจ้งเตือน

| บันทึกข้อมูล    |                                                |                         |                  |               |             |         |       |           |               |               |                    |
|-----------------|------------------------------------------------|-------------------------|------------------|---------------|-------------|---------|-------|-----------|---------------|---------------|--------------------|
| ทั่วไป          | การสั่งยา 🕙 Remed                              |                         |                  |               |             |         |       |           |               |               |                    |
| พัตถกาช         | ชื่อยา/ค่าบริการ WD [Ctrl+W] 🗹 Mode 2 🦲 Task 🔹 | จำนวน หน่วยบรรจุ        | วิธีใช้          | Dose          | หน่วย       | ความถึ  | เวลา  | ราคา      | ใช้สำหรับ     | C+ Log        | 🗆 ช่อเ             |
| โรกเรื่อรัง<br> | ASPIRIN - PATAR 300 mg เม็ด                    | 10 🛟 1X1PCกิน 1 เม      | มีดวันละ 1 ครั้ง | หลังอาหาร เช่ | ร้า         | 1       |       | 1.00      | 0 ‡ วัน       | Clr [Ctrl+K]  | 😢 M.               |
| การให้ดำแนะนำ   |                                                | M 2. 1. 4. 5            | 5. p.            |               |             |         |       |           | Quick mo      | ode 🗆 ສນຈຳນ   | นวน 0 ออเ          |
| การแพ้ยา        | ฉลากชวย ยาแอส เพรน<br>DoctorWorkBenchC         | ueueEorm - BMS-HOSxP XE | 4.0 : 4.63.2     | ×             |             |         | LOCK  | I INN     | 🔲 พิมพ์ Stick | cer 🔲 แจ้งเตี | <b>โอนสั่งจ</b> ำน |
| การนัดหมาย      | จุดบันทึก 101 คัดกรองหน้าห้องตรวจผู้ป่         |                         |                  |               | <u> 8</u> % | ับขาที  |       |           | 🗌 ออกคิวรับย  | า 🔲 ไม่ต้อ    | งแสดงข้อ           |
| Refer           | การแพ้ยา Operation aborted                     |                         |                  |               |             |         |       |           |               |               |                    |
| การวินิจฉัย     | "ASPIRIN = ผื่นแดง","A                         |                         | OK               | _             |             |         |       |           |               |               |                    |
| Consult         | จำดับ มีแห้ FI P จดงนับที่ก                    |                         | 1000             |               |             |         | ล่    | านวน ราดา | ส่วนอด        | รวมราดา       | ย้สั่ง             |
| ยา/ด่าบริการ    | 1 🗗 🔽 101 คัดกรองหน้าห้องตรวจผ้ะ ค่าบริการะ    | ้ปวยนอก ในเวลาราชกา     |                  |               |             |         |       | 1 50.00   | )             | 50.00         |                    |
| Note            | 2 🕜 🗗 🔽 101 กัดกรองหน้าห้องตรวจผู้ ALPRA       |                         | ч                | a             |             | ขึ้น    |       | 10 1.50   | 0.00          | 15.00         | น.ส. เจ้าง         |
| ม่าตัด          |                                                | เด้งราย                 | การ ไม่          | ให้สัง        | ยาทีแ       | พ้      |       |           |               |               |                    |
| การตรวจร่างกาย  |                                                |                         |                  |               | _           |         |       |           |               |               |                    |
| Assessment      |                                                |                         |                  |               |             |         |       |           |               |               |                    |
|                 |                                                |                         |                  |               |             |         |       |           |               |               |                    |
|                 |                                                |                         |                  |               |             |         |       |           |               |               |                    |
|                 |                                                |                         | 4. ·             |               | × 0         |         |       | A         | Auto D        |               |                    |
|                 | None selected                                  | - แลต่งเฉพาะรายการร     | าดง กาหนด        | จานวนยาสาร    | 1910        | • U 0   | • w 0 | • M 0 S   |               | Ji Check 90   | า ิ ม              |
|                 | ED 0.00 NED 15.00 ຄໍແໆ 50.00   ເ               | บิกได้ 0.00 เบิกไม่ได้  | 0.00             | ลุกหนี 65     | 5.00 ส่วน   | ลด 0.00 | ( รวม | 65.00 -   |               |               |                    |

แสดงหน้าจอการห้ามสั่งใช้ยากับผู้ป่วย(ต่อ)

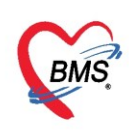

 สามารสั่งยาได้ โดย<u>ไม่ติ๊ก ห้ามสั่งใช้กับผู้ป่วย</u> แต่จะต้องใส่เหตุผลที่สั่ง ถ้าต้องการสั่งยาที่แพ้ ให้ค้นหารายการยา และกรอกรายละเอียดการใช้ยา ระบบจะแจ้งเตือนการสั่งยาที่มีการแพ้จะแสดงหน้าจอยืนยันการสั่งยาที่แพ้

| 🚸 HOSxPI      | 😓 HOSxPDrugAllergyDispenseConfirmForm – 🗖 🗙 |          |            |               |                              |                    |                              |               |      |             |              |                  |                       |              |           |                          |              |
|---------------|---------------------------------------------|----------|------------|---------------|------------------------------|--------------------|------------------------------|---------------|------|-------------|--------------|------------------|-----------------------|--------------|-----------|--------------------------|--------------|
| ยืนยันกา      | ารสั่งยาที่                                 | แพ้      |            |               |                              |                    |                              |               |      |             |              |                  |                       |              |           |                          |              |
| ข้อมูลทั่วไป  | J                                           |          |            |               |                              | _                  |                              |               |      |             |              |                  |                       |              |           |                          |              |
| ดำนำหน้า      | นาย                                         | +        | ชื่อ       | ทดสอบ         |                              | ระ เพพกุษ          | ะบวแกรม                      |               |      | เพศ ชาย     | *            |                  |                       | •            | สังกัด พน | ง. ไม่ระบุฝ่าย           |              |
| วันเกิด       | 8/8/2485                                    | <b>*</b> | อายุ       | 77 ปี 8 เดือน | เ0ว้น                        | หมู่เลือด          | A                            | บัตร ปชช.     | 010  | 071507233   | 05           |                  |                       |              |           |                          |              |
| แพ้ยา         | ASPIRIN                                     | I,AMO)   | PMH        | 1 โรคประจำตั  | ъ                            |                    |                              | โรคเรื่อรัง   | CA   |             |              |                  |                       | นัตครั้งหน้า | [2 šu]    | 10 เมษายน                | 2563 09:     |
| HN            | 0000000                                     | 45       | โทร        | สัพท์ 081-    | 1111111                      | มือถือ             |                              |               | 0    | สีผิว       |              |                  |                       |              |           |                          |              |
| บ้านเลขที่    | 11                                          | หมุ่ที่  | 1          | ถนน           |                              | ຕຳນລ               | ต.นาจักร อ.เ                 | มืองแพร่ จ.แห | 14   |             |              | สัญชาติ ไ        | ทย                    |              |           |                          |              |
| วันที่มา      | 8/4/2563                                    | -        | เวลา       | 15:44 🛟       | สิทธิ <mark>เบิกได</mark> ้  | ึกรมบัญชีกลา       | 4                            |               |      | ส่งต่อห้อง  | 101 คัด      | กรองหน้าท่       | <b>้องตรวจผู้ป่วย</b> | นอก          | -         | ความเร่งต่วน             | เปกติ        |
| แผนก          | อายุรกรรม                                   |          |            | การมา         | มาเอง (ห้องบัต               | 1)                 |                              |               |      | น้ำหนัก     |              | ส่วนสุง          | BMI                   | Ter          | np.       | BP                       | 1            |
| ข้อมุลการแ    | เพ้ยา                                       |          |            |               |                              |                    |                              |               |      |             |              |                  |                       |              |           |                          |              |
| วันที่        | มีรายงาน                                    | 3/4/25   | 63         |               | <ul> <li>วันที่มี</li> </ul> | <b>มีอาการ</b> 4/3 | /2563                        |               | •    | 🔲 ห้ามสั่งใ | ช้กับผู้ป่วย | 🗆 ไม่            | ต้องเตือนการแ         | พ้ 🗆 ตรว     | จสอบการแร | ง้ยาข้ามกลุ่ม            | <b>^</b>     |
| มาที่แพ้ (รั  | ชื่อสามัก)                                  | ASPIE    | RIN        |               |                              |                    |                              |               |      | รหัสมาตรราย | ของยา 24     | เหล้ก ที่แน่     | 100736000             | 003910120    | 481472    | ្រា តំប                  | 333          |
|               | าการพี่แน้                                  | ส์เมตร   |            |               |                              |                    |                              |               |      |             | Narar        | nio result       |                       |              |           |                          |              |
|               | เมอ้านแอง                                   | ไม่ด้างแ | <i>a</i> . | - ชนิด        | aneusi Typo                  | A _ 926            | ด็อน แล้นว                   |               |      |             |              | .jo .oou         | 11111110000000        | Naranio 's   | algorithe | 2                        | - 1          |
|               | 100 2100 21                                 | Cordia   | 00000      | ular diaore   | dor - una                    | ้อมจ 1 เมื่อม      | สอด แพบา<br>ใจรังโดษวัติเจ ะ |               |      |             | Provor       | table            | STRUMENT              | invaranjo s  | algonini  | in a set la tita a       |              |
| N 157         | 10(013600)                                  | Deeba    | - Li-      |               | 101 · 80843                  | กถพ์ต เ.พ.ิม เก    | END TO PRIM                  |               | •    |             | Flever       | lable            |                       | וזעעוו       | ดลอบ Pre  | ventibility              |              |
| ระดบควา       | เมสมพนธ<br>                                 | Proba    | ible       |               |                              |                    |                              |               | •    | การตรว      | จสอบข้ามก    | าลุ่ม            | ŧ                     |              | ชื่อยา    | าในกลุ่มที่สามาร<br>ธ. 2 | กตรวจส       |
| ผลที่เกิดขึ   | วันกายหลัง                                  | ยังมีอาก | กรอยู่     |               |                              |                    |                              |               | a    |             | (al-5:13     | ทยุมการออ<br>1 N | מיזקאו<br>on-steroida | Lanti-       |           | กบ หงจายเด               | ชยยาว<br>PAR |
| 1 92          | ะเภทผ้าไวย                                  | OPD      |            | 3             | หกม้ปวง 🗜                    | นยนก               | าารสง<br>ํ ๆ ํ ฦ             | ยากรเ         | ้นข  | าดองเ       | บาร          |                  |                       |              |           |                          |              |
| การขึ้นขันสั่ | ใจยา                                        |          |            |               | Î                            | งยาน               | เหเล                         | แหตุผ         | ิล เ | นการ        | สง           |                  |                       |              |           |                          |              |
| เลือกจาก      | Template                                    |          |            |               |                              |                    |                              |               |      |             |              |                  |                       | •            | ลือก      |                          |              |
| เหตุผลก       | net 1                                       |          |            |               |                              |                    |                              |               |      |             |              |                  |                       | ี ด          | ลิกป่ม    | มบันทึ่ง                 | a            |
|               |                                             |          |            |               |                              |                    |                              |               |      |             |              |                  |                       |              |           |                          |              |
|               |                                             |          |            |               |                              |                    |                              |               |      |             |              |                  |                       | 72           | <b>M</b>  |                          |              |
|               |                                             |          |            |               |                              |                    |                              |               |      |             |              |                  |                       | 9            | 1         | มีนฑิก                   | 🖌 ปิด        |

แสดงหน้าจอยืนยันการการสั่งยาที่แพ้

<u>การแก้ไขรายการยา</u> คลิกขวาที่รายการยาที่ต้องการแก้ไข >> เลือกแก้ไขรายการ

| lefer Rej โกซนากา<br>เ                           | PCU   Psychiat   Physic R   IPD Regi   Nurse   Doctor   Dental   ER   EMS   Di           | แก้ใยรายการ(K)<br>แก้ใจวิธิใช้(L)<br>แก้ใจจุดรับยา(N)                                                      | Radiolog เลือ                      | กแก้ไขรา                       | ยกา <del>ร</del>                                                      | 2                                         |
|--------------------------------------------------|------------------------------------------------------------------------------------------|----------------------------------------------------------------------------------------------------|------------------------------------|--------------------------------|-----------------------------------------------------------------------|-------------------------------------------|
| ≱ Tasl - วันที่<br>บันทึกข้อมูล                  | 4/4/2563 - Q ลำดับแสดงดิว ตามประเภทค<br>เข้กประวัติ ใบรับรองแททย์ EMR ลังLab ลังX-Ray    | เปลี่ยนสถานะการพิมพ์(O) Ctrl+P<br>Reset print status Ctrl+R<br>เดือกพิมพ์(P) >                             | ) 🔀 ปิด                            | ☑ /                            | Auto refre                                                            | esh 🛛 ີ1                                  |
| บันทึกข้อมูล<br>ทั่วไป<br>หัดถการ<br>โรลเรื่อรัง | การสังยา 🕐 Remed<br>ชื่อยา/ค่าบริการ 🛛 WD [Ctrl+W] 🐨 Mode 2 🌔 Task 💌 จำนวน               | แก้ใยราคา(Q)<br>ลบรายการ(S)<br>ยกเล็กการจ่ายยา(T)                                                          | ดวามถี่ เวลา                       | ราคา                           | ใช้สำหรับ<br>0 ^่าัย                                                  |                                           |
| การให้ดำแนะนำ<br>การแพ้ยา<br>การนัดหมาย          | ฉลากช่วย<br>จุดบันทึก 101 คัดกรองหน้าห้องตรวจผู้ป่ว - ภาษา ไทย - All ผู้สัง              | แสดงข่อมูลรายการดงเหลือ(U)<br>อนุมัติสิทธิการสั่งยา(V)<br>กำหนดวิธิใช้เป็นดำเริ่มต้น(W)<br>เปลี่ยน Font(F) | 🗆 Loci                             | k 📫 เพิ่ม                      | <ul> <li>Quick mo</li> <li>พิมพ์ Sticl</li> <li>ออกดิวรับย</li> </ul> | ode 🗋 ลบจำ<br>ker 🗌 แจ้งเล่<br>า 📄 ไม่ต้อ |
| Relef<br>การวินิจฉัย<br>Consult                  | การแห้งา<br>"ASPIRIN = ผื่นแดง","AMOXICILLIN = "                                         | Medication Error Report<br>ข้อมูลขา(X)                                                                     |                                    | สำนวน สวอง                     | doube                                                                 | #21/#202                                  |
| ยา/ค่าบริการ<br>Note<br>ผ่าตัด                   | คลิกขวาที่รายการยา<br>และขนาดไหญ่มาก<br>3 ๗ ๗ 101 เหน้าห้องตราอผู้ NACL (เข้าเส้น) 0.9 % | มงณา เรю ระงงน(1)<br>กำหนดส่วนสด(Z) ><br>แก้ไข Rad Criteria(A)                                             | ก 1 ชั่วโมง ก่อนอาหาร เช้า         | 1 270.00<br>20 5.25<br>1 17.50 | 0.00<br>0.00                                                          | 270.00<br>105.00<br>17.50                 |
| การตรวจร่างกาย<br>Assessment                     | 24 ✓ <sup>™</sup> ✓ 101 กัดกร้องหม่าห้องกรวอยุ ACETAR-5INJ(H <sub>2</sub>                | m                                                                                                    | กเป็น 2 แคปชุล ทุกวันจันทา         | r 10   179.00                  | 0.00                                                                  | 1,790.00                                  |
|                                                  | ิทุกหมวล None selected                                                                   | งเฉพาะรายการที่สั่ง กำหนดจำนวนยาสำหรับ (<br>0 เบิกไม่ได้ 0.00 ลุกหนึ่ 0.00                                 | 0 ‡ D 0 ‡ ₩ [<br>ส่วนลด 0.00   รวม | 0 0 M 5 S                      | et 🗆 Auto [                                                           | OI Check 9                                |

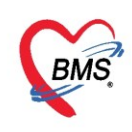

แก้ไขข้อมูลที่ต้องการ จากนั้นคลิกปุ่ม "**แก้ไข**"เพื่อบันทึกรายการ

| 🖗 Tasl 🗸 วันที่ | 4/4/2563 🗸 Q ลำดับแสดงถิ่ว ตามประเภทคนไข้, ดิวรับบริการ 🗸 🛛 🖉 Auto refresh 😰 ปิดหน้าจ                                                                               |
|-----------------|----------------------------------------------------------------------------------------------------|
| ์ บันทึกข้อมูล  | มชักประวัติ ใบรับรองแหทย์ EMR สั่ง Lab สั่ง X-Ray Check Up Task 🔻 🕒 บันทึก [F9] 🛛 ปีด                                                                               |
| บันทึกข้อมูล    | ***                                                                                                    |
| ทั่วไป          | การสังยา 💍 Remed                                                                                                    |
| พัตถการ         | ชื่อขา/ต่าบริการ WD [Ctrl+W] 🗆 Mode 2 🥃 Task 🚽 จำนวน หน่วยบรรจุ วิธีใช้ Dose หน่วย ความกี่ เวลา ราคา ใช้สำหรับ 💽 Log 🗆 ช่อ                                          |
| โรกเรื่อรัง     | ACETAR-5 INJ (N31). η (1,000 m) 10 1 η (1,000 m) ΕΑΟΣ 2 cap - qM-Sε - A12 - 179.00 0 1 1 μ Ctr [ctr+k] 🚱 Μ                                                          |
| การให้ดำแนะนำ   |                                                                                                    |
| การแพ้ขา        | ลลากช่วย แก้ไข ป้ายพู 💁 2 แคปชุล ทุกวันจันทร์ ธังการ พุธ พฤษัส ศุกร์ เสาร์ ก่อนะ 🗌 Lock 📑 แก้ไข Duck note 🗉 แจ้งเตือนสั่งจำ                                         |
| การนัดหมาย      | จุดบันทึก 101 คัดกรองหน้าห้องตรวจผู้ป่ว - ทำการแก้ไขเรายการยา 11 💷 🗞 📧 รับยาที่ 👘 💽 🚺 🛄 ไม่ต้องแสดงบัน                                                              |
| Refer           | การแร้ยา                                                                                                    |
| การวินิจฉับ     | "ASPIRIN = ຄົ້ນແດງ"."AMOXICILLIN = "                                                                                                    |
| Consult         |                                                                                                    |
| ยา/ด่าบริการ    | ุศาสน ชนอม FL P จุลขนาทที่ ชยรายศารี 2058<br>1 เกิด 270.00 แต่เอ้น                                                                                                  |
| Note            | 2 🥝 🗗 🔽 101 ศักรรษรหน้าห้องครามยู้ PARACETAMOL INJ 300 mg/2ml / 1 AP12 q1 A1 หามือ 1 Amp. ทุก 1 ชั่วโมง ก่อนอาหาร เข้า 20 5.25 0.00 105.00 แ.ส. เข้า                |
| ผ่าตัด          | 3 🖬 🗹 🗵 101 ตัดกรองหน้าห้องตรวจย์ NACL (เข้าเส้น) 0.9 % ขวด (100 ml) 1 17.50 แ.ศ. เจ้าง                                                                             |
| การตรวจร่างกาย  | 🔰 4 🕑 🗗 🗹 101 ลัดกรองหน้าห้องตรวจผู้ ACETAR-5 INJ (พรม). ถุง (1,000 ml) 2 EAOS qM-Sa A12 ป้ายหูบ้างที่เป็น 2 แลปชุล ทุกวันจันทร์ 10 179.00 0.00 1,790.00 น.ส. เล้าห |
| Assessment      |                                                                                                    |
|                 |                                                                                                    |
|                 |                                                                                                    |
|                 | ₩                                                                                                    |
|                 | 🗌 ทุกหมวด None selected 🦂 🗌 แสดงเฉพาะรายการที่สั่ง กำหนดจำนวนยาสำหรับ 0 🗘 D 0 🗘 W 0 🗘 M 🔟 Set 🛙 Auto DI Check 90 🗘 รั                                               |
|                 | ED 1,807.50 NED 105.00 อื่นๆ 270.00  เอกได้ 2,182.50 เอกไม่ได้ 0.00 ลุกหนี่ 0.00 ส่วนลด 0.00  รวม 2,182.50                                                          |
|                 |                                                                                                    |

แสดงหน้าจอการแก้ไขรายการยา(ต่อ)

### <u>การแก้ไขราคายา</u>

# คลิกขวาที่รายการยา ≻ คลิกปุ่ม "แก้ไขราคา(Q)"

| บันทึกข้อมูล                            |                                                                                                    |                                                                |                       |             |                  |              |        |       |                                     |                                          |                     |
|-----------------------------------------|----------------------------------------------------------------------------------------------------|----------------------------------------------------------------|-----------------------|-------------|------------------|--------------|--------|-------|-------------------------------------|------------------------------------------|---------------------|
| ทั่วไป                                  | การสังยา 🕐 Remed                                                                                        |                                                                |                       |             |                  |              |        |       |                                     |                                          |                     |
| พัตถการ                                 | ชื่อยา/ค่าบริการ WD [Ctrl+W] 🗹 Mode 2 🌔 Task 🔻                                                          | จำนวน หน่วยบรรจุ                                               | วิชีใช้               | Dose        | หน่วย            | ความถึ       | เวลา   | ราคา  |                                     | ใช้สำหรับ                                |                     |
| โรกเรื่อรัง                             |                                                                                                    | 0 ‡                                                            | 1                     |             |                  | 1            | 1      |       |                                     | 0 ‡ i                                    | ñu CI               |
| การให้ดำแนะนำ<br>การแพ้ยา<br>การนัดหมาย | ฉลากช่วย<br>จุดบันทึก 101 คัดกรองหน้าห้องตรวจผู้ป่ว - ภาษา ไทย                                          | แก้ไขรามการ(K)<br>แก้ไขว้ธิใช้(L)<br>แก้ไขจุดรับยา(N)          |                       | ) All 🗊     | <u>&amp;</u> % f | ับยาที่      | 🗆 Lock |       | <ul> <li>เพิ่ม</li> <li></li> </ul> | 🗌 Quick n<br>🔲 พิมพ์ Stic<br>🗋 ออกคิวรับ | node<br>cker<br>เขา |
| - เลือ                                  | กรายการที่ต้องการแก้ไข 👖                                                                                | เปลี่ยนสถานะการพิมพ์(O)<br>Reset print status<br>เลือกพิมพ์(P) | Ctrl+P<br>Ctrl+R<br>> |             |                  |              |        |       |                                     |                                          |                     |
| ยา/ค่าบริการ                            | FL P จุดบันทึก ชื่อจ                                                                                    | แก้ไขราคา(Q)                                                   |                       | [2]         |                  |              |        | จำนวน | ราดา                                | ส่วนลด                                   | รวม                 |
| <u> </u>                                | 1 เอื้ 2 เอิ้า เอิ้า เอิ้า คุณกรองหน้าหองตรวจยุ่ากาย<br>2 เอิ้า เอิ้า เอิ้า กัดกรองหน้าห้องตรวจยุ่า ALF | ลบรายการ(S)                                                    |                       | ะ 3 ถรั้ง ห | จังอาหาร เช้า    | กลางวัน เป็น |        | 10    | 1.50                                | 0.00                                     |                     |
| แก่ง.                                   | 3 🖬 🗹 101 คัดกรองหน้าห้องตรวจผู้ ASF                                                                    | ยกเล็กการจ่ายยา(T)                                             |                       | ะ1 ดรั้งห   | จังอาหาร เช้า    |              |        | 20    | 1.00                                | 0.00                                     | )                   |
| การตรวจร่างกาย                          |                                                                                                    | แสดงข้อมูลรายการคงเหลือ(U)                                     |                       |             |                  |              |        |       |                                     |                                          |                     |
| Assessment                              |                                                                                                    | อนุมัติสิทธิการสั่งยา(V)                                       |                       |             |                  |              |        |       |                                     |                                          |                     |
|                                         |                                                                                                    | กำหนดวิธีใช้เป็นค่าเริ่มต้น(W)<br>เปลี่ยน Font(F)              |                       |             |                  |              |        |       |                                     |                                          |                     |
|                                         | W # 4 2 of 3 \ \ \ \ + = + - + - Y @ * '* =                                                             | Medication Error Report<br>ข้อมูลขา(X)                         |                       |             |                  |              |        |       |                                     |                                          |                     |
|                                         | ทุกหมวด None selected                                                                                   | แผนการซำระเงิน(Y)                                              |                       | แนวนยาสำห   | เรีย 0 (         | D 0          | : w    | 0 🗘 🛚 | A 📷 Se                              | t 🛛 Auto                                 | DICI                |
|                                         | ED 20.00 NED 15.00 อื่นๆ 50.00                                                                          | กำหนดส่วนลด(Z)<br>แก้ไข Rad Criteria(A)                        | >                     | หนี่ 85     | 5.00 ส่วน        | ລດ 0.00      | รวม    | 85.   | - 00                                |                                          |                     |

แสดงหน้าจอการแก้ไขรายการยา

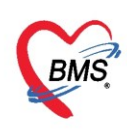

# จะมีหน้า แก้ไขราคา ให้ทำการแก้ไขราคา ≻ คลิกปุ่ม "บันทึก"

| HOSxPMedicationOrderItemPriceEditForm - 1        | ∎ X |
|--------------------------------------------------|-----|
| แก้ไขราดา                                        |     |
| ราคาที่ต้องการแก้ไข                              |     |
| แก้ไขเป็นราคา 1.50 บาท หมายเหตุ                  |     |
| ประวัติการแก้ไข                                  |     |
| ลำตับ ท ใส่ราคาที่ต้องการแก้ ไข 🦷 👘 เครื่อง เวลา |     |
|                                                  |     |
|                                                  |     |
|                                                  |     |
| <no data="" display="" to=""></no>               |     |
|                                                  |     |
|                                                  |     |
|                                                  |     |
| H + + + + + + + + + + + + + + + + + + +          | >   |
| 2 🕒 มันทีก 💌 ป                                   | ด   |

#### แสดงหน้าจอการบันทึกการแก้ไขราคา

10. แถบผ่าตัด เป็นการ set ผ่าตัด โดยใส่รายการผ่าตัด และจองวัน เวลาในการผ่าตัด วิธีการ Set ผ่าตัด

- 1. คลิกเลือกแถบ ผ่าตัด
- 2. กดปุ่ม Set ผ่าตัด
- 3. กดปุ่ม เพิ่มรายการ

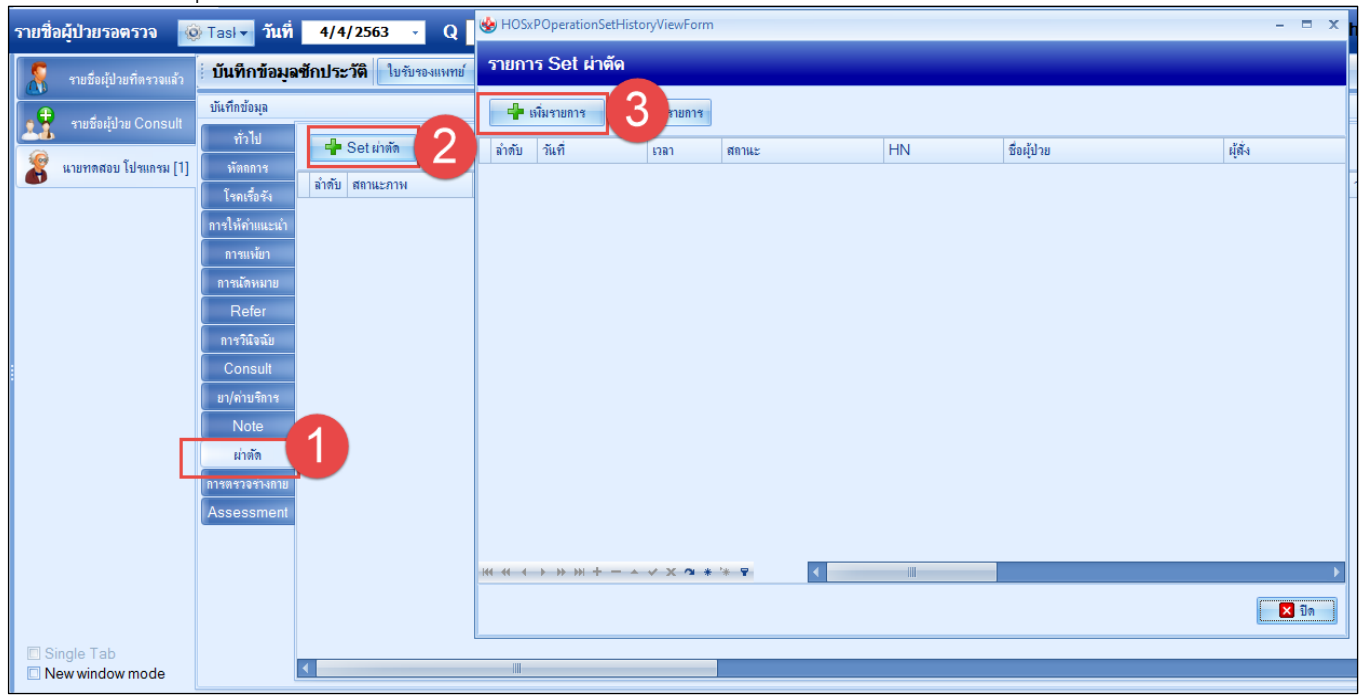

หน้าจอ Set ผ่าตัด

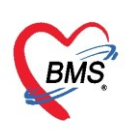

| Set ผ่าดัด           | ลงทะเบียนผ่าดัด                                                         | Log |
|----------------------|-------------------------------------------------------------------------|-----|
| ข้อมูล Set ผ่าทัด    |                                                                         |     |
| ผู้สั่งผ่าตัด        | ทดสอบ ระบบปาย - วันที่สั่ง 16/11/2559 - เวลา 16:49 🛟 เวร 🕞              |     |
| ชื่อการผ่าตัด        | ผ่าทัดไส้ทิ่ง 🖸 Auto                                                    |     |
| ตำแหน่งผ่าตัด        | ท้อง ด้าน ขวา                                                           |     |
| สั่งผ่าทัดวันที่     | 16/11/2559 🗸 เวลา 08:00 🛟 ถึงวันที่ 16/11/2559 🗸 เวลา 10:00 🛟 🗾 จองห้อง |     |
| ระยะเวลา             | 2 🛟 ชั่วโมง 0 🛟 นาที NPO 🦂 เวลา                                         |     |
| ห้องผ่าทัด           | ห้องผ่าตัด 1                                                            |     |
| ชนิด                 | Miner (ล็ก) - ความเร่งด่วน Eme วัศ 2                                    |     |
| ประเภทการตมยา        | General anesthesia โดยเลอกหอง                                           |     |
| Dx. Note             | วันที และเวลา                                                           |     |
| หมายเหตุ             | บริษัทเครื่องมือ                                                        |     |
|                      | แพทย์คมยา 🗸                                                             |     |
| Visit ที่ทำการผ่าตัด | 591117101944 - 16/11/2559 - 11:14:35 - OPD - 🗊 ดันทา                    |     |
| ความต้นโลหิต         | / น้ำหนัก อัตราเด้นชีพจร Precaution 🗸                                   |     |
| GCS E                | - M V                                                                   |     |
| จุดที่สั่ง           | 01.ห้องเวชระเบียน - การหายใจ -                                          |     |
| การวินิจฉัย การพิมพ์ |                                                                         |     |
| การวินิจฉัย          |                                                                         |     |
| 🗧 ลบรายการ           | 🗆 พิมพ์ใบ Set ผ่าตัด 📃 ปีสาทึก 📃 🔀 ปีส                                  | ภ   |

หน้าจอ Set ผ่าตัด

### เมื่อบันทึกแล้ว จะได้รายการ Set ผ่าตัดที่หน้าจอ

| รายชื่อผู้ป่วยรอตรวจ 🔞                                  | )) Tasl - วันที่ 4/4/2563 - Q                                                                                                    | HOSxPOperationSetHistoryViewForm | - = × h                        |
|---------------------------------------------------------|----------------------------------------------------------------------------------------------------|----------------------------------|--------------------------------|
| รายชื่อผู้ป่วยที่ตรวจแล้ว                               | บันทึกข้อมูลชักประวัติ ใบรับรองแพทย                                                                                                    | รายการ Set ผ่าตัด                |                                |
| ายชื่อผู้ป่วย Consult                                   | บันทึกข้อมูล<br>ทั่วไป                                                                                                    | 🕂 เห็นรายการ 😥 แก้ไขรายการ       |                                |
| มายหาดสอบ โปรแกรม [1]                                   | พัทธการ       โรตเรื่อรัง       การให้คำแแะแว่า       การแห้มา       การแห้มา       การนังมัย       Consult       ย/ด้ามาริการ       Note       มาติด       การตรวจร่างกาย       Assessment |                                  | ມີສັ່ງ<br>ແ ສ. ເຈົ້າຫນ້າກີ BMS |
|                                                         |                                                                                                    |                                  | )<br>                          |
| <ul> <li>Single Tab</li> <li>New window mode</li> </ul> | <                                                                                                    |                                  |                                |

หน้าจอ Set ผ่าตัด

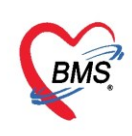

<u>11. การตรวจร่างกาย</u> เป็นหน้าจอสำหรับบันทึกข้อมูลการตรวจร่างกายของผู้ป่วย แต่หากกรณีที่แพทย์เป็นผู้บันทึก ข้อมูลในส่วนนี้ ก็จะมีหน้าจอให้พยาบาลดูได้เช่นกัน

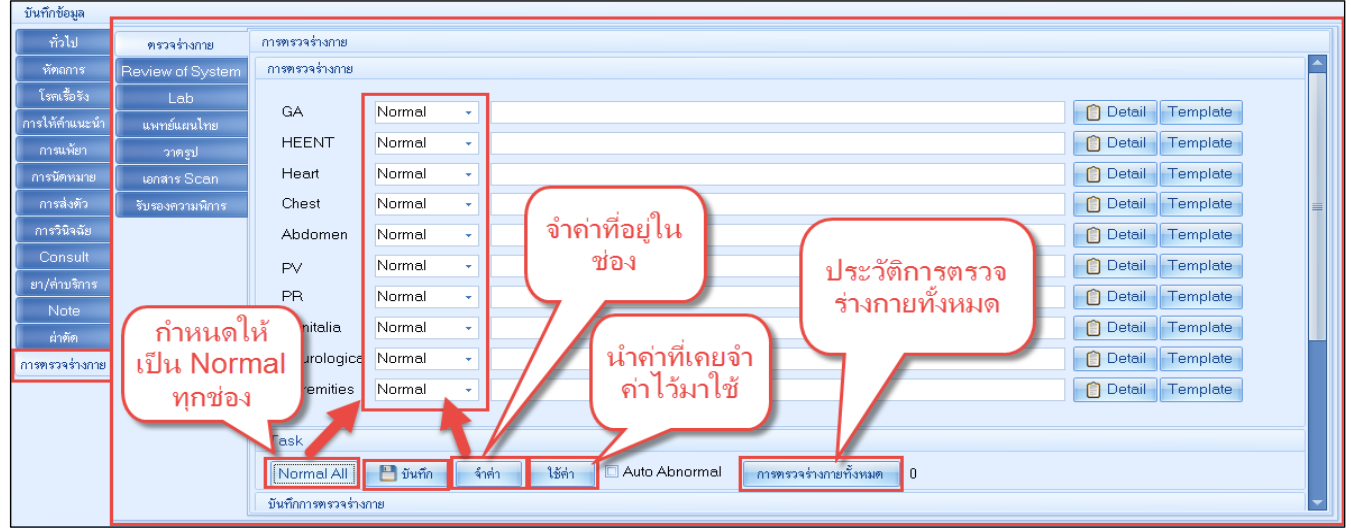

หน้าจอการตรวจร่างกาย

## 12. ปุ่มสั่ง Lab สำหรับสั่งตรวจ lab ในวันที่มารับบริการ\_โดยคลิกที่ปุ่ม "สั่ง Lab"

| SoctorWorkBenchQueue  | eForm ×          |                                |                            |                             |                                         |                               |                           |
|-----------------------|------------------|--------------------------------|----------------------------|-----------------------------|-----------------------------------------|-------------------------------|---------------------------|
| รายชื่อผู้ป่วยรอตรวจ  | 🎯 Tasl 🗸 วันร์   | n 4/4/2563 -                   | Q ลำดับแล                  | สดงดิว ตามประเภทคน)         | ไข้ , คิวรับบริการ 🗸                    |                               |                           |
| รายชื่อผู้ป่วยที่ตรวจ | แล้ว บันทึกข้อมู | <b>เลชักประวัติ</b> ใบรับรองแข | พทย์ EMR                   | สั่ง Lab ส่ง X-Ray          | Check Up Task                           | < 🔹 📑 บันทึก [F9]             | 🗙 ปิด                     |
| + true                | บันทึกข้อมูล     |                                |                            |                             |                                         |                               |                           |
| รายชอตุบาย Cons       | suit<br>ทั่วไป   | สัญญาณชีพ [Ctrl+F1] ปร         | ະະວັທີ [Ctrl+F2] ital Sign | Chart ช่วยเหลืออื่นๆ ดัตกระ | องภาวะซึมเสร้า การคัดกร                 | ของอื่นๆ งานป้องกันโรค งานจิง | ทเวช งานส่งเสริมสุขภาพ AR |
| 👔 นายทดสอบ โปรแกร     | ม [1] หัตถการ    | ข้อมูล                         |                            |                             |                                         |                               |                           |
|                       | โรกเรื่อรัง      | น้ำหนัก 50                     | ส่วนสูง 172                | อุณหภูมิ 3                  | 7 รอบเอว                                | เส้นรอบศริษะ                  | Cm. FEV1/FEVC             |
|                       | การให้ดำแนะนำ    | อัตราเต้นชีพจร 70              | อัตราเด้นหัวใจ             | Reg RR. 2                   | 0 O2Sat                                 | ประจำเดือน                    | FEV1%                     |
|                       | การแพ้ยา         | ความตันโลหิต /20               | / 70 👌 การวัด              | แขนขวา - BMI 16.            | .90 BSA 1.55                            | 🗆 ตั้งครรภ์ 🔲 ให้แมบ          | ตร 🗆 G6PD 🔲 AMB           |
|                       | การนัดหมาย       | G 0                            | ¢ P 0 ¢ A 0 ¢              | อายุบุตรคนสุดท้าย 0         | ‡ ปี 0 ‡ เดือน (                        | ) ‡ วัน LMP                   | + FP                      |
|                       | Refer            | การแพ้ยา ปฏิเสชกา              | รแพ้ 🗸 การสูบบุหรื         | รี่ ไม่เคยสูบ               | <ul> <li>การดื่มสุรา ไม่ดื่ม</li> </ul> | - สภาพ                        | - ความเช่งต่วน ปกติ       |
|                       | การวินิจฉัย      | ลำดับ วันที่                   | เวลา ผู้บันทึก             |                             | Temperatu Systolic                      | Diastolic ตำแหน่งวัด          | RR Pulse                  |
|                       | Consult          | > 1 2/4/2563                   | 11:10 แส.ทตสอบ ระเ         | ปป                          | 37.0 120                                | 70 แขนขวา                     | 20                        |
|                       | ยา/ค่าบริการ     | 2 2/4/2563                     | 11:15 แส.ทดสอบ ระบ         | ານ                          | 121                                     | 72 แขนขวา                     | 20                        |

แสดงหน้าจอสั่งLab

## <u>การสั่ง LAB</u>

เมื่อคลิกที่ปุ่ม "สั่ง Lab" แล้วจะเจอหน้าจอ เลือกรายการสั่ง Lab โดยหน้าจอนี้จะแบ่งเป็น 2 ส่วน ส่วนที่ 1 จะเป็นข้อมูลทั่วไปของผู้ป่วย

ส่วนที่ 2 จะเป็นส่วนของประวัติการสั่ง Lab แบ่งออกเป็น 4 ส่วน

- การสั่ง: สั่ง แก้ไข และยกเลิกรายการ Lab
- ข้อมูลการสั่ง Lab: รายละเลียดที่แพทย์ทำการสั่ง Lab
- ผล Lab: ผล Labที่รายงานจากห้อง Lab
- Note : ข้อความที่ใช้สื่อสารกันระหว่างผู้สั่ง กับผู้รายงานผล

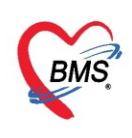

| เลือกรายการสั่ง Lab HN : 000000045 ชื่อ : นายทดสอบ โปรแกรม [บรียบเทียบผล Lab]<br>ข้อมุลทั่วไป                                        |                                          |                                                       |  |  |  |  |  |  |  |  |  |  |  |  |
|----------------------------------------------------------------------------------------------------|------------------------------------------|-------------------------------------------------------|--|--|--|--|--|--|--|--|--|--|--|--|
| ข้อมูลทั่วไป                                                                                                    |                                          |                                                       |  |  |  |  |  |  |  |  |  |  |  |  |
| คำนำหน้า นาย → ชื่อ ทดสอบ                                                                                                    | นามสกุล โปรแกรม เพศ ชาย                  | 🔹 💽 🙆 สังกัด พนง.ไม่ระบุฝาย                           |  |  |  |  |  |  |  |  |  |  |  |  |
| วันเกิด 8/8/2485 👻 อายุ 77 ปี 7 เดือน 27 วัน                                                                                         | หมุ่เลือด A บัตร ปชช. 01071507233        | 05                                                    |  |  |  |  |  |  |  |  |  |  |  |  |
| แพ้ยา ASPIRIN,AMO: PMH โรคประจำตัว                                                                                                   | โรกเรื้อรัง CA                           | นักครั้งหน้า <mark>[2 วัน] 6 เมษายน 2563 09:00</mark> |  |  |  |  |  |  |  |  |  |  |  |  |
| HN 000000045 โทรสัพท์ 081-111111                                                                                                    | มือถือ 🛛 🗖 สีมิว                         | [4 šu] [6 šu]                                         |  |  |  |  |  |  |  |  |  |  |  |  |
| บ้านเฉขที่ 11 หม่ที่ 1 อนน                                                                                                    | ຕຳນອ                                     | สัญหาติไทย                                            |  |  |  |  |  |  |  |  |  |  |  |  |
| 5.5 m                                                                                                    |                                          |                                                       |  |  |  |  |  |  |  |  |  |  |  |  |
| แผนก อายุรกรรม การมา มาเอง (ท้องบัตร) น้ำหนัก ส่วนสูง BMI Temp. BP / PR                                                              |                                          |                                                       |  |  |  |  |  |  |  |  |  |  |  |  |
| แผนกอายุรกรรม การมา มาเอง (ท้องบัตร) นำหนัก ส่วนสูง BMI Temp. BP / PR                                                                |                                          |                                                       |  |  |  |  |  |  |  |  |  |  |  |  |
|                                                                                                    |                                          |                                                       |  |  |  |  |  |  |  |  |  |  |  |  |
| ประวัติการสัง Lab<br>การสั่ง ข้อมูลการสั่ง แล้อมเหติมแกล 🦰 สังค่ำ 🕅 แล้ได                                                            |                                          |                                                       |  |  |  |  |  |  |  |  |  |  |  |  |
| การสง<br>บ้อมุลการสัง เปรียบเพียบผล 😮 ดั่งช่ำ 👸 แก้ไข<br>เส้งขับ ประเภท Specimen ชื่อรายการ                                          |                                          |                                                       |  |  |  |  |  |  |  |  |  |  |  |  |
| 💠 สังใหม่ 🤌 แก้ไข 🔟 รายการสั่ง Lab ล่างหน้า Log 🧭 Lab Online 🧿 บอเลือด ลำดับ ประเภท Specimen ชีอรายการ<br>> 1 PROFILE CBC (AUTOMATE) |                                          |                                                       |  |  |  |  |  |  |  |  |  |  |  |  |
| Filter รายการสั่ง                                                                                                    | มฉพาะรายการที่สั่ง 🔲 แสดงเฉพาะข้อมูลใน V |                                                       |  |  |  |  |  |  |  |  |  |  |  |  |
| ຈາກລ                                                                                                    | มตาม Master Form 📋 ชอนรายการทยง เมราย-   | ₩ ᡧ ↓ > >>> >+ − ▲ ✓ X ལ * '* ₽ ↓                     |  |  |  |  |  |  |  |  |  |  |  |  |
| ลำดับ มีผลผิเ FU ช่วงเวลา เลขที่ แผนก ผู้สั่ง                                                                                        | วันที่สั่ง เวลาสั่ง ฟอ                   | un lab                                                |  |  |  |  |  |  |  |  |  |  |  |  |
| >1 7 เดือน 2804358 OPD เ                                                                                                    | 19/8/2562 09:02 01                       | พห LaD                                                |  |  |  |  |  |  |  |  |  |  |  |  |
| 2 A / เดือน 2804359 OPD 1                                                                                                    | 19/8/2562 09:02 02 =                     | Ha Result Lext Image                                  |  |  |  |  |  |  |  |  |  |  |  |  |
| 4 11 เดือน 2800324 OPD 1                                                                                                    | 20/4/2562 08:00 02                       | ลาดบันดปกติ Critical Profile ชอ ผล                    |  |  |  |  |  |  |  |  |  |  |  |  |
| 5 1 1 2803673 OPD 1                                                                                                    | 31/3/2562 14:30 01                       | 2 S BBC 4.0                                           |  |  |  |  |  |  |  |  |  |  |  |  |
| ₩ 4( + + + + + + + + + + + + + + + + + +                                                                                             |                                          |                                                       |  |  |  |  |  |  |  |  |  |  |  |  |
| Request Note                                                                                                    |                                          | ······································                |  |  |  |  |  |  |  |  |  |  |  |  |
|                                                                                                    |                                          | Note                                                  |  |  |  |  |  |  |  |  |  |  |  |  |
|                                                                                                    |                                          | ·                                                     |  |  |  |  |  |  |  |  |  |  |  |  |
|                                                                                                    | v                                        | ×.                                                    |  |  |  |  |  |  |  |  |  |  |  |  |
|                                                                                                    |                                          | 🗙 ปีด                                                 |  |  |  |  |  |  |  |  |  |  |  |  |

แสดงหน้าจอสั่งLab (ต่อ)

# การสั่ง Lab ให้คลิกที่ปุ่ม"**สั่งใหม่**" ในส่วนของประวัติการสั่ง Lab

| เลือกรา      | เลือกรายการสั่ง Lab HN : 000000045 ชื่อ : นายทดสอบ โปรแกรม เปรียบเทียบผล Lab เปรียบเทียบผล Lab                                   |         |            |                 |        |                      |               |                        |                |                 |                           |           |                |                |         |                           |       |                  |                            |
|--------------|----------------------------------------------------------------------------------------------------|---------|------------|-----------------|--------|----------------------|---------------|------------------------|----------------|-----------------|---------------------------|-----------|----------------|----------------|---------|---------------------------|-------|------------------|----------------------------|
| ข้อมูลทั่วไป |                                                                                                    |         |            |                 |        |                      |               |                        |                |                 |                           |           |                |                |         |                           |       |                  |                            |
| ดำนำหน้า     | นาย                                                                                                    | +       | ชื่อ       | ทดสอบ           |        | นาร                  | เสกุล         | โปรแกรม                |                |                 | เพศ ชาย                   | y         |                |                |         | 👱 🙆 สังกัด                | พนง.  | ไม่ระบุฝ่าย      |                            |
| วันเกิด      | 8/8/248                                                                                                    | ; -     | อายุ       | 77 ปี 7 เดือน 2 | 27 วัน | หมุ                  | เลือด         | A                      | บัตร ปชช       | 010             | 071507233                 | 305       |                |                | Ĩ       | <b>1</b>                  |       |                  |                            |
| แพ้ยา        | ASPIRI                                                                                                    | AMO     | PMH        | ่ ∣ โรคประจำตัว |        |                      |               |                        | โรกเรื่อรัง    | CA              | λ                         |           |                |                | ų       | เดอรั้งหน้า <b>12 วัน</b> | al (  | 6 เมษายน 2563    | 09:00                      |
| HN           | 0000000                                                                                                    | 45      | โท•        | รศัพท์ 081-11   | 111111 | ŝ                    | มือกือ        |                        |                | P               | สีผิว                     |           |                |                | 1       | 4 šu] [6 šu]              |       |                  |                            |
| บ้านเลขที่   | 11                                                                                                    | หม่ที่  | 1          | ถนน             |        |                      | กำบล          |                        |                |                 |                           |           | สัญห           | าติไทย         |         |                           |       |                  |                            |
|              | วันที่มา 2/4/2563 - เวลา 10:11 🗘 สิทธิ <mark>ข้าระเงิน</mark> ส่งต่อห้อง 101 กัดกรองหน้าห้องตรวอผู้ป่วยแอก - 🗊 ความแข่งต่วน ปกติ |         |            |                 |        |                      |               |                        |                |                 |                           |           |                |                |         |                           |       |                  |                            |
| านามา        | สกเป็นโรงสร้าง<br>แมนการและ (ท้องบัตร) น้ำหนัก ส่วนสุง BMI Temp. BP / PR                                                         |         |            |                 |        |                      |               |                        |                |                 |                           |           |                |                |         |                           |       |                  |                            |
| แผนก         | แมนถ อายุรกรรม การมา มายง (ท้องบัตร) น้ำหนัก ส่วนสูง BMI Temp. BP / PR                                                           |         |            |                 |        |                      |               |                        |                |                 |                           |           |                |                |         |                           |       |                  |                            |
| ประวัติการ   | ประวัติการสัง Lab                                                                                                    |         |            |                 |        |                      |               |                        |                |                 |                           |           |                |                |         |                           |       |                  |                            |
| การสั่ง      | มระวสการลง LaD<br>การสัง ยไรยนเพียนผล 😋 สังข้า 🅅 แก้ไข                                                                           |         |            |                 |        |                      |               |                        |                |                 |                           |           |                |                |         |                           |       |                  |                            |
| 🚽 สัง        | การสง<br>บ้อมุลการสัง เปรียบเทียบผล 😮 ดังช้า 👸 แก้ไข<br>สำลับ ประเภท Specimen ชื่อรายการสัง Loc 🌮 Loc 🖉 Lab Online 🏠 ขอเมือล     |         |            |                 |        |                      |               |                        |                |                 |                           |           |                |                |         |                           |       |                  |                            |
|              |                                                                                                    | Ĩ.      |            | ~               |        |                      | 5             |                        |                | -               |                           | > 1       |                | PROFILE        |         | CBC                       | (AUT) | OMATE)           |                            |
| Filter m     | ยการสั่ง                                                                                                    |         |            |                 |        | แสดงเฉพ<br>จัดออ่นตา | าะราย<br>ม.Mo | การที่สัง<br>stor Form | 🗌 แสดงเล       | มพาะ:<br>แลวคร่ | ข้อมูลใน V<br>ดีเป็นไปตาม |           |                |                |         |                           |       |                  |                            |
|              |                                                                                                    |         |            |                 |        | - animinal           |               | sterr onn              | C Detern       |                 |                           |           | $\mapsto$      | » » <b>+ -</b> |         | X ~ * '* P                |       | •                |                            |
| ลำดับ :      | มีผลผิง FU                                                                                                    | / ช่วงเ | วลา        | តេប។            | แผนก   | ผู้ตั้ง              | _             | วันที่สัง              | เวลาย          | <b>1</b> 4      | ฟอ 🔶                      | ual a     | h              |                |         |                           |       |                  |                            |
| >1           | <b>A</b>                                                                                                    | 7 เดีย  | 016        | 2804358         |        | 1                    |               | 19/8/25                | 62 09<br>62 00 | ):02            | 01                        |           | o oult '       | Tout           |         |                           | -     | FERMANNEED DROPE | 100 [ <mark>-</mark> ] мим |
| 3            | -                                                                                                    | 7 sm    | มน<br>คือน | 2800323         | 3 OPD  | 1                    |               | 20/4/25                | 62 08          | 3:002           | 02                        |           | esun<br>Declar | Critical       | Drofile |                           |       |                  |                            |
| 4            |                                                                                                    | 11 si   | กือน       | 2800324         | 4 OPD  | 1                    |               | 20/4/25                | 62 08          | 3:00            | 02                        | มาตบ<br>1 | Naina<br>S     | Chicar         | Profile | WBC                       |       | N                | 4.5                        |
| 5            |                                                                                                    | 1 ปี    |            | 2803673         | 3 OPD  | 1                    |               | 31/3/25                | 62 14          | 4:30            | 01 🚽                      | 2         | Ö              |                |         | RBC                       |       |                  | 4.0                        |
|              | • •• ••                                                                                                    | + - •   | ~>         | ( ^ * '* P      |        | •                    |               |                        |                |                 | Þ                         | 3         | Ā              |                |         | HGB                       |       |                  | 13.5                       |
| Reques       | st Note                                                                                                    |         |            |                 |        |                      |               |                        |                |                 |                           |           |                |                |         |                           |       |                  |                            |
|              |                                                                                                    |         |            |                 |        |                      |               |                        |                |                 |                           | Note      |                |                |         |                           |       |                  |                            |
|              |                                                                                                    |         |            |                 |        |                      |               |                        |                |                 |                           |           |                |                |         |                           |       |                  | <u>^</u>                   |
|              |                                                                                                    |         |            |                 |        |                      |               |                        |                |                 | <b>•</b>                  |           |                |                |         |                           |       |                  | <b>*</b>                   |
|              |                                                                                                    |         |            |                 |        |                      |               |                        |                |                 |                           |           |                |                |         |                           |       |                  | 🗙 ปิด                      |

แสดงหน้าจอสั่งปุ่มสั่งใหม่

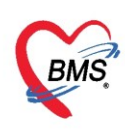

เมื่อคลิกแล้วจะเจอหน้าจอของการสั่ง Lab ให้ทำการเลือกแบบฟอร์ม Lab ระบุความเร่งด่วน แล้วเลือก รายการ LAB ที่ต้องการโดยใช้เมาส์คลิก 🗹 ในช่องที่ต้องการ แล้วคลิกปุ่ม "บันทึก"

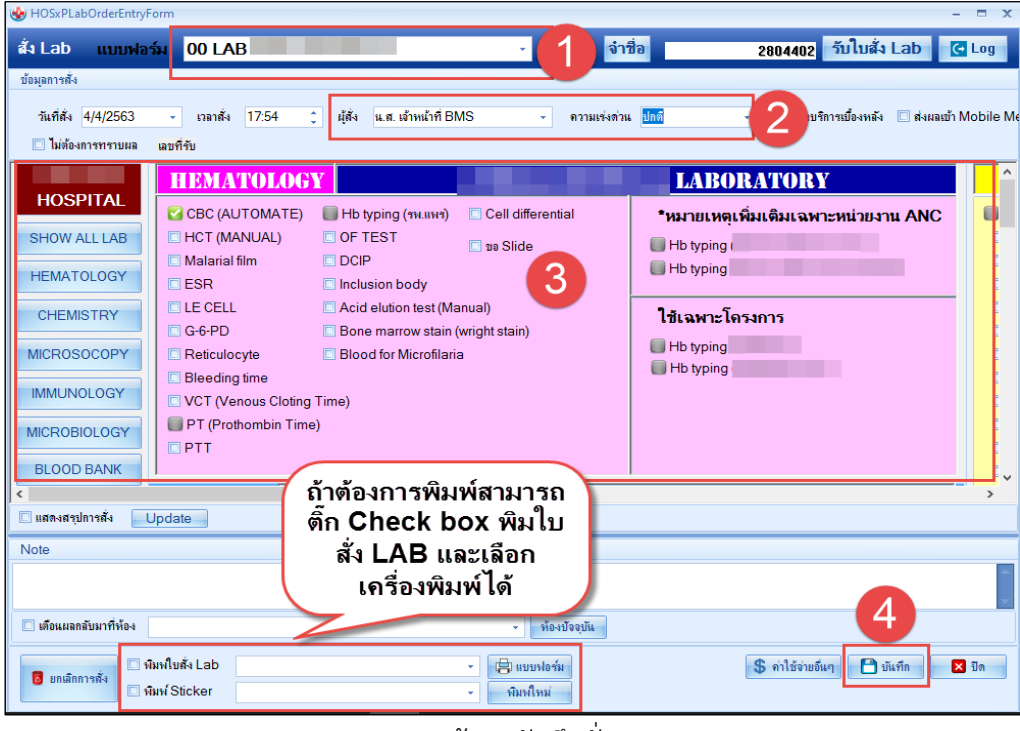

แสดงหน้าจอบันทึกสั่งLab

## เมื่อทำการคลิกปุ่ม "**บันทึก**" แล้วรายการที่สั่งจะมาโชว์ที่หน้า เลือกรายการสั่ง Lab

| เลือกรา      | เลือกรายการสั่ง Lab HN : 00000045 ชื่อ : นายทดสอบ โปรแกรม<br>ข้อมุลทั่วไป           |        |               |      |                            |           |             |               |              |              |                       |          |                  |         |                                 |                 |                  |
|--------------|-------------------------------------------------------------------------------------|--------|---------------|------|----------------------------|-----------|-------------|---------------|--------------|--------------|-----------------------|----------|------------------|---------|---------------------------------|-----------------|------------------|
| ข้อมูลทั่วไร | J                                                                                   |        |               |      |                            |           |             |               |              |              |                       |          |                  |         |                                 |                 |                  |
| ดำนำหน้า     | นาย                                                                                 |        | -             | ชื่อ | ทดสอบ                      |           | นามสกุล     | โปรแกรม       |              |              | เพศชา                 | i –      |                  | 2       | 🖢 🙆 สังกัด ห                    | แนง.ไม่ระบุฝ่าย |                  |
| วันเกิด      | 8/8                                                                                 | /2485  | -             | อายุ | 77 ปี 7 เดือน 2            | 7 วัน     | หมู่เลือด   | A             | บัตร ปชช     | 010          | 7150723               | 305      |                  |         |                                 |                 |                  |
| แพ้ยา        | AS                                                                                  | PIRIN, | AMO:          | PMH  | H โรคประจำตัว              |           |             |               | โรคเรื่อรัง  | CA           |                       |          |                  | นัด     | เครั้งหน้า <mark>[2 วัน]</mark> | 6 เมษายน 25     | 563 09:00        |
| HN           | 000                                                                                 | 00004  | 5             | โทร  | ะศัพท์ <mark>081-11</mark> | 11111     | มือถือ      |               |              | 0            | สีผิว                 |          |                  | [4      | šu] [6 šu]                      |                 |                  |
| บ้านเลขที่   | 11                                                                                  |        | หมู่ที่       | 1    | ถนน                        |           | ຕຳນລ        | ต.นาจักรอ.เมื | ้องแพร่ จ.แห | 19           |                       |          | สัญชาติ ไทย      |         |                                 |                 |                  |
| วันที่มา     | วันที่มา 2/4/2563 - เวลา 10:11 🗘 สิทธิ ซ่าระเงิน ปกติ                               |        |               |      |                            |           |             |               |              |              |                       |          |                  |         |                                 |                 |                  |
|              | แผนด อายุรถรรม การมา มาเอง (ห้องบัตร) น้ำหนัก ส่วนสุง BMI Temp. BP / PR             |        |               |      |                            |           |             |               |              |              |                       |          |                  |         |                                 |                 |                  |
|              | แผนหม่ายขุมการรม ทางหานายขุมการรม มายง (พยนรงยาง) นาทนก ส่วนสูง Bivii Temp. BP / PR |        |               |      |                            |           |             |               |              |              |                       |          |                  |         |                                 |                 |                  |
| ประวัติการ   | สั่ง L                                                                              | ab     |               |      |                            |           |             |               |              |              |                       |          |                  |         |                                 |                 |                  |
| การสั่ง      | การสั่ง เปรียบแรง 😜 ส่งข้า 👘 แก้ไข                                                  |        |               |      |                            |           |             |               |              |              |                       |          |                  |         |                                 |                 |                  |
| 🚽 สัง        | แล้ยบาร์การ แล้ยบาร์การ LAB ที่สั่งจะ บอล็อล ลำดับ ประเทท Specimen ชื่อรายการ       |        |               |      |                            |           |             |               |              |              |                       |          |                  |         |                                 |                 |                  |
|              |                                                                                     |        |               |      |                            | บาลเ      | ป็นรา       | แการส         | ชั่ง         |              |                       | > 1      | PROFILI          |         | CBC (A                          | UTOMATE)        |                  |
| Filter m     | ยการ                                                                                | สั่ง   |               |      |                            | 04 101    | 201001      |               |              | ะข<br>การที่ | อมูลใน V<br>ขังไปชายะ |          |                  |         |                                 |                 |                  |
|              | _                                                                                   |        |               |      |                            |           |             |               |              | 5            |                       |          | > > > + + -      | • • • × | ( ^ * '* P                      | •               |                  |
| ລຳຫັງ<br>1   | มัยอย่                                                                              | īd FL  | शंचना<br>स.स. | רהנ  | <u>রেগ</u> র্পী<br>১০০4402 |           | 3<br>       | วันที่สัง     | (C2 1        | 13<br>7-5 4  | 101                   | ผล Lab   | 1                |         |                                 | 📑 แสดงผลแจจ     | และเอียด 🕞 พิมพ์ |
| 2            |                                                                                     |        | วนน<br>7 เด็จ | 11   | 2804358                    |           | . เจาหนาท D | 19/8/25       | 62 09        | 7.54<br>9:02 | 01                    | ผล       |                  |         |                                 |                 |                  |
| 3            |                                                                                     |        | 7 เดือ        | น    | 2804359                    | OPD       |             | 19/8/25       | 62 09        | 9:02         | 02                    | ลำดับ ผื | โดงโกติ Critical | Profile | พื่อ                            |                 | ы a              |
| 4            |                                                                                     |        | 11 ø          | ้อน  | 2800324                    | OPD       |             | 20/4/25       | 62 08        | 3:00         | 02                    |          |                  |         |                                 |                 |                  |
| 5            |                                                                                     |        | 11 ø          | โอน  | 2800323                    | OPD       |             | 20/4/25       | 62 08        | 3:00         | 01 🖵                  |          |                  | <       | No data to disp                 | lay>            |                  |
| 144 44 4     | ► H                                                                                 | + ++   | - •           | ~ >  | ( `* '* 9                  | · · · · · |             |               |              |              | •                     |          |                  |         | -                               |                 |                  |
| Reque        | Request Note                                                                        |        |               |      |                            |           |             |               |              |              |                       |          |                  |         |                                 |                 |                  |
|              | Note                                                                                |        |               |      |                            |           |             |               |              |              |                       |          |                  |         |                                 |                 |                  |
|              |                                                                                     |        |               |      |                            |           |             |               |              |              | -                     |          |                  |         |                                 |                 | Ţ                |
|              |                                                                                     |        |               |      |                            |           |             |               |              |              |                       |          |                  |         |                                 |                 | 🗙 ปิด            |

แสดงรายการสั่งLab

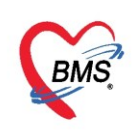

<u>แก้ไขรายการ Lab</u> เลือกใบ Lab ที่ต้องการแก้ไข แล้วคลิกที่ปุ่ม "**แก้ไข" เงื่อนไขในการแก้ไข คือ** จะสามารถแก้ไข ใบ Lab ได้ ก็ต่อเมื่อห้อง Lab ยังไม่มีการรับใบ Lab

| ประวัติเ | การสั่ง Lab                                                          | )        |           |          |                                                 |                 |        |         |                                                                             |      |  |  |  |  |  |
|----------|----------------------------------------------------------------------|----------|-----------|----------|-------------------------------------------------|-----------------|--------|---------|-----------------------------------------------------------------------------|------|--|--|--|--|--|
| การสั่ง  | สั่งใหม่                                                             | 🔎 แก้ไข  | 2 มการสัง | Lab ล่วง | หน้า Loc                                        | A Lab Oalias    |        |         | ข้อมูลการสัง เปรียบเทียบผล 🕝 สังช้า 🕅 แ<br>กำลับ ประเภท Specimen ชื่อรายการ | ก้ไข |  |  |  |  |  |
| Filter   | r รายการสั่ง                                                         |          |           |          | <ul> <li>แสดงเจ</li> <li>จัดกลุ่มตาม</li> </ul> | <b>คลิกรา</b> ย | ปการท์ | 1ี่ต้อ- | องการแก้ไข                                                                  |      |  |  |  |  |  |
| = ລຳຫັງ  | อำลัน มีนอมิ/ FII ช่วงเวอา เอทที่ แผนอ ผู้สั่ง วนที่สั่ง เวอาสั่ง ปล |          |           |          |                                                 |                 |        |         |                                                                             |      |  |  |  |  |  |
| > 1      | 1 กันนี้ 2804403 OPD น.ส. เจ้าหน้าที่ BM 4/4/2563 17:54 01 ผล Lab    |          |           |          |                                                 |                 |        |         |                                                                             |      |  |  |  |  |  |
| 2        | 2 7 เสือน 2804358 OPD 19/8/2562 09:02 01                             |          |           |          |                                                 |                 |        |         |                                                                             |      |  |  |  |  |  |
| 3        |                                                                      | 7 เดือน  | 2804359   | OPD      |                                                 | 19/8/2562       | 09:02  | 02      | ลำดับ ผิดปกติ Critical Profile ชื่อ ผล                                      |      |  |  |  |  |  |
| 4        |                                                                      | 11 เดือน | 2800324   | OPD      |                                                 | 20/4/2562       | 08:00  | 02      |                                                                             |      |  |  |  |  |  |
| 5        |                                                                      | 11 เดือน | 2800323   | OPD      |                                                 | 20/4/2562       | 08:00  | 01 🖵    | <no data="" display="" to=""></no>                                          |      |  |  |  |  |  |
| 144 44   | < > > i                                                              | ×        | י * '* ₹  |          | •                                               |                 |        | •       |                                                                             |      |  |  |  |  |  |
| Dog      | uppet Nietz                                                          |          |           |          |                                                 |                 |        | _       |                                                                             |      |  |  |  |  |  |
| Req      | uestinote                                                            | 3        |           |          |                                                 |                 |        |         | Note                                                                        |      |  |  |  |  |  |
|          |                                                                      |          |           |          |                                                 |                 |        |         |                                                                             | -    |  |  |  |  |  |
|          |                                                                      |          |           |          |                                                 |                 |        |         |                                                                             |      |  |  |  |  |  |
|          |                                                                      |          |           |          |                                                 |                 |        |         | - •<br>                                                                     |      |  |  |  |  |  |

แสดงการแก้ไขการสั่งLab

เมื่อคลิกปุ่มแก้ไขแล้วจะปรากฏหน้าจอในการแก้ไขใบ Lab ให้ทำการแก้ไขแล้วคลิกปุ่ม "**บันทึก**"

| HOSxPLabOrderEntryF                                    | orm                                                                                                    |                                                        |                                                         |                                             |                            | - = x               |
|--------------------------------------------------------|----------------------------------------------------------------------------------------------------|--------------------------------------------------------|---------------------------------------------------------|---------------------------------------------|----------------------------|---------------------|
| สั่ง Lab แบบฟอร                                        | <b>โม 00 LAB</b>                                                                                                    |                                                        | <ul> <li>I.S. จำร์</li> </ul>                           | <sup>1</sup> 20 28                          | 04402 รับใบสั่ง La         | b 💽 Log             |
| ข้อมูลการสั่ง                                          |                                                                                                    |                                                        |                                                         |                                             |                            |                     |
| วันที่สั่ง 4/4/2563<br>🗆 ไม่ต้องการทราบผล              | <ul> <li>เวลาสัง 17:54 ‡</li> <li>เลขที่รับ</li> </ul>                                                                                                    | ผู้สั่ง แ.ส. เจ้าหน้าที่ Bl                            | MS - ความเร่งต่วน                                       | เ ปกตี 🗸 [                                  | ] คิดค่าบริการเบื้องหลัง 🔲 | ส่งผลเข้า Mobile Me |
|                                                        | HEMATOLOGY                                                                                                    |                                                        |                                                         | LABORA                                      | TORY                       | <u>^</u>            |
| HOSPITAL<br>SHOW ALL LAB<br>HEMATOLOGY                 | CBC (AUTOMATE)                                                                                                    | Hb typing (รห.แหร่)<br>OF TEST<br>DCIP<br>Inclusion bo | <ul> <li>Cell differential</li> <li>ขง Slide</li> </ul> | *หมายเหตุเพิ่มเจ้<br>Hb typing<br>Hb typing | โมเฉพาะหน่วยงาน A          | NC                  |
| CHEMISTRY<br>MICROSOCOPY<br>IMMUNOLOGY<br>MICROBIOLOGY | <ul> <li>LE CELL</li> <li>G-6-PD</li> <li>Reticulocyte</li> <li>Bleeding time</li> <li>VCT (Venous Cloting</li> <li>PT (Prothombin Time)</li> <li>PTT</li> </ul> | ทำการตี้<br>เปลี่ยน                                    | ์กเปลี่ยนแก้ไขร<br>รายการ LAB ห                         | ายการกรณี<br>เรือติ๊กเพิ่ม                  | •                          |                     |
| BLOOD BANK                                             |                                                                                                    |                                                        |                                                         |                                             |                            |                     |
| <                                                      | Indata                                                                                                    |                                                        | Mode 2                                                  |                                             |                            | >                   |
|                                                        | puare                                                                                                    |                                                        | wode z                                                  |                                             |                            |                     |
| Note                                                   |                                                                                                    |                                                        | <ul> <li>ห้องปัจจุบัน</li> </ul>                        |                                             | 2                          |                     |
| 💿 ยกเลิกการสั่ง<br>🗌 พิ                                | มพเบลง Lab<br>มพ์ Sticker                                                                                                    |                                                        | <ul> <li>เป็นบบงไอร่ม</li> <li>พิมพใหม่</li> </ul>      | \$                                          | ก่าไข้จ่ายอื่นๆ            | ื่× ปิด             |

แสดงหน้าจอการแก้ไขการสั่งLab(ต่อ)

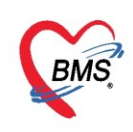

### ี<u>ยกเลิกรายการ Lab</u> เลือกใบ Lab ที่ต้องการยกเลิกรายการ แล้วคลิกที่ปุ่ม "**แก้ไข**"

| ประวัติกา | ารสั่ง Lab                                                                                   | )                  |          |        |  |            |       |      |                                                                                   |  |  |  |  |  |  |
|-----------|----------------------------------------------------------------------------------------------|--------------------|----------|--------|--|------------|-------|------|-----------------------------------------------------------------------------------|--|--|--|--|--|--|
| การสั่ง   | รั่งใหม่                                                                                     | 🔪 แก้ไข            | 2        | ab ສ່ວ |  | Lab Oaliaa |       |      | ข้อมูลการสั่ง เปรียบเทียบผล 😂 สั่งข้า 🖄 แก้ไข<br>กำลับ ประเภท Specimen ชื่อรายการ |  |  |  |  |  |  |
| Filter    | Filter รายการที่ต้องการลบ                                                                    |                    |          |        |  |            |       |      |                                                                                   |  |  |  |  |  |  |
| ລຳສັນ     | อำลัง มีผลมี FU ช่วงเวลา เลขที่ แผนด ผู้สั่ง วนซีซัง เวลาสั่ง ปลา                            |                    |          |        |  |            |       |      |                                                                                   |  |  |  |  |  |  |
| > 1       | 1 วันนี้ 2804403 OPD แ.ศ. เจ้าหน้าที่ BM 4/4/2563 17:54 01 ผล Lab 📧 แสดงผลแบบละเอียด 🛱 พิมพ์ |                    |          |        |  |            |       |      |                                                                                   |  |  |  |  |  |  |
| 2         | 2 7 เสือน 2804358 OPD 19/8/2562 09:02 01 на                                                  |                    |          |        |  |            |       |      |                                                                                   |  |  |  |  |  |  |
| 3         |                                                                                              | 7 เดือน            | 2804359  | OPD    |  | 19/8/2562  | 09:02 | 02   | ลำดับ มิดปกติ Critical Profile ชื่อ ผล                                            |  |  |  |  |  |  |
| 4         |                                                                                              | 11 เดือน           | 2800324  | OPD    |  | 20/4/2562  | 08:00 | 02   |                                                                                   |  |  |  |  |  |  |
| 5         |                                                                                              | 11 เดือน           | 2800323  | OPD    |  | 20/4/2562  | 08:00 | 01 🖵 | <no data="" display="" to=""></no>                                                |  |  |  |  |  |  |
| 144 44 4  | + ++ 1                                                                                       | $+ - \cdot \times$ | י * '* ₹ |        |  |            |       | •    |                                                                                   |  |  |  |  |  |  |
| Pogu      | oot Note                                                                                     |                    |          |        |  |            |       |      |                                                                                   |  |  |  |  |  |  |
| Requ      | estinute                                                                                     | \$                 |          |        |  |            |       |      | Note                                                                              |  |  |  |  |  |  |
|           |                                                                                              |                    |          |        |  |            |       |      |                                                                                   |  |  |  |  |  |  |
|           |                                                                                              |                    |          |        |  |            |       |      | 🗙 ปีก                                                                             |  |  |  |  |  |  |

แสดงหน้าจอเลิกการสั่งLab

จะปรากฏหน้าจอในการยกเลิกใบ Lab ให้ทำการคลิกที่ปุ่ม **"ยกเลิกการสั่ง" เงื่อนไขในการยกเลิกคือ**จะ สามารถยกเลิกใบ Lab ได้ ก็ต่อเมื่อห้อง Lab ยังไม่มีการรับใบ Lab

| <ul> <li>HOSxPLabOrderEntryF</li> <li>สั่ง Lab แบบเฟละ<br/>ข้อมูลการสั่ง</li> <li>วันที่สั่ง 4/4/2563</li> <li>ไม่ต้องการทราบผล</li> <li>HOSPITAL</li> </ul> | orm<br><b>5ม 00 LAB</b><br>• เวลาสัง 17:54 ::<br>เลขที่รับ<br><b>HEMATOLOG</b><br>• CBC (AUTOMATE)                                                                                                    | ; ผู้สัง แ.ส. เจ้าหน้าที่ B/<br>Y<br>✓ Hb typing (รห.แพร)                                                                                                    | <ul> <li>I.S. อำ</li> <li>MS - ดวามเร่งด่วย</li> <li>Cell differential</li> </ul> | -<br>ชื่อ 2804402 วับใบสั่ง Lab C<br>แ <u>แกลี -</u> ดิลด่ายริการเยื่องหลัง () ส่งผลเข้า M<br>LABORATIORY<br>*หมายเหตุเพิ่มเติมเฉพาะหน่วยงาน ANC | Log<br>Mobile Me                                       |
|----------------------------------------------------------------------------------------------------|----------------------------------------------------------------------------------------------------|----------------------------------------------------------------------------------------------------|-----------------------------------------------------------------------------------|----------------------------------------------------------------------------------------------------|--------------------------------------------------------|
| SHOW ALL LAB<br>HEMATOLOGY<br>CHEMISTRY<br>MICROSOCOPY<br>IMMUNOLOGY<br>MICROBIOLOGY<br>BLOOD BANK                                                           | <ul> <li>HCT (MANUAL)</li> <li>Malarial film</li> <li>ESR</li> <li>LE CELL</li> <li>G-6-PD</li> <li>Reticulocyte</li> <li>Bleeding time</li> <li>VCT (Venous Cloting</li> <li>PT (Prothombin Time)</li> <li>PTT</li> </ul> | <ul> <li>OF TEST</li> <li>DCIP</li> <li>Inclusion body</li> <li>Acid elution test (Ma</li> <li>Bone marrow stain (</li> <li>Blood for Microfilari</li> <li>Time)</li> <li>a)</li> </ul> | 🖻 ขอ Slide<br>anual)<br>(wright stain)<br>a                                       | Hb typing Hb typing Iticawn=โครงการ Hb typing Hb typing Hb typing                                                                                |                                                        |
| <                                                                                                    | Jpdate                                                                                                    |                                                                                                    | Mode 2                                                                            |                                                                                                    | >                                                      |
| Note  เดือนผลกลับมาที่ห้อ  อ บกเลิกการสั่ง  จ พี                                                                                                    | มหใบดัง Lab                                                                                                    |                                                                                                    | <ul> <li>ท้องบัจจุบัน</li> <li>เบบฟอร์ม</li> <li>หิมฟใหม่</li> </ul>              | 💲 ค่าใช้จ่ายอื่นๆ 🎦 บันทึก 💌                                                                                                    | <ul> <li>↓</li> <li>↓</li> <li>↓</li> <li>↓</li> </ul> |

แสดงหน้าจอยกเลิกการสั่งLab (ต่อ)

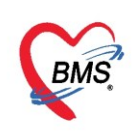

## <u>13. สั่ง X-Ray</u>

สามารถสั่ง X-Rayได้จากหน้าจอนี้โดยรายการ X-Ray ที่สั่ง Online จะไปรอที่ห้อง X-Ray โดยอัตโนมัติ วิธีการเข้า เมนู คลิกที่ปุ่ม "สั่ง X-Ray"

| รายชื่อ  | ผู้ป่วยรอตรวจ 📲           | 🕺 Tasl 🗸 วันที่ | 4/4/2563         | • 0        | 2              | ลำดับแส     | เดงดิว ต     | າມປຣະເກາ    | เคนไข้,         | คิวรับบ     | ริการ 🗸     |                 |               |         |           |
|----------|---------------------------|-----------------|------------------|------------|----------------|-------------|--------------|-------------|-----------------|-------------|-------------|-----------------|---------------|---------|-----------|
|          | รายชื่อผู้ป่วยที่ตรวจแล้ว | บันทึกข้อมูร    | าชักประวัติ 1    | บรับรองแพ  | ทย์ EN         | /IR i       | iv Lab       | สัง X-Ra    | y Cl            | eck Up      | Task        | •               | บันฑึก [F9]   | 1       | ได        |
| <b>H</b> |                           | บันทึกข้อมูล    |                  |            |                |             | L            |             |                 |             |             |                 |               |         |           |
| 23       | ราขชาตุขาย Consul         | ทั่วไป          | สัญญาณชีพ [Ctrl- | +F1] ประ   | วัติ [Ctrl+F2] | Vital Sign  | Chart us     | หลืออื่นๆ ด | <b>โตกรองภา</b> | าวะชีมเศร้า | การกัดกระ   | วงอื่นๆ งานป้อง | กันโรด งานจิต | แวช จาน | ส่งเสริมส |
| 2        | นายทดสอบ โปรแกรม [1]      | พัตถการ         | ข้อมูล           |            |                |             |              |             |                 |             |             |                 |               |         |           |
|          |                           | โรกเรื่อรัง     | น้ำหนัก          | 50         | ส่วนสุ         | N 17        |              | อุณหภูมิ    | 37              | รอบเอว      |             | เส้นรอบศรีษ     | e 🗌           | Cm.     | FEV       |
|          |                           | การให้กำแนะนำ   | อัตราเต้นชีพจร   | 70         | อัตราเต้นหัวใ  | 19          | Reg<br>Irrea | RR.         | 20              | 02Sat       |             | ประจำเดีย       | อน            | -       | FEV       |
|          |                           | การแพ้ยา        | ความต้นโลหิต     | 120        | / 70           | ᅌ การวัด    | แขนขวา       | - BMI       | 16.90           | BSA         | 1.55        | 🗖 ตั้งครรภ์     | 🗆 ให้แมบุต    | กร 🔲 (  | G6PD      |
|          |                           | การนัดหมาย      | G                | 0 ‡        | Р 🧲            | A 0 🛟       | อายุบุตร     | คนสุดท้าย   | 0 🛟             | ข 0 🛟       | เดือน 0     | ิ่วัน LN        | 1P            | +       | FP        |
|          |                           | Refer           | การแพ้ยา         | ปฏิเสชการเ | เพ้ 🗸          | การสุบบุหรื | ไม่เคยสุบ    |             | +               | การดื่มส    | (รา ไม่ดื่ม | -               | สภาพ          | -       | ความเ     |
|          |                           | การวินิจฉับ     | ลำดับ วันที่     |            | เวลา เ         | เป้นทึก     |              |             | Ter             | nperatu     | Systolic    | Diastolic (     | กำแหน่งวัด    | BB      |           |
| :        |                           | Consult         |                  |            |                | •           |              |             |                 |             |             |                 |               |         | -         |

แสดงหน้าจอสั่ง X-ray

เมื่อคลิกที่ปุ่ม "สั่ง X-Ray" แล้วจะเจอหน้าจอ X-Ray Requestโดยหน้าจอนี้จะแบ่งเป็น 3ส่วน

- ส่วนที่ 1จะเป็นข้อมูลทั่วไปของผู้ป่วย
- ส่วนที่ 2จะเป็นส่วนของประวัติการสั่ง X-Ray
- ส่วนที่ 3 จะเป็นส่วนของผลการอ่าน

| 😸 HOSxPI     | RadiologyR                                                                                                    | equest  | MainFo   | m             |                        |                 |              |                |      |                    |                   |              |               |          |             | - = x       |
|--------------|----------------------------------------------------------------------------------------------------|---------|----------|---------------|------------------------|-----------------|--------------|----------------|------|--------------------|-------------------|--------------|---------------|----------|-------------|-------------|
| X-Ray        | Reque                                                                                                    | st      |          |               |                        |                 |              |                |      |                    |                   |              |               |          |             | 🕶 Log       |
| ข้อมูลทั่วไป | J                                                                                                    |         |          |               |                        |                 |              |                |      |                    |                   |              |               |          |             |             |
| ดำนำหน้า     | นาย                                                                                                    | -       | ชื่อ 1   | าดสอบ         |                        | นามสกุล         | โปรแกรม      |                |      | เพศช               | าย 👻              |              |               | <u>•</u> | สังกัด พน   | ง. ไม่ระบุฝ |
| วันเกิด      | 8/8/2485                                                                                                    | •       | อายุ วิ  | 77 ปี 7 เดือเ | 27 วัน                 | หมู่เลือด       | A            | บัตร ปชช.      | 0107 | 150723             | 3305              |              |               |          |             |             |
| แพ้ยา        | แห้ยา ASPIRIN,AMO; PMH โรดประจำตัว โรดเรื้อรัง CA นัดดรั้งหน้า [2 วัน] 6 แมษาย<br>HN 000000045 โระสรับซ์ 081-1111111 ยังถึง โด สถัว [4 วัน] 16 วัน] |         |          |               |                        |                 |              |                |      |                    |                   |              |               |          |             | 6 เมษายน    |
| HN           | HN 000000045 โทรสรัพท์ 081-111111 มือถือ 💿 สิมิว [4 จัน] [6 จัน]                                                                                    |         |          |               |                        |                 |              |                |      |                    |                   |              |               |          |             |             |
| บ้านเลขที่   | บ้านเลยที่ 11 หมู่ที่ 1 ถนน ดำบล ดำบล สัญชาติไทย                                                                                                    |         |          |               |                        |                 |              |                |      |                    |                   |              |               |          |             |             |
| วันที่มา     | 2/4/2563                                                                                                    | -       | เวลา     | 0:11 🛟        | สิทธิ <mark>ช</mark> ำ | ระเงิน          |              |                |      | <b>ว่</b> งต่อห้อง | ม 101 <i>คั</i> ด | เกรองหน้าห้เ | องตรวจผู้ป่วย | ui - 🗊   | ความเร่งต่ว | น ปกติ      |
| แผนก         | แผนก อายุรกรรม การมา มาเอง (ห้องบัตร) น้ำหนัก ส่วนสุง BMI Temp. BP                                                                                  |         |          |               |                        |                 |              |                |      |                    |                   |              |               |          |             |             |
| รายการสั่ง   | รายการสั่ง X-Ray                                                                                                    |         |          |               |                        |                 |              |                |      |                    |                   |              |               |          |             |             |
| 🚽 สังใ       | ไหม่                                                                                                    | 👌 แก้ไข |          | สั่งเป็นชุด   | 📑 Fo                   | orm Request     | ይ รายกา      | ารสั่งล่วงหน้า |      |                    | พิมพ์             | ] อ่านผล     | ผู้รายงาน     | นาย นนE  | BMS         |             |
| ลำดับ เ      | ช่วงเวลา                                                                                                    | ตั้งค   | ารร รับเ | กัว ฉายรัง    | สี อ่านพีลม์           | ยืนยันอ่าเ ชำระ | : ชื่อรายการ |                |      | PAC                | Cs 🔻              | Q.R.         | วันที่รายงา   | น 16/8   | /2562       | - เวลา      |
| > 1 7        | 7 เดือน                                                                                                    |         |          | )             | 2                      | 88              | Chest- PA    | Upright        |      |                    |                   |              |               |          |             |             |
|              |                                                                                                    |         |          |               |                        |                 |              |                |      | ผล                 | ไม่มี รูป Filn    | 1 I          |               |          |             |             |
|              |                                                                                                    |         |          |               |                        |                 |              |                |      |                    |                   |              |               |          |             |             |
|              |                                                                                                    |         |          |               |                        | - (2            |              |                |      |                    |                   |              |               | 2        |             |             |
|              |                                                                                                    |         |          |               |                        |                 |              |                |      |                    |                   |              |               |          |             |             |
|              |                                                                                                    |         |          |               |                        |                 |              |                |      |                    |                   |              |               |          |             |             |
|              |                                                                                                    |         |          |               |                        |                 |              |                |      |                    |                   |              |               |          |             |             |
|              |                                                                                                    |         |          |               |                        |                 |              |                |      |                    |                   |              |               |          |             |             |
|              | * ** ** +                                                                                                    | - *     | √ X      | י *' * ומ     | ,                      | •               |              |                | ►    |                    |                   |              |               |          |             |             |
|              |                                                                                                    |         |          |               |                        |                 |              |                |      |                    |                   |              |               |          |             | 🗙 ปิด       |

แสดงหน้าจอสั่ง X-ray(ต่อ)

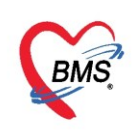

**การสั่ง X-Ray** ให้คลิกที่ปุ่ม"**สั่งใหม่**" ในส่วนของรายการX-Ray

| รายการสั่ง X-Ray                                                   | ผลการอ่าน                                 |
|--------------------------------------------------------------------|-------------------------------------------|
| 🖶 สั่งใหม่ 🤌 แก้ไข สั่งเป็นชุด 💽 Form Request 🔒 รายการสั่งล่างหน้า | 🕞 พิมพ์ 📋 อ่านผล ผู้รายงาน นาย นนBMS      |
| ลำดับ ช่วงเรลา                                                     | PACs - Q.R. วันที่รายงาน 16/8/2562 - เวลา |
| 1 7 เสือน                                                          | ua Taiú ed Eilm                           |
|                                                                    |                                           |
|                                                                    |                                           |
|                                                                    |                                           |
|                                                                    |                                           |
|                                                                    |                                           |
|                                                                    |                                           |
|                                                                    |                                           |
|                                                                    | 🗙 ปิด                                     |

ี แสดงหน้าจอสั่ง X-ray (ปุ่มสั่งใหม่)

เมื่อคลิกแล้วจะเจอหน้าจอของการลงรายละเอียดในการสั่ง X-Ray ให้ทำการลงระบุข้อมูลการสั่ง X-Ray แล้วคลิกปุ่ม "**บันทึก**"

| X-Ray Request             |                                            | C Log |
|---------------------------|--------------------------------------------|-------|
| สั่งX-Ray                 |                                            |       |
| ประเภทการส่งตรวจ          | ส่งครวจภายใน 🗾 🗸 🦳 X-Ray 🔲 ฉายรังสี 🔲 Film |       |
| เลือกรายการที่ต้องการสิ่ง | Abdomen -                                  |       |
| เลือกท่า                  | Ap -                                       |       |
| เลือกต้าน                 | ช้าย - ความเร่งด่วน ปกติ -                 |       |
| เลือกห้อง                 | X-RAY -                                    |       |
| Clinical Information      |                                            |       |
|                           | ระบข้อมูลการสั่ง X-ray                     |       |
| Clinical Diagnosis        |                                            |       |
| สถาพผู้ป่วย               | เดินมา 🗸                                   |       |
| แพทย์ผู้สั่ง              | ายแน่น และการ การ 🕞 โ.S. 🗊 คันหา           |       |
| จุดที่สั่ง                | จุดษักประวัติ/คัดกรอง 🗸                    |       |
| หมายเหตุ                  |                                            |       |
|                           | -                                          |       |
|                           |                                            |       |
|                           | กดาไม าโนทึก                               |       |
|                           |                                            |       |
| 📕 🗟 ลบรายการ 🔽 พิม        | มพ์ใบ Request 🚽 🕑 บันทึก                   | 🗙 ปิด |

แสดงหน้าจอบันทึก X-ray

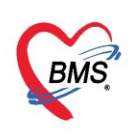

# เมื่อทำการคลิกปุ่ม "**บันทึก**" แล้วรายการที่สั่งจะมาโชว์ที่หน้า X-Ray Request

| 🚸 HOSxPF       | RadiologyF | Request | MainFo | orm           |                             |              |               |               |       |            |               |           |                  |           |                          |              |            |      |
|----------------|------------|---------|--------|---------------|-----------------------------|--------------|---------------|---------------|-------|------------|---------------|-----------|------------------|-----------|--------------------------|--------------|------------|------|
| X-Ray          | Reque      | est     |        |               |                             |              |               |               |       |            |               |           |                  |           |                          |              |            |      |
| ข้อมูลทั่วไป   | J          |         |        |               |                             |              |               |               |       |            |               |           |                  |           |                          |              |            |      |
| คำนำหน้า       | นาย        | -       | ชื่อ   | ทดสอบ         |                             | นามสกุล      | โปรแกรม       |               |       | เพศ ช      | าย -          |           |                  | 9         | 🔕 สังกัด                 | พนง.ไม่ระบุฝ | าย         |      |
| วันเกิด        | 8/8/2485   | ; -     | อายุ   | 77 ปี 7 เดือน | 27 วัน                      | หมู่เลือด    | A             | บัตร ปชช      | . 010 | 7150723    | 3305          |           |                  |           | 2                        |              |            |      |
| แพ้ยา          | ASPIRIN    | AMO:    | PMH    | l โรคประจำตัว |                             |              |               | โรคเรื่อรัง   | CA    |            |               |           |                  | นัดครั้งร | หน้า <mark>[2 วัน</mark> | 6 เมษาส      | au 2563 09 | ):00 |
| HN             | 0000000    | 45      | โทร    | ศัพท์ 081-1   | 111111                      | มือถือ       |               |               | 0     | สีผิว      |               |           |                  | [4 šu]    | [6 šu]                   |              |            |      |
| บ้านเลขที่     | 11         | หมู่ที่ | 1      | ถนน           |                             | ຕຳນລ         | ต.นาจักรอ.เมื | ้องแพร่ จ.แา  | พร่   |            |               | สัญชาติ   | ไทย              |           |                          |              |            |      |
| วันที่มา       | 2/4/2563   | •       | เวลา   | 10:11 🛟       | สิทธิ <mark>ชำระเงิเ</mark> | L            |               |               |       | ส่งต่อห้อ- | เ 101 ด้      | ัดกรองหน่ | ำห้องตรวจผู้ป่วย | ยนอก      |                          |              |            |      |
| แผนก           | อายุรกรรม  |         |        | การมา         | มาเอง (ห้องบัตร)            |              |               |               |       | น้ำหนั     | 'n            | ส่วนสุง   | BMI              |           | Temp.                    | BP           | 1          | PR   |
| รายการสั่ง     | X-Ray      |         |        |               |                             |              |               |               |       | ผลกา       | รอ่าน         |           | •                |           |                          |              |            |      |
| 🚽 สั่งใ        | หม่        | 🙏 แก้ไร |        | สั่งเป็นชุด   | Form I                      | Request      | 🔏 รายกา       | เรลั่งล่วงหน้ | 'n    | 8          | พิมพ์         | 📋 อ่านผส  | ผู้รายงาน        |           |                          |              |            |      |
| ลำดับ ร        | ช่วงเวลา   | ตั้งค   | รร รับ | มตัว ฉายรังสื | 1 อ่านฟิลม์ ยืนย่           | ันอ่าเ ชำระ  | ชื่อรายการ    |               |       | PA         | Cs 🔻          | Q.R.      | วันที่รายง       | าน        |                          | - เวลา       |            | \$   |
| >1 i           | ันนี้      |         |        | 2             | <b>Q</b>                    | 3 8          | Abdomer       | - Lateral     |       |            |               |           | -                |           |                          |              |            |      |
| 2 /            | / เตอน     |         |        |               |                             | 0 0          | Chest-PA      | Opright       |       | ពធ         | ไม่มี รูป Fil | m         |                  |           |                          |              |            |      |
|                |            |         | (      |               |                             |              | v             |               |       |            |               |           |                  |           |                          |              |            |      |
|                |            |         | U      | 2             | ายการ                       | ∧-⊼ <i>⊦</i> | T             |               |       |            |               |           |                  |           |                          |              |            |      |
|                |            |         |        |               |                             |              |               |               |       |            |               |           |                  |           |                          |              |            |      |
|                |            |         |        |               |                             |              |               |               |       |            |               |           |                  |           |                          |              |            |      |
|                |            |         |        |               |                             |              |               |               |       |            |               |           |                  |           |                          |              |            |      |
|                |            |         |        |               |                             |              |               |               |       |            |               |           |                  |           |                          |              |            |      |
|                |            |         |        |               |                             |              |               |               |       |            |               |           |                  |           |                          |              |            |      |
|                |            |         |        |               | _                           |              |               |               |       |            |               |           |                  |           |                          |              |            |      |
| - 144 - 44 - 4 | - H4 44 4  |         | ~ X    | ¶ * '* ₽      | •                           |              |               |               | •     |            |               |           |                  |           |                          |              |            |      |
|                |            |         |        |               |                             |              |               |               |       |            |               |           |                  |           |                          |              |            |      |

แสดงหน้าจอบันทึก X-ray (ต่อ)

<u>แก้ไขรายการ X-Ray</u> เลือกรายการ X-Ray ที่ต้องการแก้ไข แล้วคลิกที่ปุ่ม "**แก้ไข**"จะสามารถแก้ไขได้ก็ต่อเมื่อห้อง X-ray ยังไม่ได้ยืนยันการรับตัวผู้ป่วย

| รายการสั่ง X-Ray 2<br>รายการสั่ง X-Ray สั่งเป็นชุด Form Request & รายการสั่งล่วงหน้า<br>ต่ำดับ ช่วงเวลา ตั้งครร รับตัว ฉายรังสี อ่านพีลม์ ยืนยันอ่าเ ช่าระ ชื่อรายการ | ผลการอ่าน<br>เ⊴ิ หิมห์ อ่านผลุ่รายงาน<br>CS → Q.R วันที่รายงาน เวลา |
|----------------------------------------------------------------------------------------------------|---------------------------------------------------------------------|
| I รัณ                                                                                                    | ាររំរឹរ ក្មា Film                                                   |
| ₩( {                                                                                                    |                                                                     |

แสดงหน้าจอแก้ไขรายการ X-ray
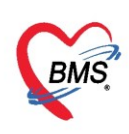

เมื่อคลิกปุ่มแก้ไขแล้วจะปรากฏหน้าจอในการแก้ไขรายการ X-Ray ให้ทำการแก้ไขแล้วคลิกปุ่ม "**บันทึก**"

| 😓 HOSxPXrayOrderEntry          | Form               | ·                                                                                  | - = x       |
|--------------------------------|--------------------|------------------------------------------------------------------------------------|-------------|
| X-Ray Request                  |                    |                                                                                    | C Log       |
| สั่ง X-Ray                     |                    |                                                                                    | A           |
| ประเภทการส่งตรวจ               | ส่งตรวจภายใน รพ. 👻 | 🖸 X-Ray 🔲 ฉายรังสิ 🔲 Film 🔲 Quick I<br>🔲 ไม่ต้องส่งอ่านผลโดยรังสิแพทย์ 🗌 ตั้งกรรภ์ | Mode        |
| เลือกรายการที่ต้องการสั่ง      | Abdomen- Lateral   | •                                                                                  |             |
| เลือกท่า                       |                    | ×                                                                                  |             |
| เลือกด้าน                      | ช้าย 👻             | ดวามเช่งด่วน ปกติ 👻                                                                |             |
| เลือกห้อง                      | X-RAY -            | ประเภทเครื่อง                                                                      |             |
| Clinical Information           |                    |                                                                                    |             |
| Clinical Diagnosis             |                    |                                                                                    | ≣           |
| สถาพผู้ป่วย                    | รถเข็น             | •                                                                                  |             |
| แพทย์ผู้สั่ง                   | น.ส 🐂 BMS ()       | 🗸 🔲 I.S. 🗊 ล้นหา                                                                   |             |
| จุดที่อั<br>หม                 | แก้ไขรายการ X-R    | AY                                                                                 |             |
| สั่งทำวันที่<br>สารรังสีที่แพ้ | 4/4/2563 - เวลา    | กดปุ่ม บันทึก                                                                      | )           |
| 🧧 ลบรายการ 🗌 พิม               | หงใบ Request       | - Ŭŭ                                                                               | ทึก 🛛 🗙 ปิด |

แสดงหน้าจอแก้ไขรายการ X-ray (ต่อ)

<u>ยกเลิกรายการ X-Ray</u> เลือกรายการ X-Ray ที่ต้องการยกเลิกรายการ แล้วคลิกที่ปุ่ม "**แก้ไข**"จะสามารถแก้ไขได้ก็ ต่อเมื่อห้อง X-ray ยังไม่ได้ยืนยันการรับตัวผู้ป่วย

| รายการสั่ง X-Ray                                                                                                    | ผลการอ่าน     |
|----------------------------------------------------------------------------------------------------|---------------|
| 📫 สั่งไหม่ 🧷 แก้ไข ตั้งเป็นชุด 💽 Form Request 🔒 รายการสั่งล่วงหน้า<br>ลำดับ ช่วงเรลา ตั้งกรร รับตัว ฉายรังสี อ่านพืลม์ ยืนยันอ่า ช่าระ ชื่อรายการ |               |
| Z / Malk C C C X X Addomen-Lateral                                                                                                    | แม่มี รป Film |
| เลือกรายการ X-RAY ที่<br>ต้องการลบ                                                                                                    |               |

แสดงหน้าจอยกเลิกรายการ X-ray

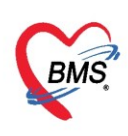

### เมื่อคลิกปุ่มแก้ไขแล้วจะปรากฏหน้าจอในการยกเลิกรายการ X-Ray คลิกที่ปุ่ม "**ลบรายการ**"

| HOSxPXrayOrderEntry       | Form                              |                     |                                      |                                | - = x    |
|---------------------------|-----------------------------------|---------------------|--------------------------------------|--------------------------------|----------|
| X-Ray Request             |                                   |                     |                                      |                                | C Log    |
| ลั่ง X-Ray                |                                   |                     |                                      |                                | <u>^</u> |
| ประเภทการส่งตรวจ          | ส่งตรวจภายใน รพ. 👻                | X-Ray ไม่ต้องส่งอ่า | 🗋 ฉายรังสี 🔲 Fi<br>านผลโดยรังสีแพทย์ | ilm 🔲 Quick Mod<br>🗆 ตั้งครรภ์ | e        |
| เลือกรายการที่ต้องการสั่ง | Abdomen-Lateral                   |                     |                                      | -                              |          |
| เลือกฑ่า                  |                                   |                     |                                      | *                              |          |
| เลือกด้าน                 | ช้าย 👻                            | ดวามเร่งต่วน        | ปกติ                                 | *                              |          |
| เลือกห้อง                 | X-RAY -                           | ประเภทเครื่อง       |                                      | -                              |          |
| Clinical Information      |                                   |                     |                                      | Ĵ.                             |          |
| Clinical Diagnosis        |                                   |                     |                                      |                                | =        |
| สถาพผู้ป่วย               | รถเป็น                            |                     |                                      | <b>*</b>                       |          |
| แพทย์ผู้สั่ง              | น.ส. เจ้าหน้าที่ BMS ()           |                     |                                      | 🗊 ค้นหา                        |          |
| จุดที่สั่ง                | 101 คัตกรองหน้าห้องตรวจผู้ป่วยนอก |                     |                                      | *                              |          |
| หมายเหตุ                  |                                   |                     |                                      |                                |          |
| สั่งทำวันที่              | 4/4 .563 - เวลา                   | 18:55:20            | *<br>*                               |                                |          |
| สารรังสีที่แพ้            |                                   |                     |                                      |                                |          |
| 🗧 ลบรายการ 🗆 พิม          | มพใบ Request                      |                     | •                                    | 🔮 บันทึก                       | ▼ ปิด    |

แสดงหน้าจอยกเลิกรายการ X-ray (ต่อ)

# <u>วิธีการสั่ง X-ray แบบเป็นชุด</u>

1. คลิกที่ปุ่ม สั่งเป็นชุด จากนั้นระบบจะแสดงหน้าจอบันทึกสั่ง X-ray

| รายการสั่ง X-Ray                                                     | ผลการอ่าน                         |
|----------------------------------------------------------------------|-----------------------------------|
| 📫 สังใหม่ 🌛 แก้ไข สังเป็นชุด 📑 Form Request 🔒 รายการสังล่วงหน้า      | 🗐 พิมพ์ 📋 อ่าแผล ผู้รายงาน        |
| ลำดับ ช่วงเวลา ตั้งครร รับตัว ว่าเเนิลม์ ยืนยันอ่าเ ช่าระ ชื่อรายการ | PACs ▼ Q.R. วันที่รายงาน ✓ เวลา ‡ |
| > 1 วันนี้<br>2 7 เสือน<br>คลิกป่มสั่งเป็นชด                         | ผล ไม่มีรูป Film                  |
|                                                                      |                                   |
|                                                                      |                                   |
|                                                                      |                                   |
|                                                                      |                                   |
| ₩ « < > > > > > > > > > > > > > > > > > >                            |                                   |
|                                                                      | 1                                 |

รูปภาพแสดงวิธีสั่ง x-ray แบบเป็นชุด

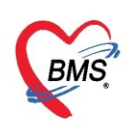

 ทำการกรอกข้อมูลการสั่ง x-ray โดยพิมพ์ชื่อชุดการสั่งทำ x-ray ที่ช่องชื่อ Request พร้อมทั้งลง รายละเอียดการสั่ง x-ray เสร็จแล้วคลิปที่ปุ่มเพิ่ม รายการ Request ที่ได้สั่งจะแสดงที่ตารางด้านล่าง เมื่อสั่ง x-ray แบบเป็นชุดเรียบร้อยแล้วให้คลิกที่ปุ่มบันทึก รายการ Request จะแสดงที่หน้าจอสั่ง X-ray

| 🚸 HOSxPXRayO                 | rderRequestBatchEntryForm                            |                                |                                              |                                         |                                                                                                    | - = x                                                                                |
|------------------------------|------------------------------------------------------|--------------------------------|----------------------------------------------|-----------------------------------------|----------------------------------------------------------------------------------------------------|--------------------------------------------------------------------------------------|
| บันทึกสั่ง X-I               | Ray                                                  |                                |                                              |                                         |                                                                                                    |                                                                                      |
| Request List                 |                                                      |                                |                                              |                                         |                                                                                                    |                                                                                      |
| ชื่อ Request                 | CT Parotid gland                                     | 🚽 ลงข้อมูลก                    | การสั่ง X-RAY                                | ด้าน ช้าย                               | ∗ ห้อง X-RAY                                                                                                    | •                                                                                    |
| แพทย์ผู้สั่ง                 | น.ส. เจ้าหน้าที่ BMS                                 |                                | 1                                            |                                         | <ul> <li>ความเร่งต่วน</li> </ul>                                                                                    | •                                                                                    |
| Clinical Info.               |                                                      | Clinical Diagnosis             |                                              |                                         | <ul> <li>เพิ่ม</li> </ul>                                                                                           | 0                                                                                    |
| สถาพผุ้ป่วย                  | เตินมา -                                             | หมายเหตุ                       |                                              |                                         | 4<br>2                                                                                                    |                                                                                      |
| ลำดับ ชื่อรายก               | าร                                                   | ท่า                            | ด้าน                                         | ท้อง                                    | ผู้สั่ง                                                                                                    | ประเภท                                                                               |
| >1 Abdor                     | men-Lateral                                          |                                | ช้าย                                         | X-RAY                                   | น.ส. เจ้าหน้าที่ BMS ()                                                                                             | ส่งตรวจ                                                                              |
| ₩ ₩ 4 1 of 1                 | →                                                    |                                |                                              |                                         |                                                                                                    | •                                                                                    |
| ชื่อยา/ค่าบริการ<br>ฉลากช่วย | WD [Ctrl+W] CMode 2 Task                             | จำนวน หน่วยบรรจุ วิธี<br>0 0 0 | ระบบจะที่<br>และแสด-<br>เพิ่ม                | ำการบันทึก<br>งข้อมูลที่ได้<br>เส่วนนี้ | ໃช้สำหรับ     Clog       0 ົ ຳ ແ     Cir [Ctrl+K]       ເຊິ່ມເຊິ່ງ     Quick mode       ເຊິ່ມເຊິ່ງ     Cir [Ctrl+K] | <ul> <li>ช่อน</li> <li>M.Recon</li> <li>เวน 0 ออก</li> <li>อนสั่งอ่านวน 0</li> </ul> |
| จุดบันทึก 10                 | 1 <b>ด</b> ัดกรองหน้าห้องตรวจผู้ป่ว - ภาษา ไทย - All | ผู้สัง                         | - 🗆 All 🗖 🕵 🔀                                | รับยาที่                                | 🔹 🛃 🗆 ออกคิวรับยา 🔲 ไม่ต้อง                                                                                         | มแสดงข้อความเตือ                                                                     |
| การแพ้ขา                     |                                                      |                                |                                              |                                         |                                                                                                    |                                                                                      |
| "ASPIRI                      | N = ผื่นแดง","AMOXICILLIN                            | = "                            |                                              |                                         |                                                                                                    |                                                                                      |
| ลำดับ ยืนยัเ ไ               | FL P จุดบันทึก ชื่อรายการ                            | วิธี                           | ไข้                                          | จำนวน ร                                 | าคา ส่วนลด รวมราคา                                                                                                  | ผู้สั่ง 🔷                                                                            |
| 1                            | 🗗 🔽 101 กัดกรองหน้าห้องตรวจผู้: Abdomen              | Lateral                        |                                              | 1                                       | 220.00 0.00 220.00                                                                                                  | น.ส. เจ้าหน้าที่                                                                     |
| HH +H + 6 of 6               | > >> >> >> >> >> >> >> >> >> >> >> >> >              | 🗌 แสด และเกษตาและเรีย์.        |                                              |                                         |                                                                                                    | → <i>ă</i> i                                                                         |
| ED 1,807                     | one selected<br>50 NED 105.00 อึ่นๆ 610.00  เมิก     | ต้ 2,522.50 เบิกไม่ได้ 0       | กาหนดจานวนยาสาหรป 0<br>).00 ลูกหนึ่ 0.00 ส่ว | ► 0 • • • • • • • • • • • • • • • • • • | - Auto Di Check 90                                                                                                  | า _ วน                                                                               |
|                              |                                                      |                                |                                              |                                         | 🕒 บันทึก                                                                                                    | 🗙 ปิด                                                                                |

รูปภาพแสดงวิธีสั่ง x-ray แบบเป็นชุด (ต่อ)

| 🚸 HOSxI          | PRad     | diologyRe | quest   | ∕lainFo | rm           |          |                       |        |           |               |                 |         |           |       |             |               |              |                                |               |                     | - @ X                 |
|------------------|----------|-----------|---------|---------|--------------|----------|-----------------------|--------|-----------|---------------|-----------------|---------|-----------|-------|-------------|---------------|--------------|--------------------------------|---------------|---------------------|-----------------------|
| X-Ra             | iy F     | Reque     | st      |         |              |          |                       |        |           |               |                 |         |           |       |             |               |              |                                |               |                     | C Log                 |
| ข้อมูลทั่วไ      | ไป       |           |         |         |              |          |                       |        |           |               |                 |         |           |       |             |               |              |                                |               |                     |                       |
| <b>คำนำหน้</b> ′ | ่าน      | าย        | *       | ชื่อ    | ทดสอบ        |          |                       | u      | ามสกุล    | โปรแกรม       |                 | 1946    | ชาย       | •     |             |               | 2            | 🙆 สังก่                        | <b>โต</b> พน- | เง.ไม่ระบุฝ่าย      |                       |
| วันเกิด          | n 8,     | /8/2485   | *       | อายุ    | 77 ปี 7<br>~ | เดือน 21 | 7วัน                  | Ŷ      | เมุ่เลือด | A             | บัตรปชช. (<br>~ | )10715  | 0723305   |       |             |               |              | 2                              |               |                     |                       |
| แพ้ยา            | 1 A      | SPIRIN,   | AMO:    | PMH     | ไรถประ       | ะจำตัว   |                       |        |           |               | โรคเรือรัง      | CA<br>D |           |       |             |               | นัตคร์<br>เส | เรื่องหน้า [2 ∃<br>เม แต่ สามา | íu]           | 6 เมษายน 2563 09:00 |                       |
| HN               | 0        | 1000004   | 5       | เทร     | รัพท (       | 081-11   | 11111                 |        | มอลอ      |               |                 | า สถา   |           |       |             |               | [4 3         | al fo sal                      |               |                     |                       |
| บานเลขท          | 1 1      |           | หมูท    |         | ถนเ          |          |                       |        | ตาบล      | ต.นาจกร อ.เมอ | 1411119 9.11119 | _       |           | ส     | <b>ญชาต</b> | ทย            |              |                                |               |                     |                       |
| วันที่มา         | ן 2      | /4/2563   | •       | เวลา    | 10:11        | ÷ 1      | สิทธิ <mark>ชำ</mark> | ระเงิน |           |               |                 | ส่งต่   | อห้อง 101 | ดัดกร | รองหน้าท่   | ้องตรวจผู้ป่ว | บนอก         |                                |               |                     | 👻 🔲 ความเร่งด่วน ปกติ |
| แผนก             | ก อา     | ายุรกรรม  |         |         | 81           | ารมา ม   | ทเอง (ห้องห           | ມັດຈ)  |           |               |                 | u       | าหนัก     | ส่า   | วแสุง       | BMI           |              | Temp.                          |               | BP / PR             |                       |
| รายการสั         | 4 X-     | Ray       |         |         |              |          |                       |        |           |               |                 |         | งลการอ่าน |       |             |               |              |                                |               |                     |                       |
| 🛉 á              | ึงใหม    | i 🗾       | ፘ แก้ไข |         | สั่งเป็      | แชุด     | Fo                    | rm Rec | quest     | ይ ซายการ      | รสั่งล่วงหน้า   |         | 🖨 พิมพ์   |       | อ่านผล      | ผู้รายงาน     |              |                                |               |                     |                       |
| ล่าดบ            | ชว       | แรลา      | ตั้งค   | 99 91   | ຫງ ຊ         | ายรงส    | อ่านพลม์              | ยแยนอา | ช่าระ     | ช่อรายการ     |                 |         | PACs 🔻    | Q     | λ.R.        | วันที่รายง    | าน           |                                | -             | - เวลา 🗘            |                       |
| > 1              | วันน์    | l<br>I    |         |         |              | <u>_</u> | 2                     | 8      | 8         | CT Parotic    | gland           |         |           |       |             |               |              |                                |               |                     |                       |
| 3                | 7⊮<br>7⊮ | ้อน       | 1       |         | 2            | <u>e</u> | <u></u>               | R      | 8         | Chest-PA      | Upright         | 7       | 19        | - Im  | -           |               |              |                                |               | <u> </u>            | ]                     |
|                  |          |           |         |         |              |          |                       |        |           |               |                 | 1       | รายก      | าร    | X-F         | RAY i         | 1ี่สั่ง      | เป็นข                          | ุเด           |                     |                       |
|                  |          |           |         |         |              |          |                       |        |           |               |                 | -       |           |       |             |               |              |                                |               |                     |                       |
|                  |          |           |         |         |              |          |                       |        |           |               |                 |         |           |       |             |               |              |                                |               |                     |                       |
|                  |          |           |         |         |              |          |                       |        |           |               |                 |         |           |       |             |               |              |                                |               |                     |                       |
|                  |          |           |         |         |              |          |                       |        |           |               |                 |         |           |       |             |               |              |                                |               |                     |                       |
|                  |          |           |         |         |              |          |                       |        |           |               |                 |         |           |       |             |               |              |                                |               |                     |                       |
|                  |          |           |         |         |              |          |                       |        |           |               |                 |         |           |       |             |               |              |                                |               |                     |                       |
|                  | +        | ₩ ₩ +     |         | ~ ×     | a ∗          | '* ₽     |                       | •      |           |               |                 | ▶       |           |       |             |               |              |                                |               |                     |                       |
|                  |          |           |         |         |              |          |                       |        |           |               |                 |         |           |       |             |               |              |                                |               |                     | 🗙 ปิด                 |

รูปภาพแสดงวิธีสั่ง x-ray แบบเป็นชุด (ต่อ)

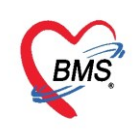

## <u>วิธีแก้ไขและลบรายการสั่ง X-ray แบบเป็นชุด</u>

<u>การแก้ไข</u> เลือกรายการ X-ray ที่ต้องการ แล้วคลิกปุ่ม **แก้ไข** ระบบจะแสดงหน้าจอ Request ให้แก้ไข แล้ว**บันทึก** <u>การลบ</u> เลือกรายการ X-ray ที่ต้องการ แล้วคลิกปุ่ม **แก้ไข** ระบบจะแสดงหน้าจอ Request ให้คลิกปุ่ม **ลบ** เพื่อลบ รายการออกจากระบบ

#### <u>วิธีสั่ง X-ray แบบ FROM Request</u>

1. คลิกที่ปุ่ม Form request จากนั้นระบบจะแสดงหน้าจอ X-ray Request

| รายการสัง X-Ray                                                                                                    | ผลการอ่าน                                                                       |
|----------------------------------------------------------------------------------------------------|---------------------------------------------------------------------------------|
| 📫 สั่งใหม่ 🌛 แก้ไข สั่งเป็นชุด 📑 Form Request & รายการสั่งล่วงหน้า                                                                                                    | <ul> <li>ผู้รายงาน</li> <li>PACs - Q.R. วันที่รายงาน</li> <li>ราลา ‡</li> </ul> |
| <u>ง 1 ที่เนื้อ Construction 1 กลุ่ม</u><br>2 7เลือน Construction Construction Constru<br>Construction Construction Construction Construction Construction Construction Construction Construction Construction Construction Construction Construction Construction Construction Construction Con | t st Film                                                                       |
|                                                                                                    |                                                                                 |
|                                                                                                    |                                                                                 |
|                                                                                                    |                                                                                 |
|                                                                                                    |                                                                                 |
|                                                                                                    |                                                                                 |
| ₩ ᡧ ( <b> </b>                                                                                                    |                                                                                 |
|                                                                                                    |                                                                                 |

รูปภาพแสดงวิธีสั่ง x-ray แบบFrom request

2. ทำการกรอกข้อมูลการสั่ง x-ray เช่น เลือกรายการ X-ray ที่ต้องการสั่ง ประเภทการส่งตรวจ, ห้อง, แพทย์ ผู้สั่ง, Clinical information, Clinical Diagnosis, สภาพผู้ป่วย เป็นต้น เสร็จคลิกปุ่ม บันทึก

| S FHUSXPARayForm                                             | rderForm854252                                                                                                    |                                                                                                    | - = x                                                                    |
|--------------------------------------------------------------|----------------------------------------------------------------------------------------------------|----------------------------------------------------------------------------------------------------|--------------------------------------------------------------------------|
| X-Ray Reques                                                 | t Form 00 X-Ray General                                                                                                    | นดเป็นค่าเริ่มต้น                                                                                                    | C Log                                                                    |
| การสั่ง                                                      |                                                                                                    |                                                                                                    |                                                                          |
| ประเภทการส่งตรวจ                                             | ส่งตรวจกายใน รพ. 👻 🗖 X-Ray                                                                                                    | 🗆 ฉายจังสิ 🗆 Film 🔤 เลือก Form Reque                                                                                                    | est 🚽                                                                    |
| เลือกห้อง                                                    | ✓ แพทย์ผู้สั่ง น                                                                                                    | ⊾ส. เจ้าหน้าที่ BMS () 🚽 🗊 ค้แหา                                                                                                    |                                                                          |
| Clinical Information                                         |                                                                                                    | - หมายเหตุ                                                                                                    | <b>^</b>                                                                 |
|                                                              |                                                                                                    | กรอกข้อมอการสั่ง                                                                                                    | <b>~</b>                                                                 |
| Clinical Diagnosis                                           |                                                                                                    | 11 1011 10 13 101 1 101 2                                                                                                    |                                                                          |
|                                                              |                                                                                                    |                                                                                                    |                                                                          |
| สถาพผู้ป่วย                                                  | ⊸ จุดที่สั่ง 101 ต่                                                                                                    | งัดกรองหน้าห้องตรวจผุ้ปวยแอก ഄ ความเร่งด่วน ഄ                                                                                                    |                                                                          |
| สังทำวันที่                                                  | 4/4/2563 - เวลา 21:12:20                                                                                                    | 🗘 สารรังสีที่แพ้                                                                                                    |                                                                          |
| XRAY                                                         | CHEST                                                                                                    | ABDOMEN K.U.B                                                                                                    | HEAL ^                                                                   |
|                                                              | CHESI                                                                                                    |                                                                                                    | Sall                                                                     |
| GROUP                                                        | Chest- PA Upright Chest                                                                                                    | st- Lordotic Acute Abdomen KUB                                                                                                    | Sell                                                                     |
| GROUP<br>CHEST                                               | Chest PA Upright Chest<br>Chest AP Supine Sterr<br>Chest Lt Lat Sterr                                                                                                    | st- Lordotic Acute Abdomen KUB<br>num AP Abdomen Supine K.U.B+Penis<br>num Lat Abdomen prone                                                                                                    | Sell<br>Ma:                                                              |
| GROUP<br>CHEST                                               | Chest - PA Upright Chest<br>Chest - AP Supine Sterr<br>Chest Lt Lat Sterr<br>Chest Lt obligue Rib A                                                                                                    | st- Lordotic Acute Abdomen KUB<br>num AP Abdomen Supine K.U.B+Penis<br>num Lat Abdomen prone Abdomen upright                                                                                                    | Sell<br>Ma:<br>Ort<br>Ort                                                |
| GROUP<br>CHEST<br>ABDOMEN                                    | Chest - PA Upright Chest<br>Chest - AP Supine Sterr<br>Chest Lt.Lat Sterr<br>Chest Lt.obligue<br>Chest Lt.Decbitus Rib A<br>Chest Rt.Lat Rib L                                                                                                    | st- Lordotic<br>hum AP<br>hum Lat<br>Abdomen Supine<br>Abdomen prone<br>Abdomen upright<br>Abdomen upright<br>Abdomen upright                                                                                                    | Sell<br>Ma:<br>Ort<br>Ort<br>Ort<br>Ort                                  |
| GROUP<br>CHEST<br>ABDOMEN<br>HEAD+NECK                       | Chest PA Upright Ches<br>Chest AP Supine Sterr<br>Chest LLat Sterr<br>Chest LLobigue Chest LLOcbitus Rib A<br>Chest RLOcbitus Rib L<br>Chest RLobique Rib E<br>Chest RLobique Rib F                                                                                            | st-Lordotic<br>hum AP<br>hum Lat<br>Abdomen Supine<br>Abdomen prone<br>Abdomen upright<br>Abdomen upright<br>Abdomen upright<br>Abdomen stration<br>Abdomen stration<br>Abdomen Supine<br>Abdomen Supine<br>Abdomen Supine<br>Abdomen Supine<br>Abdomen Supine<br>Abdomen Supine<br>Abdomen Supine<br>Abdomen Supine<br>Abdomen Supine<br>Abdomen Supine<br>Abdomen Supine<br>Abdomen Supine<br>Abdomen Supine<br>Abdomen Supine                                                                                                    | Sell<br>Ma:<br>Ort<br>Ort<br>Ort<br>Ort<br>Cort                          |
| GROUP<br>CHEST<br>ABDOMEN<br>HEAD+NECK<br>UPPER EXT          | Chest-PA Upright Chest<br>Chest-AP Supine Sterr<br>Chest Lt Lat Sterr<br>Chest Lt Decbitus Rib A<br>Chest Rt Lat Rib L<br>Chest Rt Decbitus Rib F<br>Chest Rt Decubitus Rib L<br>Chest Rt Decubitus Rib L                                                                      | st- Lordotic<br>num AP<br>num Lat<br>Abdomen Supine<br>Abdomen prone<br>Abdomen upright<br>Abdomen upright<br>Abdomen upright<br>Abdomen string<br>Abdomen string<br>Abdomen string<br>Abdomen Supine<br>Abdomen Supine | Sell<br>Ma:<br>Ort<br>Ort<br>Ort<br>Ort<br>Fac<br>Fac                    |
| GROUP<br>CHEST<br>ABDOMEN<br>HEAD+NECK<br>UPPER EXT          | Chest - PA Upright Chest<br>Chest - AP Supine Sterr<br>Chest Lt.Lat Sterr<br>Chest Lt.obligue<br>Chest Lt.Decbitus Rib A<br>Chest Rt.Lat Rib L<br>Chest Rt.Decubitus Rib F<br>Chest Rt.Decubitus Rib L<br>Chest - Lateral Action Sterral<br>Chest - Lateral Action Sterral     | st-Lordotic<br>hum AP<br>hum Lat<br>Abdomen Supine<br>Abdomen prone<br>Abdomen upright<br>AP<br>at<br>Rtol<br>t.oblique<br>Abdomen Rt.Lat<br>Abdomen Rt.Lat                                                                                                    | Sell<br>Ma:<br>Ort<br>Ort<br>Ort<br>Ort<br>Fac<br>Fac                    |
| GROUP<br>CHEST<br>ABDOMEN<br>HEAD+NECK<br>UPPER EXT<br>SPINE | Chest - PA Upright Chest<br>Chest - AP Supine Sterr<br>Chest LLat Sterr<br>Chest LLobigue Rib A<br>Chest Rt.Lat Rib L<br>Chest Rt.Decubitus Rib R<br>Chest Rt.Decubitus Rib L<br>Chest Rt.Decubitus Rib L<br>Chest - Lateral Chest-<br>Chest - Lateral Oblique                 | st-Lordotic<br>num AP<br>num Lat<br>Abdomen Supine<br>Abdomen prone<br>Abdomen upright<br>AP<br>.at<br>Rt ol<br>t. oblique<br>Abdomen Rt.Lat<br>Abdomen Rt.Lat<br>Abdomen Rt.Lat<br>Abdomen Rt.Lat                                                                                                    | Grant Sell<br>Ma:<br>Ort<br>Ort<br>Ort<br>Ort<br>Fac<br>Fac<br>Nas<br>TM |
| GROUP<br>CHEST<br>ABDOMEN<br>HEAD+NECK<br>UPPER EXT<br>SPINE | Chest - PA Upright Chest<br>Chest - AP Supine Sterr<br>Chest LLat Sterr<br>Chest LLobigue Chest LLOCbitus Rib A<br>Chest RL Decbitus Rib L<br>Chest Rt. Decubitus Rib L<br>Chest Rt. Decubitus Rib L<br>Chest - Lateral decubitus<br>Chest-Lateral decubitus<br>Chest Both Lat | st-Lordotic<br>num AP<br>num Lat<br>Abdomen Supine<br>Abdomen prone<br>Abdomen upright<br>AP<br>at<br>Rt o<br>Ltoblique<br>Abdomen Rt.Lat<br>Abdomen Rt.Lat<br>Abdomen Rt.Lat<br>Abdomen Rt.Lat<br>Abdomen Rt.Lat<br>Abdomen Rt.Lat                                                                                                    | Sell<br>Ma:<br>Ort<br>Ort<br>Ort<br>Fac<br>Fac<br>Na:<br>TM              |

รูปภาพแสดงวิธีสั่ง x-ray แบบFrom request (ต่อ)

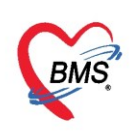

#### 3. เมื่อสั่ง x-ray แบบ From Request เรียบร้อยแล้ว รายการ Request จะแสดงที่หน้าจอสั่ง X-ray

|   | รายการสั่ | 4 X-Ray    |                  |          |          |           |              |                                                                                                    |                         | ผลการอ่าน        |
|---|-----------|------------|------------------|----------|----------|-----------|--------------|----------------------------------------------------------------------------------------------------|-------------------------|------------------|
|   | 🚽 สั      | ังใหม่ 📃 🔔 | 📳 พิมพ์ 📋 อ่านผล |          |          |           |              |                                                                                                    |                         |                  |
|   | ล่ำดับ    | ช่วงเวลา   | ตั้งครร          | รับตัว   | ฉายรังสื | อ่านฟิลม์ | ขึ้นขั้นอ่าเ | ช่าระ                                                                                                    | ชื่อรายการ              | PACs 🔻 Q.R.      |
|   | 1         | วันนี้     |                  | <b>e</b> | 6        | 2         | 8            | B                                                                                                    | Chest- PA Upright       |                  |
| 2 | Ż         | านนี้      |                  | •        | -        | -         |              |                                                                                                    | CT Parolici gianci      | ผล ไม่มีรูป Film |
|   | 3         | วันนี้     |                  | e)       | e)       | e)        | 4            | (The second second seco | Abdomen-Lateral         |                  |
|   | 4         | 7 เดือน    |                  | <b>e</b> | <b>C</b> | - C       |              |                                                                                                    |                         |                  |
|   |           |            |                  |          |          |           | แเ           | สด                                                                                                    | <u>ุ่</u> งรายการที่สัง |                  |
|   |           |            |                  |          |          |           |              |                                                                                                    |                         |                  |
|   |           |            |                  |          |          |           |              |                                                                                                    |                         |                  |
|   |           |            |                  |          |          |           |              |                                                                                                    |                         |                  |
|   |           |            |                  |          |          |           |              |                                                                                                    |                         |                  |
|   |           |            |                  |          |          |           |              |                                                                                                    |                         |                  |

รูปภาพแสดงวิธีสั่ง x-ray แบบFrom request (ต่อ)

#### <u>วิธีแก้ไขและลบรายการสั่ง X-ray From Request</u>

**การแก้ไข** เลือกรายการ X-ray from Request ที่ต้องการแก้ไข จากนั้นคลิกปุ่ม แก้ไข ระบบจะแสดงหน้าจอ X-ray From Request และแก้ไขข้อมูลแล้วบันทึก

<u>การลบ</u> เลือกรายการ X-ray from Request ที่ต้องการลบ จากนั้นคลิกปุ่ม แก้ไข ระบบจะแสดงหน้าจอ X-ray From Request ให้คลิกปุ่ม ลบ เพื่อลบรายการออกจากระบบ

| 14. เ | ່ປ່ິນ EMR | (Electronic | medical | Record) | สำ | หรับดูป | ไระวัติผู้ป่วย |
|-------|-----------|-------------|---------|---------|----|---------|----------------|
|       |           |             |         |         |    |         |                |

|       | รายชื่อผู้ป่วยที่ตรวจแล้ว | บันทึกข้อมูล  | ชักประวัติ 1                   | บรับรองแพร | ทย์     | EM        | R          | i i        | ทั้ง Lab ตั้ง X-Ray Check Up Task 🔹 🕒 บันทึก [F9] 🛛 ปีก |          |        |             |                   |                              |                                                             |        |           |                   |           |            |    |
|-------|---------------------------|---------------|--------------------------------|------------|---------|-----------|------------|------------|---------------------------------------------------------|----------|--------|-------------|-------------------|------------------------------|-------------------------------------------------------------|--------|-----------|-------------------|-----------|------------|----|
|       |                           | บันทึกข้อมูล  |                                |            |         |           |            |            | _                                                       |          |        |             |                   |                              |                                                             |        |           |                   |           |            |    |
| 11    | รายของมุบาย Consul        | ทั่วไป        | สัญญาณชีพ [Ctrl                | +F1] ประ   | วัติ [C | trl+F2]   | Vit        | tal S      |                                                         |          |        |             |                   | งอื่                         | งอื่นๆ งานป้องกันโรก งานจิตเวช งานส่งเสริมสุขภาพ ARV Clinic |        |           |                   |           |            |    |
| 8     | นายทดสอบ โปรแกรม [1]      | พัตถการ       | ข้อมูล                         |            |         |           |            |            | ค่                                                      | ลิกปุ่ะ  | N EI   | MR          |                   |                              |                                                             |        |           |                   |           |            |    |
|       |                           | โรกเรื่อรัง   | น้ำหนัก                        | 50         |         | ส่วนสุ-   | a l        | 172        | 2 ojanaja on tonart                                     |          |        |             |                   |                              | เล้นรอบศรีษะ                                                |        |           | Cm. FEV1/FEVC     |           |            |    |
|       |                           | การให้ดำแนะนำ | อัตราเต้นชีพจร                 | 70         | อัตร    | กเต้นหัวใ | 9          |            | Reg                                                     | RR.      | 20     | 02Sat       |                   | ประจำเดือน                   |                                                             |        |           | - FEV1%           |           |            | _  |
|       |                           | การแพ้ยา      | ความต้นโลหิต 120 / 70 ᠔ กา     |            |         |           |            |            | แขนขวา                                                  | BMI      | 16.90  | BSA         | 1.55              |                              | 🔲 ตั้งครร                                                   | ก์ 🗖   | ให้แมบุตร |                   | G6PD      |            | J  |
|       |                           | การนัดหมาย    | G                              | 0 ‡        | Р       | 0 ‡       | A          | 0 ‡        | อายุบุตรล                                               | นสุดท้าย | 0 ‡    | ปี 0        | ุ เดือน           | 0                            | วัน L                                                       | MP     |           | +                 | FP        |            | +  |
|       |                           | Refer         | การแพ้ยา ปฏิเสชการแพ้ 🗸 การสุเ |            |         |           |            | ารสุบบุหรื | ไม่เคยสูบ - การดื่ม                                     |          |        |             | (รา ไม่ดีม - สภาพ |                              |                                                             |        |           | - ความเร่งต่วน ปก |           | งด่วน ปกติ | -  |
|       |                           | การวินิจฉัย   | ลำดับ วันที่                   |            | เวลา    | เ ผู้     | บันจึ      | า็ก        | Temperatu S                                             |          |        |             | Systol            | ystolic Diastolic ตำแหน่งวัด |                                                             |        | าวัด      | RR Pulse          |           | 02         |    |
|       |                           | Consult       | > 1 20/4                       | /2563      | 13:4    | 40 us     | 1.910      | กสอบ ระบ   | ນນ 37.0 120                                             |          |        |             |                   |                              | 70                                                          |        |           | 20 70             |           |            | 70 |
|       |                           | ยา/ดาบริการ   |                                |            |         |           |            |            |                                                         |          |        |             |                   |                              |                                                             |        |           |                   |           |            |    |
|       |                           | Note          | H4 44 4 > >>                   | ₩ + -      | - v     | × a       | * '        | *          | •                                                       |          |        |             |                   |                              |                                                             |        |           |                   |           |            |    |
|       |                           | มาตด          | อาการสำคัญ                     |            |         |           | -          |            |                                                         |          |        |             |                   | ••                           |                                                             |        |           |                   |           |            | _  |
|       |                           | Accocement    | 00                             |            |         |           |            |            |                                                         |          |        |             |                   |                              | -                                                           | C      |           |                   | 00        | 014        |    |
|       |                           | Assessment    |                                |            |         |           |            |            | 4                                                       | ะยะเวลา  | 0      |             | *                 |                              | เพม                                                         | Searci | n IMN CO  | เม                |           | SIVI       |    |
|       |                           |               | ลำตับ อากา                     | รสำคัญ     |         |           |            |            | _                                                       | _        | จะยะเว | ลาที่เป็น จ | น่วย              |                              | เจ้าหน้าที่                                                 |        |           | วันที่/เว         | ลา บันทึก |            |    |
|       |                           |               | > 1 test                       | 1          |         |           |            |            |                                                         |          |        |             |                   |                              | แส.ทดสอบ                                                    | ระบบ   |           | 20/4/2            | 563 13:3  | 39:16      |    |
|       |                           |               |                                |            |         |           |            |            |                                                         |          |        |             |                   |                              |                                                             |        |           |                   |           |            |    |
| 🗖 Sir | igle Tab                  |               |                                |            |         |           |            |            |                                                         |          |        |             |                   |                              |                                                             |        |           |                   |           |            |    |
| 🗆 Ne  | w window mode             |               |                                | - 1- IA    | A       | ~ ~       | 3 <u>4</u> |            |                                                         |          |        |             |                   |                              |                                                             |        |           |                   |           |            |    |

แสดงหน้าจอ EMR

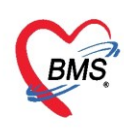

เมื่อคลิกปุ่ม EMR แล้วจะแสดงหน้าจอให้ทำการตรวจสอบการมาใช้บริการแต่ละ Visit ว่าได้มาใช้บริการ วันที่/เวลา หน่วยให้บริการ เมื่อนำเมาส์คลิกตามวัน/เวลา หรือ หน่วยให้บริการแล้วรายละเอียดและประวัติการมา รักษาของ Visit นั้นจะแสดง ด้านขวามือ จากนั้นคลิก ปุ่ม "ปิด"เพื่อออกจากหน้าจอ

ตัวอย่าง

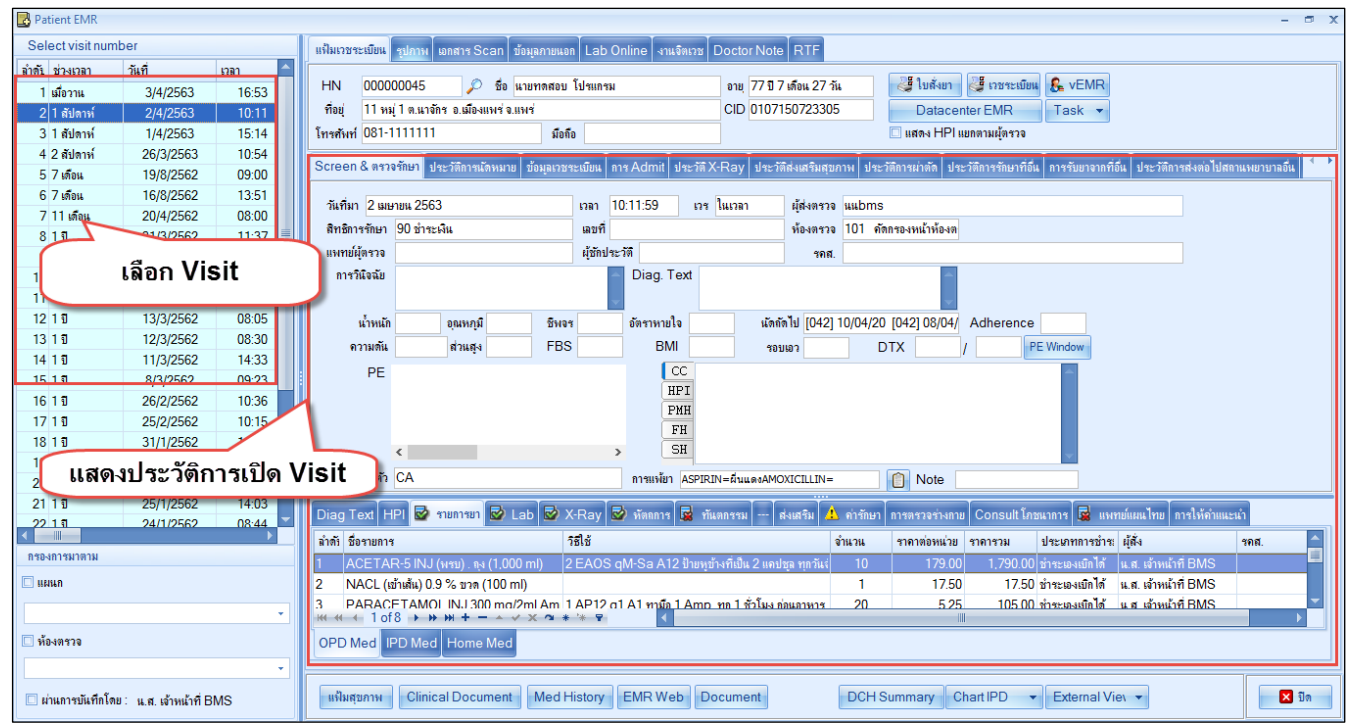

แสดงหน้าจอปุ่ม EMR(ต่อ)

<u>15. ปุ่มใบรับรองแพทย์</u> สำหรับรพ.ที่มีการทำงานให้พยาบาลพิมพ์ออกใบรับรองแพทย์ผ่านคอมพิวเตอร์ เมื่อผู้ป่วย ต้องการใบรับรองแพทย์สามารถทำได้คือ คลิกที่ปุ่ม ใบรับรองแพทย์

| <b>9</b> D0 | ClorworkbenchQueuerorm    | ×               |                 |            |                |                          |              |             |           |             |           |                |                      |                |              |            |                  |                         |                   |
|-------------|---------------------------|-----------------|-----------------|------------|----------------|--------------------------|--------------|-------------|-----------|-------------|-----------|----------------|----------------------|----------------|--------------|------------|------------------|-------------------------|-------------------|
| รายชื่      | อผู้ป่วยรอตรวจ 😽          | 🕅 Tasl 🗸 วันที่ | 4/4/2563        | • Q        | 2              | ลำดับแส                  | เดงดิว ตา    | າມປຣະເກາ    | ทคนไข้ ,  | , คิวรับบ   | ริการ 🗸   |                |                      |                |              | ☑ /        | Auto refre       | sh 🖸 ปิด                | หน้าจอ            |
|             | รายชื่อผู้ป่วยที่ตรวจแล้ว | บันทึกข้อมูล    | เช้กประวัติ     | บรับรองแพร | าย์ E          | MR                       | la Lab       | สั่ง X-Ra   | iy C      | heck Up     | Task      | -              | <b>)</b> บันทึก [F9] | 🗙 ปิด          |              |            |                  |                         |                   |
| <b>•</b>    |                           | บันทึกข้อมูล    |                 |            |                |                          |              |             |           |             |           |                |                      |                |              |            |                  |                         |                   |
| 23          | ราขชื่อผู้ป่วย Consult    | ทั่วไป          | สัญญาณชีพ [Ctrl | +F1] ประว  | ໂຕີ ( )trl+F2] | Vital Sign (             | Chart ช่วยเร | หลืออื่นๆ เ | าัตกรองภา | าวะชีมเสร้า | การกัดกร  | องอื่นๆ งานป้เ | องกันโรก งานจิตเวเ   | ช งานส่งเสริมส | ขุขภาพ ARV   | / Clinic 1 | ไรกเรื่อรัง การเ | เพ้อาหาร Vaco           | $\leftrightarrow$ |
| 2           | นายทดสอบ โปรแกรม [1]      | พัตถการ         | ข้อมูล          |            |                |                          |              |             |           |             |           |                |                      |                |              |            | Т                | ask 👻 🔽                 |                   |
|             |                           | โรกเรื่อรัง     | น้ำหนัก         | 50         | ่วน            | สุง 172                  |              | อุณหภูมิ    | 37        | รอบเอว      |           | เส้นรอบศร      | รีษะ (               | Cm. FEV        | 1/FEVC       |            |                  |                         | -                 |
|             |                           | การให้กำแนะนำ   | อัตราเต้นชีพจร  | 70         | อัตราเต้นหั    | ปใจ                      | O Reg        | RR.         | 20        | 02Sat       |           | ประจำเ         | เดือน                | - FEV          | 1%           |            |                  |                         |                   |
|             |                           | การแพ้ยา        | ดวามต้นโลหิต    | 120        | / 70           | 👌 การวัด                 | แขนขวา       | - BMI       | 16.90     | BSA         | 1.55      | 🗌 ตั้งครร      | ะก์ 🔲 ให้แมบุตร      | G6PD           |              | J          |                  |                         |                   |
|             |                           | การแัดหมาย      | G               | 0 ‡        | P 0            | A 0 1                    | อายุบุตรง    | านสุดท้าย   | 0 :       | <u>ข 0 </u> | เดือน (   | ) 🗘 วัน L      | MP                   | - FP           |              | •          | CDS              |                         |                   |
|             |                           | Refer           | การแพ้ยา        | ปฏิเสชการแ | พ้             | - การสูบบุหรื            | ไม่เคยสูบ    |             |           | การดื่มส    | ราไม่ดื่ม | •              | สภาพ                 | - ความเ        | ร่งด่วน ปกติ | •          |                  |                         |                   |
|             |                           | การวินิจฉัย     | ลำดับ วับที่    | -          | 1292           | ะไขโมเพื่อ               |              |             | Ter       | nneratu     | Systolic  | Diastolic      | ตำแรงปราวัต          | RR             | Pulso        | 02.5       | tat อตาโต        |                         | _ =               |
|             |                           | Consult         | × 1 2/4/        | 2563       | 11.10          | นุขตาก<br>แส ราตสถาเ ระบ | 1            |             | Ter       | 37.0        | 120       | 70             | แขนขอา               | 2              | 0            | 70         | 0 101            | ดัดกรองหน้าห้อง         | 391               |
|             |                           | ยา/ด่าบริการ    | 2 2/4/          | 2563       | 11:15          | แส.ทดสอบ ระบ             | บ            |             |           |             | 121       | 72             | แขนขวา               | 2              | 0            |            | 101              | <b>ก</b> ัดกรองหน้าห้อง | 491 <sup>4</sup>  |
|             |                           | Note            |                 |            |                |                          |              |             |           |             |           |                |                      |                |              |            |                  |                         |                   |
|             |                           | ผ่าตัด          | 144 4 4 44      | M + -      | *              | ***                      | •            |             |           |             |           |                |                      |                |              |            |                  |                         |                   |
|             |                           | การตรวจร่างกาย  | อาการสำคัญ      |            |                |                          |              |             |           |             |           |                |                      |                |              |            |                  |                         |                   |
|             |                           |                 |                 |            |                |                          |              |             |           |             |           |                |                      |                |              |            |                  |                         |                   |

แสดงหน้าจอใบรับรองแพทย์

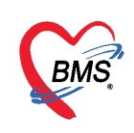

### จะแสดงหน้าจอรายการใบรับรองแพทย์ที่ออกให้กับผู้ป่วย คลิกที่ปุ่ม "ออกใหม่"

| รา   | รายการใบรับรองแพทย์ที่ออกให้กับผู้ป่วย |                 |                |       |       |       |           |        |  |  |  |  |  |
|------|----------------------------------------|-----------------|----------------|-------|-------|-------|-----------|--------|--|--|--|--|--|
| Тε   | Task                                   |                 |                |       |       |       |           |        |  |  |  |  |  |
|      | 🗾 ออกใหม่                              |                 |                |       |       |       |           |        |  |  |  |  |  |
| ประ  | ประวัติการออกใบรับรองแพทย์             |                 |                |       |       |       |           |        |  |  |  |  |  |
| ล้   | าดับ                                   | วัน/เวลา ที่ออก | ผู้ออกใบรับรอง | note1 | note2 | อาการ | ผู้บันทึก | ประเภท |  |  |  |  |  |
| -144 | <no data="" display="" to=""></no>     |                 |                |       |       |       |           |        |  |  |  |  |  |
|      |                                        |                 |                |       |       |       |           | 🗙 ปิด  |  |  |  |  |  |

แสดงหน้าจอใบรับรองแพทย์(ออกใหม่)

เมื่อคลิกที่ปุ่ม **"ออกใหม่**"แล้วจะเปิดหน้าจอให้กรอกข้อมูลใบรับรองแพทย์ ดังนี้

- ระบุอาการที่ตรวจพบ ระบุวันที่หยุดงาน ความเห็นและข้อแนะนำของแพทย์ และ หมายเหตุอื่นๆ
- ประเภทใบรับรองแพทย์ \*่าจะมีผลกับแบบฟอร์มที่จะพิมพ์ออกจากระบบต้องเลือกให้ถูกต้อง
- เลือกคลิก"พิมพ์ใบรับรองแพทย์"จากนั้นเลือกเครื่องพิมพ์ แล้วคลิก"บันทึก"

| ออกใบรับรองแพทย์          |           |                                               |            |                       |                                |                  |           |                     |                |         |           |                                                |                                |                              |            |              |
|---------------------------|-----------|-----------------------------------------------|------------|-----------------------|--------------------------------|------------------|-----------|---------------------|----------------|---------|-----------|------------------------------------------------|--------------------------------|------------------------------|------------|--------------|
| ข้อมูลทั่วไป              |           |                                               |            |                       |                                |                  |           |                     |                |         |           |                                                |                                |                              |            |              |
| คำนำหน้า นาย → ชื่อ ทดสอบ |           |                                               |            |                       | นามสกุล                        | โปรแกรม          |           | 514                 | ส ชาเ          | ย 👻     |           |                                                | 9                              | 0 สัง                        | งกัด พ     |              |
| วันเกิด                   | 8/8/2485  | <ul> <li>อายุ 77 ปี 8 เดือน 13 วัน</li> </ul> |            |                       | หมู่เลือด                      | A                | บัตร ปชช. | 010715              | 107150723305   |         |           |                                                | -                              |                              |            |              |
| แพ้ยา                     | ASPIRIN,A | MO:                                           | PMH        | <mark>โรดประจำ</mark> | ตัว                            |                  |           | <b>โรคเรื่อร</b> ัง | Asthma         | a,เบาหา | วาน,CA    |                                                |                                | นัตครั้                      | งหน้า      |              |
| HN                        | 00000045  |                                               | โทร        | สัพท์ 08              | 1-1111111                      | มือถือ           |           |                     | อ สีผื         | 2       |           |                                                |                                |                              |            |              |
| บ้านเลขที่                | 11        | หมู่ที่                                       | 1          | ถนน                   |                                | <del>ຕຳ</del> ນລ |           |                     |                |         |           | ลัญชาติ ไ                                      | ฑย                             |                              |            |              |
| วันที่มา                  | 20/4/2563 | Ŧ                                             | เวลา       | 13:38                 | ) สิทธิ <mark>ชำระเ</mark> งี  | ัน               |           |                     | ส่งจ           | ่อห้อง  | 976 ห้อ-  | งขานอกตึก                                      | ไหร - 🝺                        | ) ความเร                     | ่งด่วน 1   | Jกต <b>ิ</b> |
| แผนก                      | อายุรกรรม |                                               |            | การม                  | า <mark>มาเอง</mark> (ห้องบัตร | )                |           |                     | 1              | ้ำหนัก  | 50        | ส่วนสุง                                        | 172 BMI                        | 16.901                       | Temp       | . 37         |
|                           |           |                                               |            |                       |                                |                  |           |                     | 10<br>ີ<br>າັນ |         |           |                                                |                                |                              |            |              |
| หมายเร                    | หตุอนๆ    |                                               |            |                       | • 1                            |                  |           |                     |                |         |           | ขอรับรอง <sup>,</sup><br>ขอรับรอง <sup>,</sup> | ว่าขณะนีปวย<br>ว่ามารักษาที่ • | อยู่ที่ รพ. จ<br>รพ. นี้จริง | <b>?</b> 4 |              |
| แพงาย์ะ                   | มัตรวล    |                                               | ้องปละ     | ็นสเจ้า<br>ศักรณฑษศ   | มน้าที่ BMS                    |                  |           |                     |                |         | . เสละตัว | ันรถาป                                         |                                | Turdo -                      |            |              |
| <b>E B</b>                |           | W W                                           | IN 14 F.D. | 11WWFUF               | onagit 12                      |                  |           |                     |                | _       | <u> </u>  | 100114                                         |                                | มนที่ไป                      | <b>1</b>   | 141          |

แสดงหน้าจอใบรับรองแพทย์(ออกใหม่)

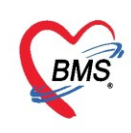

### **การแก้ไขข้อมูลการออกใบรับรองแพทย์** ให้คลิกปุ่ม **"แสดงรายการเดิม"**เป็นการนำรายการที่มีอยู่แล้วหรือ ได้บันทึกไว้มาพิมพ์ใบรับรองแพทย์

| ig DoctorWorkBenchPatientCertifiedListForm |                     |                 |                        | - = x      |
|--------------------------------------------|---------------------|-----------------|------------------------|------------|
| รายการใบรับรองแพทย์ที่ออกให้กับผู้ป่วย     |                     |                 |                        | G          |
| Task                                       |                     |                 |                        |            |
| ออกใหม่ ยิ แสดงรายการเดิม 2                |                     |                 |                        |            |
| ลำดังเ วัน/เวลา ที่ลลก ผู้ลลกใงเข้งของ     | note1               | note2           | ภาการ                  | ผู้เป็นทึก |
| 1 4/4/2563 21:24:52 น.ส. เจ้าหน้าที่ BMS   | เห็นสมควรให้พักผ่อน |                 | ไข้ ไอ เจ็บคอ มิน้ำมุก | นส.ทดล     |
|                                            | เลือกราย            | มการที่ต้องการแ | .ก้ไข                  |            |
|                                            |                     |                 |                        | 🔽 ปีด      |

แสดงหน้าจอใบรับรองแพทย์(รายการเดิม)

| ข้อมูลไบรับรองแพทย่                | ่่□ ใช้ภาษาไทย ICD10                                                                                 |
|------------------------------------|----------------------------------------------------------------------------------------------------|
| ที่อยู่ที่สามารถติดต่อได้          |                                                                                                    |
| อาการที่ตรวจพบ                     | ไข้ ไอ เจ็บคอ มีน้ำมุก และมีไข้  CC                                                                  |
| ประเภทใบรับรองแพทย่                | ใบรับรองแพทย์ ลาปวย(A5) - 3 🗘 1                                                                      |
| การวินีจฉัย                        | <sup>โรลไบ้ตัวร้อน</sup> ทำการแก้ไขรายการ                                                            |
| <b>ดวามเห็นและข้อแนะนำของแพท</b> ย | เท็นสมควรให้พักผ่อน                                                                                  |
| หมายเหตุอื่นๆ                      | <ul> <li>ขอรับรองว่าขณะนี้ป่วยอยู่ที่ รพ. จริง</li> <li>ขอรับรองว่ามารักษาที่ รพ. นี้จริง</li> </ul> |
| แพรย์ผู้ตรวจ                       | น.ส. เจ้าหน้าที่ BMS 🗸 👘 ลัง                                                                         |
| 🛛 🛛 🔽 พิมพใบ                       | บรองแพทย์ Snagit 12 🗸 🗋 มันทึก 🛛 ปิด                                                                 |

แสดงหน้าจอพิมพ์ใบรับรองแพทย์

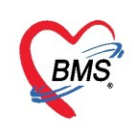

### เมื่อกรอกข้อมูลได้อย่างครบถ้วนแล้วกดปุ่ม "**บันทึก (F9)**" เพื่อส่งผู้ป่วยพบแพทย์

| รายชื่อ | ผู้ป่วยรอตรวจ             | 🖗 Tasl 🗸 วันที่                                               | 21/4/2563                                                   | - Q                     | ลำดับแสดงดิว                                 | ตามประเภท           | เคนไข้ , คิวรับบรี                                       | ริการ 🗸                     |                                              |                                          | ☑ Auto refres       |
|---------|---------------------------|---------------------------------------------------------------|-------------------------------------------------------------|-------------------------|----------------------------------------------|---------------------|----------------------------------------------------------|-----------------------------|----------------------------------------------|------------------------------------------|---------------------|
|         | รายชื่อผู้ป่วยที่ตรวจแล้ว | บันทึกข้อมูล                                                  | <b>ชักประวัติ</b> ใบรับ                                     | บรองแพราย์ EN           | IR ดั่ง Lab                                  | สัง X-Ra            | y Check Up                                               | Task 🔻 🚺                    | 🕈 บันทึก (F9)                                | 🗙 ปิด                                    |                     |
| 1       | รายชื่อผู้ป่วย Consult    | บันทึกข้อมูล<br>ทั่วไป                                        | สัญญาณชิพ [Ctrl+F1                                          | 11 1/35-310 [Ctrl+E2]   | Vital Sign Chart                             | ช่วยแหลือลื่นภไร่   | ัดกรถงกาวะซึมเศร้า                                       | การคัดกรถงถิ่นๆ งาน         | ป้องกันโรค งานจิตเวช                         | งานส่งเสริมสขอาพ ARV                     | (Clinic โรลเรื่อรัง |
| 8       | นายทดสอบ โปรแกรม [1]      | หัตุกการ                                                      | ข้อมูล                                                      |                         |                                              |                     |                                                          |                             |                                              |                                          |                     |
|         |                           | โรกเรื้อรัง<br>การให้กำแนะนำ                                  | น้ำหนัก                                                     | 50 ส่วนสู               | 172 O F                                      | อุณหภูมิ<br>leg DD  | 37 รอบเอว                                                | เส้นรอบเ                    | าซิษะ Cr                                     | n. FEV1/FEVC                             |                     |
|         |                           | การแพ้ยา                                                      | อตราเดนชพจร<br>ความดันโลหิต                                 | 120 / 70                | <ul> <li>Ir</li> <li>การวัด แบนบว</li> </ul> | reg RR.<br>n → BMI  | 16.90 BSA                                                | 1.55 🗆 ตั้งค                | าเดอน<br>รรภ์ 🔲 ให้แมบุตร                    | G6PD AMBL                                | ,                   |
|         |                           | การนัดหมาย<br>Refer                                           | G di                                                        | 0 ¢ P 0 ¢               | A 0 🗘 อาย                                    | บุตรถแสุดท้าย<br>ระ | 0 0 0 0                                                  | เดือน 0 🗘 วัน<br>คว ไม่เสีย | LMP                                          | ✓ FP                                     | CDS                 |
|         |                           | การวินิจฉัย                                                   | สาดับ วันที่                                                | ุษณชการแพ ≁<br>เวลา ผุ้ | การผูบบุทร เมต <sub>ิ</sub> เข<br>บันทึก     | ทุบ                 | Temperatu                                                | Systolic Diastolic          | <ul> <li>พยาพ</li> <li>ตำแหน่งวัด</li> </ul> | RR Pulse                                 | O2 Sat 1            |
|         |                           | Consult<br>ຍາ/ຄ່ານริการ                                       | > 1 20/4/25                                                 | 563 13:40 แ             | ส.ทาดสอบ ระบบ                                |                     | 37.0                                                     | 120 70                      |                                              | 20                                       | 70 0 9              |
|         |                           | Note                                                          |                                                             | + - • • x •             | * '* Ŧ                                       | •                   |                                                          |                             | III                                          |                                          |                     |
|         |                           | มาตด<br>การตรวจร่างกาย                                        | อาการสำคัญ                                                  |                         |                                              |                     |                                                          |                             |                                              |                                          |                     |
|         |                           | Assessment CC 12221781 0 🛟 🛶 📫 เกิม 🗹 Search เกิม CC RU CC SM |                                                             |                         |                                              |                     |                                                          |                             |                                              |                                          |                     |
|         |                           |                                                               | ลำดับ อาการสำคัญ<br>> 1 เมือาการมีแจ้ว และปวเมือยตามร่างกาย |                         |                                              |                     | ระยะเวลาที่เป็น หน่วย เจ้าหน้าที่<br>3 วัน นส กลสวบ ระบบ |                             | <b>ว้</b> เ<br>วบ ระบบ 20                    | วันที่/เวลา บันทึก<br>20/4/2563 13:39:16 |                     |
|         |                           |                                                               |                                                             |                         |                                              |                     |                                                          |                             |                                              |                                          |                     |
| Sir     | ngle Tab                  |                                                               |                                                             |                         |                                              |                     |                                                          |                             |                                              |                                          |                     |
| LI Ne   | ew window mode            |                                                               | the de a k ak his                                           |                         |                                              |                     |                                                          |                             |                                              |                                          |                     |

แสดงหน้าจอปุ่มบันทึก

ระบบแสดงหน้าจอ**ลงบันทึกตรวจผู้ป่วย** ให้ระบุข้อมูลจุดบริการที่ต้องการส่งคนไข้ไปรับบริการถัดไป และ สามารถพิมพ์เอกสารได้ โดยคลิกที่ปุ่ม **"พิมพ์เอกสาร"**เมื่อระบุข้อมูลครบถ้วนแล้ว กดปุ่ม "**ยืนยัน (F9)**"

| I OPDSignDoctorEntryForm                     |                                                               |  |  |  |  |  |  |  |  |  |  |
|----------------------------------------------|---------------------------------------------------------------|--|--|--|--|--|--|--|--|--|--|
| <b>จงชื่อบันทึกตรวจผู้ป่วย</b>               |                                                               |  |  |  |  |  |  |  |  |  |  |
| บ้อมุลผู้รับบริการ                           |                                                               |  |  |  |  |  |  |  |  |  |  |
| เลือกห้องการส่งต่อ 1 บ เป                    | <sup>ปรแกรม</sup> สถานะการตรวจ 2                              |  |  |  |  |  |  |  |  |  |  |
| ส่งต่อห้อง 903 ห้องจ่ายยาผู้ป่วยแอก          | - I.S. 🗊 จำค่า สถานะ ตรวจแล้ว - จำค่า                         |  |  |  |  |  |  |  |  |  |  |
| การประเมินสมรรถแะ                            | → ความเร่งด่วน ปกติ                                           |  |  |  |  |  |  |  |  |  |  |
| แผนกที่รักษา อาบุรกรรม                       | 🗸 🕼 ตรวจเสร็จ 🗌 เรียกคิวถัดไป 🖬 แสดงคิว                       |  |  |  |  |  |  |  |  |  |  |
| Task                                         |                                                               |  |  |  |  |  |  |  |  |  |  |
|                                              | จำนวนเงินรอทำรายการชำระ จำนวนรายการยา                         |  |  |  |  |  |  |  |  |  |  |
| 📑 พิมพ์เอกสาร [F1] 🐼 ยืนบัน [F9]             | จำนวนเงิน <u>480.00</u> บาท 2                                 |  |  |  |  |  |  |  |  |  |  |
| การลงแบม<br>พิมพ์เอกสารที่ต้องการ<br>ตัวแล้ง | กดปุ่มยืนยันการส่งต่อ <b>3</b> <sup>template</sup>            |  |  |  |  |  |  |  |  |  |  |
|                                              |                                                               |  |  |  |  |  |  |  |  |  |  |
| รายชื่อแพทย์ผู้ลงนาม                         |                                                               |  |  |  |  |  |  |  |  |  |  |
| ลำดับ วันที่/เวลา แร                         | แพทย์ ห้อง เครื่อง Computer                                   |  |  |  |  |  |  |  |  |  |  |
| > 1 20/4/2563 13:40:15 u.                    | เส.เจ้าหน้าที่ BMS  976 ห้องยานอกดึกใหม่ ชั่น1  NONPANUPONG   |  |  |  |  |  |  |  |  |  |  |
| Z 21/4/2003 10.20.05 H.                      | น.ส. เขาหน้าที่ DNS 976 หย่งขานอิทิติที่เห็ม ชน 1 NONPANOPONG |  |  |  |  |  |  |  |  |  |  |
|                                              |                                                               |  |  |  |  |  |  |  |  |  |  |
|                                              |                                                               |  |  |  |  |  |  |  |  |  |  |
| ·····································        | ▼ <b>(</b>                                                    |  |  |  |  |  |  |  |  |  |  |
|                                              | 🗙 ປີຄ                                                         |  |  |  |  |  |  |  |  |  |  |

แสดงการบันทึกตรวจรักษาผู้ป่วย

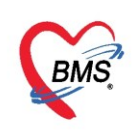

รายชื่อผู้ป่วยจะแสดงในส่วนของรายชื่อผู้ป่วยที่ตรวจแล้ว

| รายชื่อผู้ป่วยรอตรวจ 🧕 🐼 Tasl 🗸 วันที่ 21/4/2563 🗸 Q                  | ลำดับแสดงดิว <mark>ตามป</mark> | ระเภทคนไข้ , คิวรับบริการ 🗸 🗹 Auto เ | refresh 🛛 ปิดหน้าจอ |
|-----------------------------------------------------------------------|--------------------------------|--------------------------------------|---------------------|
| 903 ห้องจ่ายขาผู้ป่วยแอก : น.ส. เจ้าหน้าที่ BMS                       | 🤱 รายชื่อผู้ป่วยที่ตรวจแล้ว    | 🔲 แสดงทุกคนที่มารับบริการในห้องตรวจ  | Excel               |
|                                                                       | รายชื่อผู้ป่วย Consult         | ลำดับ คิวรับบะ เวลาส่ง HN            | ชื่อผุ้ป่วย ป       |
| <ul> <li>แสดงแฉพาะผู้ที่ได้รับคิวย่อยแล้ว</li> </ul>                  | <u></u>                        | ▶1 1 16:48 00000045                  | นายทดสอบ โปรแกรม    |
| ผู้รอดิวตรวจ                                                          |                                |                                      |                     |
| ลำดับ คิวรับ HN ชื่อผู้ป่วย แฟ้ม Lat XR FN Rx                         |                                |                                      |                     |
| >1 2 00000005 แรงสาวทดสอบกัณ ระบบใหม่ <table-cell> 🔲 🔲 🔲</table-cell> |                                |                                      |                     |
|                                                                       |                                |                                      |                     |
|                                                                       |                                |                                      |                     |
|                                                                       |                                |                                      |                     |
| ··· · · · · · · · · · · · · · · · · ·                                 |                                |                                      |                     |
| ผู้ป่วยกำลังรับบริการ                                                 |                                |                                      |                     |
| ลำดับ Queue ผู้ให้บริการ HN ผู้รับบริการ วันที่/เวล                   |                                |                                      |                     |
|                                                                       |                                |                                      |                     |
|                                                                       |                                |                                      |                     |
| <no data="" display="" to=""></no>                                    |                                |                                      |                     |
|                                                                       |                                |                                      |                     |
| ·····································                                 | Single Tab New window mode     | ₩                                    | ♥                   |

แสดงหน้าจอรายชื่อผู้ป่วยที่ตรวจแล้ว